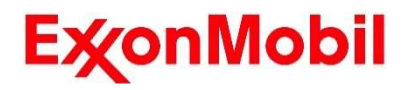

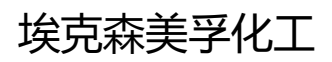

OneConnect 一点通

# OneConnect 一点通 用户手册

2025.01.26

2.6 版本

# 1 目录

| 1 目录1                       |
|-----------------------------|
| 2 登录 OneConnect 一点通平台6      |
| 2.1 使用用户名和密码登录6             |
| 2.1.1 输入用户名及密码6             |
| <b>2.1.2</b> 完成登录           |
| 2.2 使用微信登录6                 |
| <b>2.2.1</b> 选择微信登录6        |
| <b>2.2.2</b> 完成登录           |
| 3 查看公告                      |
| 3.1 查看公告8                   |
| 3.1.1 弹窗公告8                 |
| <b>3.1.2</b> 滚动公告           |
| <b>3.1.3</b> 关闭公告9          |
| 4 新建订单                      |
| 4.1 创建订单9                   |
| <b>4.1.1</b> 开始创建订单9        |
| <b>4.1.2</b> 选择配送地址         |
| <b>4.1.3</b> 选择运输方式         |
| <b>4.1.4</b> 选择产品并输入数量13    |
| <b>4.1.5</b> 选择目的港15        |
| <b>4.1.6</b> 选择其他信息(必填字段)16 |
| <b>4.1.7</b> 选择其他信息(选填字段)17 |
| <b>4.1.8</b> 选择配送日期19       |
| <b>4.1.9</b> 确认订单详情         |
| 4.1.10 完成提交                 |
| 4.2 引用合同(CT)/报价单(QT)23      |
| <b>4.2.1</b> 开始引用合同/报价单23   |
| <b>4.2.2</b> 选择引用记录         |
| <b>4.2.3</b> 选择产品并输入数量25    |

|   | <b>4.2.4</b> 选择其他信息     | 26   |
|---|-------------------------|------|
|   | <b>4.2.5</b> 选择配送日期     | 27   |
|   | <b>4.2.6</b> 确认订单详情     | 27   |
|   | <b>4.2.7</b> 完成提交       | . 28 |
| 5 | 复制订单                    | 29   |
|   | 5.1 基于现有订单复制订单          | 29   |
|   | <b>5.1.1</b> 复制订单入口     | 29   |
|   | 5.1.2 选择订单              | . 30 |
|   | <b>5.1.3</b> 加载复制订单     | 30   |
|   | <b>5.1.4</b> 配置订单       | 31   |
|   | <b>5.1.5</b> 其他复制订单的入口  | 32   |
| 6 | 查看订单                    | 34   |
|   | 6.1 查看订单详情              | 34   |
|   | <b>6.1.1</b> 进入订单列表     | 34   |
|   | <b>6.1.2</b> 选择订单以查看详情  | 35   |
|   | 6.2 下载订单文档              | 36   |
|   | <b>6.2.1</b> 选择文件类别     | 36   |
|   | <b>6.2.2</b> 下载文件       | 37   |
|   | 6.3 取消订单                | 38   |
|   | <b>6.3.1</b> 取消订单入口     | 38   |
|   | 6.3.2 取消订单              | 39   |
|   | <b>6.3.3</b> 取消完成       | 39   |
|   | 6.4 修改订单                | 40   |
|   | <b>6.4.1</b> 修改订单入口     | 40   |
|   | <b>6.4.2</b> 修改订单       | 41   |
|   | <b>6.4.3</b> 确认修改       | 42   |
|   | <b>6.4.4</b> 提交修改       | 43   |
|   | <b>6.4.5</b> 修改订单历史和通知  | 43   |
|   | 6.5 设置自动发送规则            | 45   |
|   | <b>6.5.1</b> 设置自动发送规则入口 | 45   |
|   | <b>6.5.2</b> 设置自动发送规则   | 46   |
|   | <b>6.5.3</b> 确认自动发送规则   | 48   |
|   | <b>6.5.4</b> 提交自动发送规则   | 48   |

| 7 查看产品                    |
|---------------------------|
| 7.1 查看产品详情                |
| 7.1.1 进入产品目录              |
| <b>7.1.2</b> 选择产品以查看详情 50 |
| 7.2 下载产品文件                |
| <b>7.2.1</b> 选择文件类别       |
| <b>7.2.2</b> 下载文件         |
| 8 更新个人信息53                |
| <b>8.1.1</b> 进入个人中心       |
| <b>8.1.2</b> 更新基本信息       |
| <b>8.1.3</b> 修改密码         |
| <b>8.1.4</b> 偏好设置         |
| <b>9</b> 我的埃克森美孚团队        |
| 9.1 查看客户服务代表58            |
| <b>9.1.1</b> 进入客户服务代表列表58 |
| <b>9.1.2</b> 搜索客户服务代表59   |
| 9.2 查看销售代表 59             |
| <b>9.2.1</b> 进入销售代表列表 59  |
| <b>9.2.2</b> 搜索销售代表60     |
| 10 账号安全61                 |
| 10.1.1 重置密码               |
| <b>10.1.2</b> 自动禁用账号62    |
| 10.1.3 禁用账号62             |
| <b>10.1.4</b> 解绑微信小程序62   |
| 10.1.5 并发登录管理63           |
| 11 搜索功能64                 |
| 11.1.1 进入搜索页面64           |
| <b>11.1.2</b> 搜索结果65      |
| 12 请求67                   |
| 12.1 反馈问题67               |
| <b>12.1.1</b> 进入反馈问题页面67  |
| 12.1.2 反馈问题               |

| 12.2 申请产品法规信息              | 70  |
|----------------------------|-----|
| <b>12.2.1</b> 进入申请产品法规信息页面 | 70  |
| <b>12.2.2</b> 申请产品法规信息     | 74  |
| 12.3 申请产品样品                | 76  |
| <b>12.3.1</b> 进入申请产品样品页面   | 76  |
| 12.3.2 申请产品样品              | 80  |
| 12.4 查看历史请求                | 82  |
| <b>12.4.1</b> 进入历史请求页面     |     |
| 12.4.2 查看请求详情              |     |
| <b>12.4.3</b> 提交更多请求信息     |     |
| 12.4.4 取消请求                |     |
| 13 通知设置与接收                 |     |
| 13.1 通知设置                  |     |
| 13.1.1 进入消息接收设置页面          |     |
| 13.1.2 设置通知渠道              |     |
| 13.1.3 默认订阅订单通知            | 89  |
| <b>13.1.4</b> 通知渠道信息维护     | 89  |
| 13.2 订阅/取消订阅订单通知           |     |
| 13.2.1 在订单列表中订阅/取消订阅通知     |     |
| 13.2.2 在订单详情中订阅/取消订阅通知     | 91  |
| 13.2.3 在订阅通知的订单中取消订阅通知     | 92  |
| 13.3 查看系统通知                | 93  |
| 13.3.1 在顶部导航栏查看系统通知        | 93  |
| <b>13.3.2</b> 在消息中心查看系统消息  | 94  |
| 14 报表                      |     |
| 14.1 查看财务对账单               |     |
| <b>14.1.1</b> 进入财务对账单列表    |     |
| <b>14.1.2</b> 申请财务对账单      |     |
| <b>14.1.3</b> 下载财务对账单文档    | 100 |
| 14.1.4 设置自动生成财务对账单的规则      | 102 |
| <b>14.1.5</b> 财务对账单的通知     | 104 |
| 14.2 查看采购历史                | 106 |
| <b>14.2.1</b> 进入采购历史列表     | 106 |

| <b>14.2.2</b> 导出/打印采购历史列表   | 107 |
|-----------------------------|-----|
| <b>14.2.3</b> 设置自动生成采购历史的规则 | 108 |
| 14.3 查看物流追踪报告               | 112 |
| <b>14.3.1</b> 进入物流追踪报告      | 112 |
| <b>14.3.2</b> 导出物流追踪报告      | 113 |
| 14.3.3 设置自动生成物流追踪报告的规则      |     |
| 15 追踪物流                     | 118 |
| 15.1 查看追踪物流                 | 118 |
| <b>15.1.1</b> 进入追踪物流        | 118 |
| <b>15.1.2</b> 查看追踪物流列表      | 119 |
| 15.1.3 查看追踪物流的详情            | 123 |

# 2 登录 OneConnect 一点通平台

# 2.1 使用用户名和密码登录

#### 2.1.1 输入用户名及密码

登录页默认显示账号登录。输入用户名和密码,点击登录 OneConnect 一点通平台。

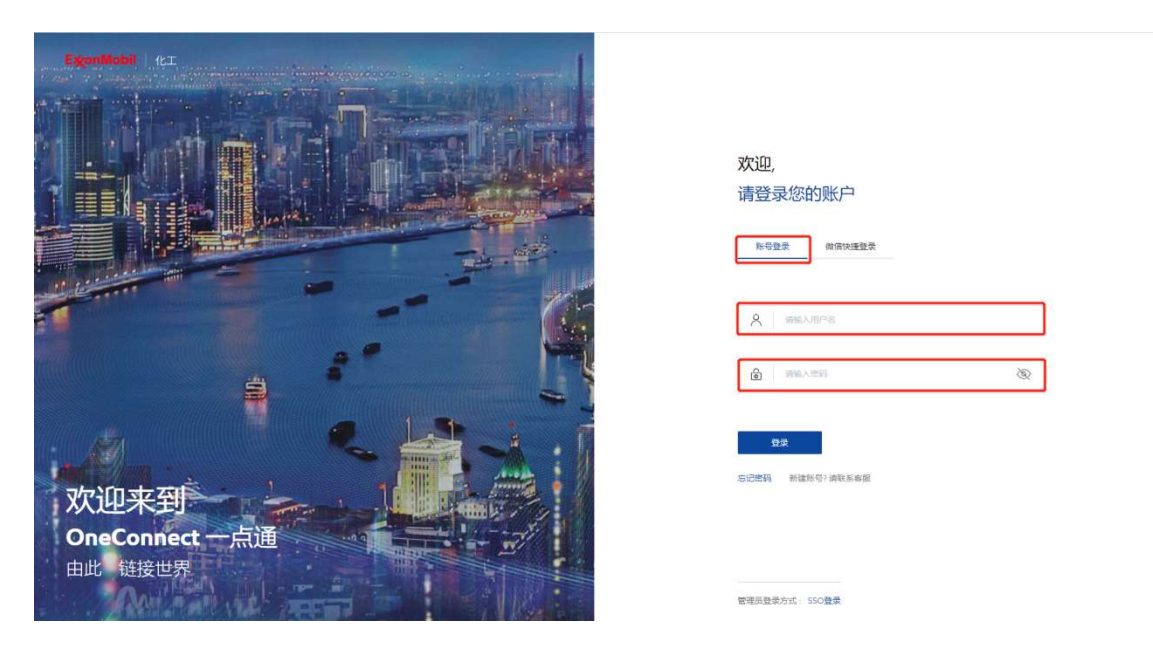

# 2.1.2 完成登录

登录成功,页面跳转到 OneConnect 一点通主页。

## 2.2 使用微信登录

#### 2.2.1 选择微信登录

点击微信快捷登录,使用手机微信扫描识别二维码登录 OneConnect 一点通平台。

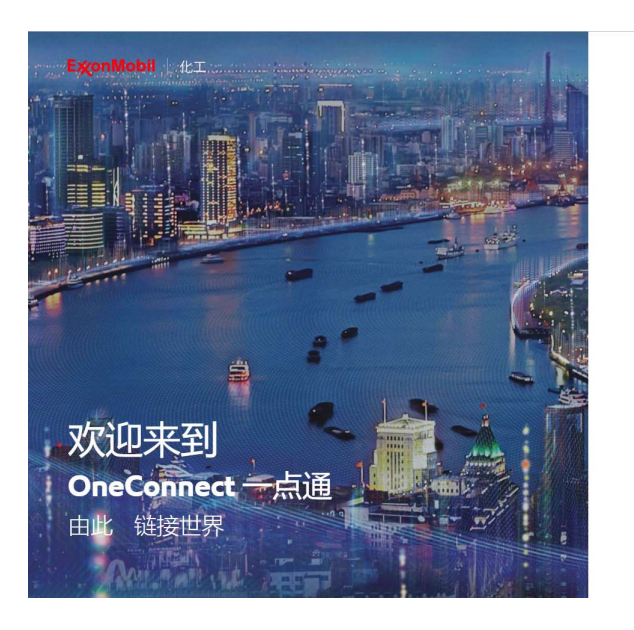

欢迎, 请登录您的账户 康登号规 微信快捷登录

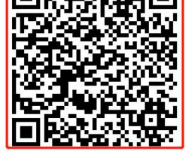

管理员登录方式: SSO登录

注意:如果您以前从未使用微信登录,您将跳转到绑定帐户页面。您需要在该页面上将您的埃 克森美孚帐户与微信绑定。

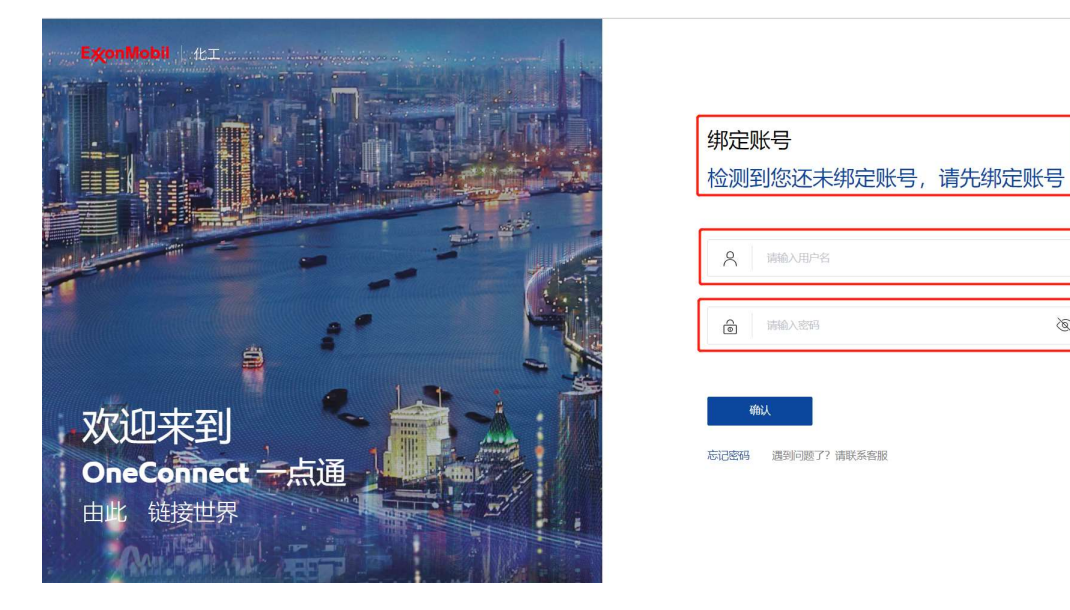

#### 2.2.2 完成登录

登录成功,页面跳转到 OneConnect 一点通主页。

 $\otimes$ 

# 3 查看公告

# 3.1 查看公告

#### 3.1.1 弹窗公告

您登录系统后,如平台发布了正在有效期中的公告,则将弹框告知您,您可以通过点击弹框 右上角的"关闭"按钮关闭弹框以继续使用平台。关闭弹框后,本次登录期间将不再弹出公告。

| 注: | 您可以勾选 | "不再提醒"关闭已阅的公告, | 除非有新的公告, | 否则该公告不会再次弹出。 |
|----|-------|----------------|----------|--------------|
|----|-------|----------------|----------|--------------|

| EigonMobil ( |                             |      |                                                                                                    |
|--------------|-----------------------------|------|----------------------------------------------------------------------------------------------------|
| 埃克科          | <b>除美孚</b>                  |      |                                                                                                    |
| OneC         | onnect 一点通                  |      |                                                                                                    |
|              | (11年) 新加總勢(總公)中品級(21)(日文文格) | ×    | Free     Artaca     Artacaa     Artaca     Artaca     Artaca     Artaca     Artaca     Artac |
| 追踪船运         | 勿流                          | 预计发货 | <b>]#</b> 例计说达订单                                                                                                    |
| 最近6个预计发货船运订: | ¥                           |      | 違除全部秘运物流                                                                                                    |

#### 3.1.2 滚动公告

关闭弹框公告后,公告将常驻于平台页面右上角滚动展示。如某条公告后带有"关闭"按钮,则 意味着您可以关闭该公告,关闭公告后,本次登录期间该公告将不再滚动展示。

**注**: 您也可勾选公告弹窗左下角的"不再提醒",关闭弹窗后,每次登录都不再弹出公告弹窗直 到有新的公告出现。

|                                                                                                    | ExonMobil 化工产品 V 订单 V 需求中心 | > > 帮助                                | + 新甜订单 😐 🔍 🗘   Exxor             | Mobil V |
|----------------------------------------------------------------------------------------------------|----------------------------|---------------------------------------|----------------------------------|---------|
|                                                                                                    | 首页 〉 新建订单                  |                                       | S Notice: Announcement text      |         |
|                                                                                                    | 新建订单。                      |                                       |                                  |         |
| NET THE REPORT OF THE REPORT OF THE REPORT O |                            |                                       |                                  |         |
|                                                                                                    | <b>创建订单</b> ▶<br>创建全新订单    | 引用合同/报价单 ▶<br>通过已签署合同(CT)/报价单(QT)创建订单 | <b>复制已有订单</b> ▶<br>通过复制历史订单未创建订单 |         |
|                                                                                                    |                            |                                       |                                  |         |

# 3.1.3 关闭公告

通过点击公告滚动条的右上角关闭公告(如有)。

|                | ExconMobil 化工产品 > 订单 > 需求中心 | 心 ~ 帮助                  | + 新測订単 😐 🔍 👃   ExxonMo | bil V |
|----------------|-----------------------------|-------------------------|------------------------|-------|
|                | 首页 > 新建订单                   |                         | S Notice: Contents     | X     |
|                | 新建订单了                       |                         |                        |       |
| NET CONTRACTOR |                             |                         |                        |       |
|                | 创建订单▶                       | 引用合同/报价单 ▶              | 复制已有订单▶                |       |
|                | 创建全新订单                      | 通过已签署合同(CT)/报价单(QT)创建订单 | 通过复制历史订单未创建订单          |       |
|                |                             |                         |                        |       |
|                | the.                        |                         |                        |       |

# 4 新建订单

# 4.1 创建订单

#### 4.1.1 开始创建订单

从网页首页或导航栏点击进入"新建订单"入口。

|          | E疢onMobil   化工                 | 订单 ~ 产品 ~ 需求中心、                | ✓ 报表 ✓                                            | + #12                             | NT# 🖶 Q 🖉            | ⑦   AnnSIT                        |  |
|----------|--------------------------------|--------------------------------|---------------------------------------------------|-----------------------------------|----------------------|-----------------------------------|--|
|          | 埃克森<br>OneCol                  | 美孚<br>nnect —                  | ·点通                                               | Q                                 |                      |                                   |  |
|          |                                |                                |                                                   |                                   |                      |                                   |  |
|          | +                              |                                |                                                   |                                   |                      |                                   |  |
| alan 122 | 新建订单                           | 查看订单                           | 产品目录                                              | 财务对账单                             | 采购历史                 | 请求历史                              |  |
|          | 创建全新订单、引用<br>报价单/合同、复制已<br>有订单 | 追踪当前账户创建的<br>所有订单,并能查看<br>订单详情 | 浏览所有产品品类及<br>产品详情,并下载合<br>规文件,数据表/规格<br>及安全数据表等文件 | 申请财务对账单,查<br>看及下载当前用户的<br>历史财务对账单 | 查看及下载当前用户<br>的历史采购记录 | 追踪已反馈的问题,<br>订单修改、产品法规<br>信息及样品申请 |  |

# 点击"创建订单"进入创建订单操作页面。

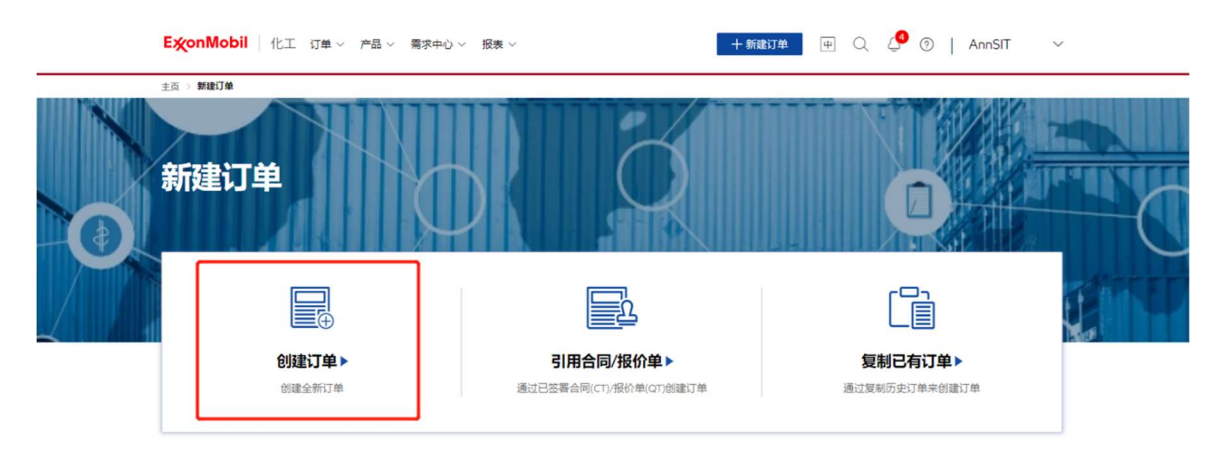

# 4.1.2 选择配送地址

选择新订单的配送地址。

| ExonMo                                              | obil 化工产品                        | ~ 订单 ~ 需求中心 帮助                                                                                                    |          | + 新建订单 中       | QQIB | xonMobil ∨      |
|-----------------------------------------------------|----------------------------------|----------------------------------------------------------------------------------------------------|----------|----------------|------|-----------------|
| 首页 > 新建订                                            | 丁中 > 选择配送地址                      |                                                                                                    |          |                |      |                 |
| 创建订                                                 | 「单:选择配                           | 送地址                                                                                                    | BIFREE E | —— 〕——<br>配告订单 | ©    | )<br>Ј#         |
| <ul> <li>选择</li> <li>不同地</li> <li>〇、 (元)</li> </ul> | 我的地址<br>她对应可选产品不同<br>素地址编号/地址详侨为 | 27                                                                                                    |          |                | 所有   | 9个结础<br>地址 我的物质 |
|                                                     | 地址编号                             | 地址名称                                                                                                    | NET 🖓    | 地址详细           |      |                 |
| • *                                                 | k                                |                                                                                                    |          | -              |      |                 |
| ្ន                                                  | 5 - AMBRID                       |                                                                                                    |          |                |      |                 |
| •                                                   | k man                            |                                                                                                    | -        |                |      |                 |
| ं भ                                                 | 2                                | And in case of the local division of the local division of the loc | -        |                |      |                 |
| 0 🖌                                                 | e                                |                                                                                                    | 1000     | -              | 1000 |                 |
| 0 *                                                 | e                                |                                                                                                    | 1000     | -              |      |                 |
|                                                     |                                  |                                                                                                    |          |                |      |                 |
|                                                     |                                  |                                                                                                    |          |                | 保存草稿 | т–⊭ >           |

点击"地址编号"旁边的星形图标,将地址添加到收藏夹或从收藏夹中删除。点击"我收藏的订 单"选项卡以查看所有我收藏的配送地址。

| 主页 〉 祭                | 府建订单 >           | 透择配透地址                |      |               |              |      |            |    |
|-----------------------|------------------|-----------------------|------|---------------|--------------|------|------------|----|
| 创建                    | 订单               | : 选择配i                | 送地址  | (?8)<br>选择配送地 | )<br>Bth     |      |            |    |
| ◎ <mark>送</mark><br>不 | <b>择我的</b> 同地址对质 | ] <b>地址</b><br>如选产品不同 |      |               |              |      | 93 个       | 地址 |
|                       | 请输入地             | 址关键字                  |      |               |              |      | 所有地址 我收藏的订 | 丁单 |
|                       |                  |                       |      |               |              |      |            | _  |
|                       |                  | 地址编号                  | 地址名称 |               | 城市 🖓         | 地址详情 |            |    |
| •                     | 4                | 地址编号                  | 地址名称 |               | 城市 🖓         | 地址详情 |            |    |
| •                     | ☆<br>☆           | 地址编号                  | 地址名称 |               | 城市 🖓         | 地址详情 |            | 1  |
| • <b>(</b>            | ☆<br>☆<br>☆      | 地址编号                  | 地址名称 |               | 城市 🖓         | 地址详情 |            |    |
| • [<br>•<br>•         |                  | 地址编号                  | 地址名称 |               | <b>M</b> # ♀ | 地址详情 |            |    |
| • <b>(</b><br>• •     |                  | 地址编号                  | 地址名称 |               | Matar ⊽      | 地址详情 |            |    |

点击"下一步"按钮继续配置订单。

| Exor | nMobi                     | 化工 订单、                | ∽ 产品 ∨ 需求中心 | ◇ 报表 ◇    | +    | - 新建订单 🛛 🕂 🕂 | ⑦   AnnSIT ∨ |
|------|---------------------------|-----------------------|-------------|-----------|------|--------------|--------------|
| 主页 〉 | 新建订单                      | 选择配送地址                |             |           |      |              |              |
| 创建   | 订单                        | : 选择配i                | 送地址         | (3) 选择配送地 | 址    | )            |              |
|      | <b>先择我的</b><br>下同地址对      | <b>勺地址</b><br>应可选产品不同 |             |           |      |              | 93个地址        |
| Q    | 请输入;                      | 也址关键字                 |             |           |      |              | 所有地址 我收藏的订单  |
|      |                           | 地址编号                  | 地址名称        |           | 城市 🖓 | 地址详情         |              |
| •    | ¥                         |                       |             |           |      |              |              |
|      | $\stackrel{\sim}{\simeq}$ | 2                     |             |           |      |              |              |
|      |                           |                       |             |           |      |              |              |
|      | ☆                         |                       |             |           |      |              |              |
|      | \$                        |                       |             |           |      |              |              |
|      | ☆                         |                       |             |           |      |              |              |
|      |                           |                       |             |           |      |              |              |

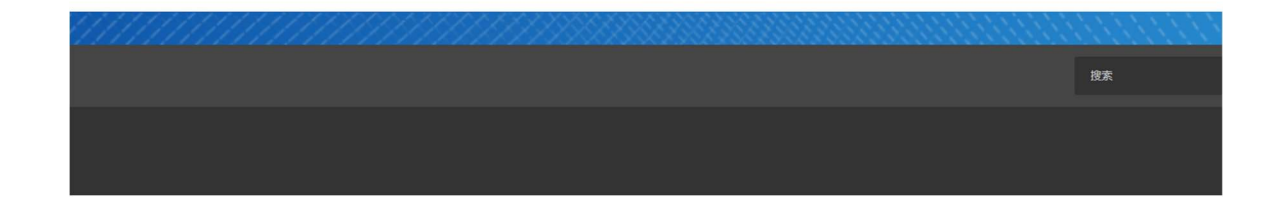

| 保存草稿 | 下一步) |  |
|------|------|--|
|      |      |  |

# 4.1.3 选择运输方式

选择新订单的运输方式。根据您选择的配送地址和运输方式,可下单的产品将有所不同。

| Ex     | <mark>쏯onMobil</mark> 化工 产品 ◇ 订单 ◇ 需求中心 帮助 |                                         | + 新設订单 (中) 〇, 〇,   ExxonMobil ~                                                 |  |
|--------|--------------------------------------------|-----------------------------------------|---------------------------------------------------------------------------------|--|
| 首页     | 瓦》新建订单》 <b>配置订单</b>                        |                                         |                                                                                 |  |
| ÛJ     | J建订单:配置订单                                  | (学 ———————————————————————————————————— | ()<br>()<br>()<br>()<br>()<br>()<br>()<br>()<br>()<br>()<br>()<br>()<br>()<br>( |  |
| Ţ      | 选择运输方式<br>仅显示却问题运输方式,不同运输方式对应问题产品不同        |                                         | BRESSAL:     SEBAL                                                              |  |
| [<br>; |                                            |                                         | 0                                                                               |  |

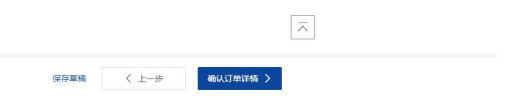

#### 4.1.4 选择产品并输入数量

点击"添加产品"打开产品选择窗口。

| Et (大田) 「 化工 / 产品 ◇ 订单 ◇ 需求中心 解助           | + 5:25:57年 (中) 〇、 〇   ExxonMobil 〜                                                                                                    |
|--------------------------------------------|----------------------------------------------------------------------------------------------------|
| 18月27 - 新田田丁州 -> <b>R2181丁州</b>            |                                                                                                    |
| 创建订单:配置订单                                  | ि (से प्रियंग्रे के प्रियंग्रे के प्रे के प्रियंग्रे के प्रियंग्रे के प्रियंग्रे के प्रियंग्रे के प्रियंग्रे के प्रियंग्रे के प्रियंग्रे के प्र |
| 送择运输方式<br>仅显示却可也已能方式,不同运输方式对应可也产品不可        |                                                                                                    |
|                                            |                                                                                                    |
| <ul> <li>选择订购产品</li> <li>+ 滿加产品</li> </ul> |                                                                                                    |
|                                            | $\overline{\times}$                                                                                                    |
|                                            | 保存單稿 〈 上一步 輸送订单详稿 〉                                                                                                    |

选择订单中的产品,点击以确认选择的产品。

**注:**选择第一个产品后,系统将根据第一个产品的包装类型、销售方和部门刷新可选产品列表。

| Evine                                 | Mobil                                                                                                    | 1 /v== +0 |                           | 184           |                             | na mas      |                               |                    |
|---------------------------------------|----------------------------------------------------------------------------------------------------|-----------|---------------------------|---------------|-----------------------------|-------------|-------------------------------|--------------------|
|                                       | 加产品                                                                                                    |           |                           |               | 运输方式: 击 国际船运                | <u>atio</u> | 已选产品                          | ~                  |
|                                       | Q ig                                                                                                    | 前人关键字查询   |                           |               | 新有产品 我的                     | 收藏          | 销售方: EM Asia Pac (EMAPPL)   1 | 1796               |
|                                       |                                                                                                    |           |                           |               |                             |             | HDPE HMA025<br>5072682        | ×                  |
|                                       | <ol> <li>●</li> <li>●</li></ol> | 的已透透输方式。  | 包装、销售方,已为忽施选出             | 可退的产品         |                             |             | HDPE HTA001HD5                | ×                  |
|                                       |                                                                                                    | 产品编号      | 产品供息 正<br>点面后一键就开产品信息     | <b>12</b> ₩ 🖓 | 销售方 🖓                       |             | 5235207                       |                    |
| · · · · · · · · · · · · · · · · · · · | *                                                                                                    | 5072682   | HDPE HMA025<br>5072682    | 小包            | EM Asia Pac (EMAPPL)   1796 | ר'          |                               |                    |
|                                       | *                                                                                                    | 5235207   | HDPE HTA001HD5<br>5235207 | 小包            | EM Asia Pac (EMAPPL)   1796 |             |                               |                    |
|                                       | ☆                                                                                                    | 5235209   | HPA020HD5                 | 小包            | EM Asia Pac (EMAPPL)   1796 |             |                               |                    |
|                                       | \$                                                                                                    | 5073068   | LD100AC<br>5073068        | 小包            | EM Asia Pac (EMAPPL)   1796 |             |                               |                    |
| 0                                     | \$                                                                                                    | 5073095   | LD150AC<br>5073095        | 小包            | EM Asia Pac (EMAPPL)   1796 |             |                               |                    |
| e                                     | 选择产品                                                                                                    | : 2/999   |                           |               |                             |             | 10月 <b>和</b> 云:               | •                  |
|                                       |                                                                                                    |           |                           |               |                             |             |                               |                    |
|                                       |                                                                                                    |           |                           |               |                             |             |                               | Ā                  |
|                                       |                                                                                                    |           |                           |               | (F)                         | 浮草柄         | < 上一步 和以37                    | אזו <del>ת</del> > |

输入每个产品的订购数量。

**注**: 所选产品的包装重量将显示在购买数量输入框中(如存在包装重量)。OneConnect China 会自动将输入数量调整为整包数量。

| ExonMobil                                         | 化工 产品 > 订单 > 需求中心                                     | 5 帮助            |                         | + ###\$1# (+ Q                          | A   ExxonMobil ~ |
|---------------------------------------------------|-------------------------------------------------------|-----------------|-------------------------|-----------------------------------------|------------------|
|                                                   |                                                       |                 |                         | 配置订单                                    |                  |
| ① 选择运输<br>仅显示您可选                                  | <b>方式</b><br>這輪方式,不同這輪方式对应可选产品不同                      | N.              |                         | ◎ ● ● ● ● ● ● ● ● ● ● ● ● ● ● ● ● ● ● ● | 交更地址             |
| <b>同</b><br>河运配送                                  | ○                                                     |                 |                         | $\otimes$                               |                  |
| <ul> <li>选择订购<br/><sub>销售方: EM</sub> /</li> </ul> | 호료<br>Asia Pac (EMAPPL)   108194001                   |                 |                         | 醫物張单位: 24.75 MT = 1 x 40英尺編             | 题相 单位: KG MT     |
| 产品编号                                              | 产品信息 豆 代<br>点由图标一键展开产品信息 (                            | 包装 购买           | <b>改量</b><br>1动调整至整包装数量 | <b>调整至整物流单位</b><br>未满整物流单位,可能产生额外运费     | 单位换算             |
| 5072682                                           | HDPE HMA025<br>5072682                                | <b>1/1</b>      | 375 MT/托藏) MT           |                                         |                  |
| 5235207                                           | HDPE HTA001HD5<br>5235207                             | <b>1-8</b> (1.1 | 175 MT/托曲) MT           |                                         |                  |
| 2 编辑产品                                            |                                                       |                 |                         |                                         |                  |
| 当前订单装载量: 0/<br>剩余订单装载量: 247.5                     | 000 MT   0.000 x 40英尺編發箱<br>600 MT   10.000 x 40英尺編發籍 |                 |                         | 保存草稿 〈 上一步                              | 输认订单详情 >         |

整物流单位及其对应重量取决于所选产品。点击"点击调整"按钮,将输入数量值调整为最近的 整物流单位。

当前订单装载量和相应的物流单位换算显示在屏幕左下角。

| E <b>x</b> onMobil              | 化工产品、订单、需                                           | 求中心 帮助 |                             | + 新新订单 (中<br>記習订单         | I Q                   |
|---------------------------------|-----------------------------------------------------|--------|-----------------------------|---------------------------|-----------------------|
| 选择运输力<br>仅显示您可选述                | <b>力式</b><br>章输方式,不同运输方式对应可选/                       | "品不同   |                             |                           | 交通地址                  |
| <b>同</b><br>汽运配送                |                                                     | 自提     |                             | Ø                         |                       |
| 选择订购产<br>新售方: EM A              | sia Pac (EMAPPL)   108194001                        |        |                             | 整物流单位: 24.75 MT = 1       | x 40英尺集游箱   单位: KG MT |
| 产品编号                            | 产品信息 三<br>点击图标一键展开产品信息                              | 包装     | <b>购买数量</b><br>系统自动调整至整包装数量 | 调整至整物流单位<br>未满整物流单位、可能产生影 | 中位换算                  |
| 5072682                         | HDPE HMA025<br>5072682                              | 小包     | 24.750 MT                   | 无需调整                      | 1.000×40英尺集装箱         |
| 5235207                         | HDPE HTA001HD5<br>5235207                           | 小包     | 9.625 MT                    | <u>經靈靈</u>                | 0.389×40英尺盧装箱         |
| 🗹 编辑产品                          |                                                     |        |                             |                           |                       |
|                                 |                                                     |        |                             |                           |                       |
| 当前订单装载量: 34.<br>剩余订单装载量: 212.12 | 375 MT   1.389 x 40英尺集装箱<br>IS MT   8.611 x 40英尺集装箱 |        |                             | 保存華橋                      | 〈上一步 确认订单详情 〉         |

# 4.1.5 选择目的港

点击"添加目的港"在可用港口中进行选择(如适用)。

#### 注:

1. 如无可供选择的目的港,请在"申请送达日期-备注"中注明或进一步联系客服。

| ExonMobil 化工 产品 ~ 订单 ~ 業求中心 ~ 报表 ~                                                                                                    | 一帮助                         | + 新建订单 中 Q                          | \$               |
|----------------------------------------------------------------------------------------------------|-----------------------------|-------------------------------------|------------------|
|                                                                                                    | LES MALLES MICH.            | 配置订单                                | 946 K/ 1-J 444   |
| <ul> <li>送拝运输方式<br/>(公司の可認定能力式、不同定能力式対点可改作品不同</li> <li>(注) (公)</li> <li>(ご)</li> <li>(ご)</li></ul> |                             | O PORT                              | 安美和社             |
| 选择订购产品<br>新商方:                                                                                                    | 是否雖托盘下单: 是 否                | 整物流单位: 24.750 MT = 1 x 40英尺\$       | LI新稿   単位: KG MT |
| 产品编号 产品编想 亚 包装<br>点击影响一键现开产品信息 包装                                                                                                    | <b>购买数量</b><br>系统自动调整至整包装数量 | <b>调整至整物流单位</b><br>未满整物流单位,可能产生额外运费 | 单位换算             |
| 小包                                                                                                    | 1.375 MT                    | 經時通過                                | 0.056×40英尺集装箱    |
| C                                                                                                    |                             |                                     |                  |
| ◆ 选择目的滞<br>这方可见我的目的局、闭在"中游戏达日局·希注"中注明成进一步转<br>+ 演应目的局                                                                                                    | 阿神服                         |                                     |                  |
| 当前订单装载器: 1.375 MT 0.056 x 40英尺重装箱<br>般衍于带装载器: 617.275 MT 24694 x 40英尺重装筒                                                                                                    |                             | 保存草稿 〈 上一:                          | 确认订单详婿 >         |

如"添加目的港"的按钮置灰且无法点击,这意味着您不需要选择,系统将遵循默认设置。
 如果有任何疑问或其他需求,请在"申请送达日期-备注"中注明或者联系客服。

| ExconMobil     化工 产品 > 订单 > 額効     + 新建订单     中     Q     Q           >                                                                                                    |
|----------------------------------------------------------------------------------------------------|
| 前面 ) 2010月11年 ) 2020月11年                                                                                                    |
| 创建订单: 配置订单 (3) (3) (3) (3) (3) (3) (3) (3) (3) (3)                                                                                                    |
| Statistication   Statistication   Stati |
| 当時订単装程量: 25.500 MT   1.000 × 40英尺集装箱 保存準約 く 上一歩 電気订単詳請 ><br>動会订単純電量: 61.2000 MT   24.000 × 40英尺集装箱                                                                                                    |

#### 4.1.6 选择其他信息 (必填字段)

点击选择、编辑或清除其他信息。

必填的其他信息字段用红色星号(\*)表示,包括付款方、发票抬头、提单抬头和托收银行 (如适用)。您可从系统提供的选项中进行选择。

| ExonMobil 化工 产品 > 订单 > 需求中心 報助                                                       | + 新設订单 (中) 〇, 〇,   ExxonMobil > |
|--------------------------------------------------------------------------------------|---------------------------------|
| <ul> <li>         ・並择目的港         目的港 HONG KONG         ご 瞬間目的港     </li> </ul>       |                                 |
| □ 其他信息 ^                                                                             |                                 |
| 美别 信息评请                                                                              | 操作                              |
| 付款05 *                                                                               | 修改                              |
| 发展抬头。                                                                                | 爆改                              |
| 提单拍头**                                                                               | 修改                              |
| 被通知方1                                                                                | 修改   清空                         |
| 单挪收件地址1                                                                              | 爆改   清空                         |
| 单据农件邮箱                                                                               | 修改 獨空                           |
|                                                                                      |                                 |
| 当約 <b>订伊装軽銀: 34.375 MT  1.389 x 40英尺集装箱</b><br>例約7単単規盤: 212.155 MT   8.615 x 40英尺集装箱 | 保存草磷 < 上一步 确认订单详新 >             |

|--|

| EtenMobil   化工 产品 ◇ 订单 ◇ 需求                                                   | 中心 NBb (中) Q Q                        | +###14 (P) Q Q   ExxonMobil V |  |  |
|-------------------------------------------------------------------------------|---------------------------------------|-------------------------------|--|--|
| <ul> <li>         ・ 送拝日的         ・         ・         ・</li></ul>              |                                       |                               |  |  |
| □ 其他信息 へ                                                                      | Documentary Letters of Credit   Sight |                               |  |  |
| 类别 信息详情                                                                       | 2                                     | 操作                            |  |  |
| 付款方。 —                                                                        | Document against Payment   Sight      | 修改                            |  |  |
| 发票抬头。                                                                         | 取消                                    | 修改                            |  |  |
| 提单抬头,                                                                         |                                       | 183X                          |  |  |
| 被通知方1                                                                         |                                       | 修改   清空                       |  |  |
| 单据收件地址1                                                                       |                                       | 修故丨满空                         |  |  |
| 单据收件部箱                                                                        |                                       | 修改 講堂                         |  |  |
|                                                                               |                                       |                               |  |  |
| 当前订单装载量: 34.375 MT   1.389 x 40英尺集装箱<br>例会订单规制量: 212.125 MT   8.611 x 40现尺集脱精 | 保持重調 〈上一步                             | 输认订单订榜 >                      |  |  |

## 4.1.7 选择其他信息 (选填字段)

选填的其他信息字段包括被通知方、单据收件地址、单据收件邮箱。您可从系统提供的选项中进行选择、输入新条目、或清除所有选择。

| ExonMobil 化工 产品 > 订单 > 需求中心 帮助                                          | + MART# (#) Q Q   ExxonMobil V |
|-------------------------------------------------------------------------|--------------------------------|
| <ul> <li>         ・选择目的         ・         ・         ・</li></ul>         |                                |
| □ 其他信息 ^                                                                |                                |
| 类别 信息详情                                                                 | 操作                             |
| etilioj -                                                               | 修改                             |
| 发票拍头*                                                                   | 修改                             |
| 提单指头*                                                                   | 修改                             |
| 被通知方1                                                                   | 修改 清空                          |
| 单据收件地址1                                                                 | 修改   清空                        |
| #提改件部辑                                                                  | 修改   清空                        |
| 当前订件菜製銀:34.375 MT  1.389 x 40英尺銀葵箱<br>条約订準常識:212.125 MT  8.81 x 40英尺銀葵箱 | 保存華城 〈上一步 編以订单详统 〉             |

点击"编辑"并从下拉窗口中查看可选信息。

| ExonMobil                                                                                                    | 化工 产品 ~ 订单 ~ 需求                                | 中心 輕助                                                                                  | +#18157# 🗭 Q 👃 | ExxonMobil ~ | í. |
|----------------------------------------------------------------------------------------------------|------------------------------------------------|----------------------------------------------------------------------------------------|----------------|--------------|----|
| <ul> <li>         ・ 送择目的港         目的港 HONG KC         図 編編目的港     </li> <li>         ・ 実他信息 へ      </li> </ul> | NG                                             | <ul> <li>満法将後通知方1</li> <li>武法は認知の15歳9年前回議新会目</li> <li>(2) 該法は通知の15歳9年前回議新会日</li> </ul> |                |              |    |
| 美別                                                                                                    | 信息详销                                           | 取消 總定                                                                                  |                | 操作           |    |
| 付款方。                                                                                                    |                                                | ] Sight                                                                                |                | 爆改           |    |
| 发票指头。                                                                                                    |                                                |                                                                                        |                | 條改           |    |
| 提单指头。                                                                                                    |                                                |                                                                                        |                | 修改           |    |
| 被通知方1                                                                                                    |                                                |                                                                                        |                | 修改 清空        |    |
| 单据收件地址1                                                                                                    |                                                |                                                                                        |                | 條改  演空       |    |
| 单播收件邮箱                                                                                                    |                                                |                                                                                        |                | 修改 清空        |    |
| 当前订单装载量: 34.37<br>新会订单装载量: 212.1251                                                                            | 5 MT   1.389 x 40英尺编装箱<br>/T   8.611 x 40英尺集装箱 |                                                                                        | 保存草稿 〈 上一步     | 确认订单详情 >     |    |

#### 如果在下拉框中找不到所需信息,请在搜索框中输入文本,为该字段创建新条目。

| E疢onMobil   化工 严                                                                                            | 品 ~ 订单 ~ 需求中(                  | 心 報助                                                                                                    | + 新新江单 😐 🔍 👃 🛛 | ExxonMobil $\vee$ |  |
|----------------------------------------------------------------------------------------------------|--------------------------------|----------------------------------------------------------------------------------------------------|----------------|-------------------|--|
| <ul> <li>         ・ 送拝目的港         目的港 HONG KONG         ・ (※) 編唱目的場         ・         ・         ・</li></ul> |                                | 講选择被通知方1         現地地通知方154線中域的建築条目         Q       Shanghai Chemical Compal         Shanghai Chemical Compa         Shanghai Chemical Compa         珍小可能成大线学,将目动为您创建新条目 | ×              |                   |  |
| 关别 信息日                                                                                                    | 洋街                             |                                                                                                    |                | 操作                |  |
| 付款方。                                                                                                    |                                | 取消 構定                                                                                                    |                | 條改                |  |
| 发票抬头*                                                                                                    |                                |                                                                                                    |                | 爆改                |  |
| 提单指头 "                                                                                                    |                                |                                                                                                    |                | 修改                |  |
| 被通知方1                                                                                                    |                                |                                                                                                    |                | 修改   清空           |  |
| 单据收件地址1                                                                                                    |                                |                                                                                                    |                | 修改   演空           |  |
| 单播收件邮箱                                                                                                    |                                |                                                                                                    |                | 修改 清空             |  |
| 当前订单装载量: 34.375 MT )<br>始余订单装纸量: 212.125 MT ) 6                                                             | 1.389×40英尺集装箱<br>8.611×40英尺集装箱 |                                                                                                    | 保存單稿 〈 上一步     | 确认订单详情 >          |  |

如果必填字段中存在"托收银行",那么"单据收件地址 1"将会被预设为与"托收银行"一致的 值,并且不能单独修改。

如果列表中没有"托收银行"但是有"单据收件地址 1",那么"单据收件地址 1"可以被手动修改或清空。

| ExonMobil                                                                                                | 化工 订単 ~ 产品 ~ 電求中心 ~ 报表 ~                                                                                                    | +新設11単 Q Q ③   CJINTAS ~ |
|----------------------------------------------------------------------------------------------------|----------------------------------------------------------------------------------------------------|--------------------------|
| <ul> <li>         ・选择目的         ・         は         ホラ         ・         は         ・         ・</li></ul> | 5<br>目的海,请在"申请送达日期-备注"中注明或进一步联系套服<br>G                                                                                                    |                          |
| ② 编辑目的港                                                                                                  |                                                                                                    |                          |
| □ 其他信息 /                                                                                                 | <b>\</b>                                                                                                    |                          |
| 类别                                                                                                    | 信息详情                                                                                                    | 操作                       |
| 付款方,                                                                                                    | 100 C 100 C | 榆政                       |
| 发票抬头。                                                                                                    | the second second second                                                                                                    | 修改                       |
| 托收银行。                                                                                                    |                                                                                                    | 修改                       |
| 提单抬头。                                                                                                    |                                                                                                    | 修改                       |
| 被通知方1                                                                                                    | and an end of the second                                                                                                    | 修改   清空                  |
| 单据收件地址1                                                                                                  | <ul> <li>已自动为您预设单据收件地址1,读值需与托收银行保持一致</li> </ul>                                                                                                    |                          |
| 单据收件部籍                                                                                                   |                                                                                                    | <b>修改   清空</b>           |
| 当前订单装载量:<br>剩余订单装载量:                                                                                     | MT         0.056 × 40英尺集装箱           MT         24.944 × 40英尺集装箱                                                                                                    | 保行率第 < 上一步 希认订单详措 >      |

## 4.1.8 选择配送日期

每个配送日期都将生成一个单独的新订单。订单数量和总订购量将显示在"配送日期"栏的右上 角。

如在"其他信息"中有自定义的新建条目,将显示在"配送日期"部分的提示栏中。自定义其他信息将记录在每一条订单的备注中。

| 114又银1丁*                                                           |                                                                                                    |                   |         | 修改                                    |
|--------------------------------------------------------------------|----------------------------------------------------------------------------------------------------|-------------------|---------|---------------------------------------|
| 提单抬头*                                                              |                                                                                                    |                   |         | 修改                                    |
| 被通知方1                                                              |                                                                                                    |                   |         | 修改   清空                               |
| 单据收件地址1                                                            | <ul> <li>已自动为您预设单调收件地址1,该值需与托收银行保持一致</li> </ul>                                                                           |                   |         |                                       |
| 单据收件邮箱                                                             | address                                                                                                    |                   |         | 修改   清空                               |
| 由法注于口期/7/#参考                                                       |                                                                                                    |                   |         | A A A A A A A A A A A A A A A A A A A |
| 平 网络达拉口 网门状状态<br>② 提示:自定义共<br>以下信息多自动记录在订<br>单据收件邮箱 - addret       | 。 头吻口名中可能化的一件不相容加加良化有种物量的<br>他信息<br>单督往中,您可以在此基础上针对等条订单项加新餐注<br>16                                                        |                   |         |                                       |
| 中國立公司中部以供還考<br>① 提示:自定义具<br>以下信息会自动记录在订<br>单据收件邮稿 - addret 申请送达日期。 | 。, 头吻口名印·斯伦姆斯伊芬利尔加加得尔伯劳特强至<br>他信息<br>等意士中, 您可以在此基础上针对等条订单质加新省注<br>is                                                      | 备注                |         |                                       |
|                                                                    | <ul> <li>, 地球口APU能化的用件件和認識的角化有所構整</li> <li>他信息</li> <li>筆聲注中, 您可以在此基础上针对等条订单请加新餐注</li> <li>po编号</li> <li>市協入PO</li> </ul> | <b>番注</b><br>0/35 | (±(844) | 0/500                                 |
|                                                                    | <ul> <li>, 当時口名中可能快速用件存利增加加算成化有所構整</li> <li>地位息<br/>筆聲注中, 您可以在此基础上针对等条订单项加新器注</li> <li>po编号</li> <li>薄金入PO</li> </ul>     | <b>發注</b><br>0/25 | (2(849) | 0/500                                 |
| 中國立公司中时以供要求                                                        | <ul> <li>, 山内口部門能快速用件件和認識に開めた用所確整</li> <li>地位息</li> <li>単層性中、地可以在此基础上针对等条订单项加新器性</li> <li>po编号</li> <li>請金入PO</li> </ul>  | <b>諸注</b><br>0/25 | (2(848) | 0/500                                 |

点击"添加新订单"以添加更多订单记录。订单数量和总订购量将会被相应更新。

| 被通知方1                                                                       |                                        |                                                                    | 修改   清空             |
|-----------------------------------------------------------------------------|----------------------------------------|--------------------------------------------------------------------|---------------------|
| 单据收件地址1                                                                     |                                        |                                                                    |                     |
| 单据收件邮箱                                                                      |                                        |                                                                    | 修改   清空             |
| 申请送达日期<br>申请送达日期仅供参考                                                        | ,实际日期可能根据库存和物流情况有所调整                   |                                                                    | 共2×订单 总订购量: 2.750 M |
| ① 提示:自定义其他<br>以下信息会自动记录在订单                                                  | <b>9信息</b><br>单备注中,您可以在此基础上针对每条订单添加新备注 |                                                                    |                     |
| 中语读认日题*                                                                     | s<br>DOMEE                             | 徽注                                                                 |                     |
|                                                                             | s<br>PO编号<br>调输入PO                     | <b>務注</b><br>0/25 输入做注(选项)                                         | 0/500               |
| ==smox++部種 - 80dres<br>申請送达日期・<br>② 2023-01-04<br>③ 2023-01-26              | s<br>PO集号<br>                          | 資注           0/35         输入留注(选项)           0/35         输入留注(选项) | 0/500 BBR           |
| ==5mov.F=80種 - 80dres<br>申請送达日期・<br>② 2023-01-04<br>③ 2023-01-26<br>+ 添加新订单 | s<br>PO编号<br>                          | 資注           0/35         細入窗注(透明)           0/25         細入窗注(透明) | 0/500 <b>Bith</b>   |
|                                                                             | s<br><b>PO錄号</b>                       | 資注           0/35         細入窗注(透明)           0/35         細入窗注(透明) | 0/500 Hite          |

您可为每个订单分别添加 PO 编号和备注(如适用)。

| 单据收件邮箱                                                                                                    |                                                                                                    |      |                                                                                                    | 修改   清空                                                                                             |
|----------------------------------------------------------------------------------------------------|----------------------------------------------------------------------------------------------------|------|----------------------------------------------------------------------------------------------------|----------------------------------------------------------------------------------------------------|
| 申请送达日期<br>申请送达日期仅供参考。                                                                                                    | 实际日期可能根据库存和物流情况有所调整                                                                                                    |      |                                                                                                    | 共2×订单 总订购量: 2.750 M                                                                                 |
| <ul> <li>提示:自定义其他(<br/>以下信息会目动记录在订单)</li> <li>单据收件邮箱 - address</li> </ul>                                                                                                    | <b>信息</b><br>音注中,觉可以在此基础上针对母条订单添加新餐注                                                                                                    |      |                                                                                                    |                                                                                                    |
| 申请送达日期*                                                                                                    | PO编号                                                                                                    |      | 备注                                                                                                    |                                                                                                    |
| 2023-01-04                                                                                                    | 词输入PO                                                                                                    | 0/35 | 输入备注(选填)                                                                                                    | 0/500                                                                                               |
| 2023-01-26                                                                                                    | 请输入PO                                                                                                    | 0/35 | 输入备注(选项)                                                                                                    | 0/500 删除                                                                                            |
| 十 添加新订单                                                                                                    |                                                                                                    |      |                                                                                                    |                                                                                                    |
| 当前订单装载量: 1.375 MT  <br>剩余订单装载量: 617.375 MT                                                                                                    | 0.056×40英尺集装箱<br>24.944。40英尺集装箱                                                                                                    |      | 保存草稿                                                                                                    | < 上一步                                                                                               |
| 当前订单装置: 1.375 MT  <br>別未订単実電量: 617.375 MT  <br>「 」 ) 「 ) ) 「 ) ) 「 ) ) 「 ) ) 「 ) ) 「 ) ) 「 ) ) 「 ) ) 「 ) ) 「 ) ) 、  」 、  、  、  、  、  、  、  、  、  、  、  、                                                                                                    | 0.056 x 40英尺集装箱<br>20944 x 40英尺集装箱<br>钮预览所有订单信息。                                                                                                    |      | 保存草境                                                                                                    | < 上一步                                                                                               |
| 当前订单装载器: 1.375 MT  <br>別示订单误电品: 617.375 MT  <br>订单详情"按:<br>ExconMobil ↓ 化工                                                                                                    | 0.056 x 40英尺集装箱<br>21944 x 40英尺集装箱<br>钮预览所有订单信息。<br><sup>订単 、 产品 、 業次中心 、 服表 、</sup>                                                                                                    |      | 保存草绕<br>十 新姓订单 中 (                                                                                                    | < 上一歩 輸込订単詳語 ><br>Q                                                                                 |
| <ul> <li>第時订申装載語: 1.375 MT  </li> <li>第時订申装載書: 617.375 MT  </li> <li>第時订申装書: 617.375 MT  </li> <li>第時订申装書: 617.375 MT  </li> <li>第</li> <li>第<th>0.050 x 40英尺集装箱<br/>24544 x 40英尺集装箱<br/>钮预吃所有订单信息。<br/>17単 ~ 产品 ~ 業求中心 ~ 服表 ~</th><th></th><th>保存草境<br/>+新建订单 中 (</th><th>&lt; 上一歩 輸込订単詳語 &gt; Q ② ③ □ CJINTAS 検衣   清空 共2×订単   总订购量: 2.750</th></li></ul> | 0.050 x 40英尺集装箱<br>24544 x 40英尺集装箱<br>钮预吃所有订单信息。<br>17単 ~ 产品 ~ 業求中心 ~ 服表 ~                                                                                                    |      | 保存草境<br>+新建订单 中 (                                                                                                    | < 上一歩 輸込订単詳語 > Q ② ③ □ CJINTAS 検衣   清空 共2×订単   总订购量: 2.750                                          |
| 当前订单装载器: 1.375 MT  <br>創売订単等戦略: 617.375 MT  <br>創売订単等戦略: 617.375 MT  <br>日本<br>「「」」」」<br>「」」」<br>「」」」<br>「」」」<br>「」」」<br>「」」」<br>「」」」<br>「」」」<br>「」」」<br>「」」」<br>「」」」<br>「」」」<br>「」」」<br>「」」」<br>「」」」<br>「」」」<br>「」」」<br>「」」」<br>「」」」<br>「」」」<br>「」」」<br>「」」」<br>「」」」<br>「」」」<br>「」」」<br>「」」」<br>「」」」<br>「」」」<br>「」」」<br>「」」」<br>「」」」<br>「」」」<br>「」」」<br>「」」」<br>「」」」<br>「」」、<br>「」」、<br>「」」<br>「」」                                                                                                    | 2354 - 40英尺集装箱<br>2354 - 40英尺集装箱<br>钮预吃所有订单信息。<br>17単 ~ 产品 ~ 案求中心 ~ 报表 ~<br>本际日期可能根据库存和物流循没有所调整<br>諸細                                                                                                    |      | 保存草绕<br>十 新雄订单 (1)                                                                                                    | < 上一歩                                                                                               |
| 当前订单装載: 1.375 MT  <br>和会订単発戦制: 07.375 MT  <br>取会订単発戦制: 07.375 MT  <br>に<br>丁 単 详 体 情 学 体 で<br>単 環 体 作 部 福<br>・ 1 年 で<br>単 環 本 体 作 部 福 - address<br>単 環 送 な 日 期 - address<br>単 環 送 な 日 期 - address                                                                                                    | 2055 x 40英尺集数群     2054 x 40英尺集数器     日初の吃所有订单信息。     ゴ単 ~ 产品 ~ 電水中心 ~ 服表 ~     「「「」」 ~ 产品 ~ 電水中心 ~ 服表 ~     「「」」 ~ 一一一一一一一一一一一一一一一一一一一一一一一一一一一一一                                                                                                    |      | 保存草境<br>十新建订单 (中) (中) (中) (中) (中) (中) (中) (中) (中) (中)                                                                                                    | < 上一歩                                                                                               |
| 当前订单装载量: 1.375 MT  <br>動会订単装載量: 017.375 MT  <br>の<br>二丁単详情"按会<br>二丁単详情"安会<br>二丁単详情"安会<br>二丁単详情"安会<br>二丁単述に日期(2代の考考、<br>○ 援示: 自定义其他的<br>以下信意合用助に思念に可能<br>単満送达日期(2代の考考、<br>● 建築改件部項 - address<br>単満送达日期*<br>■ 2023-01-04                                                                                                    | 0050 x 40英尺集装箱     2354 x 40英尺集装箱     田颈心吃所有订单信息。     ゴ単 ~ 产品 ~ 栗水中心 ~ 授表 ~     マニロ目の可能根拠条件行动流信没有所调整     国語・ 型可以正此基础上针对物系订单流动新教注     「内始号     」    「対議入PO                                                                                                    | 0/25 | 保存草筑<br>十 新建订单 ()<br>()<br>()<br>()<br>()<br>()<br>()<br>()<br>()<br>()<br>()<br>()<br>()<br>(                                                                                                    | < 上一歩 ● 執认订単詳語 > Q ④ ① ] CJINTAS 税改   満空 共2×订単   忠订购量: 2.750 30500000000000000000000000000000000000 |
| 当新订単装電器: 1.375 MT  <br>創業订単模範盤: 617.275 MT  <br>対丁単详情"な;<br>を次のMobil 化エ<br>単環体件邮箱<br>申請送达日期<br>申請送达日期(供参考、<br>の、留示: 自定义共物報<br>以下編集会局助司を订け続<br>単環体件邮種 - address<br>申请送达日期・<br>= 2023-01-04                                                                                                    | 0.955 x 40英尺集装箱<br>注3544 x 40英尺集装箱           田顶吃所有订单信息。           ゴ単 > 产品 > 電水中心 > 服表 >           文际日期可能根据库存和勉流循尽有所调整           記           中の時号           町協入PO           町協入PO           町協入PO           町協入PO                                                                                                    | 0/35 | + 新建订单       ()          + 新建订单       ()           ()           ()           ()           ()           ()           ()           ()           ()           ()           ()           ()           ()           ()           ()           ()           ()           ()           ()           ()           ()           ()           ()           ()           ()           ()           ()          ()       () <td< td=""><td>&lt; 上一歩 ● 執法订件詳結 &gt; Q ④ ①   CJINTAS 様な   満空 株2×订単   忠订购量: 2.750 ● ● ● ● ● ● ● ● ● ● ● ● ● ● ● ● ● ● ●</td></td<> | < 上一歩 ● 執法订件詳結 > Q ④ ①   CJINTAS 様な   満空 株2×订単   忠订购量: 2.750 ● ● ● ● ● ● ● ● ● ● ● ● ● ● ● ● ● ● ●  |
| 当時订年装載語: 1.375 MT       朝余汀年報載語: 617.375 MT       朝余汀年報載語: 617.375 MT       引示汀年報載語: 617.375 MT       むつつうたい     「丁 単 详 情 法 法日期     中请送法日期     中请送法日期     中请送法日期     中请送法日期     ・ ()     援示: 自定义共和的     以下産島会自然已後在ご了準結     単環感代書語: - address     申请送法日期     ・ ()     この23-01-04     この23-01-04     この23-01-04     この23-01-04     この23-01-04     この23-01-04     この23-01-04     この3-01-04     この3-01-04                                                                                                    | 2035 x 40英尺集装箱     2034 x 40英尺集装箱     日初の応所有订单信息。     ゴ単 > 产品 > 東京中心 > 报表 >     或际日期可能規選席存和勉強情况有所调整     正の     正の | 0/35 | (保存草紙<br>+ 新註订单 ↓ (<br>(<br>)<br>(<br>)<br>(<br>)<br>(<br>)<br>(<br>)<br>(<br>)<br>(<br>)<br>(<br>)<br>(<br>)<br>(                                                                                                    | < 上一歩 執礼订単詳語 > Q ④ ④ ● 【 CJINTAS 税衣   満空 共2×订単   总订购量: 2.750 0.550 副除 0.550 副除                      |

# 4.1.9 确认订单详情

确认所有订单详情,点击"提交订单"完成订单提交。

| E <b>炎onMobil</b> 化工 产品 ~                                       | 订单 ~ 需求中心 帮助              |                                                        | + 新述的订单 中 Q Q   ExxonMobil > |
|-----------------------------------------------------------------|---------------------------|--------------------------------------------------------|------------------------------|
| 首页 > 翻建订单 > <b>确认订单</b>                                         |                           |                                                        |                              |
| 创建订单:确认订单                                                       |                           | ③ 选择配送地址                                               |                              |
| と)  销售方<br>EM Asia Pac (EMAPPL)   1796                          |                           | 2_ 采购方                                                 |                              |
|                                                                 |                           | 运输方式     查询方式     查询 方面     四际船运     为限证物流快     为限证物流快 | 夏,各般的联系空编认具体合库信息             |
| <ul> <li>产品</li> </ul>                                          |                           |                                                        |                              |
| 产量编号                                                            | 产品信息 記<br>点击图标一键展开产品信息    | 包装                                                     | 购买数量                         |
| 5072682                                                         | HDPE HMA025<br>5072682    | 小包                                                     | 24.75 MT                     |
| 5235207                                                         | HDPE HTA001HD5<br>5235207 | 小包                                                     | 9.625 MT                     |
| 当前订单装载量: 34.375 MT   1.389 x<br>剩余订单装载量: 212.125 MT   8.611 × 4 | 40英尺编装箱<br>與尺集装帽          |                                                        | 保存草稿 〈 上一步 想交订单 〉            |

# 4.1.10 完成提交

成功提交订单,生成的订单编号将显示在确认页面上。

| <b>ExonMobil</b>   化工   | 产品 ~ 订单 ~ 秦求中心 帮助                                                                                                    | + 新建订单 (中) 〇, 〇,        | ExxonMobil 🗸 |
|-------------------------|----------------------------------------------------------------------------------------------------|-------------------------|--------------|
| 首页 > 输进订单 > <b>完成下单</b> |                                                                                                    |                         |              |
|                         | 武功     武功     武功     武功     武功     武功     武功     武功     武功     武功     武功     武功     武功     武功     武功     武功     武功     武功     武功     武功     武功     武功     武功     武功     武功     武功     武功     武功      武功      武功      武功      武功      武功      武功      武功      武力      武力       武力      武力      武力      武力       武力       武力       武力       武力        武力        武力         武力         武力         武力           、力 | 是交完成<br><sup>法回前页</sup> |              |
| æ                       | <b>配送预览</b><br>您可以根据订单编号追踪订单状态                                                                                                    |                         |              |
|                         | 订单编号                                                                                                    | 配送日期                    |              |
|                         | 19761426                                                                                                    | 2021-09-30              |              |
|                         | 19761425                                                                                                    | 2021-10-02              |              |
|                         |                                                                                                    |                         |              |

| $\sim$ |  |
|--------|--|
|        |  |
|        |  |

# 4.2 引用合同 (CT) /报价单 (QT)

## 4.2.1 开始引用合同/报价单

从网页首页或导航栏点击进入"新建订单"入口。

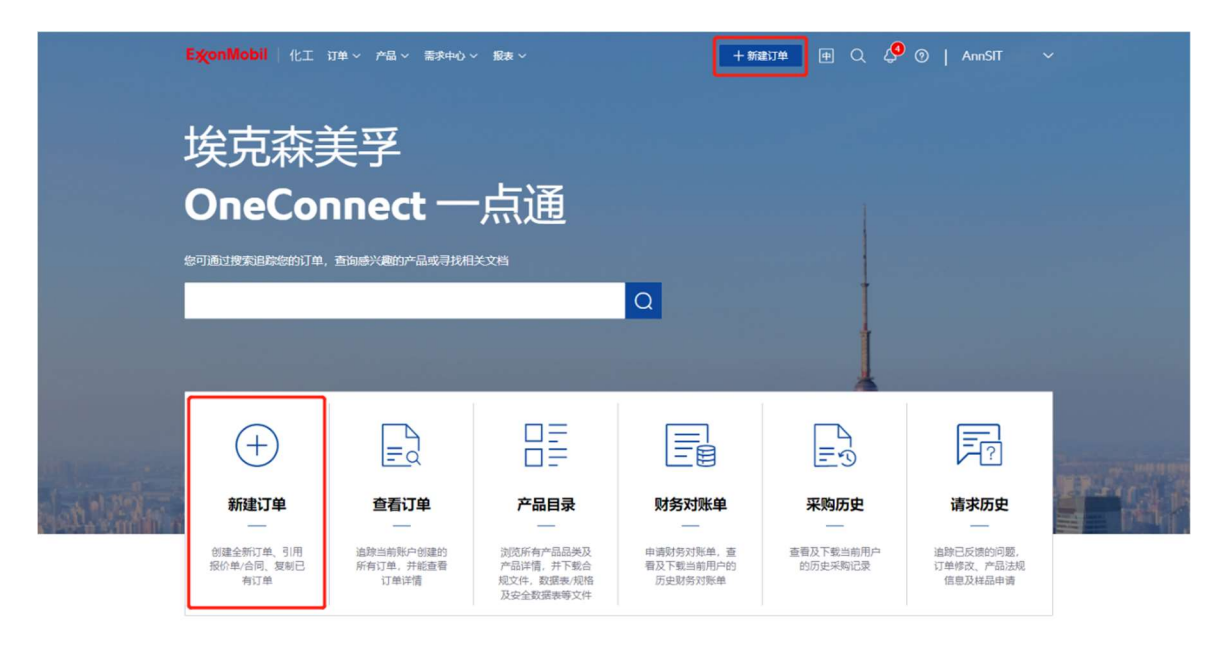

点击"引用合同/报价单"进入引用合同/报价单操作页面。

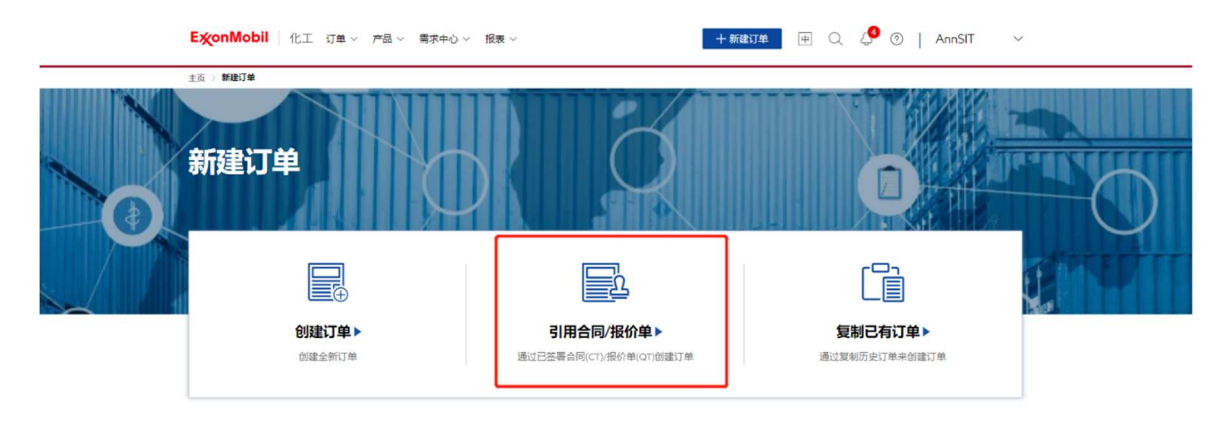

## 4.2.2 选择引用记录

选择新订单的引用记录,即合同(CT)或报价单(QT)。

**注**: 在引用合同/报价单中,只能从您选择的引用记录中订购产品。如果您找不到需要引用的 合同或报价单,请联系您的客服。

| Ex  | conMobil 化工产品 / 订单 / 需求中心 帮助                                                                                                    |                                                | + \$158374 (+ Q Q | ExxonMobil ∨ |
|-----|----------------------------------------------------------------------------------------------------|------------------------------------------------|-------------------|--------------|
| 首页  | > 新建订单 > 选择引用记录                                                                                                    |                                                |                   |              |
| 31. | 用合同/报价单:选择引用记录                                                                                                    | 选择引用记录                                         |                   | - ②<br>确认订单  |
| Ē   | 搜索我的合同/报价单                                                                                                    |                                                |                   |              |
|     | 2                                                                                                    |                                                |                   |              |
| 13↑ | 合同/授价单                                                                                                    | 销售方:全部                                         | ◇ 运输方式:全部 ◇       | 三一號收起        |
|     | ○ 合同编号:                                                                                                    |                                                |                   | 約起入          |
|     | 有双明:: (配送地址编号: )配送地址评情                                                                                                    |                                                |                   |              |
|     | 8 11816 電 金库自爆                                                                                                    |                                                |                   |              |
|     | 产品值息<br>点击图题一键展开产品信息                                                                                                    | 已消耗数量                                          | 利余数量              |              |
|     | JAYFLEX DIDP                                                                                                    | 19000.000 KG / 20000.000 KG                    | 1000.000 Ki       | 3            |
|     | 스테슈핑 : 40456445                                                                                                    |                                                |                   | 救起へ          |
|     | THE MARK AND THE REAL PROPERTY AND THE REAL PROPERTY OF THE REAL PROPERTY OF THE REAL PROPERT | Som eta ballorina zino 1730, Sharanna, Shargha |                   |              |
|     |                                                                                                    |                                                | 保存草稿              | 下一步 >        |

# 点击"下一步"按钮继续配置订单。

| ExonMobil 化工 产品 > 订单 > 需求中心 粉助                                                                             |                                           | 十 新潮灯中 中  |             | nMobil 🗸 |
|----------------------------------------------------------------------------------------------------|-------------------------------------------|-----------|-------------|----------|
| <b>首页 &gt; 新建订单 &gt; <b>选择引用记录</b></b>                                                                     |                                           |           |             |          |
| 引用合同/报价单:选择引用记录                                                                                            | 选择引用记录                                    | )         |             |          |
| · 搜索我的合同/报价单                                                                                               |                                           |           |             |          |
| ○ Read Stay Mouth Protect<br>13个合同/税价单                                                                     | 销售方:全部                                    | > 运输方式:全部 | × .         | 一键枚起     |
| 合語論語: 40456999     和北田田    中部     和北田田    中部     合    日前日    石    日本田田    田田    田田    田田    田田    田田    田田 |                                           |           |             | 枚起へ      |
| <b>产品值度</b><br>点击部场一组展开产品信息                                                                                | 已消耗設量                                     |           | 剩余数量        |          |
| JAYFLEX DIDP                                                                                               | 19000.000 KG / 20000.000 KG               |           | 1000.000 KG |          |
| 合同論号:4056845<br>東京第一2014-7-2511(初日的比損号-123477004(和日時)25第)<br>(初日時)2511(初日日)2511(初日的比損号-123477004)(和日時)25第) | IOM 413 BUILDING 2 NO 1736, SHANGHAI, Shi | nghai     |             | 牧起へ      |
|                                                                                                    |                                           |           | 保存華橋        | -#->     |

# 4.2.3 选择产品并输入数量

所选合同/报价单的详细信息将显示在配置订单页面上。

| ExonMobil                | 化工 产品 > 订单 > 需求        | 中心帮助 |                                         | + 新設订单 中 Q                                                                                               |           |
|--------------------------|------------------------|------|-----------------------------------------|----------------------------------------------------------------------------------------------------|-----------|
| 首页 > 新建订单 > 配置           | ij m                   |      |                                         |                                                                                                    |           |
| 引用合同/报                   | (价单:配置订单               |      | ◎ → → → → → → → → → → → → → → → → → → → | ()<br>)<br>]<br>]<br>]<br>]<br>()<br>単)<br>()<br>単)<br>()<br>単)<br>()<br>単)<br>()<br>単)<br>()<br>)<br>() |           |
| 已选合同                     | 交更合同/服价单               |      |                                         |                                                                                                    |           |
| 运输方式                     |                        |      | ◎ 配送地址                                  |                                                                                                    |           |
| <br>选择订购产<br>前南方: EM Che | 때 Svc Shanghai   1816  |      |                                         |                                                                                                    | 单位: KG MT |
| 产品编号                     | 产品信息 亚<br>点击图标一键展开产品信息 | 伽装   | <b>购买数量</b><br>系统自动调整至整包装数量             | <b>调整至整物流单位</b><br>未调整物流单位、可能产生额外运费                                                                      | 单位换算      |
| 5240330                  | EXCEEDXP8318ML         | 小包。  | (1.375 MT/FE組) MT<br>動余設量: 24,750 MT    |                                                                                                    | -         |
| 当前订单装载量: 0.000           | 0 MT                   |      |                                         | 保存草稿 く 上一:                                                                                               | 输入订单详情 >  |

如果合同/报价单中只有一种产品,系统将自动选中该产品。点击"编辑产品"打开产品选择窗口。

输入每个产品的订购数量。

**注**: 所选产品的包装重量将显示在购买数量输入框中(如存在包装重量)。OneConnect China 会自动将输入数量调整为整包数量。

| E | ≪onMobil            | 化工产品、订单、需              | 求中心 · 帮助 |                                     | + \$13837# (+ Q                     | ExxonMobil |
|---|---------------------|------------------------|----------|-------------------------------------|-------------------------------------|------------|
| Ē | 。 <b>已选合同</b>       | 交更合同/股价单               |          |                                     |                                     |            |
| Ē | 运输方式                |                        |          | ③ 配送地址                              |                                     |            |
| 0 | 送择订购产<br>销售方:EM Cha | m Svc Shanghai   1816  |          |                                     |                                     | 单位: KG MT  |
|   | 产品编号                | 产品信息 正<br>成击图标一键菜开产品信息 | 包装       | <b>购买数量</b><br>系统目动调整至整包装数量         | <b>調整至整物設单位</b><br>未調整物造单位,可能产生额外运费 | 单位换算       |
|   | 5240330             | EXCEEDXP8318ML         | 小包       | (1.375 MT/托曲) MT<br>剩余数量: 24.750 MT |                                     | ~          |
| C | 🗹 编辑产品              | ]                      |          |                                     |                                     |            |
|   |                     |                        |          |                                     |                                     |            |
| 当 | 前订单装载量: 0.00        | D MT                   |          |                                     | 保存草稿 〈 上一步                          | 确认订单详情 >   |

整物流单位及其对应重量取决于所选产品。点击"点击调整"按钮,将输入数量值调整为最近的 整物流单位。

当前订单装载量和相应的物流单位换算显示在屏幕左下角。

注: 此处交互与"创建订单"中"输入数量"部分相同,具体信息请参考此用户手册 3.1.4 章节。

#### 4.2.4 选择其他信息

必填的其他信息字段用红色星号(\*)表示,包括付款方、发票抬头、提单抬头和托收银行 (如适用)。您不可更改此处信息。

| E‰onMobil                                          | 化工 产品 > 订单 > 名                 | 影求中心 帮助 |                             | + ####1# @ Q                 | ↓ ExxonMobil ∨ |
|----------------------------------------------------|--------------------------------|---------|-----------------------------|------------------------------|----------------|
| R 仓库自持                                             | Ē                              |         |                             |                              |                |
| <ul> <li>选择订购/<br/><sub>销售方: EM C</sub></li> </ul> | 조品<br>Ihem Svc Shanghai   1816 |         |                             |                              | 单位: KG MT      |
| 产品编号                                               | <b>产品信息</b> 亚<br>点出的标一键展开产品信息  | 包装      | <b>购买数量</b><br>系统自动调整至整他线数量 | 调整至整物流单位<br>未误整物活单位、可能产生影片运费 | 单位换算           |
| 5240330                                            | EXCEEDXP8318ML                 | 小包      | 1.375 MT<br>剩余数量: 23.375 MT |                              | 1.000×托盘       |
| ☑ 编辑产品                                             |                                |         |                             |                              |                |
| □ 其他信息                                             | ^                              |         |                             |                              |                |
| 美别                                                 | 信息详情                           |         |                             |                              | 操作             |
| 付款的*                                               |                                |         |                             |                              |                |
| 发票抬头,                                              |                                |         |                             |                              |                |
| -                                                  |                                |         |                             |                              |                |
| 当前订单装载量: 1.3                                       | 175 MT                         |         |                             | 保存草稿 〈 上一                    | 步 确认订单详情 >     |

选填的其他信息字段包括被通知方、单据收件地址、单据收件邮箱。根据所选合同/报价单不同,此处信息有时可以修改、有时不可更改。

如果此处信息可以修改,您可从系统提供的选项中进行选择、输入新条目、或清除所有选择。

**注:** 此处交互与"创建订单"中"选择其他信息(选填字段)"部分相同,具体信息请参考此用户 手册 3.1.7 章节。

#### 4.2.5 选择配送日期

每个配送日期都将生成一个单独的新订单。订单数量和总订购量将显示在"配送日期"栏的右上角。

如在"其他信息"中有自定义的新建条目,将显示在"配送日期"部分的提示栏中。自定义其他信 息将记录在每一条订单的备注中。

点击"添加新订单"以添加更多订单记录。订单数量和总订购量将会被相应更新。

| □ 其他信息 ∧                                                                            |                              |                                                                                                    |                      |
|-------------------------------------------------------------------------------------|------------------------------|----------------------------------------------------------------------------------------------------|----------------------|
| 类别                                                                                  | 信息详情                         |                                                                                                    | 操作                   |
| 付款方*                                                                                |                              |                                                                                                    |                      |
| 发票抬头。                                                                               |                              |                                                                                                    |                      |
| 配送日期<br>添加配送日期, * 配送日期*                                                             | 守生成新订单<br><b>PO编号</b>        | 義注                                                                                                    | 共2×订单 总订购量: 2.750 MT |
|                                                                                     |                              |                                                                                                    |                      |
| □ 2021-08-20                                                                        | 游输入PO                        | 6/50<br>法                                                                                                    | 0/500                |
| <ul><li>2021-08-20</li><li>2021-08-27</li></ul>                                     | 30%2入PO<br>30%2入PO           | 0.55<br>/<br>0.55<br>/<br>0<br>/<br>0<br>/<br>0<br>/<br>0<br>/<br>/<br>0<br>/<br>0<br>/<br>0<br>/<br>/<br>/<br>/ | 0,500 <b>80%</b>     |
| <ul> <li>2021-08-20</li> <li>2021-08-27</li> <li>加熱な送日期</li> <li>+ 源記新订单</li> </ul> | 04,4888<br>07,4888<br>時間近居時間 | 0.55 g                                                                                                    | 0.500 BHR            |

您可为每个订单分别添加 PO 编号和备注(如适用)。

**注:** 此处交互与"创建订单"中"选择配送日期"部分相同,具体信息请参考此用户手册 3.1.8 章 节。

#### 4.2.6 确认订单详情

确认所有订单详情,点击"提交订单"完成订单提交。

| ExonMobil 化工 产品 > 订单 > 需求中心 帮助      | + \$18137# (#) Q, Q   ExxonMobil ~                                      |
|-------------------------------------|-------------------------------------------------------------------------|
| 首页 > 新建订单 > 确认订单                    |                                                                         |
| 引用合同/报价单:确认订单                       | 第<br>通時引用記录 配置订单<br>論は17章                                               |
| E. 合同编号<br>合同编号:                    | <ul> <li> <b>R</b>         ·送班         ·注         ·         ·</li></ul> |
| 銷售方     EM Chem Svc Shanghai   1816 | <u>은</u> 采购方                                                            |
| 运输方式<br>配合库白提为原证物说快速,查服将联系您确认具体合序信息 |                                                                         |
| ○ 产品                                |                                                                         |
| 当前订单装载量: 1.375 MT                   | 保存單稿 〈 上一步 型交订单 〉                                                       |

## 4.2.7 完成提交

成功提交订单,生成的订单编号将显示在确认页面上。

| ExonMot<br>首页 > 和时 | ● 化工产 | 品 ~ 订单 ~ 蜀求中心 帮助             | + 新建订单     | Image: Provide the matrix of the matrix of the matrix |
|--------------------|-------|------------------------------|------------|----------------------------------------------------------------------------------------------------|
|                    |       | $\langle \cdot \rangle$      | 提交完成       |                                                                                                    |
|                    |       | 證蜀洋術                         | 返回首页       |                                                                                                    |
|                    |       |                              |            |                                                                                                    |
|                    |       | <b>送预览</b><br>珂以根据订单编号追踪订单状态 |            |                                                                                                    |
|                    | i.    | 〕单编号                         | 配送日期       |                                                                                                    |
|                    | 1     | 9761426                      | 2021-09-30 |                                                                                                    |
|                    | 1     | 9761425                      | 2021-10-02 |                                                                                                    |

 $\overline{\phantom{a}}$ 

# 5 复制订单

# 5.1 基于现有订单复制订单

## 5.1.1 复制订单入口

在首页或平台顶部常驻导航点击"新建订单"进入新建订单页面。

|        | ExonMobil   化工                 | 订单 ~ 产品 ~ 需求中心 丶               | ✓ 报表 ✓                                            | + #12                             | nt# 🕀 🎺              | ⊘   AnnSIT                        | ~             |
|--------|--------------------------------|--------------------------------|---------------------------------------------------|-----------------------------------|----------------------|-----------------------------------|---------------|
|        | 埃克森<br>OneCoi                  | 美孚<br>nnect —                  | ·点通                                               | Q                                 |                      |                                   |               |
| lattik | +<br>新建订单                      | 三、                             |                                                   | 「二日」                              | 三つ                   | <b>请求历史</b>                       | <b>1</b> - 24 |
|        | 创建全新订单、引用<br>报价单/合同、复制已<br>有订单 | 追踪当前账户创建的<br>所有订单,并能查看<br>订单详情 | 浏览所有产品品类及<br>产品详情,并下载合<br>规文件,数据表/规格<br>及安全数据表等文件 | 申请财务对账单,查<br>看及下载当前用户的<br>历史财务对账单 | 查看及下载当前用户<br>的历史采购记录 | 追踪已反馈的问题,<br>订单修改、产品法规<br>信息及样品申请 |               |

#### 在新建订单页面点击"复制已有订单"功能区域。

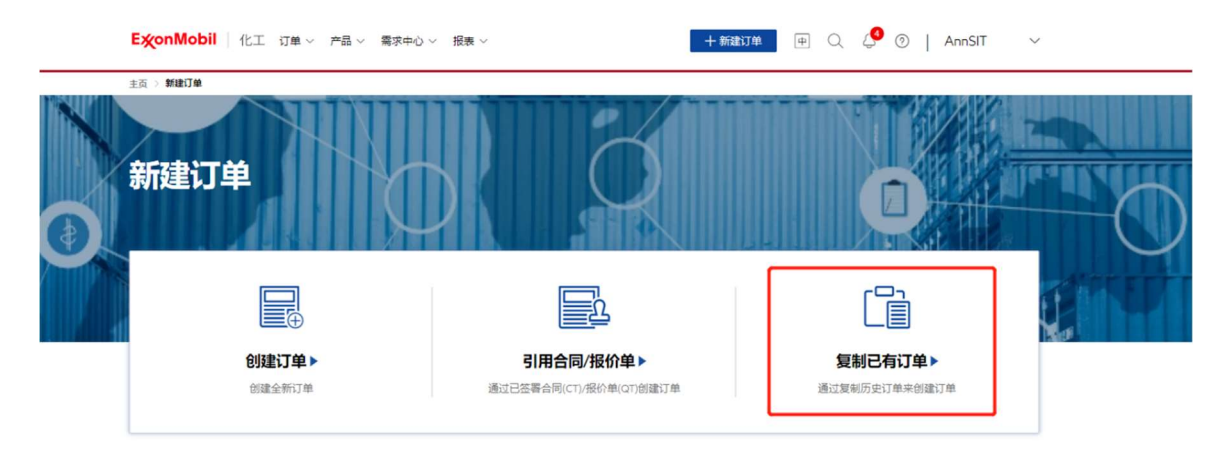

# 5.1.2 选择订单

从订单列表中选择一个订单(注.每次只能选择一个订单),您可以选择不基于合同/报价单的 订单或引用合同/报价单的订单(注.如果订单列表页-订单编号列有两行数据,则该订单为引 用合同/报价单的订单),然后点击"下一步"按钮。

| ExonMo   | obil 化工 7              | 品 ◇ 订单 ◇                  | 需求中心 ~ 帮助                   |                         |                       | + 新建订单 😐                   | Q Q                     | Chuea7309 🗸                   |
|----------|------------------------|---------------------------|-----------------------------|-------------------------|-----------------------|----------------------------|-------------------------|-------------------------------|
| 首页 > 新闻灯 | 单 > 选择订单               |                           |                             |                         |                       | ⊲ Notice1: affected. We ap | ologize for the inconve | nience caused to you! $	imes$ |
| 复制已      | 有订单:                   | 选择订单                      |                             |                         |                       |                            |                         |                               |
| 我的订单     | 公司订单                   | 我的收藏                      |                             |                         |                       |                            |                         |                               |
| 当前用户创建   | 的订单列表                  |                           |                             | 订单编号:                   | <b></b>               | 2020-11-29 - 2021-11-29    |                         |                               |
|          | <b>订单编号</b><br>合同报价单编号 | 创建日期                      | 产品信息                        | 地址编号 ▽<br><sup>城市</sup> | 销售方 🖓                 | 配送地址                       | 运输方式 🖓                  | 目的港/卸货地点                      |
| 0 \$     | 19831241<br>40464856   | 202 <mark>1-11-</mark> 29 | 高沸点芳烃-Solv                  |                         | -                     |                            | 仓库自提                    | -                             |
| ○ ☆      | 19831240<br>40464856   | 2021-11-29                | 异构烷烃-Exxsol                 | -                       | and the second second |                            | 仓库自提                    | <u></u> :                     |
| • *      | 19831237               | 2021-11-29                | EXXSOL D40 FL               |                         |                       |                            | 集装订船运                   |                               |
| _ ☆      | 19831236               | 2021-11-29                | Exxsol D95 AP VL<br>5222240 |                         | 1000                  |                            | 集装罐船运                   | -                             |
|          |                        |                           | FYYAI R DOD                 | 132284001               |                       |                            |                         | 下─步>                          |

#### 5.1.3 加载复制订单

选择一个订单后可以查看复制订单进度。

| Ежо  | nMot | oil   化工        | ▲留 ◇ 订単 ◇  | 憲求中心 ~ 帮助                        |                             |                  | +8                   | RAGIA 🗭                    | Q &                       | ExxonMobil 🗸                  |
|------|------|-----------------|------------|----------------------------------|-----------------------------|------------------|----------------------|----------------------------|---------------------------|-------------------------------|
| 前页)  | 际使订单 | 选择订单            |            |                                  |                             |                  | ⊊. No                | itice1 : sy be affected. W | Ve apologize for the incr | onvenience caused to $\times$ |
| 复制   | 已有   | 訂单:             | 选择订单       |                                  |                             |                  |                      |                            |                           |                               |
| 我的   | 订单   | 公司订单            | 我的收藏       |                                  |                             |                  |                      |                            |                           |                               |
| 当前用户 |      | 订单列表            |            | 提示                               |                             |                  | ×                    | 0 - 2021-11-30             |                           |                               |
|      |      | 订单编号<br>合同报价单编号 | 创建日期       | 7 复制                             | <b>验证订单中</b><br>日有订单将托票一些时间 | 99%<br>8. 请附心呀供  |                      | t                          | 运输方式 🖓                    | 目的港/卸货地点                      |
|      |      | 19831235        | 2021-11-29 | e<br>③ 配送地址                      |                             | © e              | 验证                   | ROAD, HUAN                 | 海陆联运                      |                               |
| •    |      | 19831234        | 2021-11-29 | 및 产品<br>E <u>은</u> 補售方<br>圆 运输方式 |                             | o e<br>c e       | ()会证<br>()会证<br>()会证 | ROAD, HUAN_                | 海陆联运                      |                               |
|      |      | 19831206        | 2021-11-22 | 日,其他信息(必3<br>E                   | (篇)                         | 0 e              | 地位还                  | ROAD, HUAN_                | 海陆联运                      |                               |
|      |      | 19831185        | 2021-11-18 | E<br>5                           |                             | 較用               |                      | 113, DONGQL                | 国际船运                      | GUANGZHOU                     |
|      |      | 19831181        | 2021-11-18 | ENABLE 2010CB<br>5223881         | 108194001<br>JIANGMEN01     | EM Asia Pac (E., | NO. 30               | -113, DONGQI               | 国际船运                      | NANSHA                        |
|      |      | 19831177        | 2021-11-17 | ENABLE 2005ME<br>5233712         | 108194001<br>JIANGMEN01     | EM Asia Pac (E   |                      |                            | 国际船运                      | HONG KONG                     |
|      |      |                 |            |                                  |                             |                  |                      |                            |                           | 下—步 >                         |

注意:复制订单须进行有效性校验,一旦任何一个校验失败,复制将停止,有关有效性校验的 详细信息,请参考下面列表:

| 类型             | 校验详细信息       |
|----------------|--------------|
| 复制不基于合同/报价单的订单 | 检查地址 ID 是否存在 |

|               | 检查产品 ID 是否存在 |
|---------------|--------------|
|               | 检查销售方是否保持不变  |
|               | 检查运输条件是否保持不变 |
|               | 检查地址 ID 是否存在 |
| 复制引用合同/报价单的订单 | 检查合同 ID 是否存在 |
|               | 检查合同是否在有效期内  |

如果您在复制订单时有任何其他问题,您可以通过需求中心的"我埃克森美孚团队"联系客服。

#### 5.1.4 配置订单

查看订单详细信息并配置新订单,复制订单时的操作规则与创建新订单、创建引用合同/报价 单订单的规则完全相同。如果复制不基于合同/报价单的订单,您可以参考 4.1 了解操作规则;如果复制引用合同/报价单的订单,则可以参考 4.2 了解操作规则。

| 1.005                                                                                                    |                                                                                                    |                                                                                                    |                                                                                                    |
|----------------------------------------------------------------------------------------------------|----------------------------------------------------------------------------------------------------|----------------------------------------------------------------------------------------------------|----------------------------------------------------------------------------------------------------|
| 前页 > 新聞的一种 > 而已                                                                                          | iтф                                                                                                    | 🖓 Notice1: I                                                                                             | aunch new functions on November 30, 2021. By then, the $\iota_{-}$ $>$                                                                                                    |
| 创建订单:                                                                                                    | 配置订单                                                                                                    | CA<br>MARXANU<br>REIA                                                                                    | · · · · · · · · · · · · · · · · · · ·                                                                                                    |
| 选择运输方<br>仅显示您可选运<br>仓库自提                                                                                 | 式<br>曲方式、不同运输方式対应可透产品不同                                                                                                    |                                                                                                    |                                                                                                    |
| <ul> <li>选择订购产<br/>销售方: EM Asi     </li> </ul>                                                           | 品<br>Pac (EMAPPL)   1796                                                                                                    | 整物流单位: 17.500 N                                                                                          | TT=1x20英尺鐵式集装箱   单位: KG MT                                                                                                    |
| 产品编号                                                                                                    | 产品信息 シ 包装 男子<br>点击图际一键展开产品信息 系統                                                                                                    | 教量 调整主整物流单位,可可能在整个规模的一种重要的流生。                                                                            | 业 单位换算<br>可能产生额外运费                                                                                                    |
|                                                                                                    |                                                                                                    |                                                                                                    |                                                                                                    |
| 5054536<br>当前订单装载量: 0.30<br>剩余订单类载量: 157.200                                                             | EXXSOLD40 FLUID 液体較減货 0<br>0 MT   0.017 x 20波尺編式集装箱<br>MT   0.965 x 20境尺編式集算稿                                                                                                    | 300 MT 点击 <b>调整</b><br>保存率制                                                                              | 0.017×20英尺遭式集装箱<br>3 く 上一步 輸入订单評情 >                                                                                                    |
| 5054536<br>当前订单装载量: 0.30<br>新永江南梁板量: 157200<br><b>E次onMobil</b><br>提单抬头*                                 | EXXSOLD40 FLUID 液体較姿後     の     の     の     の     が     の     の      の      の       の      の       の       の       の       の       の       の       の       の       の        の       の        の        の        の        の         の         の                                                                                                    | 300 MT 点击强整<br>保存率机<br>+ 新建订约                                                                            | 0.017×20英尺雄式集装箱<br>( く 上一歩 報送订单订格 )<br>使 Q、 Q   Chuea7309 、<br>修改                                                                                                    |
| 5054536<br>当時订単装を題: 0.30<br>多時(丁単築を題: 157.200<br><b>巨変のnMobil</b><br>遅年拍失*<br>被通知方1                      | DXSOLD40 FLUID         液体軟装貨         o           DMT         0.017 x 203元(編式集装箱)            MT         0.917 x 203元(編式集装箱)            MT         2.917 x 203元(編式集装箱)            化工         产品 >         订单 >         撤求中心 >         帮助                                                                                                    | 300 MT 点击弹整<br>保存平和<br>+ 新建订单                                                                            | 0.017×20英尺雄式集装箱<br>( 〈 上一步 ( 神仏丁中)17柄 )<br>( 一 中 〇 〇 〇   Chuea7309 、<br>修改<br>修改   済空                                                                                                    |
| 5054536<br>当前订単築装置: 0.30<br>彩向订単築装置: 152.20<br><b>巨変のnMobil</b><br>遅年指头:<br>被通知方1<br>単振吹件地址1             | DXSOLD40 FLUID         液体軟装貨         o           DMT         0.017 x 20%         20%         20%         20%         20%         20%         20%         20%         20%         20%         20%         20%         20%         20%         20%         20%         20%         20%         20%         20%         20%         20%         20%         20%         20%         20%         20%         20%         20%         20%         20%         20%         20%         20%         20%         20%         20%         20%         20%         20%         20%         20%         20%         20%         20%         20%         20%         20%         20%         20%         20%         20%         20%         20%         20%         20%         20%         20%         20%         20%         20%         20%         20%         20%         20%         20%         20%         20%         20%         20%         20%         20%         20%         20%         20%         20%         20%         20%         20%         20%         20%         20%         20%         20%         20%         20%         20%         20%         20%         20%         20%                                                                                                            | 300 MT 点击弹整<br>保存平和<br>+ 新建订作                                                                            | 0.017×20英尺雄式集装箱<br>(人工一步) (中以下前1743)<br>(中) (人工一步) (中以下前1743)<br>(中) (人工一步) (中以下前1743)<br>(中) (人工一步) (中) (日) (日) (日) (日) (日) (日) (日) (日) (日) (日                                                                                                    |
| 5054536<br>当前订单装装置:030<br>例会订用课程意:152200<br>歴史のMObil<br>提伸拍头。<br>一<br>被運動力1<br>単限吹件地址1<br>単限吹件邮箱         | DXSOLD40 FLUID         陳休軟装貨         o           DMT         0.017 ± 20英尺編式集装箱         0.017 ± 20英尺編式集装箱           MT         0.917 ± 20英尺編式集装箱         0.017 ± 20英尺編式集装箱           化工         产品 〜 订单 〜 職末中心 〜 帮助                                                                                                    | 300 MT 点击强整<br>(保存单)<br>+ 約28174                                                                         | CO17×20歳尺雄式集装箱     Chue37309 、     の     の     |
| 5054536<br>当前订单装载: 0.30<br>彩砂订课课纸: 157200<br><b>E炎OnMobil</b><br>煤单拍头:<br>被通知方1<br>单服收件抽路<br>筆服收件抽路      | EXCSOL D40 PLUID         液体軟装技         o           0MT         0.017 ± 20%         20%         20%         20%         20%         20%         20%         20%         20%         20%         20%         20%         20%         20%         20%         20%         20%         20%         20%         20%         20%         20%         20%         20%         20%         20%         20%         20%         20%         20%         20%         20%         20%         20%         20%         20%         20%         20%         20%         20%         20%         20%         20%         20%         20%         20%         20%         20%         20%         20%         20%         20%         20%         20%         20%         20%         20%         20%         20%         20%         20%         20%         20%         20%         20%         20%         20%         20%         20%         20%         20%         20%         20%         20%         20%         20%         20%         20%         20%         20%         20%         20%         20%         20%         20%         20%         20%         20%         20%         20%         20% <td>300 MT 点面硬整<br/>保存率0<br/>+ 新建订作</td> <td>Chuea7309     Chuea7309     の     の     の     の     の     の     の     の     の     の     の     の     の     の     の     の     の     の     の     の     の     の     の     の     の     の     の     の     の     の     の     の     の     の     の     の     の     の     の     の     の     の     の     の     の     の     の     の     の      の      の     の     の     の     の     の     の     の     の     の     の     の     の     の       の     の     の     の     の     の     の     の     の     の     の     の     の     の     の     の     の     の     の     の     の     の     の     の     の     の     の     の     の     の     の     の     の     の     の     の     の     の     の</td> | 300 MT 点面硬整<br>保存率0<br>+ 新建订作                                                                            | Chuea7309     Chuea7309     の     の     の     の     の     の     の     の     の     の     の     の     の     の     の     の     の     の     の     の     の     の     の     の     の     の     の     の     の     の     の     の     の     の     の     の     の     の     の     の     の     の     の     の     の     の     の     の     の      の      の     の     の     の     の     の     の     の     の     の     の     の     の     の       の     の     の     の     の     の     の     の     の     の     の     の     の     の     の     の     の     の     の     の     の     の     の     の     の     の     の     の     の     の     の     の     の     の     の     の     の     の     の |
| 5054530<br>当前订单装载: 030<br>时间1周录载: 172300<br>医炎OnMobil<br>爆举指头。*<br>被通知方1<br>单跟收件批验1<br>单跟收件批验1<br>单跟收件机箱 | DXSOLD40 PLUID         液体軟装技         o           DMT         0.017 x 20%只確式装着         0.017 x 20%只確式装着           MT         2.017 x 20%只確式装着         0.017 x 20%只能式装着           化工         产品 > 订单 > 数末中心 > 帮助         0.017 x 20%           開         20%         20%           PO編号         20%         20%                                                                                                    | 300 MT 点击课题<br>保存单称<br>+ 数级取引                                                                            | O017×20浜尺建式集装結     《 上一步      《 成以丁卯17病 >     《 上一步      《 成以丁卯17病 >     《 成   Chuea7309 へ     《 成   済空      《 成   済空      《 成   済空      《 成   済空      《 成   済空      《 成   済空      《 成   方空      《 成   方空      《 成   方空      《 成   方空      《 成   方空      》     朱1×订単 公订购量: 0.300 M                                                                                                    |
| 5054530<br>当前订单装载: 0.30<br>利何门周语电流: 172300<br>展单指头。*<br>被通知方1<br>单规收件相能<br>印<br>申请送达日明。<br>2022-01-18    | DXSOLD40 FLUID         液体軟装技         o           DMT         0.017 x 20%尺端式装箱         0.017 x 20%尺端式装箱           MT         0.917 x 20%尺端式装箱         0.017 x 20%尺端式装箱           化工         产品 > 订单 > 撒朱中心 > 帮助         10.017 x 20%           期         P0編号         123456                                                                                                    | 300       MT       点市運整         保存準約       牛 約分配104         中 約分配104       日         6550       輸入和注(四時) | 0017×20浜尺建式集装結     (上一步 戦以订句15倍 >     (上一步 戦以订句15倍 >     (市) (日本) (日本) (日本) (日本) (日本) (日本) (日本) (日本                                                                                                    |

| ExconMobil 化工产品 V 订单 V 需求中心 V 帮助                                                 | +新建订单 画 Q、 Q   Chuea7309 ~                                                                                      |
|----------------------------------------------------------------------------------|----------------------------------------------------------------------------------------------------|
| 简页 > 新能打单 > <b>确认订单</b>                                                          | $\ensuremath{\lneq}$ Notice1: affected. We apologize for the inconvenience caused to youl $\ensuremath{\times}$ |
| 创建订单:确认订单                                                                        | 网络维罗王英称称 医黑胆儿肉 <i>慢的</i> 们有                                                                                     |
|                                                                                  | <u>?</u> ——采购方                                                                                                  |
| ③ 配送地址                                                                           | <ul> <li>运输方式</li> <li>二:集基確範运<br/>为保证物流快速,客服将联系您确认具体合库信息</li> </ul>                                            |
| ② 产品                                                                             |                                                                                                    |
| -  -  -  -  -  -  -  -  -  -  -  -  -  -                                         | 色装 购买数量                                                                                                    |
| 当前订单装载量: 0.300 MT   0.017 x 20英尺罐式集装箱<br>剩余订準续载量: 157.200 MT   8.963 x 20英尺罐式集装箱 | 保存草稿 〈 上一步 提交订单 〉                                                                                               |
|                                                                                  |                                                                                                    |
| ExonMobil 化工 产品 > 订单 > 編求中心 > 帮助                                                 | + 标志订单 (中) Q Q   Chuea7309 ~                                                                                    |
| 首页 〉 新聞丁单 〉 <b>完成下单</b>                                                          | 《1 新功能上线道如:使用可能会受到影响。独容带来的不便,数据该解1 ×                                                                            |
|                                                                                  | ⊘ 提交完成                                                                                                    |
|                                                                                  | 返回首页                                                                                                    |
|                                                                                  |                                                                                                    |
| <b>配送预览</b> 您可以根据订单编号追踪订单状态                                                      |                                                                                                    |
| 订单编号                                                                             | 申请送达日期                                                                                                    |
| 19831236                                                                         | 2022-01-18                                                                                                    |
|                                                                                  |                                                                                                    |

# 5.1.5 其他复制订单的入口

方法一:在订单列表中点击"复制订单"按钮。

| Ехог   | nMobil | 化工产品~ 订                | 单 ~   需求中心 | ∽ 帮助                        |            |       | + *                | 融订单        | ⊕ C   | λ ⊕   Chu        | ea7309 ∨  |
|--------|--------|------------------------|------------|-----------------------------|------------|-------|--------------------|------------|-------|------------------|-----------|
| 首页 > i | 订单列表   |                        |            |                             |            |       | ST #13             | 为能上线通知: ': | 我们将于2 | 021.11.30上线新功能,) | 冒时系统使用7 🗙 |
| 订单     | 列表     |                        |            |                             |            |       |                    |            |       |                  |           |
| 我的     | 订单 公司  | 订单 我的收藏                |            |                             |            |       |                    |            |       |                  |           |
| Ą      | 设置提配   | 图 导出订单                 | ĺ.         | 订单编号:                       |            | □ 202 | 0-11-29 - 2021-11- | 29<br>7    |       |                  | ③ 设置表格    |
|        | 操作     | <b>订单编号</b><br>合同报价单编号 | 创建日期       | 产品信息                        | 地址编号<br>城市 | ₽     | 订单状态 🖓             | 运输方式       | 7 1   | 目的港/卸货地点 🖓       | 总购买量      |
|        | ☆□…    | 19831241<br>40464856   | 2021-11-29 | 高沸点芳烃-Solv                  |            |       | • 审核中              | 仓库自提       | -     | -                | 1.000 KG  |
|        | ☆□…    | 19831240<br>40464856   | 2021-11-29 | 异构烷烃-Exxsol                 |            |       | • 审核中              | 仓库自提       | -     | -                | 1.000 KG  |
|        | ☆ 🗋 🚥  | 19831237               | 2021-11-29 | EXXSOL D40 FL               |            |       | • 审核中              | 集装罐船运      |       |                  | 0.300 MT  |
|        | ☆ 🗋 🚥  | 19831236               | 2021-11-29 | Exxsol D95 AP VL<br>5222240 | -          | ſG    | • 审核中              | 集装罐船运      |       |                  | 1.000 MT  |
|        | ☆ 🗆 🚥  | 19308802               | 2021-11-25 | EXXAL 8 ROP<br>5234224      | -          |       | • 审核中              | 集装罐船运      |       |                  | 1.000 MT  |

# 方法二:在订单详情信息页面点击"复制订单"按钮。

| 首页 > 订单列表 > <b>订单详情</b>                                                                                                    |                                     | 續 新功能上线通知: 尊敬的案户包好:我们将于2021.11.30上线新功能, × |                                                                          |  |  |  |  |
|----------------------------------------------------------------------------------------------------|-------------------------------------|-------------------------------------------|--------------------------------------------------------------------------|--|--|--|--|
| 订单详情:19831237                                                                                                    | <b>(</b> )<br>市級中<br>订単論认           | · · · · · · · · · · · · · · · · · · ·     |                                                                          |  |  |  |  |
| ☆ 收藏订单 ♀ 设置提醒                                                                                                    | □ 复制订单                              |                                           |                                                                          |  |  |  |  |
| <b>当前订单状态: 审核中</b><br>关于订单如存任何问题,可能质您的专属服务脑问:<br>- 销量代表: Flavia Lai 、。 852-3197-8508<br>- 寄户服务代表: Tanavan(Wanda) Chueswattanawanich | % 80061600184 ⊡ apges.fid.st%exxorr | nobil.com                                 | (7年<br>)<br>(1年<br>)<br>(1年<br>)<br>(1年)<br>(1年)<br>(1年)<br>(1年)<br>(1年) |  |  |  |  |
| □ 订单详情                                                                                                    |                                     |                                           | 详细                                                                       |  |  |  |  |
| 合同/报价单编号:                                                                                                    | PO 编号:                              |                                           | 文件                                                                       |  |  |  |  |
| 订单创建日期: 2021-11-29                                                                                                    | 运输方式:                               | 集装罐船运                                     | 1:36                                                                     |  |  |  |  |
|                                                                                                    |                                     |                                           |                                                                          |  |  |  |  |

方法三:成功创建订单后,您可以在完成订单页面点击"复制当前订单"。

| 首页 〉 新聞订单 〉 <b>完成下单</b>     | GI TestTitle: This is announcement tex. | × |
|-----------------------------|-----------------------------------------|---|
| 复制当帝订单                      | 提交完成<br><sup>返回篇页</sup>                 |   |
|                             |                                         |   |
| <b>配送预览</b> 您可以根据订单编号追踪订单状态 |                                         |   |
| 订单编号                        | 申请送达日期                                  |   |
| 19831234                    | 2021-12-06                              |   |
| 19831235                    | 2021-12-07                              |   |
|                             |                                         |   |

# 6 查看订单

# 6.1 查看订单详情

#### 6.1.1 进入订单列表

从网页首页或导航栏点击进入订单列表。

#### 注: "我的订单"指当前用户创建的订单, "公司订单"指所有属于当前用户所在公司的订单。

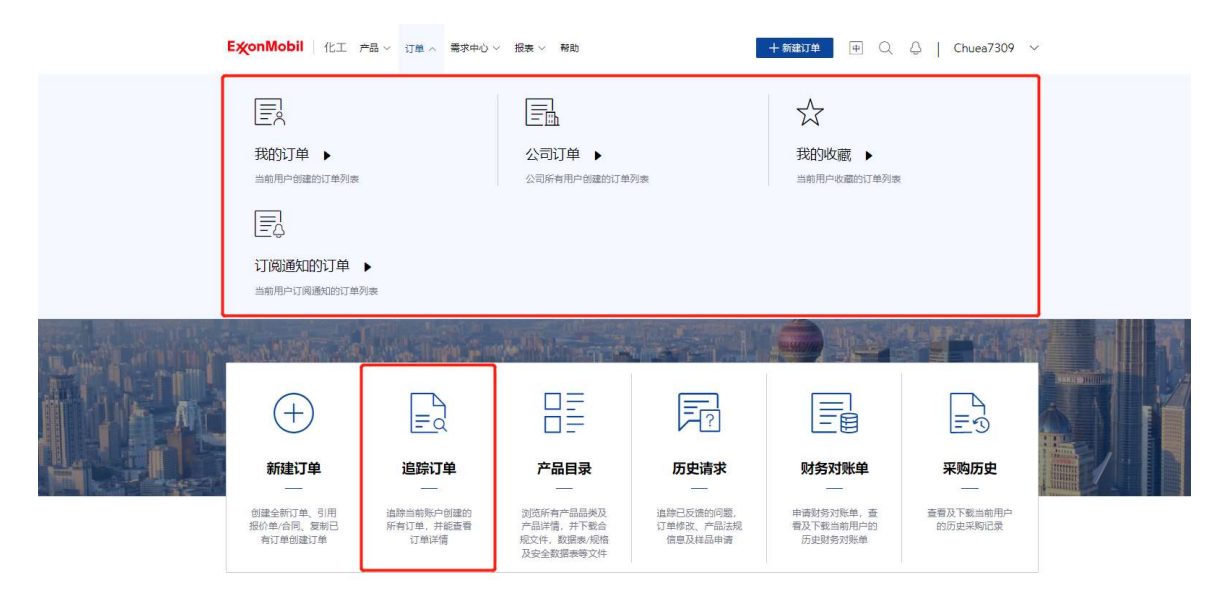

#### 您也可在首页向下滚动查看最新的订单,点击"查看全部"按钮可进入订单列表。

| <b>E炎onMobil</b>   化工 产品 ∨ 订单 ∨ | 着求中心 ~ 一看助                                                                                                    | + #\$12:17# (1) Q. Q.   Chuea7309 ~                                                                                                    |   |  |  |
|---------------------------------|----------------------------------------------------------------------------------------------------|----------------------------------------------------------------------------------------------------|---|--|--|
|                                 |                                                                                                    |                                                                                                    |   |  |  |
| 订单信息                            |                                                                                                    | <b>最新订单</b>   未处理订单   已处理订单                                                                                                    |   |  |  |
|                                 | <b>订单编号:</b><br>御臣明: 2022-02-25<br>合同:現代:###号:<br>产品: 御風:###45-50kesso 100 版体<br>和記:<br>みこ EM<br>司: 仓库自境                                                                                                    | <b>订単編号:</b> 単枝中<br>創建1時: 2022-02-25<br>高明/原始編号:<br>产品: 男術設造-800-Rel 版状<br>地計:<br><u>み</u> BM 電 危病目現                                                                  |   |  |  |
| 57m点和<br>67 直看全部                | <b>订単編号:</b><br>・ 一部本中<br>・ 101回日期: 2022-02-25<br>合同原語/単単時:<br>方品: 高調曲方程-Solvesso 100 異体<br>- 201<br>- 201<br>- 2 | <b>订算編号:</b><br>・ 単版日間: 2022-20-25<br>合用 研放曲報号:<br>小型:: 読練的現在-Solvesso 150 賞体<br>2021:<br>ふこ:<br>ふ. EM CI:<br>私:<br>私:<br>私:<br>私:<br>私:<br>私:<br>私:<br>私:<br>私:<br>私 |   |  |  |
|                                 |                                                                                                    |                                                                                                    | ~ |  |  |

# 6.1.2 选择订单以查看详情

点击订单编号查看所选订单的详细信息。

| Ехон   | nMobil   化工 ; | 产品 ~ 订单 ~              | 需求中心 ~ 折   | 浸表 ◇ 帮助                     |                                | +新建订单 中 Q                             |        |  |
|--------|---------------|------------------------|------------|-----------------------------|--------------------------------|---------------------------------------|--------|--|
| 首页 > i | 订单列表          |                        |            |                             |                                |                                       |        |  |
| 订单     | 1 <b>列表</b>   | 我的收藏                   | 丁阅通知的订单    |                             |                                |                                       |        |  |
| F      | 导出订单          | 目的港:                   |            | 订单编号:                       | ☐ 2021-08-03 - 2022            | -08-03 产品信息:                          | ③ 设置表格 |  |
|        | 操作            | <b>订单编号</b><br>合同报价单编号 | 创建日期       | 产品信息                        | <b>地址编号</b> 🖓<br><sub>城市</sub> | 订单状态 🖓                                | 运输方式 🖓 |  |
|        | ☆□♀…          |                        | 2022-08-02 | EXXON BROMO<br>BB2211 LC UK |                                | ● 审核中                                 | 国际船运   |  |
|        | ☆ □ ♀ …       |                        | 2022-07-29 | VISTALON 706                |                                | <ul> <li>         审核中     </li> </ul> | 汽运配送   |  |
|        | ☆ 🗋 🐥         |                        | 2022-07-28 | 7个 查看更多                     |                                | <ul> <li> 审核中</li> </ul>              | 国际船运   |  |
|        | ☆ □ ♀ …       |                        | 2022-07-27 | ENABLE 3505MC               |                                | •物流确认                                 | 汽运配送   |  |
|        | ☆ □ ♀ …       |                        | 2022-07-27 | ENABLE 3505MC               |                                | • 订单确认                                | 汽运配送   |  |
|        | ☆ □ ♀ …       |                        | 2022-07-27 | ENABLE 3505MC               |                                | ● 订单确认                                | 汽运配送   |  |

查看订单详情。
| Exj | <mark>≪onMobil</mark> 化工 产品 ◇ 订单 ◇ 需求中心                                                                            | 帮助                     |         | + ###17# (+ |               | xonMobil ∨    |            |
|-----|----------------------------------------------------------------------------------------------------|------------------------|---------|-------------|---------------|---------------|------------|
| 首页  | 〔> 订帅列表 > <b>订帅详措</b>                                                                                              |                        |         |             |               |               |            |
| ប   | 单详情 ————————————————————————————————————                                                                           | []<br>19版中             |         |             | (7)<br>Ziirad | — []]<br>开票完成 |            |
|     | ☆ 数量订单 ↓ 设置振程 ● 打印订单                                                                                               | □ 复制订单                 | 2 反馈    |             |               |               |            |
|     | <b>当前订单状态:物流确认</b> <ul> <li>● 关于订单结合任何问题,可联系您的转服服务额问:</li> <li>○ MaMATTANA</li> <li>○ mattana@dummy.com</li> </ul> | <i>9₀</i> +86212555555 |         |             |               |               |            |
| I   | 〕订单详情                                                                                                    |                        |         |             |               |               |            |
|     | 合同/报价单号:                                                                                                    |                        | PO 编号:  |             |               |               | 7.00       |
|     | 订单创建日期: 2020-09-30                                                                                                 |                        | 运输方式: 西 | 顺船运         |               |               | 2年<br>学術   |
|     | 工 <sup></sup> : SG65                                                                                               |                        | 目的港: H  | ILIANGPLI   |               |               | 1233<br>半個 |
|     | 销售方: EM Asia Pac (EMAPPL)                                                                                          |                        | 采购方:    |             |               |               | **品        |
|     | 配送地址:                                                                                                    |                        | 发展抬头:   |             |               |               | 文件         |
|     | 提单指头:                                                                                                    |                        | 托收银行:   |             |               |               |            |
|     | 被通知方:                                                                                                    |                        | 单据收件地址: |             |               |               |            |
|     | 单据收件邮箱:                                                                                                    |                        | 付款方:    |             |               |               |            |
|     |                                                                                                    |                        |         |             |               |               |            |

您也可在首页向下滚动查看最近的订单,点击订单卡片可进入订单详情页面。

| <b>ExonMobil</b>   1≿                 | 工 产品 ◇ 订单 ◇ 養求中心 ◇ 帮助                                                                                                    | + 新批订单 🗇 🔍 👃   Chuea7309 🗸                                                                              |  |
|---------------------------------------|----------------------------------------------------------------------------------------------------|----------------------------------------------------------------------------------------------------|--|
|                                       |                                                                                                    |                                                                                                    |  |
| 1 订单信息                                |                                                                                                    | <b>最新订单</b>   未处理订单   已处理订单                                                                             |  |
| 39                                    | 订算編号:         単規中           創版目前: 2022-02-25         合用。別(中国県):           合用。別(中国県):         ・           产品:         実現中町時           产品:         実現中町時           予告:         実現中           日         日           日         日           日         日                                                                                                    | <b>订単編号:</b><br>・ 単版中<br>创度日報:: 2022-02-25<br>自得/現代和編号:                                                 |  |
| び <sup>単品取</sup><br><b>67</b> <u></u> | T <b>订单编号:</b> ・     ・     ・     ・     ・     ・     ・     ・     ・     ・     ・     ・     ・     ・     ・     ・     ・     ・     ・     ・     ・     ・     ・     ・     ・     ・     ・     ・     ・     ・     ・     ・     ・     ・     ・     ・     ・     ・     ・     ・     ・     ・     ・     ・     ・     ・     ・     ・     ・     ・     ・     ・     ・     ・     ・     ・     ・     ・     ・     ・     ・     ・     ・     ・     ・     ・     ・     ・     ・     ・     ・     ・     ・     ・     ・     ・     ・     ・     ・     ・     ・     ・     ・     ・     ・     ・     ・     ・     ・     ・     ・     ・     ・     ・     ・     ・     ・     ・     ・     ・     ・     ・     ・     ・     ・     ・     ・     ・     ・     ・     ・     ・     ・     ・     ・     ・     ・     ・     ・     ・     ・     ・     ・     ・     ・     ・     ・     ・     ・     ・     ・     ・     ・     ・     ・     ・     ・     ・     ・     ・     ・     ・     ・     ・     ・     ・     ・     ・     ・      ・      ・      ・      ・      ・      ・      ・      ・      ・      ・      ・      ・      ・      ・      ・      ・      ・      ・      ・      ・      ・      ・      ・      ・      ・      ・      ・      ・      ・      ・      ・      ・      ・      ・      ・      ・      ・      ・      ・      ・      ・      ・      ・      ・      ・      ・      ・      ・      ・      ・      ・      ・      ・      ・      ・      ・      ・      ・      ・      ・      ・      ・      ・      ・      ・      ・      ・      ・      ・      ・      ・      ・      ・      ・      ・      ・      ・      ・      ・      ・      ・      ・      ・      ・      ・      ・      ・      ・      ・      ・      ・      ・      ・      ・      ・      ・      ・      ・      ・      ・      ・      ・      ・      ・      ・      ・      ・      ・      ・      ・      ・      ・      ・      ・      ・      ・     ・      ・     ・      ・      ・      ・      ・      ・     ・      ・      ・      ・      ・      ・      ・     ・     ・     ・     ・     ・     ・     ・     ・     ・     ・     ・     ・     ・     ・     ・     ・     ・     ・     ・     ・     ・     ・     ・     ・     ・     ・     ・     ・     ・     ・     ・     ・     ・     ・     ・     ・     ・ | <b>订単編号:</b> ・ 新築中<br>他国日期: 2022-02-25<br>合同/服約/単編号:<br>デ品: 高陽市(町好) Solve(con 150 版化,<br>方記: :<br>合. EM |  |
|                                       |                                                                                                    |                                                                                                    |  |

# 6.2 下载订单文档

## 6.2.1 选择文件类别

在订单详情页面的"文件下载"部分中,选择要下载的文件类别。

| C                                                                                                    |                                   |           |          | 2020-10-19 (实际) 查看集装箍编号 >> |
|----------------------------------------------------------------------------------------------------|-----------------------------------|-----------|----------|----------------------------|
| 产品は目         PARIDI         も品を用いる         デ品評判           ESCOREZ 5000<br>SNGAPORE 5238519         20.25 MT         小GL         電気デ品評判           品は:         20.25 MT         小GL         電気デ品評判           点は:         20.25 MT         小GL         電気デ品評判           点は:         20.25 MT         小GL         電気デ品評判           点は:         20.25 MT         小GL         電気デ品評判           点は:         20.25 MT         小GL         電気デ品評判           全女件下載         総合管         電急決策         (1) 単築小文学学会         (2) 単           空 女性不載         検知日         電急決策         (2) 単築小文学学会         (2) 単           ○ CREPE_CONFRMATION         11 単築小文学         下載         (2) 単 | • 产品详情                            |           |          |                            |
| EXCOREZ 5500<br>SNCAPORE 525501         20.25 MT         小G         聖聖戶屆評論           Bit:         20.25 MT         小G         聖聖戶國評論           D 文件下載                                                                                                    | 产品信息                              | 购买数量      | 包装类型     | 产品详情                       |
| Stit:     20.25 MT       文件下載       全部     订单确认文件     物质相应     物验发展       文件子載     原始人文件关键学     原始       文件子錄     規則     文件子섭     所述       ORDER_CONFRMATION     订单确认文件     下載     网域                                                                                                    | ESCOREZ 5600<br>SINGAPORE 5236519 | 20.25 MT  | 小包       | 查看产品详情                     |
| 文件下載         全部       近年晩以文件       物院単匠       商业发展       回         金部       近年晩以文件       物院単匠       商业发展       回         ● 文件名俳       天件名       天件名       四         ● ORDER_CONFRMATION       近年晩以文件       下載       25                                                                                                    | 息it:                              | 20.25 MT  |          |                            |
|                                                                                                    | 文件下载     金部     订单确认文件            | 物版单证 检验报告 | 简业发票     |                            |
| 文件名称         类別         文件下值         門           ORDER_CONFRMATION         订单路以文件         下版         大概                                                                                                    | 証 批量下载                            |           | 请输入文件关键字 |                            |
| ORDER_CONFIRMATION 订单确认文件 下载 交动                                                                                                    | 文件名称                              | 类别        |          | 文件下载                       |
| T                                                                                                    | ORDER_CONFIRMATION                | 订单        | 铋文件      | 下敵                         |

#### 6.2.2 下载文件

选中要下载的所有文件。点击"批量下载"继续。

**注:** 当一种产品类别中的所有文件被选中时,下载的文件将采用.zip 格式。其他情况时,系统将生成多个.pdf 文件。

对于国际船运订单,如果有可用的物流单证,将显示"下载全套物流单证"按钮。单击此按钮, 用户可以在新选项卡中预览文档,然后在此页面中下载。

| EtonMobil 化工产品 · 订单 ·                                                                                | 需求中心 帮助   | + :              | manstrate († ⊂ Ç   ExxonMobil ~ |
|----------------------------------------------------------------------------------------------------|-----------|------------------|---------------------------------|
|                                                                                                    |           | -                | 2020-10-19 (安原) 查看集装稿编号 >>      |
| ◎ 产品详情                                                                                               |           |                  |                                 |
| 产品信息                                                                                                 | 购买数量      | 包装类型             | 产品详情                            |
| ESCOREZ 5600.<br>SINGAPORE 5236519                                                                   | 20.25 MT  | 小包               | 查看产品详情                          |
| 8it :                                                                                                | 20.25 MT  |                  |                                 |
| 文件下载     ①    文件下载     ①    ①    ①    ①    ①    ①    ②    ①    ②    ①    ②    ①    ②     ①    □    □ | 物质单证 检验报告 | 南业发展<br>清输入文件关键字 |                                 |
| ☑ 文件名称                                                                                               | ×.        | U                | 文件下载                            |
| ORDER_CONFIRMATION                                                                                   | j]r       | <b>通</b> 确认文件    | 下戰                              |
|                                                                                                    |           |                  |                                 |

保存文件至本地。

#### 6.3 取消订单

#### 6.3.1 取消订单入口

入口 1: 点击订单列表中的"取消订单"按钮,转到订单取消页面。

| 自與 / <b>以</b> 年7948 |                                           |                          |                      |                       |                         |             |            |      |
|---------------------|-------------------------------------------|--------------------------|----------------------|-----------------------|-------------------------|-------------|------------|------|
| 订单列表                |                                           |                          |                      |                       |                         |             |            |      |
| 公司订单                | 我的订单 我的收缩                                 | 歲 订阅通知的订单                |                      |                       |                         |             |            |      |
| ①导出订单               |                                           | <b>š</b> :               | 订 <mark>单编</mark> 号: | 2021-08-04            | - 2022-08-04            | 产品信息:       | ¢          | 设置表相 |
| □ 操作                | 订单编号<br>合同报价                              | 9 创建日期<br><sup>単編号</sup> | 产品信息                 | 地址编号<br><sup>城市</sup> | 订单状态 🖓                  | 是否修改是否进行过修改 | 申请送达日期     | 销售   |
| □ ☆ D               | <b>.</b>                                  | 2022-08-02               |                      |                       | • 审核中                   | • 是         | 2022-10-20 | EMA  |
| - R                 | 10000年<br>2016日年                          | 2022-08-01               | 2个 查看更多              |                       | • 审核中                   | • 否         | 2022-09-06 | EMA  |
| 5                   | 2() () () () () () () () () () () () () ( | 2022-08-01               | 3个 查看更多              |                       | • 审核中                   | • 否         | 2022-10-11 | EMA  |
|                     | <b>.</b>                                  | 2022-08-01               | 2个 查看更多              |                       | <ul> <li>审核中</li> </ul> | • 否         | 2022-09-15 | EMA  |
| □ ☆ D               | <b>.</b>                                  | 2022-07-29               | VISTALON 706         |                       | • 审核中                   | • 是         | 2022-08-12 | EM C |
|                     |                                           | 2022-07-29               | 3个 查看更多              |                       | ● 审核中                   | • 景         | 2022-09-17 | EMA  |

#### 入口 2: 点击订单详情页面的"取消订单"按钮,进入订单取消页面。

| ExconMobil 化工产品 > 订单 > 需求中心 > 报表                                                                     | / 帮助                                                                                                    |                                       | ~        |
|----------------------------------------------------------------------------------------------------|----------------------------------------------------------------------------------------------------|---------------------------------------|----------|
| 前页 > 订单列表 > <b>订单评请</b>                                                                              |                                                                                                    |                                       |          |
| 订单详情:                                                                                                | [0]     [0]     [0]     [0]     [0]     [0]     [0]     [0]     [0]     [0]     [0]     [0]     [0]     [0]     [0]     [0]     [0]     [0]     [0]     [0]     [0]     [0]     [0]     [0]     [0]     [0]     [0]     [0]     [0]     [0]     [0]     [0]     [0]     [0]     [0]     [0]     [0]     [0]     [0]     [0]     [0]     [0]     [0]     [0]     [0]     [0]     [0]     [0]     [0]     [0]     [0]     [0]     [0]     [0]     [0]     [0]     [0]     [0]     [0]     [0]     [0]     [0]     [0]     [0]     [0]     [0]     [0]     [0]     [0]     [0]     [0]     [0]     [0]     [0]     [0]     [0]     [0]     [0]     [0]     [0]     [0]     [0]     [0]     [0]     [0]     [0]     [0]     [0]     [0]     [0]     [0]     [0]     [0]     [0]     [0]     [0]     [0]     [0]     [0]     [0]     [0]     [0]     [0]     [0]     [0]     [0]     [0]     [0]     [0]     [0]     [0]     [0]     [0]     [0]     [0]     [0]     [0]     [0]     [0]     [0]     [0]     [0]     [0]     [0]     [0]     [0]     [0]     [0]     [0]     [0]     [0]     [0]     [0]     [0]     [0]     [0]     [0]     [0]     [0]     [0]     [0]     [0]     [0]     [0]     [0]     [0]     [0]     [0]     [0]     [0]     [0]     [0]     [0]     [0]     [0]     [0]     [0]     [0]     [0]     [0]     [0]     [0]     [0]     [0]     [0]     [0]     [0]     [0]     [0]     [0]     [0]     [0]     [0]     [0]     [0]     [0]     [0]     [0]     [0]     [0]     [0]     [0]     [0]     [0]     [0]     [0]     [0]     [0]     [0]     [0]     [0]     [0]     [0]     [0]     [0]     [0]     [0]     [0]     [0]     [0]     [0]     [0]     [0]     [0]     [0]     [0]     [0]     [0]     [0]     [0]     [0]     [0]     [0]     [0]     [0]     [0]     [0]     [0]     [0]     [0]     [0]     [0]     [0]     [0]     [0]     [0]     [0]     [0]     [0]     [0]     [0]     [0]     [0]     [0]     [0]     [0]     [0]     [0]     [0]     [0]     [0]     [0]     [0]     [0]     [0]     [0]     [0]     [0]     [0]     [0]     [0]     [0]     [0]     [0]     [0] |                                       |          |
| ☆ 数藏订单                                                                                               | 4 订阅通知                                                                                                    | ) 复制订单                                |          |
| <ul> <li>当前订单状态: 审核中</li> <li>关于订单如有任何问题,可联系您的专属服务预问:</li> <li>* 的能代表:</li> <li>* 家の服务代表:</li> </ul> | 2                                                                                                    |                                       |          |
| ■ 订单详情                                                                                               |                                                                                                    |                                       | 订单<br>详惯 |
| 合同/极价单编号:                                                                                            | PO 编号:                                                                                                    | i i i i i i i i i i i i i i i i i i i | 耐送       |
| 订单创建日期: 2022-06-14                                                                                   | 运输方式:                                                                                                    |                                       | 296日     |
| 工厂/仓库地址:                                                                                             | 目的港:                                                                                                    |                                       | 文件       |
| 销售方: EN                                                                                              | 采购方:                                                                                                    |                                       | 下載       |
| 配送地址:                                                                                                | 发票抬头:                                                                                                    |                                       |          |

注: 仅当订单状态处于"审核中"时,您才能取消订单。

#### 6.3.2 取消订单

填写取消原因,然后点击"提交"按钮。

| ExconMobil 化工 产品 > 订单 > 需求中心 > 报表 > 帮助                                  | + \$77          | ette 🗇 🕀       | -             |  |
|-------------------------------------------------------------------------|-----------------|----------------|---------------|--|
| 前页 > 订单列表 > <b>取消订单</b>                                                 |                 |                |               |  |
| 取消订单: 19307266                                                          | Em<br>提交取游订单 久  | <u>同</u><br>理中 | - E3<br>订单已取消 |  |
| <b>提示:</b><br>• 提交后,请等待系统进一步处理<br>• 对于处理编集,您可箱后检查订单状态,或启用"订单状态更新通知",以便在 | 丁单状态完全取消时收到通知消息 |                |               |  |
| 了单取消原因*<br>您需要输入取得限因,以便到证于步识别您的需求                                       |                 |                |               |  |
| ○ 送达时间相关                                                                |                 |                |               |  |
| <ul> <li>价格相关</li> </ul>                                                |                 |                |               |  |
| ○ 配送地址选择错误                                                              |                 |                |               |  |
| ○ 外部事件驱动                                                                |                 |                |               |  |
| ○ 其它原因                                                                  |                 |                |               |  |
| rendrike (gran)                                                         |                 |                |               |  |
|                                                                         |                 | 取消             | 捩             |  |

#### 6.3.3 取消完成

提交成功。

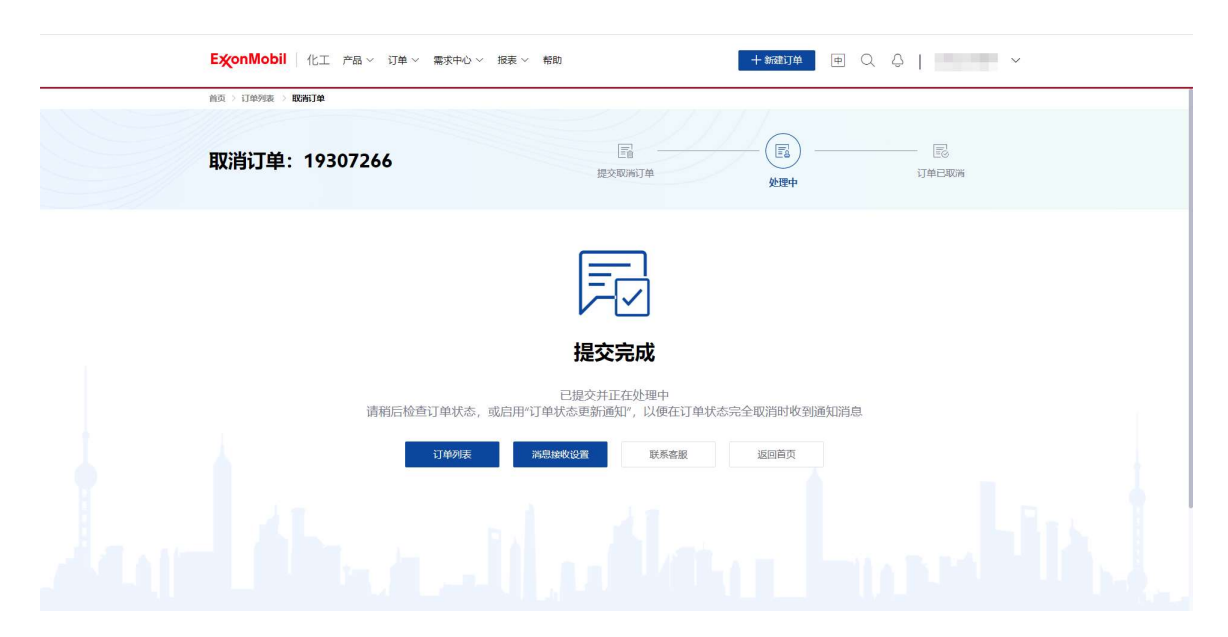

## 6.4 修改订单

#### 6.4.1 修改订单入口

入口 1: 点击订单列表中的"修改订单"按钮,转到订单修改页面。

| EXC  | onMobil 化工 ᄓ | 「単 >   产品 >   需求中心 > | 报表 ~                        |                     | 十新建订单                    | ₱QQ                    | ⑦   Chuea  | 7309 ~ |
|------|--------------|----------------------|-----------------------------|---------------------|--------------------------|------------------------|------------|--------|
| 首页 > | 订单列表         |                      |                             | / / / /             | r 7 7                    |                        |            |        |
| 订单   | 单列表          |                      |                             |                     |                          |                        |            |        |
| 公司   | 司订单 我的订单     | 我的收藏 订阅通知的订单         | É.                          |                     |                          |                        |            |        |
|      | 1 导出订单       | 目的港:                 | 订单编号:                       | 2021-08-03          | - 2022-08-03             | 产品信息:                  | Ø          | 设置表格   |
|      | 操作           | 订单编号 创建日期<br>合同报价单编号 | 产品信息                        | <b>地址编号</b> 🖓<br>城市 | 订单状态 🖓                   | <b>是否修改</b><br>是否进行过修改 | 申请送达日期     | 销售方    |
|      | ☆ 🗋 🜲 🚥      | 2022-08-0            | EXXON BROMO<br>BB2211 LC UK |                     | • 审核中                    | • 是                    | 2022-10-20 | EM Asi |
|      | 修改订单取消订单     | 2022-08-0            | 11 2个 查看更多                  |                     | • 审核中                    | • 否                    | 2022-09-06 | EM Asi |
|      | 反馈问题         | 2022-08-0            | 11 3个 查看更多                  |                     | <ul> <li> 审核中</li> </ul> | • 否                    | 2022-10-11 | EM Asi |
|      | * 🗋 🜲 🚥      | 2022-08-0            | 11 2个 查看更多                  |                     | • 审核中                    | • 否                    | 2022-09-15 | EM Asi |
|      | \$\$ D 🐥 000 | 2022-07-2            | 9 VISTALON 706              |                     | • 审核中                    | • 是                    | 2022-08-12 | EM Ch  |

**注:** 修改订单按钮在订单为"审核中","订单确认"和"物流确认"状态时可点击,否则将会被置 灰。

入口 2: 点击订单详情页面的"修改订单"按钮,进入订单修改页面。

| ☆ 收藏订单                                                                   | 🜲 取消订阅 💿 打印订单 | □ 复制订单                                                                                                    |          |
|--------------------------------------------------------------------------|---------------|----------------------------------------------------------------------------------------------------|----------|
| <b>当前订单状态: 审核中</b><br>关于订单如有任何问题,可联系您的专属服务额问:<br>・ 銷售代表 %<br>・ 者户服务代表: ど |               |                                                                                                    |          |
| □ 订单详情                                                                   |               |                                                                                                    | 订单       |
| 合同/报价单编号:                                                                | PO 编号:        | The second second second second second second second second second second second second second second second se                                                                                                    | 详情       |
| 订单创建日期:                                                                  | 运输方式:         | and the second second sec | 洋情       |
| 工厂/仓库地址:                                                                 | 目的港:          | 1000                                                                                                    | 产品 洋情    |
| 销售方:                                                                     | 采购方:          | -                                                                                                    | 文件<br>下载 |
| 配送地址:                                                                    | 发票抬头:         |                                                                                                    |          |
| 提单抬头:                                                                    | 托收银行:         |                                                                                                    |          |

**注:** 修改订单按钮在订单为"审核中","订单确认"和"物流确认"状态时可显示,否则将会被隐 藏。

#### 6.4.2 修改订单

填写您需要修改的订单信息,并点击"确认"进入确认修改页面。

| 首页 > 订单列表 > 修改订单                                         |                                    |                                           |       |                    |
|----------------------------------------------------------|------------------------------------|-------------------------------------------|-------|--------------------|
| 修改订单:19650266                                            | ]                                  | 「日本 日本 日本 日本 日本 日本 日本 日本 日本 日本 日本 日本 日本 日 |       | 到 ——— 同<br>发货 开票完成 |
| 当前订单状态: 审核中<br>• 修改不会立即生效,我们会对修改项<br>• 如订单状态已到达"订单确认",修改 | 进行校验。如有任何问题或紧急情<br>可能涉及复核流程导致订单延期。 | 19月,清联系客服寻求进一步帮助。                         |       |                    |
| 申请送达日期                                                   | ]                                  | 🗟 PO编号                                    |       |                    |
| 2                                                        |                                    |                                           | 2/35  |                    |
|                                                          | 1                                  |                                           |       |                    |
| 1000                                                     |                                    |                                           |       |                    |
| □ 其他信息                                                   | 1                                  |                                           |       |                    |
| 奕別 信息中间                                                  |                                    |                                           |       | 操作                 |
| 被通知方1                                                    |                                    |                                           |       | 修改   清空            |
| 单据收件地址1                                                  | -                                  |                                           |       | 修改   清空            |
| 单据收件邮箱                                                   |                                    |                                           |       | 修改   清空            |
| 🤍 订购产品                                                   |                                    |                                           |       |                    |
| 产品编号                                                     | 产品信息                               | 包装                                        | 购买数量  |                    |
| 5232050                                                  |                                    | 出租板条箱                                     | 1.224 | MT                 |
| ② 编辑产品                                                   |                                    |                                           |       |                    |
| 三甘州修改                                                    |                                    |                                           |       |                    |
|                                                          |                                    |                                           |       |                    |
| に                                                        |                                    |                                           |       |                    |

**注:** 对于"申请送达日期", "PO 编号"和"其他信息(除付款方和发票抬头)", 如果有与它们 相关的修改尚未完成, 则在完成此修改之前, 您无法再次修改它们。

#### 6.4.3 确认修改

确认您修改的信息是否正确,然后单击"提交"。

**注**: "申请送达日期", "PO 编号"和修改"其他信息(除付款方和发票抬头)"可以由系统自动处理,因此将被归类为"系统直接处理"。其他修改的项目将被归类为"待客服确认"由客户服务团队为您处理。

对于其他信息,修改"付款方",修改"发票抬头"和清空/创建"其他信息(除付款方和发票抬头)"将被归类为"待客服确认"由客户服务团队为您处理。

| ExconMobil     化工 订单 > 产品 > 需求中心 > 扱表 >     + 新建订单     中     Q     Q     O     Chuea7309     > |
|------------------------------------------------------------------------------------------------|
| <br>首页 > 订单列表 > <b>他改订单</b>                                                                    |
| 修改订单#19650266:确认修改                                                                             |
| ■ 系统直接处理                                                                                       |
| ① 提交后,系统会进行自动按验以下修改,我们将在"消息中心"给您发送处理结果。                                                        |
| <b>申请送达日期</b><br>2022-10-31                                                                    |
| PO编号<br>2234800                                                                                |
| ☐ 待客服确认                                                                                        |
| ② 提交后,系统会为您生或修改申请,请在需求中心查看。                                                                    |
| I Eléjité<br>QINGDAO                                                                           |
| 返回 提交                                                                                          |

#### 6.4.4 提交修改

订单修改提交已完成。在此页面中,您可以通过"查看详情"按钮和"申请单号"链接,快速访问 修改详情。

| 首页 > 订单列表 > | 修改订单                                     |                                                 |  |
|-------------|------------------------------------------|-------------------------------------------------|--|
|             | 如果                                       | ○ 提交完成<br>你需要并订单列表中查看修改状态。 请开订单列表 设置表格中伪塔"修改状态" |  |
|             |                                          | 返回订单列表 返回订单详情 适回普页                              |  |
|             | E. <b>系统直接处理</b><br>系统会进行自动校验以下修         | 较,我们将在"消息中心"给您发送处理结果, <mark>查看汗情</mark>         |  |
|             | 修改项目                                     | 新内容                                             |  |
|             | 申请送达日期                                   | 2022-10-31                                      |  |
|             | PO编号                                     | 2234800                                         |  |
|             |                                          |                                                 |  |
|             | =7 法实服确认                                 | · ● CCC1000410                                  |  |
|             | 系统已为您生成修改申请,                             |                                                 |  |
|             | E.。 13 日 0K WHWA<br>系统已为您生成修改申请,<br>修改项目 | 新内容                                             |  |

# 6.4.5 修改订单历史和通知

订单列表页将新增"是否修改"列,您可以查看对应订单是否进行过修改。

| 首页) | 丁单列表      |                 |                           |       |           |                          |                        |            |       |
|-----|-----------|-----------------|---------------------------|-------|-----------|--------------------------|------------------------|------------|-------|
| 订单  | 列表        |                 |                           |       |           |                          |                        |            |       |
| 公司  | 订单 我的订单   | 我的收藏            | 订阅通知的订单                   |       |           |                          |                        |            |       |
| ſſ  | 导出订单      | 目的港:            |                           | 订单编号: | 2021-08-0 | 13 - 2022-08-03          | 产品信息:                  | ٩          | 设置表格  |
|     | 操作        | 订单编号<br>合同报价单编号 | 创建日期                      | 产品信息  | 地址编号 🖓 城市 | 订单状态 🖓                   | <b>是否修改</b><br>是否进行过修改 | 申请送达日期     | 销售方   |
|     | ☆ 🛛 🜲     |                 | 2022-07-28                |       |           | • 审核中                    | • 是                    | 2022-10-10 | EM As |
|     | ☆ 🗋 🐥 🚥   |                 | 2022-07-25                | 看更多   | -         | • 审核中                    | • 是                    | 2022-10-06 | EM As |
|     | ☆ D ♣ ··· |                 | 2022-07-07                | 查看更多  |           | • 审核中                    | • 是                    | 2022-08-04 | EM As |
|     | ☆ 🗋 🜲 …   |                 | 2022-07-07                | 查看更多  | -         | • 审核中                    | • 是                    | 2022-08-04 | EM As |
|     | ☆ 🗋 🐥 …   |                 | 2022-0 <mark>7-</mark> 07 | 查看更多  |           | • 审核中                    | • 是                    | 2022-08-04 | EM As |
|     | ☆ 🗋 🜲 🚥   |                 | 2022-07-07                | 查看更多  |           | • 审核中                    | • 是                    | 2022-08-04 | EM As |
|     | ☆ 🗋 🔺 …   |                 | 2022-07-07                | 查看更多  |           | <ul> <li> 审核中</li> </ul> | • 是                    | 2022-08-26 | EM As |

同时,您可以在进行过修改的订单的详情页查看修改历史。

若订单进行过修改,则会在订单详情页出现提示语,您可以点击并转到页面的修改历史部分。

| ExconMobil 化工 产品 > 订单 > 需求中心 > 报表 >                                                                          | 帮助                                      | 十新建订单 中 Q                                                              | Ç•   ~ |                      |
|----------------------------------------------------------------------------------------------------|-----------------------------------------|------------------------------------------------------------------------|--------|----------------------|
| 首页 > 订单列表 > <b>订单详情</b>                                                                                      |                                         |                                                                        |        |                      |
| 订单详情: 19308227                                                                                               | 【2】 【2】 【2】 【2】 【2】 【2】 【2】 【2】 【2】 【2】 | <ul> <li>記</li> <li>①</li> <li>①</li> <li>物流端认</li> <li>已发送</li> </ul> |        |                      |
| <ul> <li>○ 提示 读订单存在修改 查看修改历史</li> <li>☆ 収蔵订单</li> <li>② 修改订单</li> <li>③ 取消订单</li> </ul>                      | ① 订阅通知 ② 打印订单                           | 2 复新订单 「□反馈问题                                                          | 2      |                      |
| <b>当前订单状态: 审核中</b><br>关于订单如有任何问题, 可联系您的专属服务顾问:<br>• 销售代表: Kathnyn Crowley<br>• 客户服务代表: Thitiyance Bandasak 💟 | )                                       |                                                                        |        | 订单<br>洋情<br>配送       |
|                                                                                                    | PO 維吾・                                  |                                                                        |        | 详情<br>产品<br>详情<br>文件 |
| 订单创建日期: 2022-08-04                                                                                           | 运输方式:                                   | 国际船运                                                                   |        | 下載 修改 历史             |
| 工厂/仓库地址: 新加坡                                                                                                 | 目的港:                                    | CHONGQING                                                              |        |                      |

|                     | ана ( ) жи с посто | 1<br>1<br>1<br>1<br>1<br>1<br>1<br>1<br>1<br>1<br>1<br>1<br>1<br>1 |          |
|---------------------|--------------------|--------------------------------------------------------------------|----------|
| 🗊 修改历史              |                    |                                                                    |          |
| 申请修改时间              | 修改类型               | 修改内容                                                               | 状态       |
| 2022/07/28-20:02:50 | 待客服确认              |                                                                    | • 待处理    |
|                     |                    | 目的海:<br>視差操兵:<br>**(国政は)<br>単選次件部〜、、」<br>其他修改<br>点击 OCC100401 查看详情 |          |
| 2022/07/28 10:52:14 | 系体直接体理             | 由法学生 口報                                                            | - 1075-1 |

#### 订单修改通知:

对于"系统直接处理"的修改:当修改完成,您将收到系统和默认电子邮箱的通知。

对于"待客服确认"的修改,我们将基于您的"请求状态更新消息"的消息接收设置,给您发送通知。

## 6.5 设置自动发送规则

#### 6.5.1 设置自动发送规则入口

点击订单列表中的"设置自动发送规则"按钮进入目标页面。

| 订单列表                                                |                        |            |                               |           |                        |        |          |
|-----------------------------------------------------|------------------------|------------|-------------------------------|-----------|------------------------|--------|----------|
| 公司订单 我的订单                                           | 我收藏的订单                 | 我订阅通知的证    | J单                            |           |                        |        |          |
| 更多功能                                                | 目的港:                   |            | 订单编号:                         | 2021-12-1 | 2 - 2022-12-12         | 产品信息:  | ③ 设置表格   |
| <ul> <li>⑦ 导出订单</li> <li>◎ 设置自动发送规则(启用中)</li> </ul> | <b>订单编号</b><br>合同报价单编号 | 创建日期       | 产品信息及购买数量                     | 地址编号 🖓 城市 | <b>是否修改</b><br>是否进行过修改 | 运输方式 🖓 | 目的港/卸货地点 |
|                                                     |                        | 2022-12-08 | ENABLE 2005MC                 |           | ● 否                    | 仓库自提   | 12       |
| □ □ ☆ ♀ •••                                         |                        | 2022-12-08 | ENABLE 2705MC                 | 100       | • 否                    | 仓库自提   | 12       |
| □ □☆ ♀ •••                                          |                        | 2022-11-30 | ENABLE 2005ME                 |           | • 否                    | 国际船运   | NINGBO   |
|                                                     |                        | 2022-11-30 | EXXONMOBIL P                  |           | • 否                    | 海陆联运   | -        |
| 🗆 🗋 🕸 🐥 🚥                                           |                        | 2022-11-30 | ENABLE 2010MA<br>ENABLE2010MA |           | • 否                    | 国际船运   | KEELUNG  |
| □ □ ☆ ↓ …                                           |                        | 2022-11-30 | ENABLE 2703MC                 | -         | • 否                    | 仓库自提   |          |

## 6.5.2 设置自动发送规则

您可以选择"启用"此设置,然后展开自动生成规则的所有项目。填写相应的项目,然后点击 "确认"按钮进入"设置确认"页面。

注:初始状态为"停用",标有\*的项目为必填项。

| 主页 > 订单 > 订单列表 >                                                                                                    | 设置自动发送规则                                                                                                    |                                                                                                    |                                                                                                    |                                                                                                    |             |                   |
|----------------------------------------------------------------------------------------------------|----------------------------------------------------------------------------------------------------|----------------------------------------------------------------------------------------------------|----------------------------------------------------------------------------------------------------|----------------------------------------------------------------------------------------------------|-------------|-------------------|
|                                                                                                    |                                                                                                    |                                                                                                    |                                                                                                    |                                                                                                    |             |                   |
| 设置自动发送                                                                                                    | 规则                                                                                                    |                                                                                                    |                                                                                                    |                                                                                                    |             |                   |
|                                                                                                    |                                                                                                    |                                                                                                    |                                                                                                    |                                                                                                    |             |                   |
|                                                                                                    |                                                                                                    |                                                                                                    |                                                                                                    |                                                                                                    |             |                   |
| <b>运父元成后,</b> <ul> <li>订单报表的格式</li> </ul>                                                                                                    | 我们将按照已设直的规则力恣<br>流一为Excel                                                                                                    | 定期反达订年列农                                                                                                    |                                                                                                    |                                                                                                    |             |                   |
| C . umutut                                                                                                    | 7                                                                                                    |                                                                                                    |                                                                                                    |                                                                                                    |             |                   |
| \$\$ <sup>3</sup> 设直状念                                                                                                    |                                                                                                    |                                                                                                    |                                                                                                    |                                                                                                    |             |                   |
| 启用                                                                                                    | ● 停用                                                                                                    | 0                                                                                                    |                                                                                                    |                                                                                                    |             |                   |
|                                                                                                    |                                                                                                    |                                                                                                    |                                                                                                    |                                                                                                    |             |                   |
| □ 订单范围*                                                                                                    |                                                                                                    |                                                                                                    |                                                                                                    |                                                                                                    |             |                   |
| 请选择订单数据范围                                                                                                    | 蜀为我的订单或公司订单                                                                                                    |                                                                                                    |                                                                                                    |                                                                                                    |             |                   |
| 公司订单                                                                                                    | <ul> <li>我的订单</li> </ul>                                                                                                    | 0                                                                                                    |                                                                                                    |                                                                                                    |             |                   |
|                                                                                                    |                                                                                                    |                                                                                                    | _                                                                                                    |                                                                                                    |             |                   |
| 💮 订单创建日期                                                                                                    | 范围*                                                                                                    |                                                                                                    |                                                                                                    |                                                                                                    |             |                   |
| 系统会以订单的创建                                                                                                    | 畫时间作为起始时间进行计算,按照你选择的<br>                                                                                                    | 的远项导出时间段内的订单数                                                                                                    | 2////                                                                                                    |                                                                                                    |             |                   |
| 当月                                                                                                    | 上个月                                                                                                    | 0                                                                                                    | 过去3个月                                                                                                    | 0                                                                                                    |             |                   |
|                                                                                                    |                                                                                                    |                                                                                                    |                                                                                                    |                                                                                                    |             |                   |
| 过去6个月                                                                                                    | () 过去12个月                                                                                                    | 0                                                                                                    | 年度至今                                                                                                    | 0                                                                                                    |             |                   |
| 过去6个月                                                                                                    | 过去12个月                                                                                                    | 0                                                                                                    | 年度至今                                                                                                    | 0                                                                                                    |             |                   |
| 过去6个月                                                                                                    | 过去12个月                                                                                                    | 0                                                                                                    | 年度至今                                                                                                    | 0                                                                                                    |             |                   |
| 过去6个月                                                                                                    | 过去12个月                                                                                                    | ○ □ □ □ □ □ □ □ □ □ □ □ □ □ □ □ □ □ □ □                                                                                                    | <b>年度至今</b><br>充默认导出订单编                                                                                           | ● ● <                                                                                                    |             |                   |
| 过去6个月                                                                                                    | <ul> <li>过去12个月</li> <li>刘速中设置的行项目,忽也可手动选择想</li> <li>● 自选</li> </ul>                                                                                                    | □ □ □ □ □ □ □ □ □ □ □ □ □ □ □ □ □ □ □                                                                                                    | <b>年度至今</b><br>先默认导出订单编                                                                                           | <ul> <li>         ・ 创建日期,产品信息)     </li> </ul>                                                                                                    |             | 全远(5/13)          |
| 过去6个月                                                                                                    |                                                                                                    | ○ (注: 系统<br>写出的行项目, (注: 系统<br>运输方式                                                                                                    | 年度至今<br>発動以导出订单编<br>☑                                                                                             | ● ● <                                                                                                    | 总购买量        | 全流(5/13) ■        |
| 过去6个月                                                                                                    | 过去12个月       回表中设置的行项目、您也可手动选择想       ● 自选       PO编号                                                                                                    | 日本<br>日本<br>日本<br>日本<br>日本<br>日本<br>日本<br>日本<br>日本<br>日本                                                                                                    | 年度至今<br>5.默认导出订单编<br>■                                                                                            | 号、创建日期,产品信息) 目的港/卸货地点 □                                                                                                    | 总购买量        | 全版(5/13) 🗖        |
| 过去6个月                                                                                                    | 过去12个月       回读中设置的行项目,忽也可手动选择想       ● 自选       PO编号       订单状态                                                                                                    | - (注: 系统<br>与出的行项目, (注: 系统<br>运输方式<br>是否修改                                                                                                    | 年度至今<br>全武以号出订单编                                                                                                  | <ul> <li>         • 创建日期,产品信息)     </li> <li>         自的港/卸货地点     </li> <li>         申请送达日期     </li> </ul>                                                                                                    | 总购买量        | 全述(5/13) <b>国</b> |
| 过去6个月                                                                                                    | 过去12个月       回集中设置的行项目, 您也可手动选择思想       ● 自选       「订单状态       ① 打单状态       ① 付款条件                                                                                                    | 9出的行项目。(注:系统<br>运输方式<br>是否修改<br>配送地址                                                                                                    | 年度至今<br>注默认导出订单编                                                                                                  | <ul> <li>         ● 创建日期,产品信息)      <li>         目的港/卸货地点      </li> <li>         申请送达日期      </li> </li></ul>                                                                                                    | 总购买量<br>销售方 | 全速(5/13) ■        |
| 过去6个月<br>■ 表格设置*<br>以下设置数以选中您在订单3<br>① 订单列表设置<br>地址编号 ■<br>工厂/仓库地址 □<br>付款方式 ■                                                                                                    | 过去12个月       回康中设置的厅项目, 您也可手动选择想       ② 自选       PO编号       订单状态       ①       ①       ①       ①       ①       ○       ○       ○       ○       ○       ○       ○       ○       ○       ○       ○       ○       ○       ○       ○       ○       ○       ○       ○       ○       ○       ○       ○       ○       ○       ○       ○       ○       ○       ○       ○       ○       ○       ○       ○       ○       ○       ○       ○       ○       ○       ○       ○       ○       ○       ○       ○       ○       ○       ○       ○       ○       ○       ○       ○       ○       ○                                                                                                    | <ul> <li>- (注:系統<br/>运输方式</li> <li>- 是否修改</li> <li>- 配送地址</li> </ul>                                                                                                    | 年度至今<br>(1) (1) (1) (1) (1) (1) (1) (1) (1) (1)                                                                   | <ul> <li>         号, 创建口期, 产品信息)      <li>         目的港/知货地点 □      <li>         申请送达日期 □      </li> </li></li></ul>                                                                                                    | 总购买量<br>销售方 | 全遗(5/13) <b>国</b> |
| 过去6个月               ま枯没雪*             以下设置默认造中您在订单3             ① 订单列表设置             地址编号                                                                                                    | 过去12个月       回邊中设置的行项目, 您也可手动选择想       ● 自选       PC编号       订单状态       ①       ①       ①       ①       ①       ①       ①       ①       ①       ①       ①       ①       ①       ①       ①       ①       ①       ①       ①       ①       ①       ①       ①       ①       ①       ①       ①       ①       ②       ②       ②       ②       ②       ③       ③       ⑦       ③       ⑦       ③       ③       ③       ③       ③       ③       ③       ③       ③       ③       ③       ③       ③       ③       ③       ③       ③       ③       ③       ③       ③       ③       ③       ③                                                                                                    | <ul> <li>- (注: 系统</li> <li>- (注: 系统</li> <li>- (注: 系统</li> <li>- (注: 系统</li> <li>- (注: 系统</li> <li>- (注: 系统</li> <li>- (注: 系统</li> <li>- (注: 系统</li> <li>- (注: 系统</li> <li>- (注: 系统</li> <li>- (注: 系统</li> <li>- (注: 系统</li> <li>- (注: 系统</li> <li>- (注: 系统</li> </ul>                                                                                                    | 年度至今<br>(訳以号出订单編<br>                                                                                              | <ul> <li>         • 创建日期,产品信息)     </li> <li>         目的港/卸货地点     </li> <li>         申请送达日期     </li> </ul>                                                                                                    | 总购买量<br>销售方 | 全域(5/13) ■        |
| 过去6个月                                                                                                    | 」     过去12个月       別速中设置的行项目, 您也可手动选择思想       ●       ●       ●       日选       「订单状态       ①       ①       ①       ①       ①       ①       ①       ①       ①       ①       ①       ①       ①       ①       ①       ①       ①       ①       ①       ①       ①       ①       ①       ①       ①       ②       ②       ②       ②       ②       ②       ③       ③       ③       ③       ③       ③       ③       ③       ③       ③       ③       ③       ③       ③       ③       ③       ③       ③       ③       ③       ④       ○       ○       ○       ○       ○       ○       ○       ○ </td <td>9出的行项目。 (注: 系统<br/>运输方式<br/>是否修改<br/>配送地址</td> <td>年度至今<br/>(訳)(号出订单编<br/></td> <td><ul> <li> <ul> <li></li></ul></li></ul></td> <td>总购买量<br/>销售方</td> <td>全版(5/13)</td>                                                                                                    | 9出的行项目。 (注: 系统<br>运输方式<br>是否修改<br>配送地址                                                                                                    | 年度至今<br>(訳)(号出订单编<br>                                                                                             | <ul> <li> <ul> <li></li></ul></li></ul>                                                                                                    | 总购买量<br>销售方 | 全版(5/13)          |
| 过去6个月                                                                                                    | 过去12个月       ○ 自选       ● 自选       「订单状态       ① 付款条件       ② 按月发送                                                                                                    | <ul> <li>              를出的行项目。(注:系统          </li> <li>             를留修改         </li> <li>             Ē否修改         </li> <li>             Ēご地址         </li> </ul>                                                                                                    | 年度至今<br>(数以导出订单编<br>                                                                                              | <ul> <li>●</li> <li>●</li></ul> | 統與安量<br>销售方 | 全遗(5/13) ■        |
| 过去6个月     【三 表格设置*     以下设置款从造中您在订单3     ① 订单列表设置     地址编号    ■     工厂/仓库地址: □     付款方式    ☑     ①    选择发送频率*     ④    技雨发送     写雨高环一次且具体发送时局     □                                                                                                    | 过去12个月       回集中设置的行项目, 您也可手动选择想       ● 自选       「刀单状态       「刀单状态       (打算条件)       (打算条件)       (打算条件)       (打算条件)                                                                                                    | <ul> <li></li></ul>                                                                                                    | 年度至今<br>(訳)(号出)7单编                                                                                                | <ul> <li>● 创建日期,产品信息)</li> <li>目的港/卸货地点 □</li> <li>申请送达日期 □</li> </ul>                                                                                                    | 总购买量        | 全遗(5/13)          |
| 过去6个月     【三 表格设置*     以下设置款以造中您在订单3     ① 订单列表设置     地址编号                                                                                                    | 过去12个月       回該       回該       PO編号       订单状态       (可算状态)       (打算状态)       (打算状态)       (打算状态)       (打算状态)       (打算状态)       (打算状态)       (打算状态)       (打算状态)       (目)       (日)       (日) <td><ul> <li>→</li> <li>→</li></ul></td> <td>年度至今<br/>(武以导出订单编<br/>]</td> <td>号、创建日期、产品信息)         目的港/卸货地点         申请送达日期</td> <td>总购买量<br/>销售方</td> <td>全流(5/13)</td> | <ul> <li>→</li> <li>→</li></ul> | 年度至今<br>(武以导出订单编<br>]                                                                                             | 号、创建日期、产品信息)         目的港/卸货地点         申请送达日期                                                                                                    | 总购买量<br>销售方 | 全流(5/13)          |
| 过去6个月     【三 表格设置*     以下设置款以选中您在57年3     ①    订单列表设置     地址编号    ④     【丁/仓库地址    □     ①    付款方式    ④     【丁/仓库地址    □     ①    技問发送频率*     ④    技問发送     每隔每环一次且具体发送时间     星明日    □     【     里明四    □                                                                                                    | 过去12个月       回读中设置的行项目,您也可手动选择思想       ● 自选       PO编号       订单状态       ① 打单状态       ① 技月发送       助       星明一     2       星明二     2                                                                                                    | →     →     →     →     →     →     →     →     →     →     →     →     →     →     →     →     →     →     →     →     →     →     →     →     →     →     →     →     →     →     →     →     →     →     →     →     →     →     →     →     →     →     →     →     →     →     →     →     →     →     →     →     →     →     →     →     →     →     →     →     →     →     →     →     →     →     →     →     →     →     →     →     →     →     →     →     →     →     →     →     →     →     →     →     →     →     →     →     →     →     →     →     →     →     →     →     →     →     →     →     →     →     →     →     →     →     →     →     →     →     →     →     →     →     →     →     →     →     →     →     →     →     →     →     →     →     →     →     →     →     →     →     →     →     →     →<                                                                                                    | 年度至今<br>(訳)(19出订单編<br>]<br>]<br>]<br>]<br>]<br>]<br>]<br>]<br>]<br>]<br>]<br>]<br>]<br>]<br>]<br>]<br>]<br>]<br>] | <ul> <li>● 前建日期,产品信息)</li> <li>目的港/卸货地点□</li> <li>申请送达日期 □</li> </ul>                                                                                                    | 均购买量        | 全版(5/13)          |
| 过去6个月                                                                                                    | 过去12个月       創集中设置的行项目、您也可手动选择理印       ● 自选       「7単状态       (订単状态       (打整状态       (打整状体       (打整状体       (打整状本       (打整状本       (打整状本       (打整状本       (打整状本       (引数条件       (目)       (日本)       (日本)       (日本)       (日本)       (日本)       (日本)       (日本)       (日本)       (日本)       (日本)                                                                                                    | 导出的行项目。(注:系统       运输方式       星術二                                                                                                    | 年度至今<br>(鉄)(导出订单编<br>]                                                                                            | <ul> <li>●</li> <li>●</li></ul> | 約9天量<br>销售方 | 全流(5/13) ■        |
| 过去6个月     ①     ①     ①     ①     ①     ③     ⑦     ③     ⑦     ③     ⑦     ⑦     ⑦     ⑦     ⑦     ⑦     ⑦     ⑦     ⑦     ⑦     ⑦     ⑦     ⑦     ⑦     ⑦     ⑦     ⑦     ⑦     ⑦     ⑦     ⑦     ⑦     ⑦     ⑦     ⑦     ⑦     ⑦     ⑦     ⑦     ⑦     ⑦     ⑦     ⑦     ⑦     ⑦     ⑦     ⑦     ⑦     ⑦     ⑦     ⑦     ⑦     ⑦     ⑦     ⑦     ⑦     ⑦     ⑦     ⑦     ⑦     ⑦     ⑦     ⑦     ⑦     ⑦     ⑦     ⑦     ⑦     ⑦     ⑦     ⑦     ⑦     ⑦     ⑦     ⑦     ⑦     ⑦     ⑦     ⑦     ⑦     ⑦     ⑦     ⑦     ⑦     ⑦     ⑦     ⑦     ⑦     ⑦     ⑦     ⑦     ⑦     ⑦     ⑦     ⑦     ⑦     ⑦     ⑦     ⑦     ⑦     ⑦     ⑦     ⑦     ⑦     ⑦     ⑦     ⑦     ⑦     ⑦     ⑦     ⑦     ⑦     ⑦     ⑦     ⑦     ⑦     ⑦     ⑦     ⑦     ⑦     ⑦     ⑦     ⑦     ⑦     ⑦     ⑦     ⑦     ⑦     ⑦     ⑦     ⑦     ⑦     ⑦     ⑦     ⑦     ⑦     ⑦     ⑦     ⑦     ⑦     ⑦     ⑦     ⑦     ⑦     ⑦     ⑦     ⑦     ⑦     ⑦     ⑦     ⑦     ⑦     ⑦     ⑦     ⑦     ⑦     ⑦     ⑦     ⑦     ⑦     ⑦     ⑦     ⑦     ⑦     ⑦     ⑦     ⑦     ⑦     ⑦     ⑦     ⑦     ⑦     ⑦     ⑦     ⑦     ⑦     ⑦     ⑦     ⑦     ⑦     ⑦     ⑦     ⑦     ⑦     ⑦     ⑦     ⑦     ⑦     ⑦     ⑦     ⑦     ⑦     ⑦     ⑦     ⑦     ⑦     ⑦     ⑦     ⑦     ⑦     ⑦     ⑦     ⑦     ⑦     ⑦     ⑦     ⑦     ⑦     ⑦     ⑦     ⑦     ⑦     ⑦     ⑦     ⑦     ⑦     ⑦     ⑦     ⑦     ⑦     ⑦     ⑦     ⑦     ⑦     ⑦     ⑦     ⑦     ⑦     ⑦     ⑦     ⑦     ⑦     ⑦     ⑦     ⑦     ⑦     ⑦     ⑦     ⑦     ⑦     ⑦     ⑦     ⑦     ⑦     ⑦     ⑦     ⑦     ⑦     ⑦     ⑦     ⑦     ⑦     ⑦      ⑦     ⑦     ⑦     ⑦     ⑦     ⑦     ⑦     ⑦     ⑦     ⑦     ⑦     ⑦     ⑦     ⑦     ⑦     ⑦     ⑦     ⑦     ⑦     ⑦     ⑦     ⑦     ⑦     ⑦     ⑦     ⑦     ⑦     ⑦     ⑦     ⑦     ⑦     ⑦     ⑦     ⑦     ⑦     ⑦     ⑦     ⑦     ⑦     ⑦     ⑦     ⑦     ⑦     ⑦     ⑦     ⑦     ⑦     ⑦     ⑦     ⑦     ⑦     ⑦     ⑦     ⑦     ⑦     ⑦     ⑦     ⑦     ⑦     ⑦     ⑦     ⑦     ⑦     ⑦     ⑦     ⑦     ⑦     ⑦     ⑦     ⑦     ⑦     ⑦     ⑦     ⑦     ⑦     ⑦     ⑦     ⑦     ⑦     ⑦     ⑦     ⑦     ⑦     ⑦     ⑦ | 过去12个月       回速中设置的行项目, 您也可手动选择想       ● 自选       PO编号       订单状态       ①       行款条件       ②       鼓月发送       助       星明一       星明五       ②                                                                                                    | -     (注: 系統)       -     -       -     -       -     -       -     -       -     -                                                                                                    | 年度至今<br>(訳)(号出)7単編                                                                                                | <ul> <li>●</li> <li>●</li></ul> | 総购买量        | 全遗(5/13)          |
| 过去6个月     【三 表格设置*     以下设置数以造中您在订单3     ① 订单列表设置     地址编号                                                                                                    | 过去12个月       関連中设置的行项目, 您也可手动选择男       ● 自选       PO编号       订单状态       ①       ①       ①       ①       ①       ①       ①       ①       ②       ②       ②       ②       ②       ②       ②       ③       ②       ③       ②       ③       ②       ③       ②       ③       ②       ③       ②       ③       ③       ③       ③       ③       ③       ③       ③       ○       ②       ○       ②       ③       ③       ③       ③       ③       ③       ③       ③       ③       ③       ③       ③       ③       ③       ③       ③       ③       ③       ③       ③       ③       ③       ③                                                                                                    | 9出的行项目,(注:系統       原始的行项目,(注:系统       运输方式       是否修改       配送地址                                                                                                    | 年度至今<br>(試以导出订单编<br>]                                                                                             | 号、创建日期、产品信息)         目的港/卸货地点         申请送达日期                                                                                                    | 均购买量        | 全流(5/13)          |
| 过去6个月     【三 表格设置*<br>以下设置数以选中您在37年3<br>① 37年列表设置     述址编号    ④     【丁/仓库地址    〕<br>付款方式    ④     技同发送     每隔億环一次且具体发进的評     星期日    □     星期日    □     星期日    □     【三期四    □     】                                                                                                    | 过去12个月       回读中设置的行项目,您也可手动选择型       ● 自选       PO编号       订单状态       ① 技月发送       助力       星明一       星明五       夏       默认                                                                                                    | 身出的行项目、(注: 系統       身出的行项目、(注: 系統       运输方式       是否修改       配送地址       副助六                                                                                                    | 年度至今<br>(試)(导出订单编<br>]<br>]<br>]<br>]<br>]<br>]<br>]<br>]<br>]<br>]<br>]<br>]<br>]<br>]<br>]<br>]<br>]<br>]<br>]  | <ul> <li>● 创建日期,产品信号)</li> <li>目的港/卸货地点 □</li> <li>申请送达日期 □</li> </ul>                                                                                                    | 均明灭量        | 全版(5/13)          |

#### 6.5.3 确认自动发送规则

检查您的设置内容是否正确,然后单击"提交"。

|     | ExconMobil 化工 订単 > 产品 > 素求中心 > 报表 > +新誌订单 匣 Q Q ③   CJINTAS >   |  |
|-----|-----------------------------------------------------------------|--|
|     | 主页 > 订单 > 订单列表 > 设置自动发送规则                                       |  |
|     | 设置自动发送规则:确认设置                                                   |  |
|     | 提交完成后,我们将按照已设置的规则为您定期发送订单列表 <ul> <li>订单规规的据试版—为Excel</li> </ul> |  |
| 1 I | (A) 2004                                                        |  |
|     |                                                                 |  |
|     | <i>信</i> 用                                                      |  |
|     | <b>订单范围</b><br>公司订单                                             |  |
|     |                                                                 |  |
|     | ◎ 1 年的建口期沿西                                                     |  |
|     |                                                                 |  |
|     |                                                                 |  |
|     | 自选<br>地址编号,运输方式,订单状态,付款方式,付款条件                                  |  |
|     | ☑ 发送频率                                                          |  |
|     | · 返回                                                            |  |

## 6.5.4 提交自动发送规则

自动发送规则已设置完成,系统将按照规则为您定期发送订单列表的 Excel 文件。

|        | ExonMobil 化工 订单 > 产品 >    | ■###10 × 接表 · + 新龍灯単 ● Q Q ③   CJINTAS · · |  |
|--------|---------------------------|--------------------------------------------|--|
| 111111 | 主页 > 订单 > 订单列表 > 设置自动发送规则 |                                            |  |
|        | 设置自动发送规则                  |                                            |  |
|        |                           |                                            |  |
|        |                           | 提交完成                                       |  |
|        |                           | 已保存本次设置,我们将按照已设置的规则为您定明发送订单列表              |  |
|        |                           | 返回17章列表页<br>返回首页                           |  |
|        |                           |                                            |  |
|        |                           |                                            |  |

# 7 查看产品

# 7.1 查看产品详情

#### 7.1.1 进入产品目录

从网页首页或导航栏点击进入产品目录。

|        | ExonMobil 化工                                 | 丁单 🗸 产品 🧄 需求中心                                          | ◇ 报表 ◇                                | + 新                                | enti 🖷 Q 🗳                                 | ⑦   AnnSIT                                               | Ý |
|--------|----------------------------------------------|---------------------------------------------------------|---------------------------------------|------------------------------------|--------------------------------------------|----------------------------------------------------------|---|
|        | □ ==<br>□ ==<br>产品目录 ▶<br>根盘产品品类目录定位相        | 应产品                                                     | 2000<br>我的注册产品 )<br>可下单的产品列表          | ÷                                  | 第二<br>资料库 12<br>所有产品相关资料                   |                                                          |   |
|        | <b>您可通过搜索追踪您的</b> 订单,                        | 查询感兴趣的产品或寻找相                                            | 关文档                                   | Q                                  |                                            |                                                          |   |
|        | (十)<br>新建订单<br>前理金新订单、引用<br>股份单合同、复制已<br>有订单 | <b>查看订单</b><br>透 <b>都</b> 這時時時中的違約<br>所有订单,并絕面看<br>订前详備 | □ □ □ □ □ □ □ □ □ □ □ □ □ □ □ □ □ □ □ | <b>财务对账单</b><br>电振防壳对账单<br>而定时管对限单 | <b>王</b> の<br>来物历史<br>童祖及下戦治期用内<br>的历史所购记录 | <b>清求历史</b><br>清求历史<br>道教已云德的问题。<br>订单传文,产品法规<br>信息及标品申请 |   |
|        |                                              |                                                         |                                       |                                    |                                            |                                                          |   |
| 您也可在首页 | 向下滚动直接                                       | 查看产品品                                                   | 3类。                                   |                                    |                                            |                                                          |   |

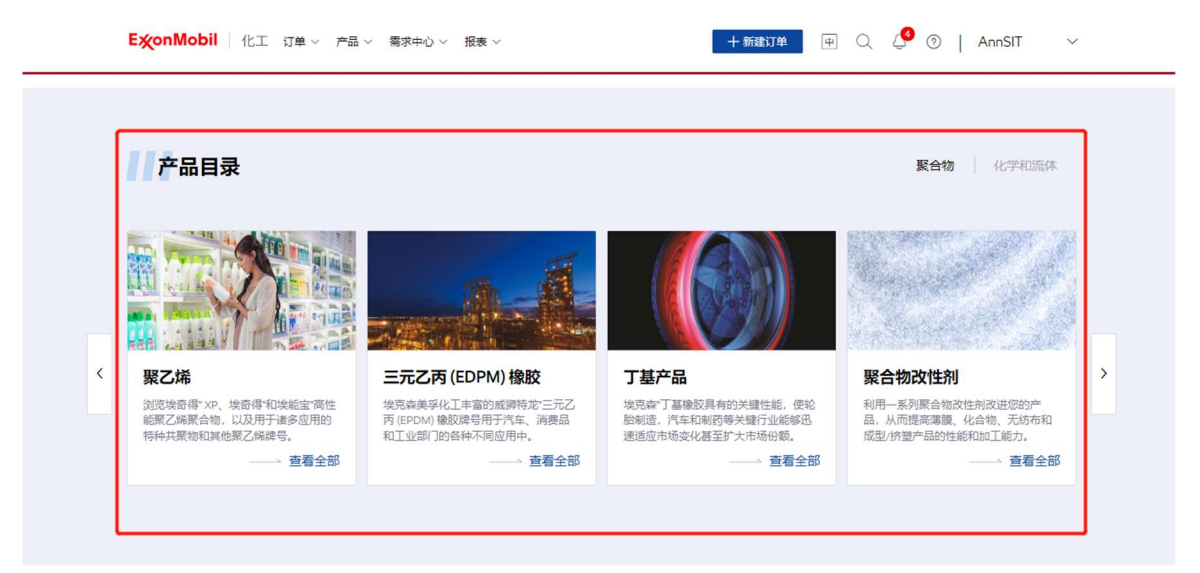

# 7.1.2 选择产品以查看详情

选择产品品类。您可在搜索框中输入产品信息关键字进行查询。

| ExonMobil 化工 订单 > 产品 > 需求中心 > 报表 > | + 新建订单 中  | Q 🙋 🕜   AnnSIT 🗸 🗸 |
|------------------------------------|-----------|--------------------|
| 主页 〉 产品 〉 <b>产品目录</b>              | 🖓 测试:打发主大 | 夫的撤法 🛛 👋           |
|                                    |           |                    |
| 产品目录                               |           |                    |
| · 查看所有产品列表  · 查看所有产品列表             |           |                    |
| R 按关键字查询所有产品                       |           |                    |
| 请编入产品信息关键字                         |           | Q                  |
|                                    |           |                    |
| 聚合物 Polymers                       |           |                    |
|                                    |           |                    |
| 聚乙烯 三元乙丙 (EDPM) 橡胶                 | 丁基产品      | 聚合物改性剂             |

点击"查看产品详情"查看所选产品的详细信息。

| 产品列表                         |                    |        |        |
|------------------------------|--------------------|--------|--------|
| 所有产品 我的注册产品                  |                    |        |        |
| · 搜索所有产品                     |                    |        |        |
| Q、 请输入产品信息关键字                |                    |        |        |
| ① 如果您搜索的产品名称中带角标™,您可复;       | 制™到搜索框中搜索,但不支持直接输) | TM来搜索  |        |
| 产品信息                         | 产品品类 🖓             | 供货地区   | 产品详情   |
| Achieve" Advanced PP0502E1   |                    |        | 查看产品详情 |
| Achieve* Advanced PP1605     | 聚丙烯                | 北美     | 查看产品详情 |
| Achieve® Advanced PP1615     | 544                |        | 查看产品详情 |
| Achieve* Advanced PP3854     | 聚丙烯                | 拉美:北美  | 查查产品详情 |
| Achieve" Advanced PP6035G1   | 娶丙烯                | 北美;拉美  | 查看产品详情 |
| Achieve" Advanced PP6282NE1  | 聚丙烯                |        | 查看产品详情 |
| Achieve® Advanced PP6282NE2  |                    | 北美     | 查看产品详情 |
| Achieve* Advanced PP6936G2   | 覈丙烯                | 拉美北美   | 查看产品详情 |
| Achieve* Advanced PP7123KNE1 | 娶丙烯                | 亚太地区北美 | 查看产品详情 |
|                              |                    |        |        |

## 查看产品详情。

| EX 2 PAIL 2 PAILS     EXXONMOBIL® LDDPE LD 104BR      使洗地区     服装用の中点型大地図、800州     Bind Partner/Bread Bags, Display Packaging, Firm, Food Packaging, Firm, Food Packaging | ExconMobil 化工产品 V 订单 V 需求中心帮助 | ά        | +新建订单 中 Q Q   Exxor                                                                                                    | Mobil ~ |
|----------------------------------------------------------------------------------------------------|-------------------------------|----------|----------------------------------------------------------------------------------------------------|---------|
| ExxonMobil* LDPE LD 104BR         Image: the transform for the transform for the                                                    | 首页 > 产品 > <b>产品详结</b>         |          |                                                                                                    |         |
| It Highter       Image: Second Second                                    | ExxonMobil" LDPE LD 104BR     |          |                                                                                                    |         |
| 产品品类         デ品描述           取乙烯         上のW Density Polyethylene Resin           取乙烯         Low Density Polyethylene Resin           C         产品体           作品本体         RetX产品を作用           「「市本体体」         MRカ           「株式業業工作         S073069           EXXONANOBIL LD10488 LDFE         S073089           EXXONANOBIL LD10488         S073089           EXXONANOBIL LD10488         S073089           EXXONANOBIL LD10488         S073089           EXXONANOBIL LD10488         S073089                                                                                                    | ↓ 供货地区<br>非洲和中东亚大地区欧洲         | Ŷ        | 应用<br>Blend Partner,Bread Bags,Display Packaging Film,Food Packaging,Fr<br>Fill & Seal Packaging,Freezer Film,High Clarity Film,Lamination Film,L | rm<br>9 |
| 产品详情         自定文产品存析         何格方           产品名称         自定文产品存析         所格方           优优度常定了成         5073097         EM Chern Sic Shanghai           EXXXANADEL LD1048R LDPE         5073090         EM Chern Sic Shanghai           EXXXANADEL LD1048R LDPE         5073090         EM Chern Sic Shanghai           EXXXANADEL LD1048R         5073091         EM Chern Sic Shanghai                                                                                                    | ☐ 产品品类<br>聚乙烯                 | E,       | <b>产品描述</b><br>Low Density Polyethylene Resin                                                                                                    |         |
| 产品名称         指数力品名称         指数力           K型業業工体         5073089         EM Chem Sic Shanghai           EXXXMADBLLD1048R LDPE         5073090         EM Chem New Zealand           EXXXMADBLLD1048R         5073091         EM Chem Chem New Zealand                                                                                                    | ◎ 产品详情                        |          |                                                                                                    |         |
| Ktild BRZ/M     5073089     EM Chem Six Shanghai       EXXDNA/OBLILD104BR LDPE     50730890     EM Chem New Zealand       EXXDNA/OBLILD104BR     50730891     EM Chem New Zealand                                                                                                    | 产品名称                          | 自定义产品名称  | 销售方                                                                                                    |         |
| EXXXMVDBILLID1048R LDPE         50730890         EM Chem New Zealand           EXXXMV08LLID1048R         50730891         EM Chemical France                                                                                                    | 低密度聚乙烯                        | 5073089  | EM Chem Svc Shanghai                                                                                                    |         |
| EXXXNM/XOBIL LD10/48R 50730891 EM Chemical France                                                                                                    | EXXONMOBIL LD104BR LDPE       | 50730890 | EM Chem New Zealand                                                                                                    |         |
|                                                                                                    | EXXONMOBIL LD104BR            | 50730891 | EM Chemical France                                                                                                    |         |

# 7.2 下载产品文件

#### 7.2.1 选择文件类别

在产品详情页面的"相关文件"部分中,选择要下载的文件类别。

# 7.2.2 下载文件

选择要下载的文件,点击"下载",系统将生成对应.pdf 文件。

| E | Xo       | nMobil   化工                       | 产品 ~ 订单 ~ 需求 | 中心帮助 | •        |       |    | + 新雄订单                                 | ■ <b> </b>           | ExxonMobil \ |
|---|----------|-----------------------------------|--------------|------|----------|-------|----|----------------------------------------|----------------------|--------------|
| 8 | 18       | <b>产品品类</b><br>聚乙烯                |              |      |          | Ξ     | 7  | 产品描述<br>Low Density Polyethylene Resin |                      |              |
| 0 | <u>)</u> | 产品详情                              |              |      |          |       |    |                                        |                      |              |
|   | ×        | 品名称                               |              |      | 自定义产品    | 名称    |    |                                        | 销售方                  |              |
|   | 低        | 密度聚乙烯                             |              |      | 5073089  |       |    |                                        | EM Chem Svc Shanghai |              |
|   | Ð        | XONMOBIL LD104BR                  | LDPE         |      | 50730890 |       |    |                                        | EM Chem New Zealand  | 1            |
|   | Ð        | XONMOBIL LD104BR                  |              |      | 50730891 |       |    |                                        | EM Chemical France   |              |
|   | ⊇<br>≁i  | 相关文件<br>品法规文件<br>清绘入文件关键字<br>文件名称 | 产品数提表        | 产品规格 |          | 安全数提表 | 供  | 當地区                                    |                      | 文件下题         |
|   |          | ExxonMobil <sup>®</sup> LDPE LD   | 104BR        |      |          |       | EU | IROPE                                  |                      | 下戰           |
|   |          |                                   |              |      |          |       |    |                                        |                      |              |

# 8 更新个人信息

# 8.1.1 进入个人中心

从网页导航栏进入个人中心。

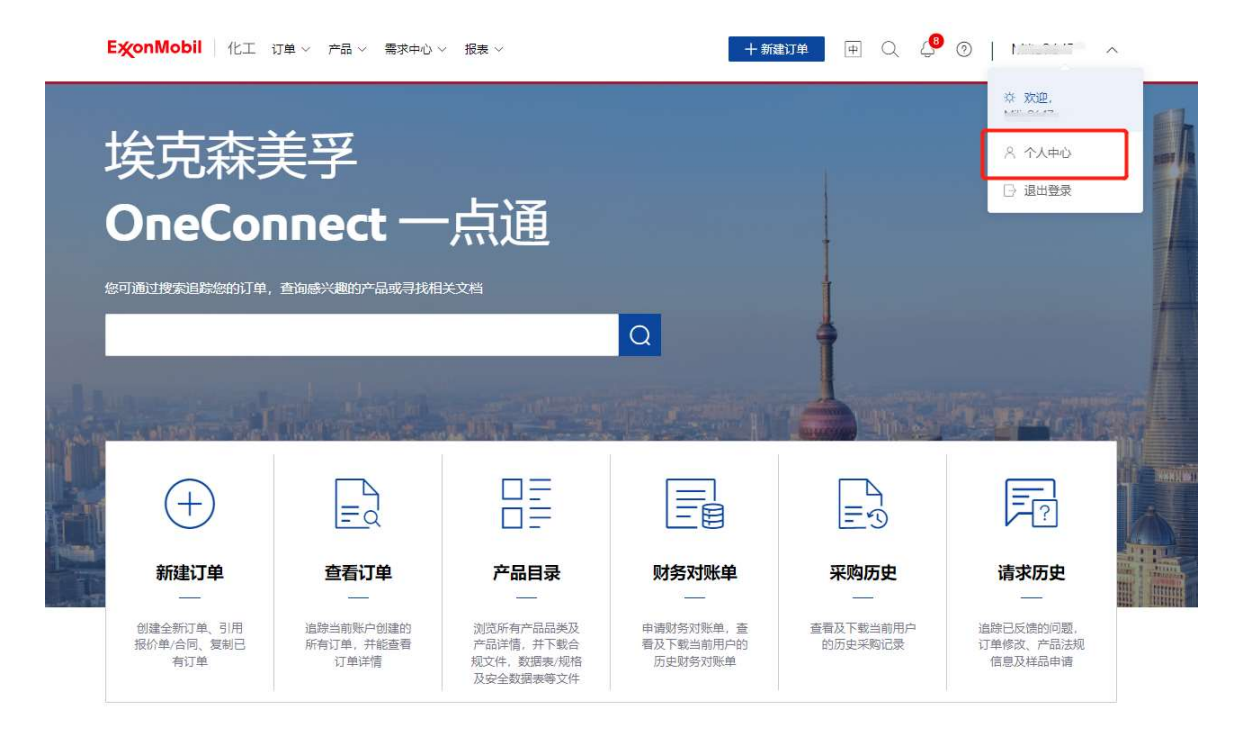

#### 8.1.2 更新基本信息

在"基本信息"选项卡中点击"编辑"。

| 主页 > 个人中心 > 基本信息         | ¢ ×                      |
|--------------------------|--------------------------|
| 个人中心                     |                          |
| 基本信息 配送地址 消息接收设置 密码修改    |                          |
| ○ 用户名                    | <b>□□ 姓名</b>             |
| () 该用户名将用于平台登录           |                          |
| 🖁 部门名称                   | ☑ 工作邮箱                   |
|                          | ◎ 该邮箱将用于登录验证、重置密码验证及通知接收 |
|                          | ② 公司地址                   |
| ① 该手机号码将用于登录验证、重誓密码及通知接收 |                          |
| 吟 <b>微信</b>              |                          |
| 御定                       |                          |

输入新的基本信息,点击"提交"确认更改。

**注**:可以更改的基本信息包括用户名、姓名、手机号码、地址、部门信息和微信。

修改成功后,将显示一条弹出信息。

| ExconMobil 化工 订单 > 产品 > 需求中心 > 报表 > | -+*#################################### |                       |
|-------------------------------------|-----------------------------------------|-----------------------|
| 主页 > 个人中心 > <b>基本体局</b>             | (이 상품): 상품) X                           |                       |
| 个人中心                                |                                         | ✓ 修改成功 ×<br>已更新您的基本信息 |
| 基本就是 配送地址 满是接次设置 在码传改               |                                         |                       |
| ○ 用户名                               |                                         |                       |
| 干给塑质                                |                                         |                       |
| 品 翻门名称                              | 🖂 工作邮箱                                  |                       |
|                                     |                                         |                       |
| 二 工作手机号码                            | ② 公司地址                                  |                       |
|                                     |                                         |                       |
| 3、微信                                |                                         |                       |
|                                     |                                         |                       |
|                                     |                                         |                       |
|                                     |                                         |                       |
|                                     |                                         |                       |

#### 8.1.3 修改密码

## 在"密码修改"选项中, 输入旧密码。

| 主页 > 个人中心 > 密码修改                                               | √7 公告4:公告4 | × |
|----------------------------------------------------------------|------------|---|
| 个人中心                                                           |            |   |
|                                                                |            |   |
| 基本信息 配送地址 消息接收设置 密码修改                                          |            |   |
|                                                                |            |   |
| 原密码*                                                           |            |   |
| 局 请输入原密码                                                       | <i>®</i>   |   |
|                                                                |            |   |
| 新密码*                                                           |            |   |
| 合語を行う                                                          | ø          |   |
|                                                                | ~          |   |
| <ul> <li>○ <u>シ</u>√=2√=102+14</li> <li>○ 必须包含字母和数字</li> </ul> |            |   |
| र्कः । काम *                                                   |            |   |
| 伸入至何。                                                          |            |   |
|                                                                | ø          |   |
| <ul> <li>Interview</li> </ul>                                  | -1         |   |

# 输入两次新密码,点击"提交"确认修改。

| 主页 > 个人中心 > 密码修改                                                 | 気 公告4:公告4 | × |
|------------------------------------------------------------------|-----------|---|
| 个人中心                                                             |           |   |
| 基本信息 配送地址 消息接收设置 密码                                              | 柳故        |   |
| 原密码*                                                             |           |   |
| ▲ 请输入原密码                                                         | Ø         |   |
|                                                                  |           |   |
| <ul> <li>新密码*</li> <li>         ・          ・         ・</li></ul> | Ø         |   |

# 8.1.4 偏好设置

在"偏好设置"选项卡中点击"编辑"。

| ExonMobil 化工                   | (7単 ~   | 需求中心 ~ 月   | <b>長表 ~</b> |             | 十新建订单           | <b>#</b> ( | λQ | 0 | CJINTAS | $\sim$ |
|--------------------------------|---------|------------|-------------|-------------|-----------------|------------|----|---|---------|--------|
| <br>主页 > 个人中心 > 偏好设置           |         |            |             |             |                 |            |    |   |         |        |
| 个人中心                           |         |            |             |             |                 |            |    |   |         |        |
| 基本信息 配送地址                      | 偏好设置    | 消息接收设置     | 密码修改        |             |                 |            |    |   |         |        |
| ③ 计量单位                         |         |            |             |             |                 |            |    |   |         |        |
| 系统默认                           |         |            |             |             |                 |            |    |   |         |        |
| <ol> <li>设置默认的下单单位。</li> </ol> | 该单位将应用于 | 创建非合同/报价单的 | 的订单。(注:创建合同 | 1/报价单的订单,只能 | 這一一個一個人一個人一個人一個 | 立)         |    |   |         |        |

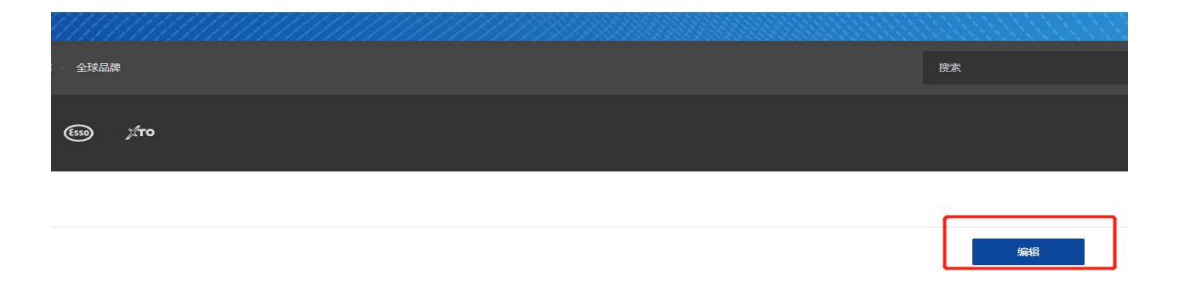

选择计量单位,点击"提交"。

**注**: 该单位将作为默认单位应用于创建非合同/报价单的订单。对于引用合同/报价单的订单, 默认单位为合同/报价单中的单位。

| <b>E</b>         | 単 ~   产品 ~   需求中心 ~   报表 ~ |         | 十新建订单 中 Q 4           | Ĵ ③   CJINTAS ∨ |
|------------------|----------------------------|---------|-----------------------|-----------------|
| 主页 > 个人中心 > 偏好设置 |                            |         |                       |                 |
| 个人中心             |                            |         |                       |                 |
| 基本信息 配送地址        | 偏好设置 消息接收设置 密码机            | 参改      |                       |                 |
| ③ 计量单位           |                            |         |                       |                 |
| 系统默认             | <ul> <li>●</li> </ul>      | <u></u> | 0                     |                 |
|                  |                            |         | 10 15 dd -1 ab dd Ida |                 |
|                  |                            |         |                       |                 |
| 全球品牌             |                            |         |                       | 搜索              |
| 600 <i>X</i> TO  |                            |         |                       |                 |
|                  |                            |         |                       |                 |

# 9 我的埃克森美孚团队

# 9.1 查看客户服务代表

## 9.1.1 进入客户服务代表列表

从顶部常驻导航栏"需求中心"进入"我的埃克森美孚团队"页面。

|          | <b>E疢onMobil</b>   化工 ;        | 订单 ~ 产品 ~ 素求中心 ~               | 、 报表 ∀                                            | 十新                                | tite 🛛 🖓 👘                          | 0                                 | ~         |
|----------|--------------------------------|--------------------------------|---------------------------------------------------|-----------------------------------|-------------------------------------|-----------------------------------|-----------|
| [        | 202                            |                                | E                                                 |                                   |                                     |                                   |           |
|          | 我的埃克森美孚团联系客户服务代表或销售            | I队 ▶<br>代表                     | 反馈问题 ▶<br>反馈配送、装运、信息/文件<br>题                      | 4、包装、产品质量等问                       | 申请产品法规信息<br>申请产品法规文件、申请<br>其他产品法规问题 | 进一步的产品信息或提交                       |           |
|          | E                              |                                | Fr                                                |                                   |                                     |                                   |           |
|          | 申请产品样品 ▶                       | 解产品特性,方便选购                     | 请求历史 ▶<br>追踪已反馈的问题。订单<br>品申请                      | 多改、产品法规信息及样                       |                                     |                                   |           |
| LANA     |                                |                                |                                                   |                                   |                                     |                                   | Deg . Com |
| 1-12-141 | (+)                            |                                |                                                   |                                   |                                     | ?                                 |           |
| AT .     | 新建订单                           | 查看订单                           | 产品目录                                              | 财务对账单                             | 采购历史                                | 请求历史                              |           |
|          | 创建全新订单、引用<br>报价单/合同、复制已<br>有订单 | 追踪当前账户创建的<br>所有订单,并能查看<br>订单详情 | 浏览所有产品品类及<br>产品详情,并下载合<br>规文件,数据表/规格<br>及安全数据表等文件 | 申请财务对账单,查<br>看及下载当前用户的<br>历史财务对账单 | 查看及下载当前用户<br>的历史采购记录                | 追踪已反馈的问题。<br>订单修改、产品法规<br>信息及样品申请 |           |

"我的埃克森美孚团队"页面默认显示客户服务代表列表。单击电子邮件地址以打开邮箱。(此功能可能不适用于所有浏览器)

| <b>E炎onMobil</b> │ 化工 产品 ~ 订 | 单 ~ 素求中心 ~ 报表 ~ 帮助         |            | + 新建订単  中  Q  Q  L  Chuea7309  V |
|------------------------------|----------------------------|------------|----------------------------------|
| 首页 > 需求中心 > 我的埃克森美孚团队        |                            |            |                                  |
| 我的埃克森美孚团队                    |                            |            |                                  |
| 客户服务代表 销售代表                  |                            |            |                                  |
| 〇、 清输入部门/姓名/电话/邮箱关键字         |                            |            |                                  |
| 部门                           | 姓名                         | 电话         | 邮箱                               |
| Butyl                        | Supaya Banditnoppharat     |            | apgcs-butyl-sh@exxonmobil.com    |
| Polyethylene                 | Phitchanan Rattanakongkiat |            | appo-sh-pe2@exxonmobil.com       |
| Polyethylene                 | Pitinun Panyasriwinit      | -          | appo-sh-pe3@exxonmobil.com       |
| Polyethylene                 | Raveeploy Rungsirivanich   | ÷          | appo-sh-pe2@exxonmobil.com       |
| Polyethylene                 | Takonwan Siriwattana       | 4008423319 | appo-sh-pe3@exxonmobil.com       |
| Specialty Elastomers         | Chathinee Sringarm         | ÷          | apgcs-butyl-sh@exxonmobil.com    |
| Specialty Elastomers         | Supaya Banditnoppharat     | н.         | apgcs-butyl-sh@exxonmobil.com    |

## 9.1.2 搜索客户服务代表

您可通过输入部门、姓名、电话、邮箱关键字搜索客户服务代表,结果将自动显示。

|                           | ╯ 订单 ∨   需求中心 ∨   报表 ∨   帮助                                                           |              | + 新建订单                                                                                           |
|---------------------------|---------------------------------------------------------------------------------------|--------------|--------------------------------------------------------------------------------------------------|
| 首页 > 需求中心 > 我的埃克森美孚团队     |                                                                                       |              |                                                                                                  |
| 我的埃克森美孚团队                 | L.                                                                                    |              |                                                                                                  |
| 客户服务代表销售代表                |                                                                                       |              |                                                                                                  |
|                           |                                                                                       |              |                                                                                                  |
| Q poly                    |                                                                                       |              | $\otimes$                                                                                        |
| epoly                     | 姓名                                                                                    | 电话           | (※)<br>新知                                                                                        |
| April Polyethylene        | <b>姓名</b><br>Phitchanan Rattanakongkiat                                               | 电话           |                                                                                                  |
| Polyethylene Polyethylene | <b>姓名</b><br>Phitchanan Rattanakongkiat<br>Pitinun Panyasriwinit                      | 电话           | BPR     sppo-sh-pe2@exxonmobil.com     sppo-sh-pe3@exxonmobil.com                                |
| poly                      | 対名<br>Phitchanan Rattanakongkiat<br>Pitinun Panyasriwinit<br>Raveeploy Rungsirivanich | 电话<br>-<br>- | EBR     Appo-sh-pe3@exxonmobil.com     appo-sh-pe3@exxonmobil.com     appo-sh-pe3@exxonmobil.com |

# 9.2 查看销售代表

#### 9.2.1 进入销售代表列表

从顶部常驻导航栏"需求中心"进入"我的埃克森美孚团队"页面。

| <mark>E淡onMobil</mark> │ 化工 ;                            | 丁単 ~ 产品 ~ 素求中心 ~                              | 、 持張 ∀                                      | 十新                                   | tit 🖻 Q 🧳                                                            | 0                                                | ~ |
|----------------------------------------------------------|-----------------------------------------------|---------------------------------------------|--------------------------------------|----------------------------------------------------------------------|--------------------------------------------------|---|
| 202<br>我的埃克森美孚团<br>联系會户服务代表或销售/ 正正 申请产品样品 ▶ 申请使用产品样品、以了# | 队 ▶<br>代表<br>幕件品特性,方便选购                       | ■ 「日本の一日本の一日本の一日本の一日本の一日本の一日本の一日本の一日本の一日本の一 | 4、包装、产品质量等问<br>学品大规信意及样              | 申请产品法规信息<br>申请产品法规文件、申请<br>其他产品法规问题                                  | 見 ▶<br>进一步的产品信息或建交                               |   |
| +<br>新建订单<br>新建订单<br>                                    | <b>查看订单</b><br>通際当邮帐户创建的<br>所有订单,并被查看<br>订单详情 | 日 日 日 日 日 日 日 日 日 日 日 日 日 日 日 日 日           | <b>财务对账单</b><br>申调财务对账单,直<br>超反时务对账单 | デ の<br>デ の<br>デ の<br>デ の<br>の の 史 来 明 の 広 史 来 明 に 最<br>の の 史 来 明 に 最 | <b>请求历史</b><br>通際已反應的問題。<br>订單帶政、产品法规<br>信息及样品申请 |   |

# 默认显示"我的埃克森美孚团队",然后切换到"销售代表"选项卡。单击电子邮件地址以打开邮箱。(此功能可能不适用于所有浏览器)

| ExonMobil 化工产品~ 订单    | ◇ 索求中心 ◇ 报表 ◇ 帮助 | 十新建订单           | ⊕ Q Q   Chuea7309 ∨              |
|-----------------------|------------------|-----------------|----------------------------------|
| 首页 > 需求中心 > 我的埃克森美孚团队 |                  |                 |                                  |
| 我的埃克森美孚团队             |                  |                 |                                  |
| 客户服务代表 销售代表           |                  |                 |                                  |
| Q、请输入部门,姓名/电话/邮箱关键字   |                  |                 |                                  |
| 部门                    | 姓名               | 电话              | ≜₿ŶĨ                             |
| Butyl                 | Bei Bei Chen     | +86 18918686773 | rebecca.chen@exxonmobil.com      |
| Butyl                 | Zhu Julie Li     | +86 15021537153 | julie.z.li@exxonmobil.com        |
| Polyethylene          | Hao Chen Bai     | +86 15201735668 | hao.c.bai@exxonmobil.com         |
| Polyethylene          | Jian Gong        | +86 13818063997 | johnny.j.gong@exxonmobil.com     |
| Polyethylene          | Linda Wang       | +86 13918985427 | linda.mengyu.wang@exxonmobil.com |
| Polyethylene          | Yi Ming Zhu      | +86 13681686140 | yi.m.zhu@exxonmobil.com          |
| Specialty Elastomers  | Alex Chen        | +86 17891909089 | alex.x.chen@exxonmobil.com       |
| Specialty Elastomers  | Zhu Julie Li     | +86 15021537153 | julie.z.li@exxonmobil.com        |

#### 9.2.2 搜索销售代表

您可通过输入部门、姓名、电话、邮箱关键字搜索销售代表,结果将自动显示。

|   | ExonMobil 化工 产品 ~ 订单  | ◇ 需求中心 ◇ 报表 ◇ 帮助 | 十新建订单           | ⊕ 🔍 🗘   Chuea7309 ∨       |
|---|-----------------------|------------------|-----------------|---------------------------|
|   | 首页 > 需求中心 > 我的埃克森美孚团队 |                  |                 |                           |
|   | 我的埃克森美孚团队             |                  |                 |                           |
| [ | Q zhu                 |                  |                 | $\otimes$                 |
|   | 部门                    | 姓名               | 电话              | 邮箱                        |
|   | Butyl                 | Zhu Julie Li     | +86 15021537153 | julie.z.li@exxonmobil.com |
|   | Polyethylene          | Yi Ming Zhu      | +86 13681686140 | yi.m.zhu@exxonmobil.com   |
|   | Specialty Elastomers  | Zhu Julie Li     | +86 15021537153 | julie.z.li@exxonmobil.com |

# 10 账号安全

#### 10.1.1 重置密码

账号需要每 180 天修改一次密码。如 180 天未修改密码,系统将会自动提示要求您修改密码,您需要重置密码后才能再次登录系统。

| ExonMobil (* T | 欢迎,<br>请登录您的账户                      |
|----------------|-------------------------------------|
|                | A Iou884793                         |
|                | ②         總約整時已过期         満点局批放筆重密码 |
| 欢迎来到           | <b>安</b> 章                          |
| 由此 链接世界        | 忘记密码 新建账号?请取紧容服                     |
|                | 管理员登录方式: SSO登录                      |

点击"此处",进入重置密码页面修改密码。

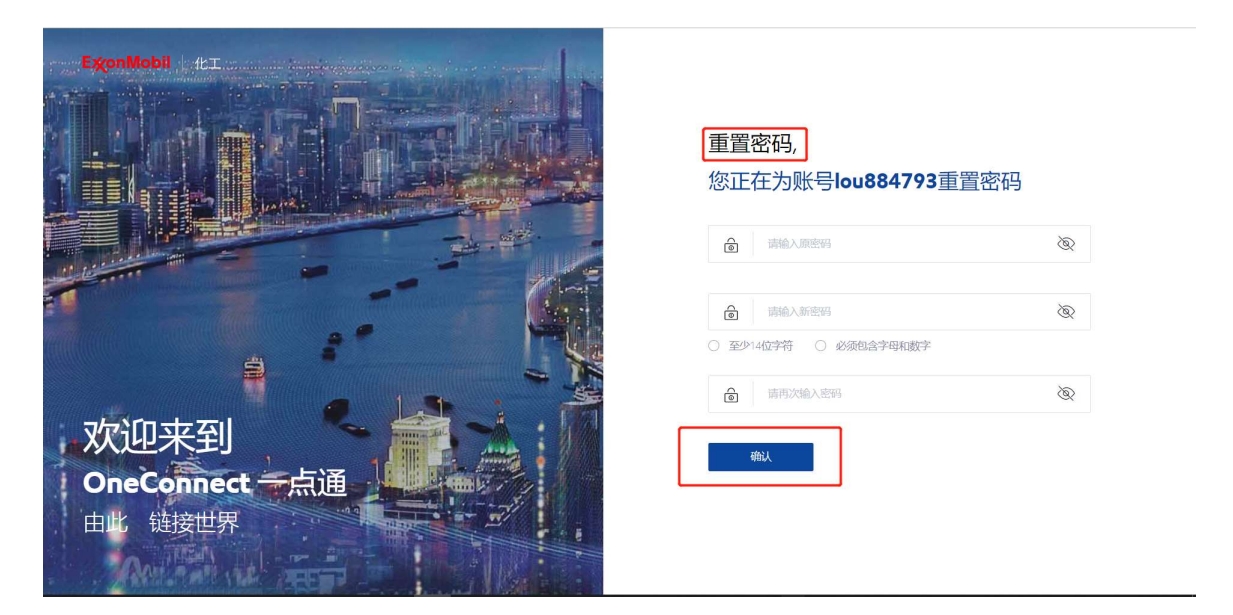

修改密码成功后,需要用新密码登录系统。

#### 10.1.2 自动禁用账号

如您 120 天未登录系统,您的账号将被系统自动禁用,您需要联系客服再次启用账号。

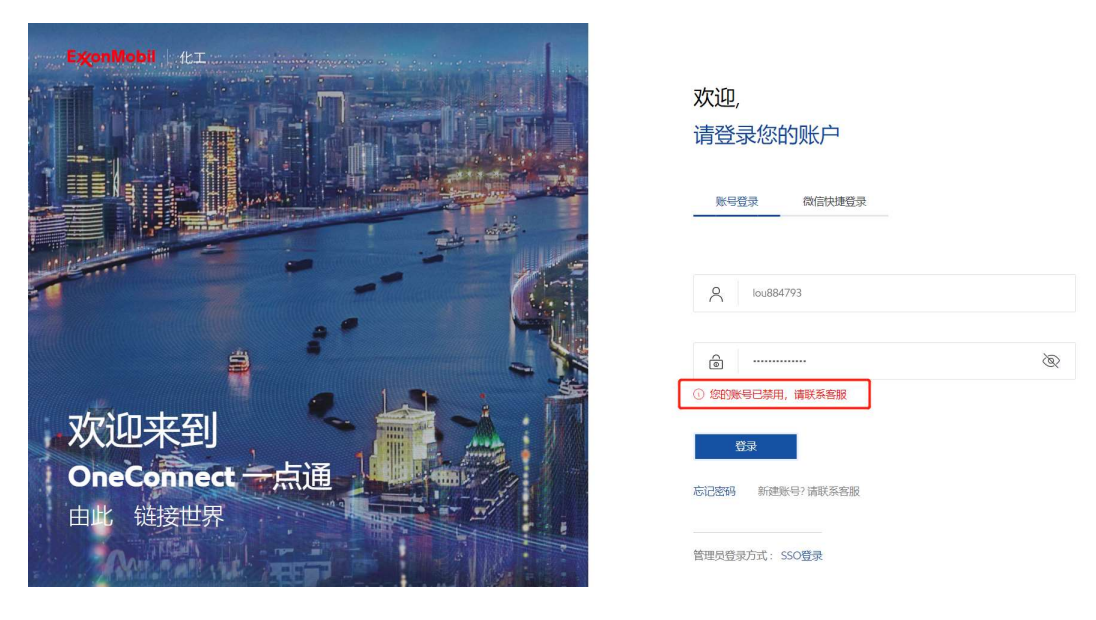

#### 10.1.3 禁用账号

如您有人事变动或其它变动,出于安全考虑,您可联系客服禁用您的账号。

#### 10.1.4 解绑微信小程序

如您丢失了手机或其它可以获取您登录权限的设备,您可以先在其他可用设备(手机、电脑) 通过账号密码方式登录,解绑您的微信小程序。 单击个人中心-基本信息中的"解绑"按钮。

|                          |                         | A 个人中心 |
|--------------------------|-------------------------|--------|
|                          |                         | □ 退出登录 |
| ① 该用户名将用于平台登录            |                         |        |
| 品 部门名称                   | ☑ 工作邮箱                  |        |
|                          | ① 该邮箱将用于登录验证、重置密码验证及通知接 | 收      |
| □ 工作手机号码                 | ② 公司地址                  |        |
| ① 读手机号码将用于登录验证、重置密码及通知接收 |                         |        |
| 》 微信                     |                         |        |
| 解绑                       |                         |        |

注: 如果您近期无法访问其他设备 (手机、电脑) , 您也可以联系客服以解绑您的微信。

#### 10.1.5 并发登录管理

如果您已经在通过账号登录了系统,通过其他设备再次登录时,则应根据提示确认是否继续。

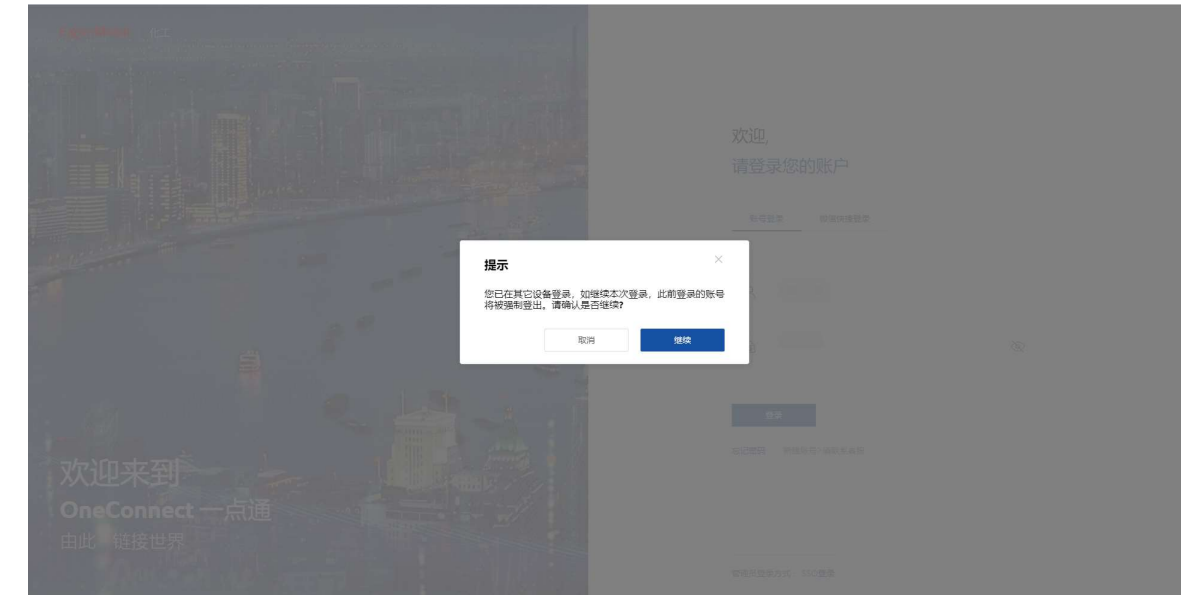

如果您取消此操作,则表示您放弃本次登录。如果您继续登录,之前登录的账户将被强制登出。

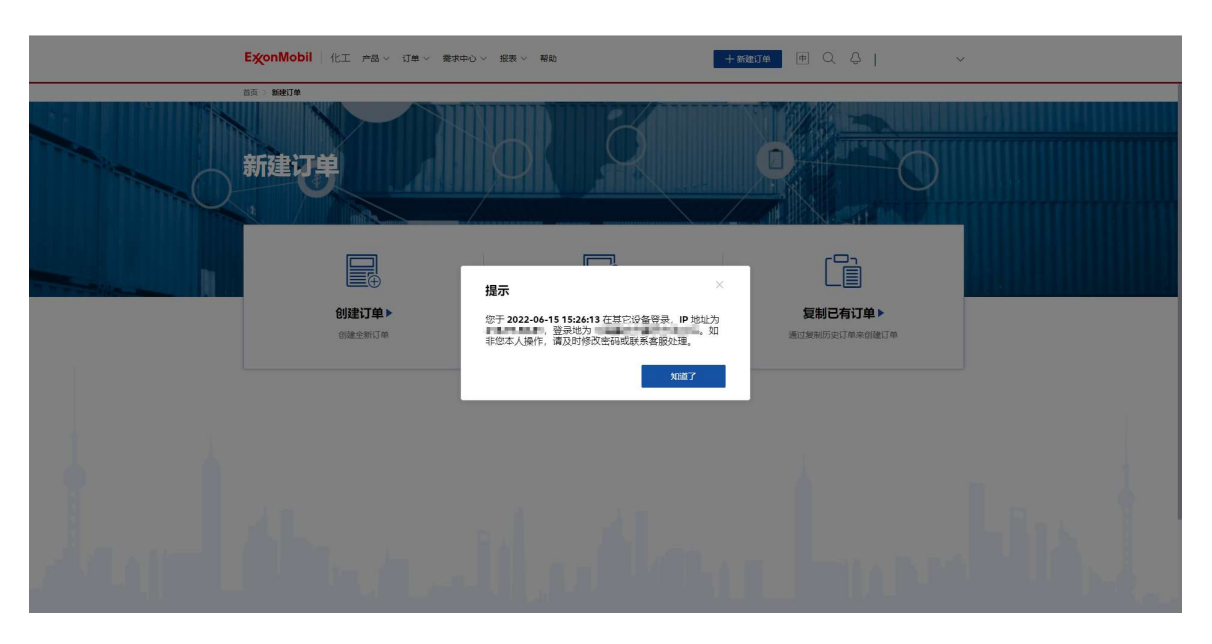

**注**:出于安全等因素考虑,您的账号不能同时在多台设备上使用。您只能同时在1个网页端或 1个微信小程序上登录您的账户。

# 11 搜索功能

#### 11.1.1 进入搜索页面

入口 1: 从顶部常驻导航栏的搜索框中进入。

入口 2: 从首页搜索框进入。

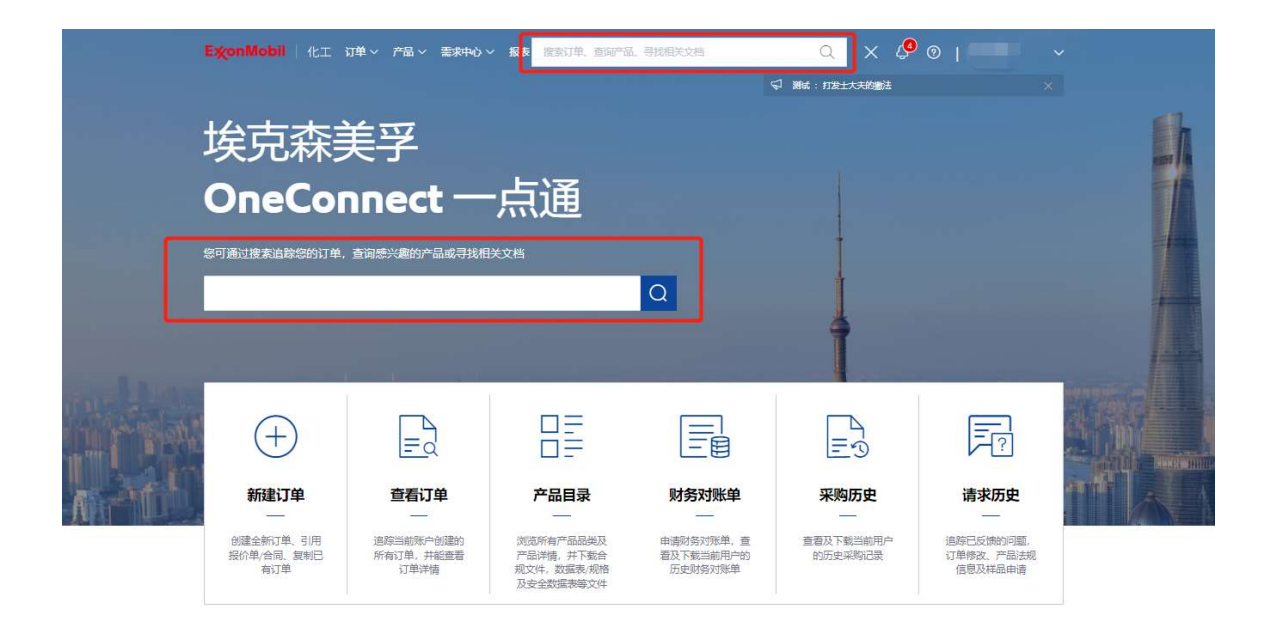

#### 11.1.2 搜索结果

输入关键词搜索,订单、合同/报价单、产品、请求或公司地址。将鼠标悬停在"在埃克森美孚 OneConnect 一点通中搜索"旁的图标上,查看详细的搜索说明。

| X ※ Market                                                                                                    |                         | 产品 > 订里 > 需求中         | 心~ 报表~ 帮  | 界風力    |        | 十 新建订单 中 | QQI    | Chuea7309 ∨ |
|----------------------------------------------------------------------------------------------------|-------------------------|-----------------------|-----------|--------|--------|----------|--------|-------------|
| By State         By State         By State | 首页 > <b>搜索结果</b>        |                       |           |        |        |          |        |             |
| ○ 住住方森美子 OneConnet - 点通中投资         ○           ③ 前級人订與、合同/撥約集(中国、 事求、公司地址(四)         目的港(四)           ③ 何/梁 的 / 四 前 夜 の 公司地址(四)         目的港/加設地 座 申请送达日周 裕告方 ▽           ○ 前服的伸縮         前服的 / 四 個           ● 前服的 / 報告         ● 品 (報)           ○ 前服的 / 報告         ● 品 (報)           ● 前服的 / 報告         ● 品 (報)           ○ 前服的 / 報告         ● 請求           ○ 前服的 / 報告         ● 請求           ○ 前服的 / 報告         ● 請求           ○ 前服的 / 報告         ● 請求           ○ ○ ○ ○ ○ ○ ○ ○ ○ ○ ○ ○ ○ ○ ○ ○ ○ ○ ○                                                                                                    | 搜索结果                    |                       |           |        |        |          |        |             |
|                                                                                                    | ○ 在埃克森美孚 ○              | IneConnect 一点通中排      | 捜索 ①      |        |        |          |        |             |
| ① ① ① ① ① ① ② ○ ○ ○ ○ ○ ○ ○ ○ ○ ○ ○ ○ ○                                                                                                    | Q、 请输入订单、 合同/打          | <b>發价单、产品、请求、公司地址</b> | 关键词       |        |        |          |        |             |
| 订单编号<br>合同版价单编号     创建日周     产品信息     地址编号 ♡     订单状态 ♡     道输方式 ♡     目的池/卸货地点     申请送达日周     销售方 ♡                                                                                                    | 订单 (0) 合同/报价单 (         | (0) 产品 (0) 请求 (0)     | 公司地址 (0)  |        |        |          | 目的港:   |             |
|                                                                                                    | 174445                  | 期                     | 地址编号 ▽ 城市 | 订单状态 🖓 | 运输方式 🖓 | 目的港/卸货地点 | 申请送达日期 | 销售方 🖓       |
| ()<br>未提来放/通                                                                                                    | <b>订 単編号</b><br>合同报价单编号 |                       |           |        |        |          |        |             |
|                                                                                                    | 1) 單獨亏 创建日<br>合同振价单编号   |                       |           |        |        |          |        |             |
|                                                                                                    | 1) 年期等于 创建日<br>合同版价单编号  |                       |           |        |        |          |        |             |

您还可以在每个选项卡的表头上选择过滤条件。

| ExonMo   | <mark>bil</mark> 化工 订单 ~ | 产品 ~   需求中心 ~   报表 ~ | 十新建订单 | ₱ Q 2 | Ç ⊚   c | JINTAS 🗸 |   |
|----------|--------------------------|----------------------|-------|-------|---------|----------|---|
| 主页 > 搜索结 | Ŗ                        |                      |       |       |         |          | - |
| 搜索结      | 果                        |                      |       |       |         |          |   |

C 在埃克森美孚 OneConnect 一点通中搜索 ①

| Q 1                    |        |                 |              |        |        |          |        | $\otimes$ |
|------------------------|--------|-----------------|--------------|--------|--------|----------|--------|-----------|
| 订单 (5000)              | 合同/报价单 | (3072) 产品 (492) | 请求 (163)     | 公司地址(  | 95)    |          | 目的港:   |           |
| <b>订单编号</b><br>合同报价单编号 | 创建日期   | 产品信息            | 地址编号 🖓<br>城市 | 订单状态 🖓 | 运输方式 🖓 | 目的港/卸货地点 | 申请送达日期 | 销售方 🖓     |
|                        |        | ENABLE 2703MC   |              | ● 物流确认 | 仓库自提   |          |        |           |
|                        |        | ACHVPP7945E1    |              | • 审核中  | 国际船运   | NINGBO   |        |           |
|                        |        | ENABLE 2005MC   |              | • 审核中  | 仓库自提   | ×        |        |           |
|                        |        | ENABLE 2005ME   |              | • 审核中  | 国际船运   | QINZHOU  |        |           |

已选择的过滤条件会展示在"全部结果"区域,您可以点击"X"或"重置所有筛选"按钮来清除过滤 条件。

注: 创建日期的过滤条件不包含在"重置所有筛选"的范围内。

| 主页 > 搜索结果                                                                                                    |                         |                                                                             |                                                                                                |                                          |                               |                     |                |           |
|----------------------------------------------------------------------------------------------------|-------------------------|-----------------------------------------------------------------------------|------------------------------------------------------------------------------------------------|------------------------------------------|-------------------------------|---------------------|----------------|-----------|
| 搜索结果                                                                                                    |                         |                                                                             |                                                                                                |                                          |                               |                     |                |           |
|                                                                                                    | 转子 OneCo                | nnect 一点通中报                                                                 | <b>搜索</b> ①                                                                                    |                                          |                               |                     |                |           |
| Q 1                                                                                                    |                         |                                                                             |                                                                                                |                                          |                               |                     |                | $\otimes$ |
| Q1<br>订单 <b>(5000)</b>                                                                                                    | 合同/报价单 (                | 3072) 产品 (492                                                               | ) 请求 (163                                                                                      | 3) 公司地址                                  | (95)                          |                     | 目的港:           | $\otimes$ |
| <ol> <li>(1)</li> <li>(5000)</li> <li>(2)</li> <li>(2)<th>合同/报价单(<br/>号: . ×</th><th>3072) 产品 (492<br/>订单状态: 订单确认</th><th><ul> <li>請求 (163)</li> <li>(× C 重置所有)</li> </ul></th><th>3) 公司地址<br/>筛选</th><th>(95)</th><th></th><th>目的港:</th><th>8</th></li></ol> | 合同/报价单(<br>号: . ×       | 3072) 产品 (492<br>订单状态: 订单确认                                                 | <ul> <li>請求 (163)</li> <li>(× C 重置所有)</li> </ul>                                               | 3) 公司地址<br>筛选                            | (95)                          |                     | 目的港:           | 8         |
| <ul> <li>① 1</li> <li>① 印 (5000)</li> <li>全部结果: 地址编</li> <li>① 印 编号</li> <li>合同振价单编号</li> </ul>                                                                                                    | 合同/报价单(<br>号:×<br>创建日期  | 3072) 产品 (492<br>订单状态: 订单确V<br>产品信息                                         | 2) 请求 (16:<br>(X C 重置所有的<br>地址编号 <b>?</b><br>城市                                                | 3) 公司地址<br>應选<br>订单状态 <b>▼</b>           | (?5)<br><b>运输方式</b> 🖓         | 目的港/卸货地点            | 目的港:<br>申请送达日期 | ※ 新售方 ♥   |
| <ul> <li>1</li> <li>17年 (5000)</li> <li>全部结果: 地址编</li> <li>17年编号</li> <li>合同振价单编号</li> </ul>                                                                                                    | 合同/服价单(<br>号: ×<br>创建日期 | 3072) 产品 (492<br>订单状态:订单确认<br><b>产品信息</b><br>ENABLE 2005MC<br>ENABLE 2005MC | <ul> <li>:) 请求 (163</li> <li>() 重置所有約</li> <li>() 重置所有約</li> <li>地址编号 ♥</li> <li>城市</li> </ul> | 3) 公司地址<br>海选<br><b>订单状态 早</b><br>• 订单确认 | (25)<br><b>运输方式</b> 🖓<br>国际船运 | 目的港/卸货地点<br>KEELUNG | 目的港:<br>申请送达日期 | ※         |

# 12请求

# 12.1 反馈问题

## 12.1.1 进入反馈问题页面

入口 1: 从导航栏点击进入反馈问题页面。

| <br>ExonMobil   化工 产品 > 订单 > <b>复</b> 来中      |                                                                                                    | +###11# (#) Q Q () Chuea7309 ~                                                                                                    |
|-----------------------------------------------|----------------------------------------------------------------------------------------------------|----------------------------------------------------------------------------------------------------|
| 2023                                          | Ē                                                                                                    | The second second secon |
| 我的埃克森美孚团队 ▶<br>联系案户服务代表或转售代表                  | 反馈问题 ><br>反馈配送/装运、信息/文件、包装、产品质量等问题                                                                                                    | 申请产品达现信息 ▶<br>申询产品法规公共、申询正一步的产品成都或建文<br>共同产品法规问题                                                                                                    |
|                                               |                                                                                                    | -                                                                                                    |
| <b>申请产品样品 ▶</b><br>申请使用产品样品,以了解产品特性,方便选购      | 历史请求 ▶<br>追踪已反馈的问题,订单修改、产品法规信服及样<br>品申请                                                                                                    |                                                                                                    |
| +                                             |                                                                                                    |                                                                                                    |
| 新加工上中<br>一一一一一一一一一一一一一一一一一一一一一一一一一一一一一一一一一一一一 | <b>     国际以早      广田日東</b> 山助い所有び     山前地介的ほど所有び     井枢国策订单详细     成面(中国市地)     成面(中国市地)     成面(中国市地)     成面(中国市地)     成面(中国市地)     成面(中国市地)     成面(中国市地)     成面(中国市地)     成面(中国市地) | 功生活水<br>電話<br>均能力、产品支充在成为将品。订集修<br>改、产品支充在成为将品。由者<br>21%                                                                                                    |

# 入口 2: 在订单列表中点击"反馈问题"进入页面。

| Exor   | nMobil   化:  | C 产品 > 订単       | ~ 御求中心 ~   | 帮助           |              | + #5853           | <b>1#</b> ₱ 0 | Exxo     | nMobil 🗸      |
|--------|--------------|-----------------|------------|--------------|--------------|-------------------|---------------|----------|---------------|
| 首页 > 1 | 订单列表         |                 |            |              | 1 1 1        | 1.1.1             |               |          |               |
| 订单     | 列表           |                 |            |              |              |                   |               |          |               |
| 我的     | 订单 公司订约      | ▲ 我的收藏          | 订阅通知的订单    | 1            |              |                   |               |          |               |
| F      | 导出订单         |                 |            | 订单编号:        |              | 1-20 - 2022-01-20 | 产品:           |          | ② 设置表格        |
|        | 操作           | 订单编号<br>合同振价单编号 | 创建日期       | 产最信息         | 地址编号 🖓<br>城市 | 订单状态 🖓            | 运输方式 🖓        | 目的港/御货地点 | 9 <b>8</b> 89 |
|        | ☆ □ ♣        | 19831365        | 2022-01-10 | EXCEED0015XC | -            | • 审核中             | 汽运配送          | -        | 1.37          |
|        | 反馈问题 えし マー・・ | 17051364        | 2022-01-10 | EXCEED0015XC |              | • 审核中             | 汽运配送          |          | 1.37!         |
|        | * 🗅 🜲 …      | 19308966        | 2021-12-29 | EXXONMOBIL F |              | • 审核中             | 汽运配送          | -        | 1.00(         |
|        |              | 19308965        | 2021-12-29 | EN1998       | Ju           | • 审核中             | 国际船运          |          | 1.37          |
|        | ☆□♀…         | 19308964        | 2021-12-29 | EXCEED0015XC |              | • 审核中             | 汽运配送          | -        | 1.37!         |
|        | ☆□♀…         | 19308963        | 2021-12-29 | EN1998       |              | • 审核中             | 医际船运          |          | 1.375         |
|        | ☆ □ ♀ …      | 19308962        | 2021-12-29 | EXXONMOBIL F |              | • 审核中             | 汽运配送          | -        | 1.00(         |

入口 3: 点击订单编号进入订单详情页面。

| <b>EíonMobil</b> 化工 | 产品 ~ 订单 ~ 素        | 粤求中心 〜 「帮                 | 曲              |                   | 十新建订             | #      | ⊖   Chue | a7309 ∨     |
|---------------------|--------------------|---------------------------|----------------|-------------------|------------------|--------|----------|-------------|
| 首页 > 订单列表           |                    |                           | ~ / /          | 111               | A A F            |        |          |             |
| 订单列表                |                    |                           |                |                   |                  |        |          |             |
| 我的订单公司订单            | 我的收藏 订问            | 阅通知的订单                    |                |                   |                  |        |          |             |
| ① 导出订单              |                    |                           | 订单编号:          | 2021-01-          | -18 - 2022-01-18 |        |          | ② 设置表格      |
| 操作                  | 订单编号 创题<br>合同报价单编号 | 主日期 デ                     | 品信息 地          | <b>址编号</b> ♀<br>市 | 订单状态 🖓           | 运输方式 🖓 | 目的港/卸货地点 | ▽ <b>总购</b> |
| □ ☆ □ ♣ •••         | 19831395 202       | 22-01- <mark>1</mark> 7 E | XXAL 13 ISOTRI |                   | • 审核中            | 集装罐船运  |          | 7.00(       |
| □ ☆ □ ♣ …           | 19831394 202       | 22-01-17 E                | XXONMOBIL A    |                   | • 审核中            | 汽运配送   |          | 7,00(       |
| □ ☆ □ ♣ …           | 19831393 202       | 22-01- <mark>1</mark> 7 3 | 个 查看更多         |                   | • 审核中            | 国际船运   |          | 50.8        |
|                     | 19831392 202       | 22-01- <mark>1</mark> 4 E | XXSOL D40 FL   |                   | • 审核中            | 集装罐船运  |          | 1.000       |
| □ ☆ □ ♣ •••         | 19831391 202       | 22-01-14 E                | XXSOL D110 F   |                   | • 审核中            | 集装罐船运  |          | 1.00(       |

在订单详情中点击"反馈问题"进入页面。

| ExonMobil   化工 产品 ~ 订单 ~ 需求中心 ~ 帮助                           |                                                                                                    | 十新建订单 中                                                                                                    | QQI         | Chuea7309 🗸 |          |
|--------------------------------------------------------------|----------------------------------------------------------------------------------------------------|----------------------------------------------------------------------------------------------------|-------------|-------------|----------|
| 首页 > 订单列表 > <b>订单详情</b>                                      |                                                                                                    | h y h                                                                                                    |             |             |          |
| 订单详情: 19831395                                               | し         し         し | 御流确认                                                                                                    | (13)<br>已发货 | [三]<br>开票完成 |          |
| ☆ 收藏订单                                                       | @ 打印订单 □ 复制订单                                                                                                    | ■ 反馈问题                                                                                                    |             |             |          |
| 当前订单状态: 审核中 <ul> <li>非常抱歉,系统未能为您匹配到专属服务额问,如有任何问题您</li> </ul> | 可通过操作指查获取帮助                                                                                                    |                                                                                                    |             |             | 订单<br>详情 |
| □ 订单详情                                                       |                                                                                                    |                                                                                                    |             |             | 配送<br>详情 |
| 合同/极价单编号:                                                    | PO 编号:                                                                                                    | H. Contraction of the second second sec |             |             | 详情       |
| 订单创建日期:                                                      | 运输方式:                                                                                                    |                                                                                                    |             |             | 文件<br>下载 |
| TL:                                                          | 目的港:                                                                                                    |                                                                                                    |             |             |          |
| 销售方:                                                         | 采购方:                                                                                                    |                                                                                                    |             |             |          |
| 配送地址:                                                        | 发票抬头:                                                                                                    |                                                                                                    |             |             |          |

#### 12.1.2 反馈问题

输入需要反馈的内容并提交,有\*标识表示必填。如您想添加附件,点击提交后,您可在下一步上传附件。

注: 客户可以输入至多一个其他联系人,包括备用联系人的姓名,号码和电子邮件。

| 反馈问题                                                       |                         |                |          |
|------------------------------------------------------------|-------------------------|----------------|----------|
| ◎ 问题类别*                                                    |                         |                |          |
| 唐选择                                                        |                         |                |          |
| 相关订单                                                       |                         |                |          |
| 如果反馈内容与订单有关,您可以                                            | 以添加订单信息以便我们更好地识别问题      |                |          |
| ?。 问题描述*                                                   |                         |                |          |
| <ol> <li>如果有需要,您可以在提交成功</li> </ol>                         | 后进一步上传附件                |                |          |
| 请输入问题版述                                                    |                         |                |          |
|                                                            |                         |                |          |
|                                                            |                         |                |          |
|                                                            |                         | 0/3000         |          |
|                                                            |                         | 0/2000         |          |
| 账系方式                                                       |                         | 0/2000         |          |
| 联系方式     联系结<br>                                           | 电话号码                    | 0/3000<br>联系統結 |          |
| ·A 联系方式<br>联系姓名                                            | 电话号码                    | 0/2000         | 利提       |
| <ul> <li>○ 联系方式</li> <li>● 联系方式</li> <li>● 現象社名</li> </ul> | 电话号码<br>读选择 ~ 词输入管用联系电话 | 0/2000         | 默认<br>保存 |

## 进入请求提交成功的页面,并生成请求编号,以便后续追踪。

| ExonMobil   化工 产品 ~ 订里 ~                             | 萬次中心 ※ 祝表 ※ 帮助                       | 十新建订单 | ⊕ Q Q   Chuea7309 \                                                                            | 6 |
|------------------------------------------------------|--------------------------------------|-------|------------------------------------------------------------------------------------------------|---|
| 新聞 > 開始中心 > 5000000                                  |                                      |       |                                                                                                |   |
| 反馈问题                                                 |                                      |       |                                                                                                |   |
| 建交内窗回顾<br>问题通到<br>相关订单<br>问题描述:<br>至新闻联系人:<br>重都谓欢洋情 | 提交5<br>日为坂生成県引か OCC200000 約5<br>名が9年 |       | ne Mpa, set∑retov7ættiona, s<br>ne Mpa, set∑retov7ættiona, s<br>ne management<br>ne management |   |

在此页面您可提交相关附件。支持文件格式为 PDF / Word / Excel / JPG / PNG / Mp4,每个文件大小不超过 10MB,最多可上传 10 个文件,但文件名不能相同。

## 12.2 申请产品法规信息

## 12.2.1 进入申请产品法规信息页面

入口 1: 从导航栏点击进入申请产品法规信息页面。

|        | E <b>炎onMobil</b>   化工 ;       | コ単 〜 产品 〜 素求中心 〜               | < 报表 ✓                                            | 十報                                | tit 🛛 🖓                             | 0                                 | ~ |
|--------|--------------------------------|--------------------------------|---------------------------------------------------|-----------------------------------|-------------------------------------|-----------------------------------|---|
|        | 202                            |                                | E                                                 |                                   | ata a                               |                                   | ٦ |
|        | 我的埃克森美孚团<br>联系客户服务代表或销售(       | 队 ▶<br>代表                      | 反馈问题 ▶<br>反馈配送/装运、信息/文化<br>题                      | 4、包装、产品质量等问                       | 申请产品法规信息<br>申请产品法规文件、申请<br>其他产品法规问题 | 見 ▶<br>进一步的产品信息或提交                |   |
|        | E                              |                                |                                                   |                                   |                                     |                                   | - |
|        | 申请产品样品 ▶<br>申请使用产品样品,以了》       | ¥产品特性,方便违购                     | 请求历史 ▶<br>追踪已反馈的问题,订单<br>品申请                      | 多改、产品法规信息及样                       |                                     |                                   |   |
| in the | +                              |                                |                                                   |                                   | T P                                 |                                   |   |
| Trit!  | 新建订单                           | 查看订单                           | 产品目录                                              | 财务对账单                             | 采购历史                                | 请求历史                              |   |
|        | 创建全新订单。引用<br>报价单/合同。复制已<br>有订单 | 追踪当前账户创建的<br>所有订单,并能查看<br>订单详情 | 浏览所有产品品类及<br>产品详情,并下载合<br>规文件,数据表,规格<br>及安全数据表等文件 | 申请财务对账单,查<br>看及下载当前用户的<br>历史财务对账单 | 查看及下载当前用户<br>的历史采购记录                | 追踪已反馈的问题,<br>订单修改、产品法规<br>信息及样品申请 |   |

入口 2: 在导航栏点击进入"产品目录"。

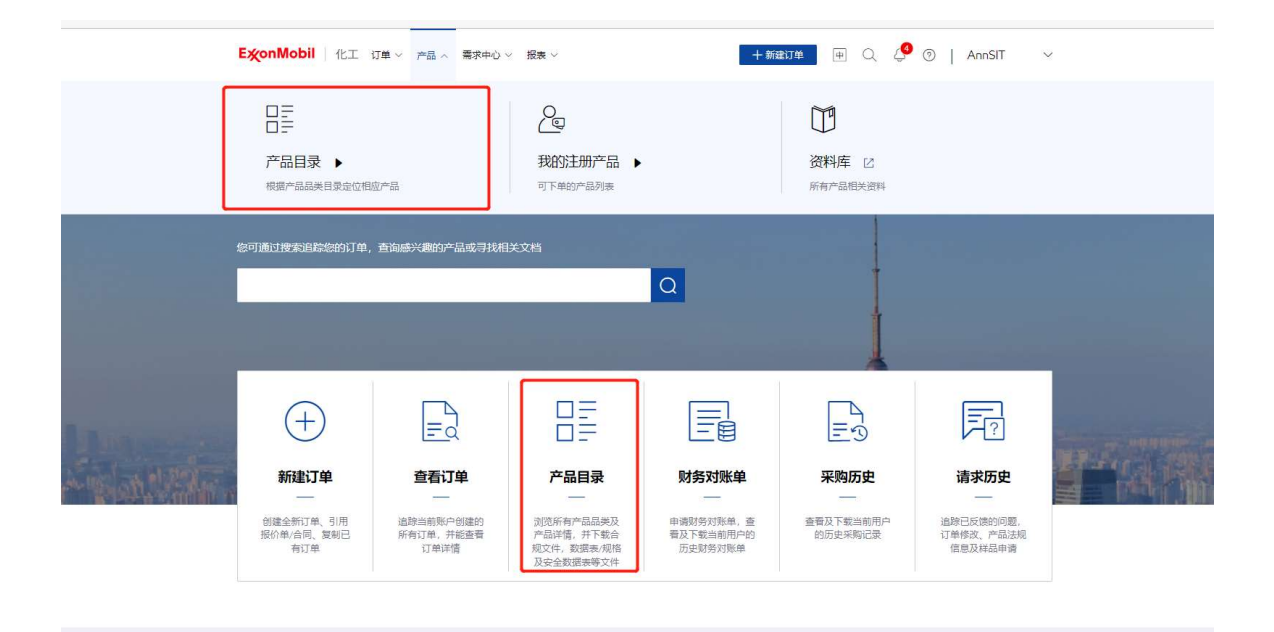

#### 选择产品品类进入所有产品列表。

| E <b>炎onMobil</b> 化工 订单 ~ 产品。                                                                                                    | ◇ 需求中心 ◇ 报表 ◇                | 十新建订单中       | Q 🖉 🛛   🚽 🗸                        |
|----------------------------------------------------------------------------------------------------|------------------------------|--------------|------------------------------------|
| 主页 〉 产品 〉 <b>产品目录</b>                                                                                                    |                              | √ 公告5:公告5    | ×                                  |
|                                                                                                    |                              |              |                                    |
| 产品目录                                                                                                    |                              |              |                                    |
|                                                                                                    |                              |              |                                    |
| B: 查看所有产品列表     & 查       ④: 按关键字查询所有产品       ##4入产品信息失键字       B::::::::::::::::::::::::::::::::::::                                                                                                    | 着我的注册产品列表                    |              | Q                                  |
| Image: Section 2014 (Section 2014)         Image: Section 2014 (Section 2014)         Image: Section | 三元乙存(ECPM) 総数<br>EPDM rubber | T技产品<br>Bury | <b>聚合物於性別</b><br>Polymer modifiers |
| Explore         Bryte                                                                                                    | Tighn<br>Eccord tacknes      |              |                                    |

在所有产品列表中,点击进入"查看产品详情"。
| ExconMobil 化工产品 V 订单 V 需求中心 V | 聯助       | +新建订单 平 Q Q       | ExconMobil \ |
|-------------------------------|----------|-------------------|--------------|
| <br>首页 > <b>产品列表</b>          |          |                   |              |
| 产品列表                          |          |                   |              |
|                               |          |                   |              |
| • 搜索所有产品                      |          |                   |              |
| Q. 请输入产品信息关键字                 |          |                   |              |
|                               |          |                   |              |
| 产品信息                          | 产品品类 👎   | 供货地区              | 产品详情         |
| Enable" 2005CB                | 聚乙烯      | 非洲和中东。欧洲拉黄北黄亚太地区  | 查看产品详情       |
| Enable" 2005ME                | 聚乙烯      | 亚大地区。欧州拉美非洲和中东北美  | 查看产品详情       |
| Enable" 2010CB                | 聚乙烯      |                   | 查看产品详情       |
| Enable* 2010MA                | 聚乙烯      | 亚大地区,拉美非洲和中东:北美欧洲 | 查看产品详情       |
| Enable" 2010PA                | 聚乙烯      | -                 | 臺看产品详情       |
| Enable" 2305MC                | 聚乙烯      | <i>¥</i>          | 查看产品详情       |
| Enable" 2305MI                | 聚乙烯      |                   | 查看产品详情       |
| Enable" 2703MC                | 聚乙烯      | 亚大地区,拉美非洲和中东,欧洲北美 | 查看产品详情       |
| Enable" 2705MC                | 聚乙烯      | 亚太地区,欧洲拉美非洲和中东,北美 | 臺看产品详情       |
| Enable" 3505MC                | 聚乙烯      |                   | 查看产品详情       |
|                               | #1 276 G | indt/m            | ) ## 1 T     |

# 在产品详情中点击"申请产品法规信息"进入页面。

| ExonMobil   化工 产品 > 订单 >             | <b>際求中心 ~ 料町</b>            | + 細胞単 🔍 | . 🖉   Chuea7309 🗸       |
|--------------------------------------|-----------------------------|---------|-------------------------|
| 首页 > 产品列表 > 产品弹情                     |                             | 1. 1    |                         |
| Enable" 2005MC                       |                             |         |                         |
| ☆ 供货地区                               | ② 应用                        |         |                         |
| 88 产品品类                              | <b>三</b> 产品描述               |         |                         |
| 产品详情                                 |                             |         | 图 申请严意样品                |
| 产品名称                                 | 自定文产品名称                     | 销售方     |                         |
| ENABLE 2005MC                        | -                           |         |                         |
| ENABLE2005MC                         | ENABLE2005MC MBX BG 25KGX55 |         |                         |
| 相关文件           产品法规文件         产品法规文件 | 产品织物 安全政策教                  |         |                         |
| Q、请输入文件关键字                           |                             |         | <sup>(5)</sup> 申请产品法现信息 |
| 文件名称                                 | 原产地                         |         | 文件下题                    |
| Enable* 2005MC                       | ASIA PACIFIC                |         | 下载                      |
| Enable® 2005MC                       | AMERICAS                    |         | Tati                    |

入口 3: 点击导航栏中"我的产品"进入我的产品列表。

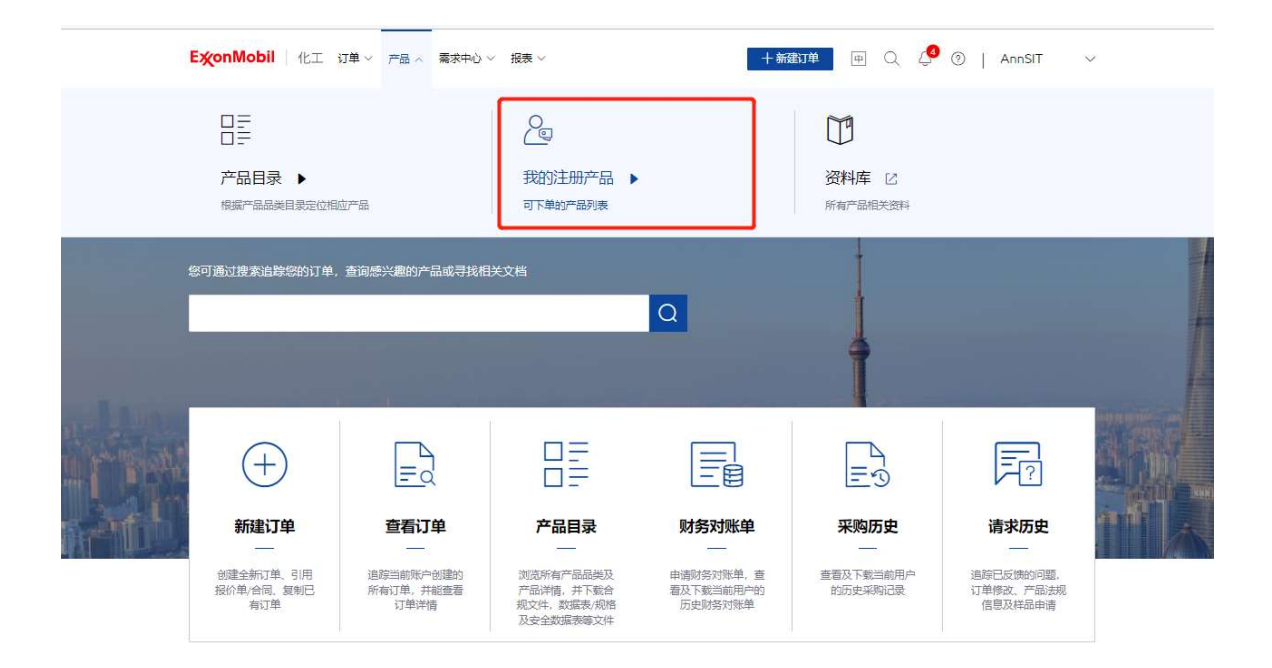

#### 在我的产品列表中,点击进入"查看产品详情"。

| <b>E类onMobil</b> │ 化工 订单 ◇ 产品 ◇ | 需求中心 ~ 报表 ~           | + 新建订单 甲 〇         | 🔮 🕘   AnnSIT 🗸 🗸 |
|---------------------------------|-----------------------|--------------------|------------------|
| 主页 > 产品 > 产品列表 > 我的注册产品         |                       | √〕 公告4: 公告4        | ×                |
| 产品列表                            |                       |                    |                  |
| 所有产品 我的注册产品                     |                       |                    |                  |
| 搜索我的注册产品                        |                       |                    |                  |
| Q、 请输入产品信息关键字                   |                       |                    |                  |
| ① 当前筛选产品品类为"聚乙烯"                |                       |                    |                  |
| ① 如果您搜索的产品名称中带角标,您可多            | 夏射到搜索框中搜索,但不支持直接输入TM5 | 大提素                |                  |
| 产品信息                            | 产品品类 🔻                | 供货地区               | 产品详情             |
| Enable <sup>®</sup> 2005ME      | 聚乙烯                   | 亚太地区欧洲拉美非洲和中东北美    | 查看产品详情           |
| Enable <sup>®</sup> 2010CB      | 聚乙烯                   |                    | 查看产品详情           |
| Enable <sup>®</sup> 2010MA      | 聚乙烯                   | 亚太地区,拉美非洲和中东北美欧洲   | 查看产品详情           |
| Enable* 2010ME                  | 聚乙烯                   | 亚太地区:拉美非洲和中东;北美欧洲  | 查看产品详情           |
| Enable* 2010PA                  | 聚乙烯                   | -                  | 查看产品详情           |
| Enable* 2703MC                  | 聚乙烯                   | 亚太地区;拉美;非洲和中东;欧洲北美 | 查看产品详情           |
|                                 |                       |                    |                  |

在产品详情中点击"申请产品法规信息"进入页面。

| ExonMobil 化工 产品 ~ 订单 ~ | 電求中心 報助                     | + Matri # Q | 🖉   Chuea7309 🗸 |
|------------------------|-----------------------------|-------------|-----------------|
| 首页 > 产品则表 > 产品建筑       |                             | 1.1         |                 |
| Enable" 2005MC         |                             |             |                 |
| ↓↓ 供货地区                | ⑦ 应用                        |             |                 |
| 88 产品品类                | <b>三</b> 》 产品描述             |             |                 |
| ● 产品详情                 |                             |             | 图 申请严意样品        |
| 产最名称                   | 自定文产最名称                     | 销售方         |                 |
| ENABLE 2005MC          | -                           |             |                 |
| ENABLE2005MC           | ENABLE2005MC MBX BG 25KGX55 |             |                 |
| ■ 相关文件<br>产品が近大件 产品が近米 | 产品机能 安全政策表                  |             |                 |
| Q、 请输入文件外程序            |                             |             | (5) 中语产品)出现信息   |
| 文件名称                   | 原本語                         |             | 文件下载            |
| Enable* 2005MC         | ASIA PACIFIC                |             | 下眼              |
| Enable* 2005MC         | AMERICAS                    |             | 下數              |

**注**:如果从产品详情页进入申请产品法规信息页面,将会默认选中该产品。

| ExconMobil 化工 产品 > 订单 > 巻水中心 > 帯助 | 0         | + ###J# 🖶 🗘 🔎 ExxonMo | obil 🗸 |
|-----------------------------------|-----------|-----------------------|--------|
| 首页 > 豊家中心 > <b>中請产品法投信</b>        | ~ / / / / | - 7 7                 |        |
| 申请产品法规信息                          |           |                       |        |
| ★別*                               |           |                       |        |
|                                   |           |                       |        |
|                                   |           |                       |        |
| ◎ 相关产品*                           |           |                       |        |
| 产品信息                              | 产品品类      | 供货地区                  |        |
| Achieve® Advanced PP7123KNE1      | 聚丙烯       |                       |        |
| <i>∂</i> ≭₩##₽                    |           |                       |        |
| ■ 附加信息*                           |           |                       |        |
| ① 如果有需要,您可以在提交成功后进一步上传附件          |           |                       |        |
| 调输入附加信息                           |           |                       |        |
|                                   |           |                       |        |
|                                   |           | 取消 器交                 | ε      |

## 12.2.2 申请产品法规信息

输入需要反馈的内容并提交,有\*标识表示必填。如您想添加附件,点击提交后,您可在下一步上传附件。

| ExonMobil 化工 订单                             | 1 ~ 产品 ~ 需求中心 ~ 报表 ~ | +      | 新建订单 📄 🔍    | 🗘 💿   CJINTA | s ~ |
|---------------------------------------------|----------------------|--------|-------------|--------------|-----|
| <br>主页 > 需求中心 > 申请产品法规信息                    |                      |        |             |              |     |
| 申请产品法规信息                                    |                      |        |             |              |     |
| 关别*                                         |                      |        |             |              |     |
| <ul> <li>□ 相关产品*</li> <li>∂ 关联产品</li> </ul> |                      |        |             |              |     |
| 三。附加信息*                                     |                      |        |             |              |     |
| ① 如果有需要,您可以在提交:                             | 成功后进一步上传附件           |        |             |              |     |
| 新新人用加信息<br>1                                |                      |        |             |              |     |
|                                             |                      | 0/3000 |             |              |     |
| 🛛 联系方式                                      |                      |        |             |              |     |
| 24 25 AL ク                                  | ±,4000               |        | RV 25 +0 5M | _            |     |
|                                             |                      |        | H           | 2消 堤         | ż   |

# 进入请求提交成功的页面,并生成请求编号,以便后续追踪。

\_

| ExconMobil 化工产品~ 订单~ 非                             | 離求中心 ◇ 报表 ◇ 帮助            | 十新建订单                                                                                    | ≠ Q &   C ~                                       | · |
|----------------------------------------------------|---------------------------|------------------------------------------------------------------------------------------|---------------------------------------------------|---|
| 首页 > 要求中心 > 中请产品法提供自                               |                           |                                                                                          |                                                   |   |
| 申请产品法规信息                                           |                           |                                                                                          |                                                   |   |
| E                                                  | 提<br>3为您生成编号为 occ<br>端#9者 | <b>交完成</b><br>弥 <b>完成</b><br>弥中病记录、后续将由客級承进处理<br>MHAA5                                   |                                                   |   |
| 提交内容回顾<br>关别:<br>相关产品:<br>附加信息:<br>联系姓名:<br>备用联系人: |                           | 上作物件(非必迭)<br>変換文件的(た)2007/West(2007/West(2007)<br>多上作10个<br>十 上時物件<br>第 近期100<br>第 近期100 | /PNG/Mp4, 舉个文作大小不經过10MB, 最<br>00<br>10<br>12日上作期件 |   |

在此页面您可提交相关附件。支持文件格式为 PDF / Word / Excel / JPG / PNG / Mp4,每个文件大小不超过 10MB,最多可上传 10 个文件,但文件名不能相同。

# 12.3 申请产品样品

## 12.3.1 进入申请产品样品页面

## 入口 1: 从导航栏点击进入申请产品样品页面。

| E <b>炎onMobil</b>   化工 ギ                  | 丁単 〜 产品 〜 霧求中心 >                                                              | < 报表 →                                                                                                    | 十新                                                | <del>初单</del> 匣 Q 4                 | 0                                                | ~ |  |
|-------------------------------------------|-------------------------------------------------------------------------------|----------------------------------------------------------------------------------------------------|---------------------------------------------------|-------------------------------------|--------------------------------------------------|---|--|
| 202<br>我的埃克森美孚团<br><sup>联系富户服务代表或销售</sup> | 队 ▶<br><sub>代表</sub>                                                          | ○         □           反馈问题 ▶         申请产品法规信息 ▶           反馈阅述/绘证、信息/文件、包装、产品质量等问<br>题         申请产品法规文件、申请进一步的产品信息或是交<br>其他产品法规问题 |                                                   |                                     |                                                  |   |  |
| ■ 上 ■ 市場产品样品 ▶ 申请产品样品、以7%                 | <u>蒋产品特性,方便运购</u>                                                             | 「」<br>清求历史 ▶<br>過鯨已反論的问题,订单修改、产品法规信息及样<br>品申请                                                                                     |                                                   |                                     |                                                  |   |  |
|                                           | した。<br>生まれた。<br>生まれた。<br>一日の<br>一日の<br>一日の<br>一日の<br>一日の<br>一日の<br>一日の<br>一日の | 一 二 二 二 二 二 二 二 二 二 二 二 二 二 二 二 二 二 二 二                                                                                           | <b>対象対账単</b><br>中国的感対策単、音<br>超及下戦当時用中的<br>历史的感対策単 | 三づの<br>来购历史<br>登都及下戦当部用户<br>的历史采购记录 | <b>请求历史</b><br>造死已反馈的问题。<br>订单修改、产品法规<br>信息及样品申请 |   |  |

# 入口 2: 在导航栏点击进入"产品目录"。

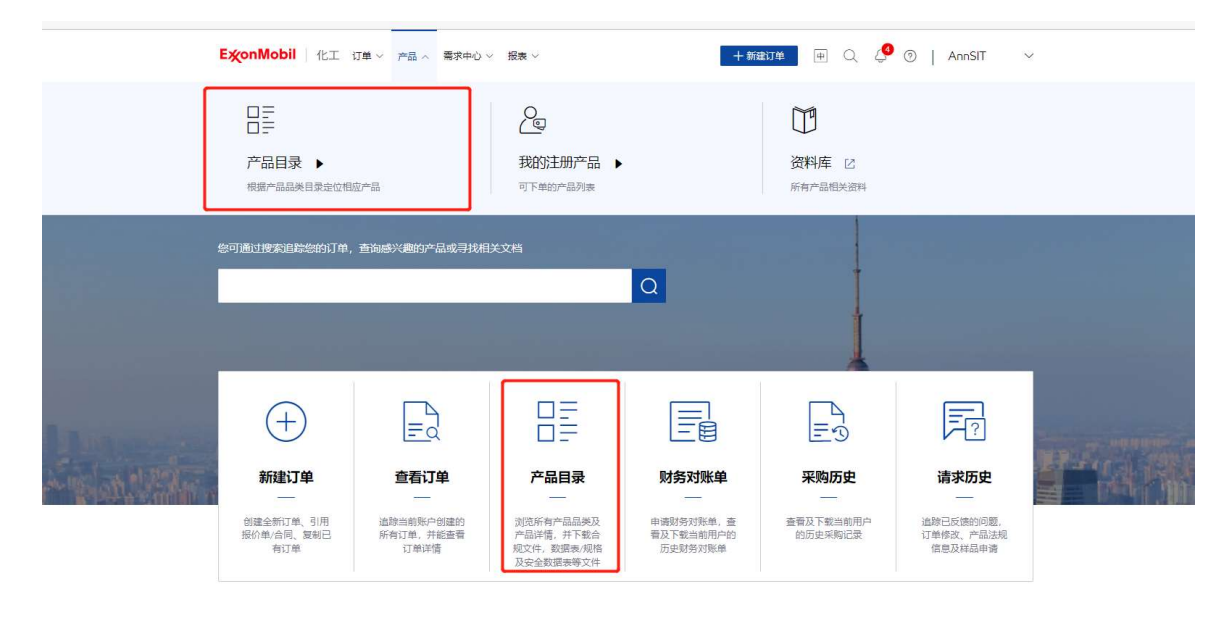

选择产品品类进入所有产品列表。

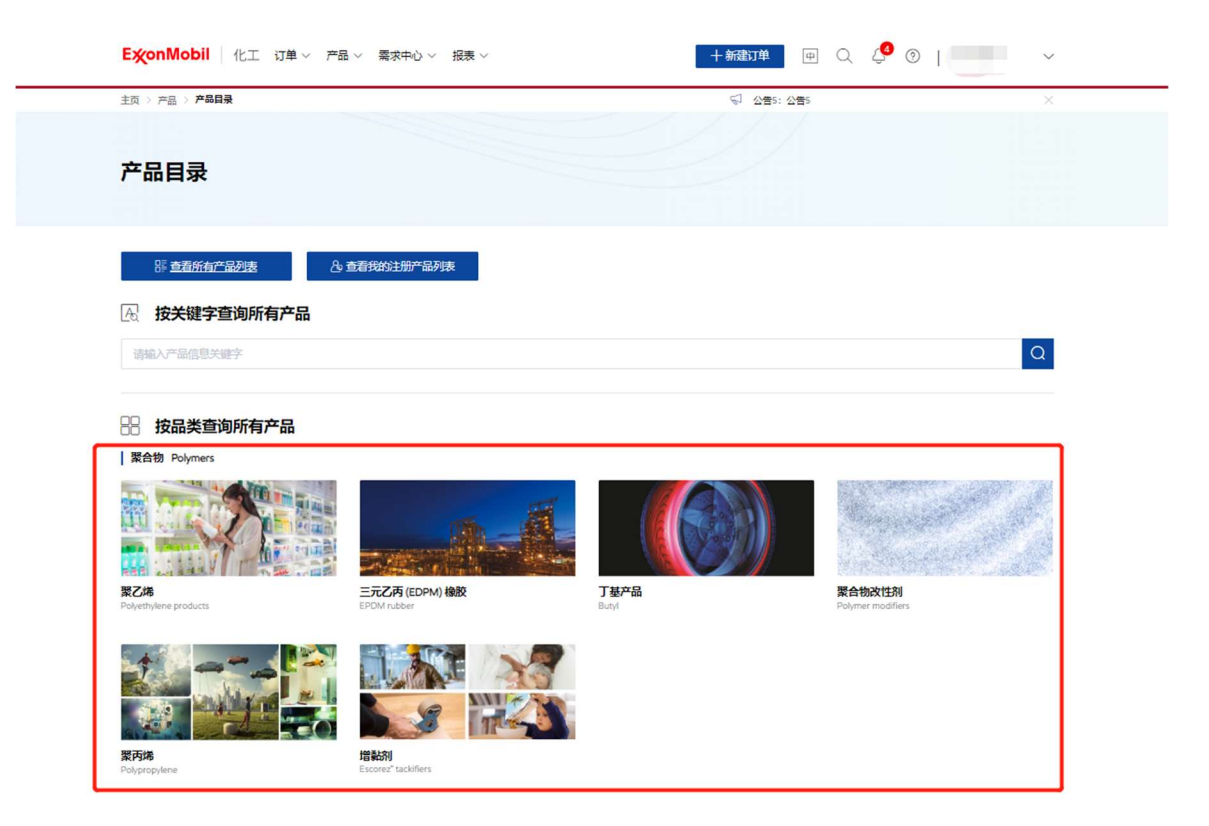

### 在所有产品列表中,点击进入"查看产品详情"。

| ExonMobil 化工产品 / 订单 卷求中心              | ~ 帮助    | + 新建订单 中 Q 2              | S   ExxonMobil ∨ |
|---------------------------------------|---------|---------------------------|------------------|
| 前面 > <b>产品列表</b>                      |         |                           |                  |
| 产品列表<br><sup>解物产品</sup> 找的产品          |         |                           |                  |
| 搜索所有产品           Q         調給入产品就意关键字 |         |                           |                  |
| 产品缜密                                  | 产品品类 👎  | 供货地区                      | 产品详情             |
| Enable" 2005CB                        | 聚乙烯     | 非洲和中东。欧洲拉美北美亚大地区          | 臺看产品详情           |
| Enable" 2005ME                        | 聚乙烯     | 亚大地区。欧洲拉美非洲和中东北美          | 查看产品详情           |
| Enable* 2010CB                        | 聚乙烯     | -                         | 查聲产品详情           |
| Enable" 2010MA                        | 聚乙烯     | 亚大地区,拉美非洲和中东;北美欧洲         | 查看产品详情           |
| Enable* 2010PA                        | 聚乙烯     | 71                        | 查看产品详情           |
| Enable* 2305MC                        | 聚乙烯     |                           | 查看产品详情           |
| Enable* 2305MI                        | 聚乙烯     | -                         | 查看产品详情           |
| Enable* 2703MC                        | 聚乙烯     | 查太地区 拉美非洲和中东。欧洲北美         | 查聲产品详情           |
| Enable* 2705MC                        | 聚乙烯     | 亚太地区。欧洲拉美非洲和中东北美          | 查看产品详情           |
| Enable" 3505MC                        | 聚乙烯     | -                         | 查看产品详情           |
|                                       | 共 326 集 | 10號/页 ~ ( 1 2 3 4 5 6 … 3 | 3 > 前往 1 页       |

在我的产品或所有产品标签页下,点击"查看产品详情"。

| ExtonMobil 化工产品 V 订单 V 需求中心 | - ~ 帮助 +                    | - 新建订单 中 Q 〇   Chuea7309 〜  |
|-----------------------------|-----------------------------|-----------------------------|
| <br>首页 > 产品列表 > 产品详情        |                             | 1                           |
| Enable" 2005MC              |                             |                             |
| ☆ 供货地区                      | ③ 应用                        |                             |
| 88 产品品类                     | <b>三》产品描述</b>               |                             |
| • 产品详情                      |                             | □ 申请产品样品                    |
| 产品名称                        | 自定义产品名称                     | 销售方                         |
| ENABLE 2005MC               | -                           | EM Asia Pac (EMAPPL)   1796 |
| ENABLE2005MC                | ENABLE2005MC MBX BG 25KGX55 | EMAPPL NAG AP   A796        |
| 同相关文件                       |                             |                             |
| 产品法规文件 产品数据表 产              | 品规格 安全数据表                   |                             |
|                             |                             |                             |
| し、時級人又件关键字                  |                             | 同申请产品法规信息                   |

| EX       | <b>onMobil</b> 化工 | 辛品 ~ 订单 ~ 養求中心 ~ ! | 导助                 |            | 十新建订单 | ₱ Q Q                  | Chuea7309 🗸 |
|----------|-------------------|--------------------|--------------------|------------|-------|------------------------|-------------|
| 首页       | > 产品列表 > 产品详情     |                    |                    |            |       |                        |             |
| En       | able" 2005M0      |                    |                    |            |       |                        |             |
| ₽        | 供货地区              |                    |                    | ③ 应用       |       |                        |             |
| 88       | 产品品类              |                    |                    | 🗐, 产品描述    |       |                        |             |
| 07       | 产品详情              |                    |                    |            |       | [                      | 国。申请产品样品    |
|          | 产品名称              |                    | 自定义产品名称            |            | 销售    | 方                      |             |
|          | ENABLE 2005MC     |                    | ~                  |            | EM A  | Asia Pac (EMAPPL)   17 | 796         |
|          | ENABLE2005MC      |                    | ENABLE2005MC MBX E | 3G 25KGX55 | EMA   | PPL NAG AP   A796      |             |
| <u> </u> | 相关文件              | 产品数据表 产品规格         | 安全数据表              | ٤          |       |                        |             |
|          | ) 谢输入文件关键字        |                    |                    |            |       |                        | 🕞 申请产品法规信息  |
|          |                   |                    |                    |            |       |                        |             |

入口 3: 点击导航栏中"我的产品"进入我的产品列表。

在产品详情中点击"申请产品样品"进入页面。

| E爻onMobil 化工 产品 、订单 ~                 | 義求中心 ~ 帮助                | 十 新建订单                                       | ● Q Q   Chuea730      | 99 🗸 |
|---------------------------------------|--------------------------|----------------------------------------------|-----------------------|------|
| □<br>□<br>戸品目录 ▶<br>根底+品品类目录:2:0倍应/*品 | ● 我的产品 ▶ 我的产品 ▶ 我收藏的产品列表 | ごうないので、「「「」」の「「」」の「「」」の「「」」の「「」」の「「」」の「「」」の「 | <b>车</b> 12<br>品明:米波和 |      |
| 您可 <u>通过搜索追踪</u> 您的订单,查问感兴趣的产         | 品或寻找相关文档                 | Q 4                                          |                       |      |
| (+)<br>Frietjø                        |                          |                                              | F?<br>Brains          |      |
| 间、规制已有订单创建订单                          | 单,并把查看订单许值               | 循,并下载合规文件,数据表/<br>规格及安全政度表等文件                | 改、产品法规值意及样品申请         |      |

在我的产品列表中,点击进入"查看产品详情"。

| ExonMobil 化工 产品 ~ 订单 ~       | 需求中心 ~ 一帮助 | 十新建订单 中                              | Q. 🖉 ExxonMobil 🗸 |
|------------------------------|------------|--------------------------------------|-------------------|
| 皆页 > <b>产品列表</b>             |            | ~ ~ / / / / /                        |                   |
| 产品列表                         |            |                                      |                   |
| 所有产品 我的产品                    |            |                                      |                   |
| ◎ 搜索我的产品                     |            |                                      |                   |
| Q、 胡娘入产品原用米提学                |            |                                      |                   |
| 产品信息                         | 产品品类 🖓     | 供設地区                                 | 产品详情              |
| Achieve* Advanced PP7123KNE1 | 聚丙烯        | 1000                                 | 重要产品详确            |
| Enable" 2005MC               |            | -                                    | 查查产品详情            |
| Enable* 2005ME               | 聚乙烯        | 3                                    | 查查产品详情            |
| Enable <sup>®</sup> 2010CB   | 聚乙烯        | -                                    | 豐養产品洋情            |
| Enable <sup>®</sup> 2010MA   | 聚乙烯        | the second state of the second state | 查看产品详情            |
| Enable* 2010ME               | -          | -                                    | 查費产品详细            |
| Enable* 2010PA               | 聚乙烯        | 7                                    | 查查产品详情            |
| Enable* 2703MC               | 聚乙烯        | to Brown Dollars                     | 查查产品详细            |
| Enable" 2705MC               | 聚乙烯        |                                      | 重要产品详细            |
| Enable' 3505MC               | 聚乙烯        |                                      | 查看产品详情            |

在产品详情中点击"申请产品样品"进入页面。

| ExonMobil 化工产品 > 订单 > 業材             | 中心~ 帮助                      | +新建订单 中 Q 〇   Chuea7309 ~   |
|--------------------------------------|-----------------------------|-----------------------------|
| 首页 > 产品列表 > 产品详情                     |                             |                             |
| Enable <sup>™</sup> 2005MC           |                             |                             |
| ☆ 供货地区                               | ⑦ 应用                        |                             |
| □□□□□□□□□□□□□□□□□□□□□□□□□□□□□□□□□□□□ | 匡》 产品描述                     |                             |
| ⑦ 产品详情                               |                             | 回 申请产品样品                    |
| 产品名称                                 | 白定义产品名称                     | 销售方                         |
| ENABLE 2005MC                        | -                           | EM Asia Pac (EMAPPL)   1796 |
| ENABLE2005MC                         | ENABLE2005MC MBX BG 25KGX55 | EMAPPL NAG AP   A796        |
| 相关文件       产品法現文件     产品数据表          | 产品规格 安全数道表                  |                             |
| Q、 谢输入文件关键字                          |                             | 同 申请产品法规信息                  |
|                                      |                             |                             |

注:如果从产品详情页进入申请产品样品页面,将会默认选中该产品。

| ExconMobil 化工 产品 > 订单 > 需求中心 | > > 帮助 | 十 新建订单        | 👳 Q. 🤔 ExxonMobil 🗸 |
|------------------------------|--------|---------------|---------------------|
| 首页 > 要求中心 > <b>申请产品样品</b>    |        | - / / / / / / |                     |
| 申请产品样品                       |        |               |                     |
| € 关联产品*                      |        |               | 单位: KG L LB GAL     |
| 产品信息                         | 产品品类   | 供货地区          | 估算样品重量              |
| Achieve" Advanced PP7123KNE1 | 聚丙烯    | 2             | 请输入估算样品面量           |
| ∂ 关联严品                       |        |               |                     |
| ■』 样品申请原因*                   |        |               |                     |
| 诸输入样品中遗测因                    |        |               |                     |
|                              |        |               |                     |
|                              |        |               |                     |
|                              |        |               |                     |
| 图 联系方式                       |        |               |                     |
|                              |        |               | 取消 提交               |

## 12.3.2 申请产品样品

输入需要反馈的内容并提交,有\*标识表示必填。如您想添加附件,点击提交后,您可在下一步上传附件。

| 主页 > 需求中心 > 甲语产品样品 |      |       |    |
|--------------------|------|-------|----|
| 申请产品样品             |      |       |    |
| ◎ 关联产品*            |      |       |    |
| ∂ 关联产品             |      |       |    |
| 📃 样品申请原因*          |      |       |    |
| 请输入样品申请原因          |      |       |    |
|                    |      |       |    |
|                    |      | 0/500 |    |
| 图 联系方式             |      |       |    |
| 联系姓名               | 电话号码 | 联系邮箱  |    |
|                    |      |       | 默认 |
|                    |      |       |    |
| 十 添加备用联系方式         |      |       |    |

# 您可直接选择配送地址,或手动输入。

| ExonMobil 化工 产品                   | ◇ 订单 ◇ 需求中心 ◇ 帮助 | 十新航江单             | Q. 🤔 ExxonMobil ∨ |
|-----------------------------------|------------------|-------------------|-------------------|
| 211 HATCHING                      |                  |                   |                   |
| 联系姓名                              | 电话号码             | 联系邮箱              |                   |
| chunxia tan                       | 13132372666      | 1018811111@qq.com | 默认                |
| 十 添加备用联系方式                        |                  |                   |                   |
| ◎ 配送地址*                           |                  |                   |                   |
| ◎ 选择配送地址 ○ 输入配送地                  | <b>业</b>         |                   |                   |
| 请选择/搜索配送地址                        |                  |                   |                   |
| 配送日期*                             |                  |                   |                   |
| 圖 诸选择配送日期                         |                  |                   |                   |
| <b>实际配送日期请以</b> 客服或物流通知为7         | <u></u>          |                   |                   |
| ि 附加描述★                           |                  |                   |                   |
| <ul> <li>如果有需要,您可以在提交成</li> </ul> | 功后进一步上传附件        |                   |                   |
| 诸输入附加信息                           |                  |                   |                   |
|                                   |                  |                   |                   |
|                                   |                  |                   |                   |
|                                   |                  |                   |                   |
|                                   |                  | 1                 | 取消 提交             |

进入请求提交成功的页面,并生成请求编号,以便后续追踪。

| ExonMobil 化工 产品 ~ 订单 ~                                                         | 「 震波中心 > 「 提表 > 「 帮助  | + 87585794 (0, 0, 0) | Chuea7309 🗸 |
|--------------------------------------------------------------------------------|-----------------------|----------------------|-------------|
| 首页 > 肥泉中心 > 申请产品样品                                                             |                       |                      |             |
| 申请产品样品                                                                         |                       |                      |             |
| 提交内容回顾<br>相关产后<br>样品申请原因<br>联系结名<br>管用联系人<br>配送地址:<br>配送日期:<br>附加描述:<br>型藝讀水洋情 | 日カ悠生成第号カ occ200000 8年 |                      | Bij10400. 🙊 |

在此页面您可提交相关附件。支持文件格式为 PDF / Word / Excel / JPG / PNG / Mp4,每个文件大小不超过 10MB,最多可上传 10 个文件,但文件名不能相同。

# 12.4 查看历史请求

## 12.4.1 进入历史请求页面

从网页首页或导航栏点击进入历史请求页面。

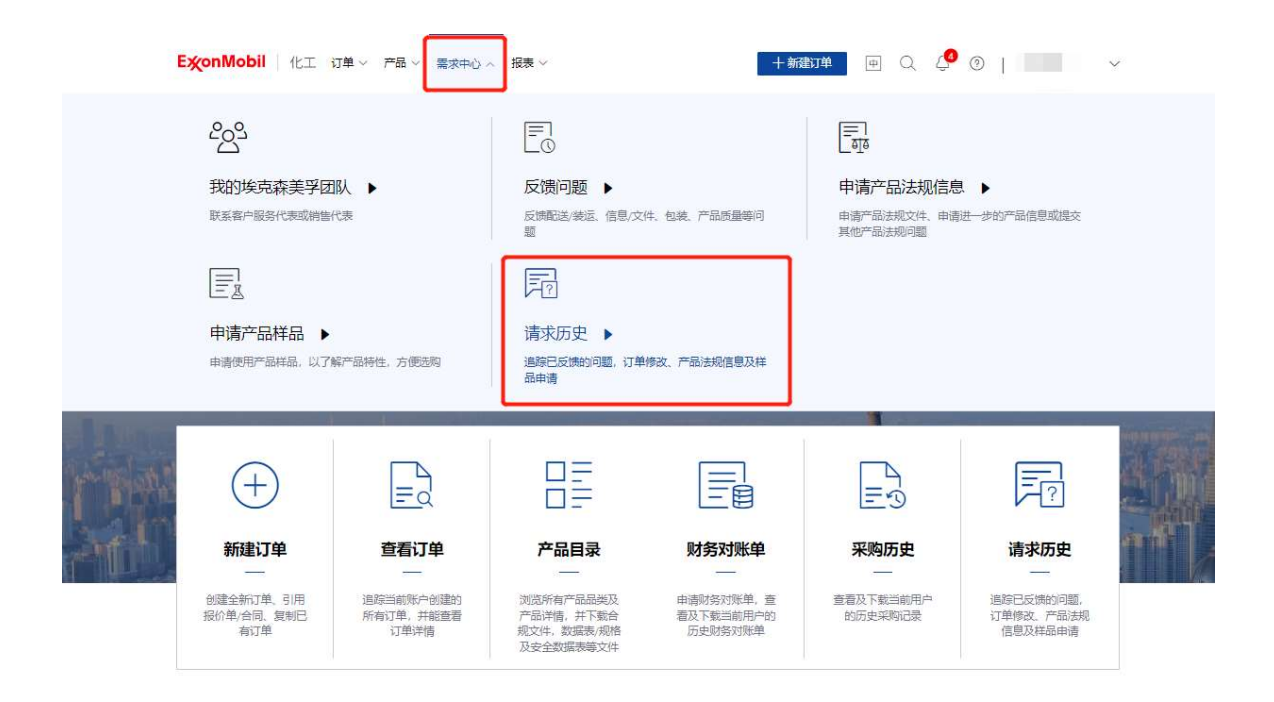

## 12.4.2 查看请求详情

点击请求编号进入请求详情页面。

| ExonMobil 16        | [ 产品 ~ 订单 ~ 養求中心 ~ 帮助                                                                     |                                | +新建订单 中 Q | ¢ I                     |
|---------------------|-------------------------------------------------------------------------------------------|--------------------------------|-----------|-------------------------|
| 首页 > 历史请求           |                                                                                           | 1110                           | 7 7       |                         |
| 历史请求                |                                                                                           |                                |           |                         |
| 我的请求 公司请求           | ¢                                                                                         |                                |           |                         |
| 请求编号                | 请求描述: 🖾 2021-01-19                                                                        | 9 - 2022-01-19                 |           |                         |
| 请求编号 ①              | 请求描述                                                                                      | 创建日期                           | 请求类型 🖓    | 秋恋 ♀                    |
| OCC1000648<br>79983 | Report an Issue: Information/Docume 7                                                     | 2022-01-19                     | 反馈问题      | • 待处理                   |
| OCC1000625<br>79968 | Request a Sampl nangzhou, Jian<br>5MC                                                     | igsu Enable" 200<br>2022-01-18 | 申请产品样品    | <ul> <li>待处理</li> </ul> |
| OCC1000624<br>79967 | Request a Sample: Company Achieve" Advanced PP1605                                        | 2022-01-18                     | 申濂产品样品    | <ul> <li>待处理</li> </ul> |
| OCC1000623<br>79966 | Request Regulatory Documents: I have current PRS but n<br>mation Achieve" Advanced PP1615 | eed more infor 2022-01-18      | 申请产品法规信息  | <ul> <li>待处理</li> </ul> |
| OCC1000622<br>79965 | ж.                                                                                        | 2022-01-18                     | 反馈问题      | <ul> <li>待处理</li> </ul> |
| OCC1000621<br>79964 | Request Order Chan                                                                        | 2022-01-18                     | 申请修改订单    | • 待处理                   |
| OCC1000620<br>79963 | Report an Issue: Deliver, 5                                                               | 2022-01-18                     | 反请问题      | <ul> <li>待处理</li> </ul> |

#### 查看请求详情。

| ExonMobil 化工 产品 > 订单 >                | 齋求中心 > 一帮助          | + #52            | 🗤 🖶 🕀 🖓   Chuea7 | 7309 🗸          |
|---------------------------------------|---------------------|------------------|------------------|-----------------|
| 首页 > 历史请求 > <b>请求详结</b>               |                     | -////            |                  |                 |
| 请求详情:OCC1000624                       |                     |                  |                  |                 |
| 当前请求状态: • 待处理                         |                     |                  |                  |                 |
| <b>同 请求详情</b>                         |                     |                  |                  |                 |
| 请求描述: Request a Sample: Company Achie | ve" Advanced PP1605 | 创建田期: 2022-01-18 |                  |                 |
| 申请原因: 123                             |                     |                  |                  | 這求<br>洋街        |
|                                       |                     |                  |                  | 目标<br>产品        |
| 🔍 目标产品                                |                     |                  |                  | 联系<br>方式        |
| 产品信息                                  | 产品品类                | 供货地区             | 估算样品重量           | <b>能送</b><br>信息 |
| Achieve" Advanced PP1605              | 聚丙烯                 | 北美               | 1KG              | 附加<br>信息        |
|                                       |                     |                  |                  | 上传的             |
| K系方式                                  |                     |                  |                  | 1712            |
| 联系姓名                                  | 电活号码                | 联系由              | 師                |                 |
|                                       |                     |                  | 1023H            | 请求              |

## 12.4.3 提交更多请求信息

在请求详情页面,可在请求未完成和未取消的状态下继续添加附件或添加评论。上传的文件规则与提交成功后的页面一致。

| 上传附件                                     |                               |       |        |
|------------------------------------------|-------------------------------|-------|--------|
|                                          | Ĥ                             |       |        |
|                                          | 你可占未出外上传谢任政这文任施迪至出外           |       |        |
|                                          |                               |       |        |
| 支持文件格式为PDF/Word/Excel/JPG,<br>邑 test.png | PNG/Mp4,单个文件大小不超过10MB,最多上传10个 | © 亩 ◎ |        |
|                                          |                               |       |        |
|                                          |                               |       |        |
|                                          |                               |       |        |
|                                          |                               |       |        |
|                                          |                               |       |        |
|                                          |                               |       | <br>   |
|                                          |                               |       |        |
| 园评论                                      |                               |       |        |
| <b>运 评论</b><br>添加评论                      |                               |       |        |
| <b>译 评论</b><br>添加评论<br>927 清全            |                               |       | 0/2000 |
| 同<br>译加評位<br>後日<br>第注<br>历史評论            |                               |       | 8/2000 |

上传

#### 12.4.4 取消请求

在请求详情页面,可在请求未完成和未取消的状态下发起取消请求。

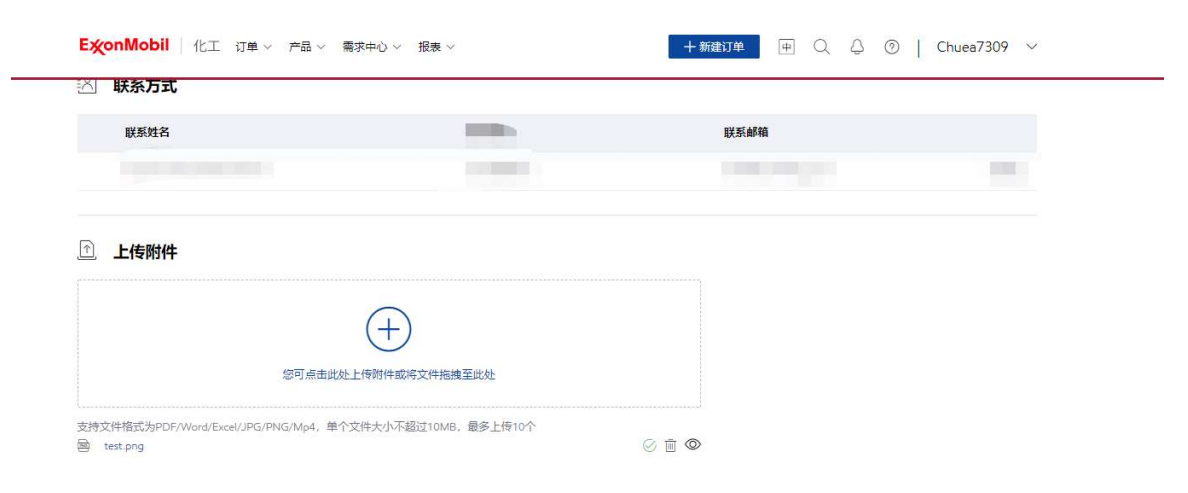

#### 园 评论

| Sificial                 |                     |
|--------------------------|---------------------|
| 保存         清空         0/ | 2000 //<br>请求<br>详情 |
| 历史评论                     | 问题<br>描述            |
| Report an issue          | 联系<br>方式            |
|                          | 上传<br>附件            |
|                          | 评论                  |
|                          |                     |
| 取消请求                     |                     |

# 13 通知设置与接收

#### 13.1 通知设置

#### 13.1.1 进入消息接收设置页面

从网页导航栏进入个人中心。

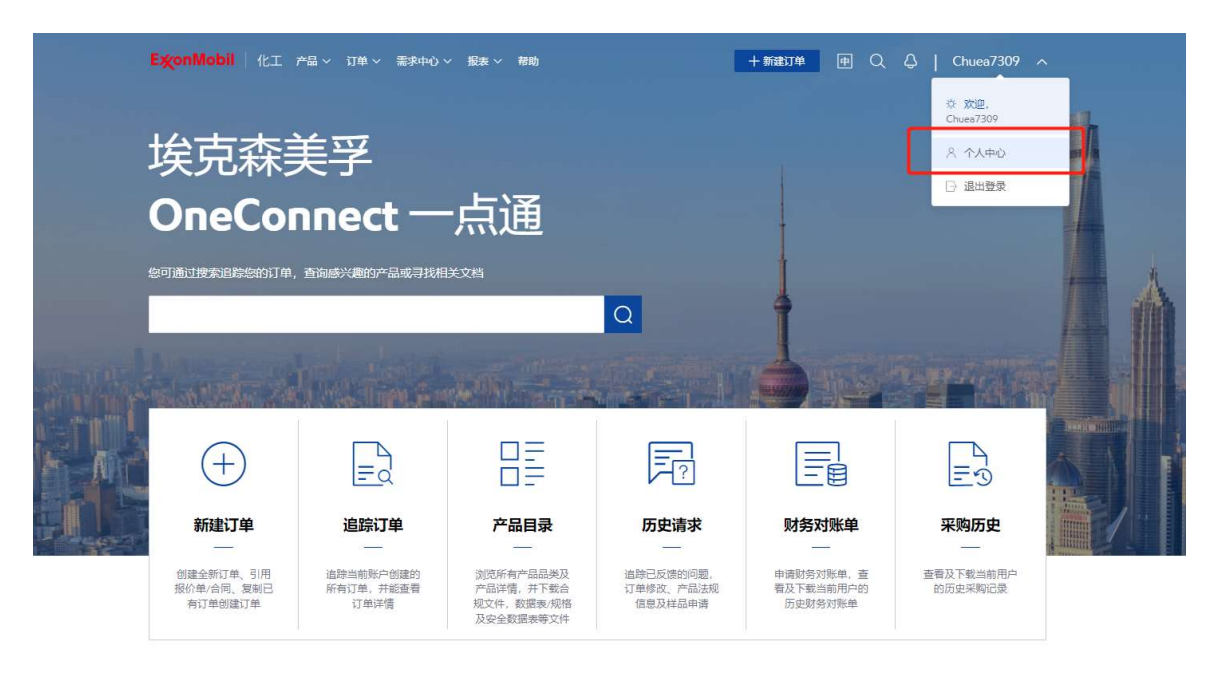

#### 入口 1: 在个人中心页面,点击"消息接收设置"进入页面。

| <b>E湙onMobil</b>   化工               | 产品 ~ 订单 ~ 需求中心 ~ 报题 | 表 ~ 帮助            | + 新建订单 4   | □ Q Q   Chuea7309 ~ |
|-------------------------------------|---------------------|-------------------|------------|---------------------|
| 首页 > 个人中心 > 滿息接收设置                  |                     |                   | / / / /    | 5.Jaan              |
| 个人中心                                |                     |                   |            |                     |
| 基本信息 配送地址                           | 我的权利 消息接收设置         | 密码修改              |            |                     |
| 〇 <b>消息自定义设置</b><br>请先选择想要接收的满息场景。」 | 具体场景细节请点击 ① 图标进行查看。 | 然后勾选接收消息的渠道,平台支持多 | 个渠道同时接收消息。 |                     |
| 消息场景                                | ■ 系統通知 ①            | 手机短信通知 ①          | 邮箱通知       | 微信公众号通知 ①           |
| 登录权限过期消息 ①                          | 7                   |                   |            |                     |
| 重置密码消息 ①                            |                     |                   |            |                     |
| 请求状态更新消息                            |                     |                   |            |                     |
| 新评论消息                               |                     |                   |            |                     |
| 物流更新消息 へ                            |                     |                   |            |                     |

入口 2: 单击消息中心图标, 然后在弹出窗口中单击"消息接收设置"。

| <b>炎onMobil</b> 化工 | 产品 ~ 订单 ~ 需求中心 | > 报表 > 帮助                                                   |            | +新建订单 😐 🔍 🖉                                                | ~                             |
|--------------------|----------------|-------------------------------------------------------------|------------|------------------------------------------------------------|-------------------------------|
|                    |                |                                                             |            | 相关订单/请求: OCC2000013                                        |                               |
| 页 > 个人中心 > 消息接收设置  |                |                                                             |            | 请求OCC2000013(Request a Sample: xx<br>PP1605)的状态已更新,当前状态为处理 | x 123 Achieve" Advanced<br>中。 |
| 、人山心               |                |                                                             |            | 3 2022-08-04 13:14                                         |                               |
| X.1.0              |                |                                                             |            | 请求状态更新消息                                                   | 未读                            |
| 基本信息 配送地址          | 我的权限 消息接收设     | 置 密码修改                                                      |            | 相关订单/请求: OCC2000040                                        |                               |
|                    |                |                                                             |            | 请求OCC2000040(Request Order Chang<br>新,当前状态为待处理。            | e: 19308222)的状态已更             |
| 消息自定义设置            |                |                                                             |            | 3 2022-08-03 14:14                                         |                               |
| 5选择想要接收的消息场景,      | 具体场景细节请点击 🛈 图标 | 托查看。然后勾选接收消息的渠道,平台;                                         | 支持多个渠道同时接收 | 请求状态再新消息                                                   | 未读                            |
| 消息场景               | 三 系統通知 ①       | 手机短信通知 🕕                                                    | 😑 邮箱通知     | 相关订单/请求: 0002000039                                        |                               |
| 登录权限过期消息 ①         | 7              |                                                             |            | 请求OCC2000039(Request Order Chang<br>新,当前状态为待处理。            | e: 19308224)的状态已更             |
| 重置密码消息 ①           |                |                                                             |            | ③ 2022-08-02 22:43                                         |                               |
| 请求状态更新消息           |                |                                                             |            | 订单状态更新消息                                                   | 未读                            |
| 来还心治自              | 2              |                                                             |            | 相关订单/请求: 19308207                                          |                               |
| 机开始内态              |                |                                                             |            | 订单19308207的状态已更新,当前状态                                      | 为订单取消。                        |
| 物流更新消息へ            |                |                                                             |            | ③ 2022-07-26 18:52                                         |                               |
| 请设置您的订阅偏好          |                |                                                             |            | 订单状态更新消息                                                   | 未读                            |
|                    |                |                                                             |            | 相关订单/请求: 19308207                                          |                               |
| ◎ 默认订阅我的订单         | 自的物流消息         | <ul> <li>         斯认订阅我公司所有订单(包<br/>单)的物流消息     </li> </ul> | 四日14月1月    | 订单19308207的状态已更新,当前状态                                      | 为订单确认。                        |
|                    |                |                                                             |            | ③ 2022-07-26 18:50                                         |                               |
| 订单状态更新消息 ^         |                |                                                             |            | ③ 消息接收设置                                                   | 查看更多消息 >>                     |
|                    |                |                                                             |            |                                                            |                               |

# 13.1.2 设置通知渠道

勾选消息通知的渠道。

| <b>ExonMobil</b> 化工                                                                                                    | 产品 ~ 订単 ~ 需求中心 ~                                                                                                    | ✓ 报表 ✓ 帮助                                    | 十 新建订单                         | ⊕ Q Q   Chuea7309 ∨                      |
|----------------------------------------------------------------------------------------------------|----------------------------------------------------------------------------------------------------|----------------------------------------------|--------------------------------|------------------------------------------|
| 首页 > 个人中心 > 満息接收设置                                                                                                    | 5                                                                                                    |                                              |                                |                                          |
| 个人中心                                                                                                    |                                                                                                    |                                              |                                |                                          |
| 基本信息 配送地址                                                                                                    | 我的权限 消息接收设置                                                                                                    | <b>密码修改</b>                                  |                                |                                          |
| 消息自定义设置<br>请先选择想要接收的消息场景。                                                                                                    | 具体场景细节请点击 ① 图标进行                                                                                                    | 了查看。然后勾选接收消息的渠道,平台3                          | 支持多个渠道同时接收消息。                  |                                          |
| 消息自定义设置<br>请先选择想要接收的消息场景,                                                                                                    | 具体场景细节请点击 ① 图标进行                                                                                                    | <u>于查看。然后勾选接收消息的渠道,平台</u> 3                  | 支持多个渠道同时接收消息。                  |                                          |
| 消息自定义设置<br>请先选择想要接收的消息场景,<br>消息场景                                                                                                   | 具体场景细节请点击 ① 图标进行                                                                                                    | 行查看。然后勾选接收消息的渠道,平台3                          | 5持多个渠道同时接收消息。                  | 一 微信公众号通知 ①                              |
| <ul> <li>消息自定义设置<br/>请先选择想要接收的消息场景。</li> <li>消息场景</li> <li>登录权限过期消息 ①</li> </ul>                                                    | 具体场展细节请点击 ① 图标进行<br><b>图 系统通知</b> ②<br>/                                                                               | 于查看,然后勾选接收消息的渠道,平台3<br><b>手机短信通知</b> ①       | 皮持多个渠道同时接收消息。<br>□ <b>邮稿通知</b> | <ul> <li>一 微信公众号通知 ①</li> </ul>          |
| <ul> <li>消息自定义设置<br/>请先选择想要按收的消息场景。</li> <li>消息场景</li> <li>登录权限过期消息</li> <li>重量密码消息</li> </ul>                                      | 具体场景细节调点击 ① 图标进行<br><b>● 系统通知</b> ①<br>/                                                                               | 了查看。然后勾选接收消息的渠道,平台<br><b>手机短信通知</b> ①        | 支持多个渠道同时接收消息。                  | (数倍公众号通知) ①                              |
| <ul> <li>消息自定义设置<br/>満先选择想要接收的消息场景。</li> <li>消息场景</li> <li>登录权限过期消息 ①</li> <li>重置密码消息 ③</li> <li>请求状态更新消息</li> </ul>                | <ul> <li>具体场景细节薄点击 ① 图标进行</li> <li>系统通知 ②</li> <li>/</li> <li>/</li> <li>ジ</li> </ul>                                  | 万畫著,然后勾选续收消息的渠道,平台2 ● 手机短倍通知 ○               |                                | <ul> <li>微信公众号通知 ①</li> <li>□</li> </ul> |
| <ul> <li>消息自定义设置<br/>南先选择想要该次的消息场景。</li> <li>消息场景</li> <li>登录权限过期消息・①</li> <li>重重密码消息・③</li> <li>清求状态更新消息</li> <li>新评论消息</li> </ul> | <ul> <li>具体场景细节请点击 ① 图场进行</li> <li>系统通知 ②</li> <li>/</li> <li>2</li> <li>2</li> <li>2</li> <li>2</li> <li>2</li> </ul> | <u>5書看。然后勾选接收消息的渠道,平台</u><br><b>手机短倍通知 ○</b> | 5月多个渠道同时接收消息。                  | <ul> <li></li></ul>                      |

**注:** 对于系统消息和邮箱通知, 您勾选该通知渠道后可接收系统消息, 但对于其它 2 种渠道, 还需要满足以下条件:

1. 若需要接收短信通知,您需要添加中国大陆的手机号。

| ExonMobil 化工             | 产品 ~ 订单 ~ 需求中心 ~    | 报表 ~ 帮助           | 十 新建订单        | ⊕ Q Q   Chuea7309 ∨ |
|--------------------------|---------------------|-------------------|---------------|---------------------|
| <br>首页 > 个人中心 > 滴息接收设    | Ē                   |                   | 1 1 1 1 1     |                     |
| 个人中心                     |                     |                   |               |                     |
| 基本信息 配送地址                | 我的权限 消息接收设置         | 密码修改              |               |                     |
| 消息自定义设置<br>请先选择想要接收的消息场景 | , 具体场景细节请点击 ① 图标进行; | 查看。然后勾选接收消息的渠道,平台 | 支持多个渠道同时接收消息。 |                     |
| 消息场景                     | <b>三</b> 系统通知 ①     | □ 手机短信通知 ③        | 邮箱通知          | 微信公众号通知 ①           |
| 登录权限过期消息 ①               | 1                   | 目前该渠道仅支持中国大陆。     | 印度            |                     |
| 重置密码消息 ①                 |                     |                   |               |                     |
| 请求状态更新消息                 |                     |                   |               |                     |
| 新评论消息                    |                     |                   |               |                     |
| 物流更新消息 へ                 |                     |                   |               |                     |

2. 若需要在微信公众号中接收通知,您需要先绑定微信小程序并且关注微信公众号。

| 首页 > 个人中心 > <b>清息接收设置</b>                                                                                                    |                                                                                                    |                              |                                                                                                    |
|----------------------------------------------------------------------------------------------------|----------------------------------------------------------------------------------------------------|------------------------------|----------------------------------------------------------------------------------------------------|
| 个人中心                                                                                                    |                                                                                                    |                              |                                                                                                    |
|                                                                                                    |                                                                                                    |                              |                                                                                                    |
| 基本信息 配送地址 我的权利                                                                                                    | 良 消息接收设置 密码修改                                                                                                    |                              |                                                                                                    |
| △ 消息自定义设置                                                                                                    |                                                                                                    |                              |                                                                                                    |
| 请先选择想要接收的消息场景,具体场景细                                                                                                    | 节请点击 ① 图标进行查看。然后勾选接收消息的渠道,                                                                                                    | 平台支持多个渠道同时接收消息。              |                                                                                                    |
| 消息场量 📃 系統                                                                                                    | 通知 ① 月机短信通知 ③                                                                                                    | 邮箱通知                         | 微信公众号通知 ①                                                                                                    |
| 登录权限过期消息 ① /                                                                                                    |                                                                                                    |                              | 订阅该渠道前,请先完成相关操作 查看                                                                                              |
| 重置密码消息 ① 🛛 🔽                                                                                                    |                                                                                                    |                              |                                                                                                    |
| 请求状态更新消息 🛛                                                                                                    |                                                                                                    |                              |                                                                                                    |
| 新评论演奏                                                                                                    |                                                                                                    |                              |                                                                                                    |
|                                                                                                    |                                                                                                    |                              |                                                                                                    |
| <ul> <li>物流更新消息へ</li> <li>ExonMobil 化工 产品。</li> </ul>                                                                                                    |                                                                                                    |                              | 174 ♥ Q Q   Chuea7309 ~                                                                                         |
| 物流度新消息へ     ●       物流度新消息へ     ● <b>E</b> ( )     ●       首面 > 个人中心 > 消息接收设置       ●     ●       ●     ●                                                                                                    | び単 ∨ 需求中心 ∨ 报表 ∨ 帮助<br>提示<br>您因原金/相序*OneConnect                                                                                                    | -<br>- 新雄<br>- 赤遷",另墨完成以下操作: | 0<br>07∰ ₩ Q Q   Chuea7309 ~                                                                                    |
| (1) (1) (1) (1) (1) (1) (1) (1) (1) (1)                                                                                                    | <ul> <li>・ 订単 &gt; 需求中心 &gt; 报表 &gt; 帮助</li> <li>・ 订単 &gt; 需求中心 &gt; 报表 &gt; 帮助</li> <li>・ 預加</li> <li>・ 預加</li> <li>・ 預加</li> <li>・ 通过常信光注災完成美孚音方</li> <li>・ 通过常信光注災完成美孚音方</li> </ul>                                                                                                    |                              | ☐ # Q Q   Chuea7309 ~                                                                                           |
| <ul> <li>マンドロロッシュ</li> <li>マントロッシュ</li> <li>マントロッシュ</li> <li>アントロッシュ</li> <li>アントロッシュ</li></ul> | ()<br>()<br>()<br>()<br>()<br>()<br>()<br>()<br>()<br>()                                                                                                    |                              | □<br>□<br>□<br>□<br>□<br>□<br>□<br>□<br>□<br>□<br>□<br>□<br>□<br>□                                              |
| 物流展新消息へ     ●       物流展新消息へ     ●       ExconMobil     化工 产品へ       宮面 > 个人中心 > 潮経球の認識       資本信息     配送地址       現金     一       消息自定文公役置     一       満島场祭     ●       登録収録过期得意     ●                                                                                                    | び単 ~ 栗水中() ~ 报美 ~ 帮助<br>200度 源意語<br>展唱百通点由 () 2<br>系统厳知 () () () () () () () () () () () () ()                                                                                                    |                              | □<br>□ ● Q Q   Chuea7309 ~<br>□ 微结公众号通知 ⊙<br>□                                                                  |
| 1     1       物流度新消息へ     2       勉流度新消息へ     2       EXCONMODII     化工 产品へ       首本、人中心     沸息線収送       女人中心     通道地址       基本信息     配送地址       基本信息     配送地址       第     1       商先助提想要要收的消息场景、具体地     1       資素収現近期消息     1       重量密码消息     1                                                                                                    | び華 ~ 栗求中心 ~ 振美 ~ 耐助<br>500原 満島語 ② 1<br>系統選加 ③ 1<br>系統選加 ③ 1<br>                                                                                                    | -<br>                        | □<br>□<br>■<br>●<br>②<br>②<br>②<br>②<br>②<br>②<br>②<br>②<br>②<br>②<br>②<br>③<br>③<br>③<br>③<br>③<br>③<br>③<br>③ |
| (1) 1000年度の(1) (1) 1000年度の(1)<                                                                                                    | ゴ 単 ~ 元東中心 ~ 祝東 ~ 新助     ゴ 単 ~ 元東ホー心 ~ 祝東 ~ 新助     「<br>「「「「」」」<br>「「」」<br>「「」」<br>「「」」<br>「「」」<br>「」」<br>「」<br>「」」<br>「」」<br>「」」<br>「」」<br>「」<br>「」<br>「」」<br>「」<br>「」<br>「」<br>「」<br>「」<br>「」<br>「」<br>「」<br>「」<br>「」<br>「」<br>「」<br>「」<br>「」<br>「」<br>「」<br>「」<br>「」<br>「」<br>「」<br>「」<br>「」<br>「」」<br>「」<br>「」<br>「」<br>「」<br>「」<br>「」<br>「」<br>「」<br>「」<br>「」<br>「」<br>「」<br>「」<br>「」<br>「」<br>」<br>「」<br>「」<br>「」<br>「」」<br>「」<br>「」<br>「」<br>「」<br>「」<br>「」<br>「」<br>「」<br>「」<br>「」<br>「」<br>「」<br>「」<br>」<br>「」<br>」<br>「」<br>」<br>「」<br>「」<br>」<br>「」<br>」<br>「」<br>」<br>「」<br>」<br>「」<br>」<br>「」<br>」<br>「」<br>」<br>「」<br>「<br>」<br>「」<br>」<br>「」<br>」<br>「」<br>」<br>「」<br>」<br>「」<br>」<br>「」<br>」<br>「<br>」<br>「」<br>」<br>「<br>」 | -<br>- 都建<br>                | □<br>□<br>●<br>●<br>●<br>●<br>●<br>●<br>●<br>●<br>●<br>●<br>●<br>●<br>●                                         |

#### 13.1.3 默认订阅订单通知

您可以快速设置物流更新消息和订单订阅更新消息的订阅偏好。

它们都有3个单选按钮。例如,对于物流更新消息:

- 默认订阅我的订单的物流消息:如果您选择此项,我们将向您发送"我的订单"的消息,除非您在订单列表/订单详情页取消订阅。
- 默认订阅我公司(包括我的订单)所有订单的物流消息:如果您选择此项,我们将向您发送"公司订单"的消息,除非您在订单列表/订单详情页取消订阅。
- 订阅指定的物流消息(请在订单列表或订单详情页选择要订阅的订单):如果您选择 此项,我们将根据您在订单列表/订单详情页上的订阅向您发送消息。

| HA / TANG / JUBINISH                      |                                                              |                       |                                                              |  |
|-------------------------------------------|--------------------------------------------------------------|-----------------------|--------------------------------------------------------------|--|
| 个人中心                                      |                                                              |                       |                                                              |  |
| aras sinte sound make                     | 2011年1月1日日日日日日日日日日日日日日日日日日日日日日日日日日日日日日日日日                    |                       |                                                              |  |
| 高 消息自定义设置<br>第九五年年月時代的月月5日、月前三年日の第十日 〇 回行 | 进行主旨,然后的选择优劣等的房屋,平台                                          | 支持多个通道取到接收有意。         |                                                              |  |
| 用意活業 ■ 系統通知 〇                             | . 70028350 ·                                                 | □ 卸箱通知                | □ 网络公众号运知 〇                                                  |  |
|                                           |                                                              |                       |                                                              |  |
|                                           |                                                              |                       |                                                              |  |
| 清末状态更新问题                                  |                                                              |                       |                                                              |  |
| 新研248.                                    |                                                              |                       |                                                              |  |
| 総決克部治患 へ 🔤                                |                                                              |                       |                                                              |  |
| 實設置認知可與謝于                                 |                                                              |                       |                                                              |  |
| Revisingtenstenstense                     | <ul> <li>         開始订開設公司所有订单(         第) 約222月第日</li> </ul> | eneed of t            | · 江南市田市市市市市 (書面)工業市市市<br>江岸市市市市市市市市市市市市市市市市市市市市市市市市市市市市市市市市市 |  |
|                                           |                                                              |                       |                                                              |  |
| 情论重结的订阅信号                                 |                                                              |                       |                                                              |  |
|                                           | <ul> <li></li></ul>                                          | energen 11            | · TREESCHARFER (BEJEN<br>REJERTENSETING)                     |  |
|                                           | 7                                                            |                       | /                                                            |  |
| 订单直接修改对这更形用<br>是                          |                                                              |                       |                                                              |  |
|                                           |                                                              |                       |                                                              |  |
| △ 通知渠道信息维护                                |                                                              |                       |                                                              |  |
|                                           | la                                                           |                       | 改善小程序                                                        |  |
| WERONING TENNETSING                       |                                                              | THE PARTY IN THE LAND | martened Wig 1929                                            |  |

注: 对于物流更新消息和订单状态更新消息, 默认为是第一个选项。

#### 13.1.4 通知渠道信息维护

在此区域,您可维护您的大陆手机号,检查您的邮箱地址,也可点击图片扫描二维码绑定微信 小程序和关注微信公众号。

| A1 the                                     |                                            |                                                 |               |                                                |
|--------------------------------------------|--------------------------------------------|-------------------------------------------------|---------------|------------------------------------------------|
| ተለዋው                                       |                                            |                                                 |               |                                                |
| 基本信息 副送地址 彩                                | nika mekaan                                | 主动修改                                            |               |                                                |
|                                            | <b>#</b> 277 <b>#</b> 555 © <b>2</b> 1527# | 曹。然后勾法接收消息的通道,平台                                | 支持多个最重同时接收消息。 |                                                |
| 1225 E                                     | 系統通知 ①                                     | □ 手机赔偿通知 ⓒ                                      | 1 邮箱通知        | お信公众号通知 〇                                      |
|                                            |                                            |                                                 |               |                                                |
|                                            |                                            |                                                 |               |                                                |
| 请求状态更新消息                                   |                                            |                                                 |               |                                                |
|                                            |                                            |                                                 |               |                                                |
| 物完更新消息 🔿 🗾                                 |                                            |                                                 |               |                                                |
| 管按重控的订阅编行                                  |                                            |                                                 |               |                                                |
| ● ● ● ● ● ● ● ● ● ● ● ● ● ● ● ● ● ● ●      | 248                                        | <ul> <li>一 默认订调我公司所有订单(1<br/>单)的物批消息</li> </ul> | Tickler       | 订局指加的物流用意 (清在订单利表成<br>订单注意为选择表订用的订单)           |
|                                            |                                            |                                                 |               |                                                |
| 请定重想的订阅编行                                  |                                            |                                                 | 2 W           |                                                |
| • REWITHRESITERSUS                         | sente                                      | <ul> <li>         、</li></ul>                   | 1599917       | 17月2日における更新消息(清白17月)<br>季末17月に対応元回発表1月201年)    |
| #2#8 0 B                                   |                                            | 12                                              |               | ×.                                             |
|                                            |                                            | 1                                               |               | /                                              |
| 通知渠道信息推护<br>工作考询号码<br>潜在此后面域中国大规手机号码<br>课程 | 一工作和箱                                      |                                                 |               | <b>20位/14時</b><br>小田田和学生の国人相称<br>の単いた。<br>20日本 |

# 13.2 订阅/取消订阅订单通知

## 13.2.1 在订单列表中订阅/取消订阅通知

从网页首页或导航栏点击进入订单列表页面。

| Ey | <b>ýonMobil</b> │化工 产品~ 订单            | ∧ 需求中心 ∨ 帮助                  |       | + ##114 († Q. Q. Q. ()          | ExxonMobil V |  |
|----|---------------------------------------|------------------------------|-------|---------------------------------|--------------|--|
|    | ● 我的订单 ▶<br>助前用户创建的订单列表               | ○司订单 →<br>公司订单 →<br>公司所有用户创建 | 的订单列表 | ☆     我的收藏     →     前用户収蔵的订単列表 |              |  |
|    | □○○○○○○○○○○○○○○○○○○○○○○○○○○○○○○○○○○○○ |                              |       |                                 |              |  |
|    | HARRING STREET                        | Listanik-Politovini ni T     |       |                                 |              |  |

点击列表中的"铃铛"按钮,订阅或取消订阅订单状态变更或物流状态变更通知。

| <b>EíxonMobil</b> 化工 F | ≃品 ◇ 订单 ◇ 需求中心 ◇ 排   | 服表 〜 帮助                     | +                      | 新建订单中。Q                  | 👃   Chuea7309 🗸 |
|------------------------|----------------------|-----------------------------|------------------------|--------------------------|-----------------|
| 首页 > <b>订单列表</b>       |                      |                             | ×                      | 3                        |                 |
| 订单列表                   |                      |                             |                        |                          |                 |
| 公司订单 我的订单              | 我的收藏 订阅通知的订单         |                             |                        |                          |                 |
| ① 导出订单                 | 目的港:                 | 订单编号:                       | ☐ 2021-08-03 - 2022-04 | 3-03 产品信息:               | ③ 设置表格          |
| 操作                     | 订单编号 创建日期<br>合同版价单编号 | 产品信息                        | 地址编号 ▽<br>城市           | 订单状态 🖓                   | 运输方式 🖓          |
|                        | 2022-08-02           | EXXON BROMO<br>BB2211 LC UK |                        | ● 审核中                    | 国际船运            |
|                        | 2022-07-29           | VISTALON 706                |                        | • 审核中                    | 汽运配送            |
| 二 次 D ♣ cos            | 2022-07-28           | 7个 查看更多                     |                        | • 审核中                    | 国际船运            |
| □ ☆ □ ♀ •••            | 2022-07-27           | ENABLE 3505MC               |                        | <ul> <li>物流确认</li> </ul> | 汽运配送            |
|                        | 2022-07-27           | ENABLE 3505MC               |                        | • 订单确认                   | 汽运配送            |
| □ ☆ □ ♀                | 2022-07-27           | ENABLE 3505MC               |                        | • 订单确认                   | 汽运配送            |

注:如未在通知设置中勾选通知渠道,将无法收到消息通知。

## 13.2.2 在订单详情中订阅/取消订阅通知

点击订单编号进入订单详情。

| Exo  | nMobil   化 | ⊥ 产品~ 订单        | 1 ~ 雷求中心 ~ | 帮助           |                         | + #582            | J# 🕈 C | ↓ 🎝   Exxon | Mobil ∨       |
|------|------------|-----------------|------------|--------------|-------------------------|-------------------|--------|-------------|---------------|
| 首页 > | 订单列表       |                 |            |              |                         |                   |        |             |               |
| 订单   |            | 单 我的收藏          | 订阅通知的订单    | é            |                         |                   |        |             |               |
| Ŧ    | ] 导出订单     |                 |            | 订单编号:        | iii 2021-0              | 1-18 - 2022-01-18 | 产品:    | ~           | 》设置表格         |
|      | 操作         | 订单编号<br>合同报价单编号 | 创建日期       | 产品信息         | 地址编号 ♡<br><sup>城市</sup> | 订单状态 🖓            | 运输方式 🖓 | 目的港/卸货地点 🤇  | 7 <b>8</b> 19 |
|      | ☆□♀⊷       |                 | 2022-01-10 | EXCEED0015XC |                         | • 审核中             | 汽运配送   | -           | 1.375         |
|      | ☆□♀…       |                 | 2022-01-10 | EXCEED0015XC |                         | 🔓 审核中             | 汽运配送   | -           | 1.37!         |
|      | ★ □ ♣ ⊷    | 10000           | 2021-12-29 | EXXONMOBIL F | 111                     | • 审核中             | 汽运配送   | -           | 1.00(         |
|      | ☆□♀⊷       | Terms 1         | 2021-12-29 | EN1998       |                         | • 审核中             | 国际船运   | u.          | 1.375         |
|      | ☆□♀⊷       |                 | 2021-12-29 | EXCEED0015XC |                         | • 审核中             | 汽运配送   | -           | 1.375         |
|      | ☆□♀⊷       |                 | 2021-12-29 | EN1998       |                         | • 审核中             | 国际船运   |             | 1.375         |
|      | ☆□♀⊷       |                 | 2021-12-29 | EXXONMOBIL F |                         | • 审核中             | 汽运配送   | -           | 1.00(         |
|      | ☆□♀…       | 10000           | 2021-12-29 | EN1998       | -                       | • 审核中             | 国际船运   |             | 1.375         |

点击按钮订阅或取消订阅订单状态变更或物流状态变更通知。

| ExonMobil                                                                    | 化工 产品 > 订单 > 需求中心 > 帮助                       |                                       | 十新建订单   | ₱ Q Q   Ex | konMobil ∨    |          |
|------------------------------------------------------------------------------|----------------------------------------------|---------------------------------------|---------|------------|---------------|----------|
| 首页 > 订单列表 > <b>订单</b>                                                        | 洋情                                           |                                       |         |            |               |          |
| 订单详情: 1                                                                      | 19831365                                     | Tangaha<br>Angaha                     | 部語      | CD<br>Exa  | — [E]<br>开蒙完成 |          |
| ☆ 收藏订单                                                                       | ∥ 申请修改订单 🗘 订阅通知                              | ◎ 打印订单                                | 12 反馈问题 |            |               |          |
| <ul> <li>当前订单状</li> <li>关于订单如有任</li> <li>納售代表: Mi</li> <li>各户胚务代表</li> </ul> | <b>态: 审核中</b><br>同時題, 可联系(空的专業服务)類问:<br>y Xu | onmobil.com.iwalid<br>ISUKUNWOBIL.COM |         |            |               |          |
| 订单详情                                                                         |                                              |                                       |         |            |               |          |
| 合同/报价单编号:                                                                    | -                                            | PO 编号:                                |         |            |               |          |
| 订单创建日期:                                                                      | 2022-01-10                                   | 运输方式:                                 | 汽运配送    |            | 11            | <b>#</b> |
| IT:                                                                          | 1000                                         | 卸货地点:                                 |         |            | 消             | <b>寄</b> |
| 销售方:                                                                         | the second second                            | 采购方:                                  |         |            | 371           | <i></i>  |
| 配送地址:                                                                        |                                              | 发票抬头:                                 |         |            | 消             | 背        |
| 付款方:                                                                         |                                              | 付款方式:                                 | 1.000   |            | UT .          | Б.       |
| 付款条件:                                                                        | ·                                            | 备注:                                   | -       |            |               |          |
| ① 配送详情                                                                       |                                              |                                       |         |            |               |          |

注:如未在通知设置中勾选通知渠道,将无法收到消息通知。

## 13.2.3 在订阅通知的订单中取消订阅通知

在"订阅通知的订单"标签页下,点击"铃铛"按钮取消订阅订单相关通知。

| <b>EíxonMobil</b> 化工 | 产品 ~ 订单 ~ 需求中心 ~     | 报表 〜 帮助                     | 十新建订单 中                   | □ Q        |  |
|----------------------|----------------------|-----------------------------|---------------------------|------------|--|
| <br>首页 > <b>订单列表</b> |                      |                             |                           |            |  |
| 订单列表                 |                      |                             |                           |            |  |
| 公司订单 我的订单            | 我的收藏 订阅通知的订单         |                             |                           |            |  |
| 日 导出订单               | 目的港:                 | 订单编号:                       | ☐ 2021-08-03 - 2022-08-03 | 信息: 🗇 设置表格 |  |
| □ 操作                 | 订单编号 创建日期<br>合同报价单编号 | 产品信息                        | 地址编号 ▽ 订单状态 ▽             | 运输方式 🖓     |  |
|                      | 2022-08-02           | EXXON BROMO<br>BB2211 LC UK | • 审核中                     | 国际船运       |  |
|                      | 2022-07-29           | VISTALON 706                | • 审核中                     | 汽运配送       |  |
|                      | 2022-07-28           | 7个 查看更多                     | • 审核中                     | 国际船运       |  |
|                      | 2022-07-27           | ENABLE 3505MC               | <ul> <li>物流确认</li> </ul>  | 汽运配送       |  |
|                      | 2022-07-27           | ENABLE 3505MC               | <ul> <li>订单确认</li> </ul>  | 汽运配送       |  |
|                      | 2022-07-27           | ENABLE 3505MC               | ● 订单确认                    | 汽运配送       |  |

#### 13.3 查看系统通知

#### 13.3.1 在顶部导航栏查看系统通知

点击顶部导航栏点击"铃铛"按钮查看系统消息。

|                       | ExonMobil   化工 产品 > 订单 | ~ 雲求中心 ~ 帮助   |                             | +###J# 🗭 Q 📮 C                                                                      | ~                                 |     |       |
|-----------------------|------------------------|---------------|-----------------------------|-------------------------------------------------------------------------------------|-----------------------------------|-----|-------|
|                       | 埃克森美孚<br>OneConnec     | <b>:t</b> 一点通 |                             | 消息中心 《 一級面除未算<br>17年代を要新選知<br>田松丁本(原本:<br>17年1 3代を已要新,当前代志为来社<br>③ 2022-01-17 18-11 | と読<br>(京中。)<br>(京中。)              | Γ   | 1     |
|                       | 您可通过搜索追踪您的订单,查询感兴趣的    | 产品或寻找相关文档     |                             | 物流更新通知                                                                              | 已读                                | A Z |       |
|                       | A new years the second | Lata State    | Q                           | (丁単15) 「新台物流进度: 预计发送时<br>1-10-16; px:r发货时间(新计划)为2021-<br>③ 2022-01-17 18:03         | 间(原计划)为202<br>10-15;预计送达…<br>查看详情 |     | -     |
| and the second second |                        |               | A MELL                      | 物流更新通知<br>相关订单/请求:                                                                  | 未读                                |     | - the |
|                       |                        |               |                             | 订单 新的物流进度:预计发货时<br>1-10-10, Jack发货时间(新计划)为2021-                                     | 间 (原计划) 为202<br>10-15; 预计送达       |     |       |
|                       | (+)                    |               |                             | ③ 2022-01-17 18:03                                                                  | 查看详情                              |     |       |
|                       |                        | <u>[= q</u>   |                             | 订单状态更新通知<br>4月3417mm //mitte                                                        | 已读                                |     |       |
|                       | 新建订单                   | 追踪订单          | 产品目录                        | 行单 的状态已更新,当前状态为审核                                                                   | 疲中。                               |     |       |
|                       | 创建全新订单、引用报价单/合         | 追踪当前账户创建的所有订  | 浏览所有产品品类及产品                 | ③ 2022-01-17 17:51                                                                  | 查看详情                              |     |       |
|                       | 19、 被刺口有11 甲回編11 甲     | 年,并把宣誓以年446   | %,并下载合规文件, 数4<br>规格及安全数据表等文 | 物流更新通知                                                                              | 未读                                |     |       |
|                       |                        |               |                             | 10-16 00.00.00; 预计发货时间 (新计划) 为                                                      | (mtrix) >2021-10-15 00:0          |     |       |
|                       |                        |               |                             | ③ 2022-01-17 14:41                                                                  | 查看详情                              |     |       |
|                       |                        |               |                             |                                                                                     | 查看更多消息 >>                         |     |       |

点击"一键清除未读", 该窗户的 5 条消息将标记为已读。

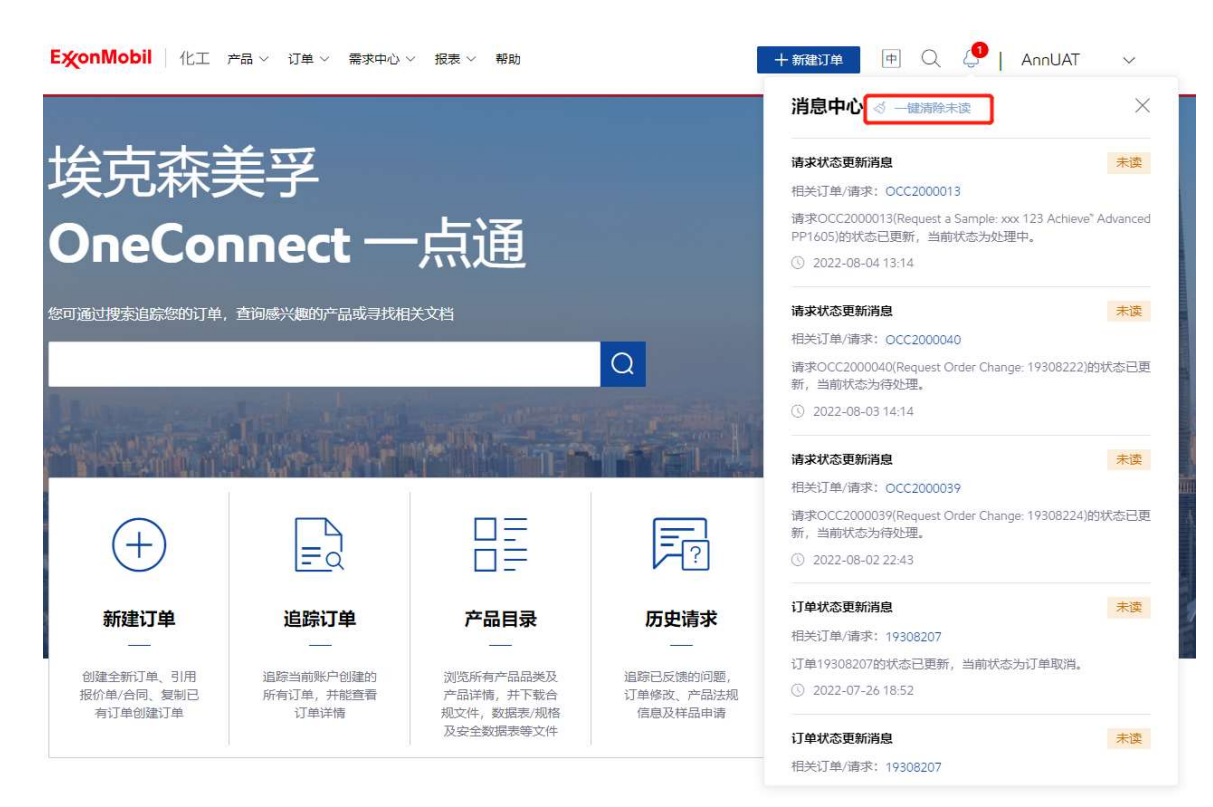

#### 点击"查看详情",查看该消息的完整内容。

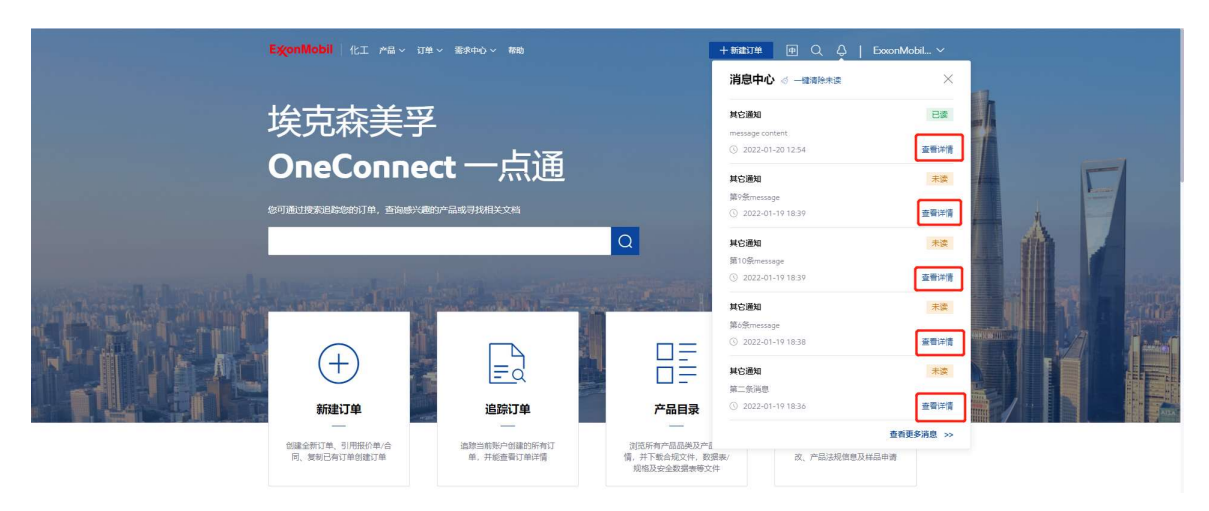

# 13.3.2 在消息中心查看系统消息

点击"查看更多消息",进入消息中心。

|      | ExonMobil   化工 产品 ∨ 订单 ∨   | 霊求中心 ~ 帮助                  |                            | + ###17# 🖻 🔍 🖕   CI                                                      | nuea7309 🗸                              |    |
|------|----------------------------|----------------------------|----------------------------|--------------------------------------------------------------------------|-----------------------------------------|----|
|      |                            |                            |                            | 消息中心 🧹 — 建清除未读                                                           | ×                                       |    |
|      | 埃克森美孚                      |                            |                            | <b>订单状态更新通知</b><br>相关订单/请求:                                              | 已读                                      |    |
|      | OneConnec                  | t一点通                       |                            | 订单 的状态已更新,当前状态为审<br>③ 2022-01-1718:11                                    | 核中。<br>宣看详情                             |    |
|      | 您可通过搜索追踪您的订单,查询感兴趣的产       | 品或寻找相关文档                   |                            | 物 <b>流更新通知</b><br>相关订单/请求:                                               | 已读                                      | AF |
|      | 1                          |                            | Q                          | 订点 何新的物流进度:预计发组9:<br>1-10-16; 19:计发组9间 (新计划)为2021-<br>③ 2022-01-17 18:03 | が同 (原计划) 为202<br>-10-15; 预计送达<br>查看详情   |    |
|      |                            |                            | A STALL                    | 物 <b>濃更新通知</b><br>相关订单/请求                                                | 未读                                      |    |
|      | $\sim$                     |                            |                            | 订单 新的物流进度:预计发货时<br>1-10                                                  | 前(原计划)为202<br>-10-15;预计送达。              |    |
| TU A | (+)                        | =2                         |                            | 订单状态更新通知                                                                 | Eġ                                      |    |
|      | 新建订单                       | 追踪订单                       | 产品目录                       | 相关订单/请求:<br>订单 的状态已更新,当前状态为审                                             | 掖中.                                     |    |
|      | 创建全新订单、引用报价单/合同、复制已有订单创建订单 | 追踪当前账户创建的所有订<br>单,并能查看订单详情 | 浏览所有产品品类及产品<br>情,并下载合规文件,数 | © 2022-01-17 17:51                                                       | 查看详情                                    |    |
|      |                            |                            | 规格及安全数据表等文                 | HOMESERFIERE<br>订查 100物流进度:预计发货时间<br>10-1、预计发货时间(新计划):                   | 木図<br>可(原计划) 为2021-<br>为2021-10-15 00:0 |    |
|      |                            |                            |                            | ③ 2022-01-17 14:41                                                       | 查看详情                                    |    |
|      |                            |                            |                            |                                                                          | 查看更多消息 >>                               |    |

消息中心将展示近 6 个月的历史消息。点击"查看更多"按钮查看完整消息,此时消息状态更新 为已读,也可手动将其置为已读。

| ExonMobil 1   | [ 产品 ~ 订单 ~ 需求中心 | ◇ 帮助             |         | + 新建订单 中              | Q &        | Chuea7309      |
|---------------|------------------|------------------|---------|-----------------------|------------|----------------|
| 首页 > 満座中心     |                  |                  | ~ /     | 1 1 1 1               |            |                |
| 消息中心          |                  |                  |         |                       |            |                |
| <b>② 北型服除</b> | ◇ 批量已读 □ 批量オ     | -tig             | 调输入证    | 「单编号/请求编号             | 2021-07-18 | 8 - 2022-01-18 |
| 目 相关订单/请求     | 通知场景 🖓           | 通知日期             | 消息内容    |                       | 查阅状态 🖓     | 操作             |
|               | 订单状态更新通知         | 2022-01-17 18:11 | iJ1 18  | 态已更新,当前状态为审核中。        | 已读         | 查看详情           |
|               | 物流更新通知           | 2022-01-17 18:03 | ije Vi  | 的物流进度:预计发货时间(原计划)…    | 已读         | 查費详情           |
|               | 物流更新通知           | 2022-01-17 18:03 | រេ ា    | 的物流进度:预计发货时间(原计划)     | 未读         | 查看详情           |
|               | 订单状态更新通知         | 2022-01-17 17:51 | J/ الله | 态已更新,当前状态为审核中。        | 已读         | 查看详情           |
| <b>—</b>      | 物流更新通知           | 2022-01-17 14:41 | ij Mes  | 物流进度: 预计发货时间 (原计划) 为2 | 未读         | 查看洋情           |
|               | 物流更新通知           | 2022-01-17 14:41 | 订一一有新的  | 物流进度:预计发货时间(原计划)为2    | 未读         | 查看详情           |
| -             | 物流更新通知           | 2022-01-17 14:41 | 订合 新的   | 物流进度:预计发货时间(原计划)为2    | 未读         | 查看洋情           |
| <b>— —</b>    | 物流更新通知           | 2022-01-17 14:41 | 订订订订订订订 | 物流进度: 预计发货时间(原计划)为2   | 未读         | 查看详情           |
| -             | 物流更新通知           | 2022-01-17 14:41 | 17 · 新的 | 物流进度:预计发货时间(原计划)为2    | 未读         | 查看详情           |
|               | 物流更新通知           | 2022-01-17 14:41 | 订有新的    | 物流进度:预计发货时间(原计划)为2    | 未读         | 查看详情           |
| * 系统仅展示近半年数据  |                  |                  |         | 共33条 10条/页 🗸 1 💈      | 2 3 4 >    | 前往 1           |

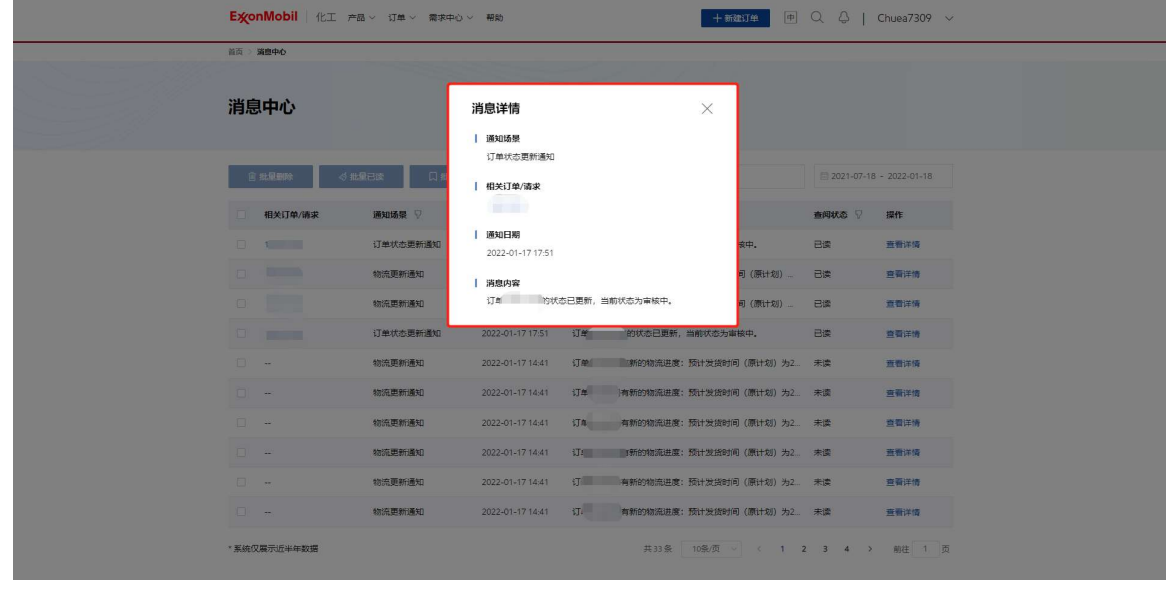

# 14 报表

## 14.1 查看财务对账单

#### 14.1.1 进入财务对账单列表

入口 1: 从导航栏点击"财务对账单"进入财务对账单列表

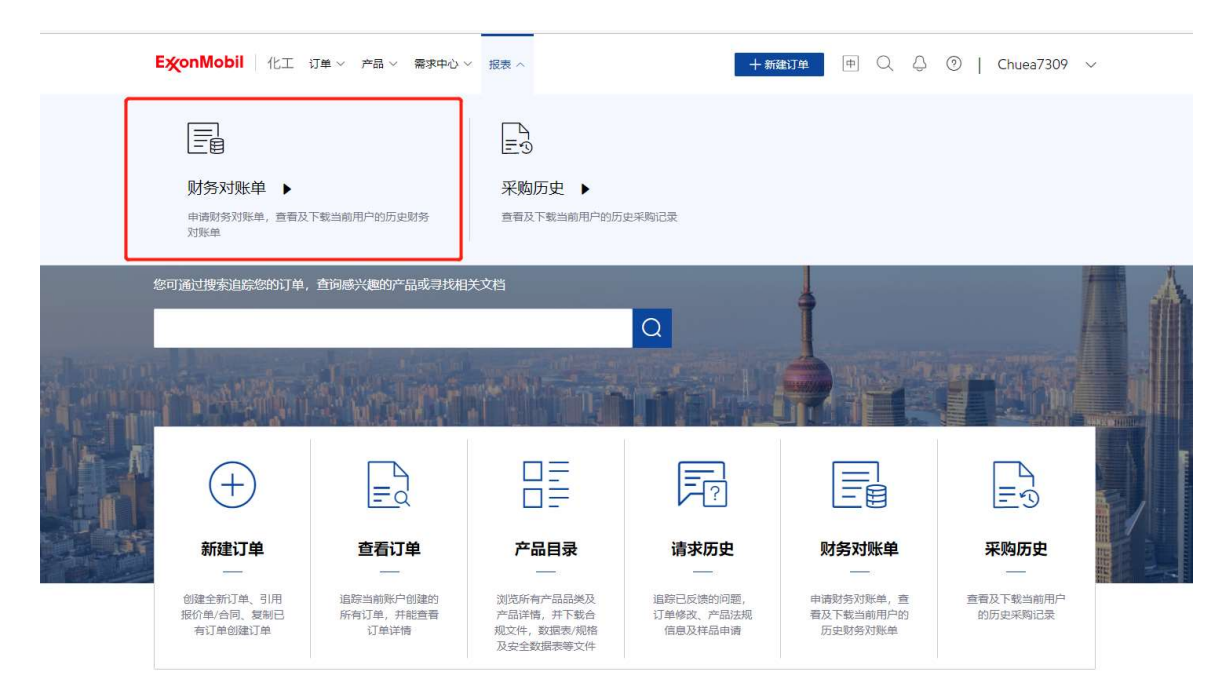

#### 入口 2: 从首页点击"财务对账单"进入财务对账单列表

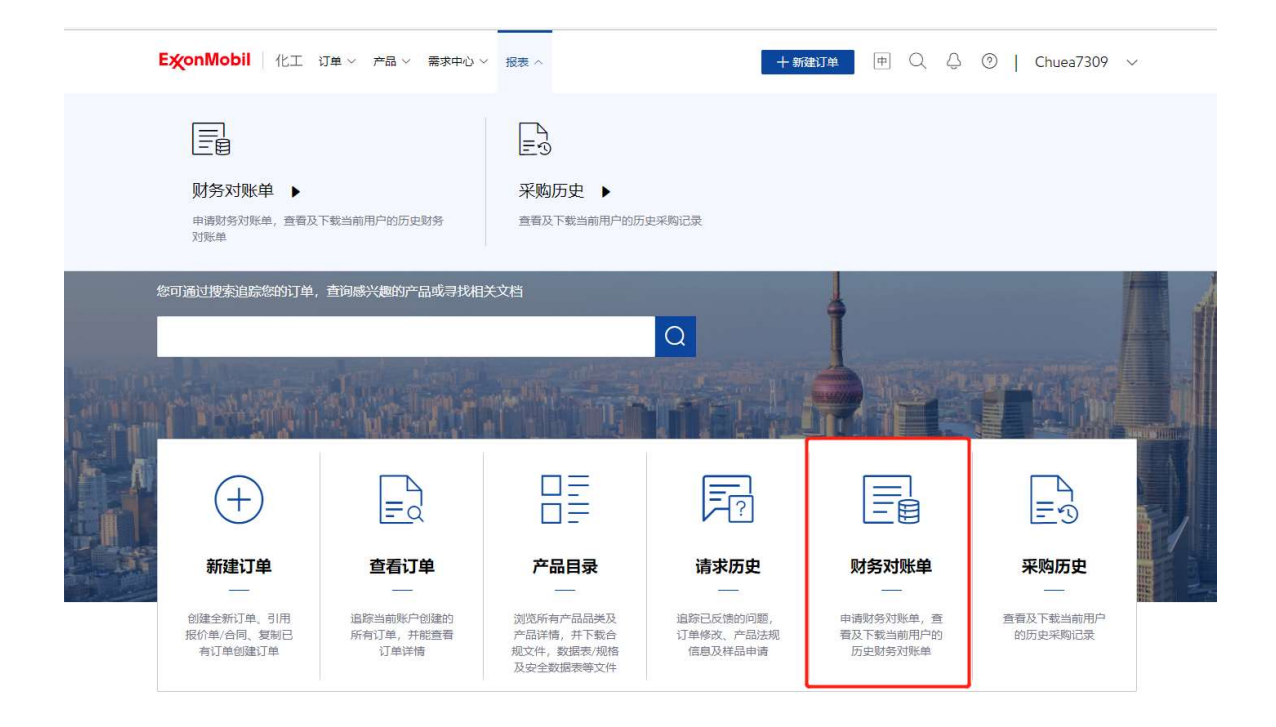

## 14.1.2 申请财务对账单

点击"申请财务对账单"按钮进入申请页面。

|   | ExonMobil     | 化工订单、                              | ✓ 产品 ∨ 需求中心 ∨ 报表 ∨                                                                                                    | 十新建  | ITÉ PQ                  | ට 🕘 📔 Chue       | a7309 🗸 |
|---|---------------|------------------------------------|----------------------------------------------------------------------------------------------------|------|-------------------------|------------------|---------|
| I | 首页 > 报表 > 财务) | 对账单列表                              |                                                                                                    | 1111 |                         |                  |         |
| i | 财务对账单         | <b>自列表</b><br><sup>日期范围内有效,1</sup> | 如需最新刘账单,请重新申请                                                                                                    |      |                         |                  |         |
|   | 国 申请财         | 务对账单                               | ② 设置自动生成规则(启用中)                                                                                                    |      |                         | 2021-08-03 - 202 | 2-08-03 |
|   | 申请日期          | 付款方编号                              | 付款方                                                                                                    | 销售方  | 截止日期                    | 状态               | 操作      |
|   | 2022-08-02    |                                    | -                                                                                                    |      | 2022-08-01 - 2022-08-3  | 1 • 无可用数据        | 下載      |
|   | 2022-08-02    |                                    |                                                                                                    |      | 2022-08-02 - 2022-08-0  | 2 • 已生成          | 下载      |
|   | 2022-08-02    |                                    |                                                                                                    |      | 2022-08-02 - 2022-08-0. | 2 • 无可用数据        | 下载      |
|   | 2022-07-11    |                                    |                                                                                                    |      | 2021-07-01 - 2022-06-3  | 0 • 已生成          | 下载      |
|   | 2022-07-07    |                                    |                                                                                                    |      | 2022-06-01 - 2022-06-3  | 0 • 生成中          | 下载      |
|   | 2022-07-07    |                                    | and the second second se |      | 2022-06-01 - 2022-06-3  | 0 • 生成中          | 下载      |
|   |               |                                    |                                                                                                    |      |                         |                  |         |

填写相应的项目。标有\*的项目为必填项。

**注**: "设置接收邮箱"为非必填项,若您设置了邮箱(可设置多个,但不可设置重复邮箱),文 件生成成功后,我们会自动通过该邮件将文件发送给您。若您未设置任何邮箱,文件生成成功 后,需要您自行登录平台,并在列表中进行下载。

| 由语财冬对哔                                                                                                    | ±                                                                                                    |                                                                                                    |                                       |                                                                                                    |            |                |                                  |             |
|----------------------------------------------------------------------------------------------------|----------------------------------------------------------------------------------------------------|----------------------------------------------------------------------------------------------------|---------------------------------------|----------------------------------------------------------------------------------------------------|------------|----------------|----------------------------------|-------------|
|                                                                                                    | -                                                                                                    |                                                                                                    |                                       |                                                                                                    |            |                |                                  |             |
| <b>提示:</b> <ul> <li>我们將戰认为將生</li> </ul>                                                                                                    | 成PDF及Excel格式的财命                                                                                                    | 対账单,但通知仅基于PDF                                                                                                    | 格式的财务对账单                              |                                                                                                    |            |                |                                  |             |
| <ul> <li>提交完成后,正常</li> <li>您可在列表页查看</li> </ul>                                                                                                    | 情况下,我们将按照申请<br>并下载生成成功的对账单                                                                                                    | 內容在1小时內为您生成对<br>2. 若您在该页设置了邮箱,                                                                                                    | /账单(如有任何问<br>系统将通过邮件自                 | )题,请联系客服寻求进一步<br>]动发送给您                                                                                                    | 5助)        |                |                                  |             |
| <ul> <li>选择付款方和</li> <li>请选择至少一个付款</li> </ul>                                                                                                    | <b>销售方*</b><br>方和销售方的组合                                                                                                    |                                                                                                    |                                       |                                                                                                    |            |                |                                  |             |
| 付款方                                                                                                    |                                                                                                    |                                                                                                    |                                       |                                                                                                    |            |                | 展开 >                             | I           |
| 付款方                                                                                                    |                                                                                                    |                                                                                                    |                                       |                                                                                                    |            |                | 展开 ⇒                             |             |
| 付款方                                                                                                    |                                                                                                    |                                                                                                    |                                       |                                                                                                    |            |                | 展开 ⇒                             |             |
| 付款方                                                                                                    |                                                                                                    |                                                                                                    |                                       |                                                                                                    |            |                | 展开 >                             |             |
|                                                                                                    |                                                                                                    |                                                                                                    |                                       |                                                                                                    |            |                |                                  |             |
| 1.+=5-+-                                                                                                    |                                                                                                    |                                                                                                    |                                       |                                                                                                    |            |                | mt l                             |             |
| £+\$5.≁-                                                                                                    |                                                                                                    |                                                                                                    |                                       |                                                                                                    |            | 取消             | <u>₩</u> ₩ 、                     |             |
| ExonMobil 1k                                                                                                    | 工订单、产品、                                                                                                    | ~ 需求中心 ~ 振表、                                                                                                    | ~                                     |                                                                                                    | 十新建订单      | 取消<br>中 Q ζ    | ₩¥<br>₩<br>}<br>⑦   (            | Chuea7309   |
| press-<br>EXonMobil 化<br>付款方                                                                                                    | ⊥ 订单 < 产品 、                                                                                                    | ~ 需求中心 ~ 报表、                                                                                                    | ~                                     |                                                                                                    | 十新建订单      | 戦消<br>中 Q {    | · 元章<br>从确<br>)   ① (<br>开蜀      | Chuea7309   |
|                                                                                                    | 工 订单 ~ 产品 ~<br>*<br>具体裁止日期"                                                                                                    | ・ 需求中心 > 报表、                                                                                                    | ~                                     |                                                                                                    | 十 新建订单     | 取消<br>(中) Q, ∠ | 大部<br>人(第<br>)   ① (<br>开国       | Chuea7309   |
|                                                                                                    | 工 订单 ~ 产品 ~<br>*<br>具体裁止日期"                                                                                                    | - 需求中心 > 扼表。                                                                                                    | 0                                     | 上个月<br>2022/07/01 - 2022/07/31                                                                                                    | + 新建订单     | 取消<br>中 〇 〈    | ■##<br>##J<br>⑦   C<br>展开        | Chuea7309   |
|                                                                                                    | エ 订单 ~ 产品 ~<br>*<br>具体截止日期"<br>〇 2<br>2<br>2                                                                                                    | 需求中心 扱表。 当月<br>022/08/01 - 2022/08/31 过去12个月<br>021/08/01 - 2022/07/31                                                                  | 0                                     | 上个月<br>2022/07/01 - 2022/07/31<br>过去24个月<br>2022/08/01 - 2022/07/31                                                                         | +新建订单<br>〇 |                | ₩₩<br>₩<br>₩<br>₩<br>₩<br>₩<br>₩ | Chuea7309   |
|                                                                                                    | 工 订单 ~ 产品 、<br>*<br>具体截止日期"<br>()<br>注<br>()<br>()<br>()<br>()<br>()<br>()<br>()<br>()<br>()<br>()                                                                                                    | ・ 需求中心 >  扱表 -<br>当月<br>022/08/01 - 2022/08/31<br>立去12个月<br>021/08/01 - 2022/07/31                                                      | 0                                     | 上个月<br>2022/07/01 - 2022/07/31<br>过去24个月<br>2022/08/01 - 2022/07/31                                                                         | + 新建订单     | 取消<br>申 Q <    | ₩¥<br>∰<br>∰<br>∰<br>∰<br>∰<br>∰ | Chuea7309 → |
|                                                                                                    | I 订单 < 产品 、<br>★<br>具体截止日期"<br>○<br>2<br>○<br>1<br>2<br>○                                                                                                    | 需求中心 / 报表、                                                                                                    | 0                                     | 上个月<br>2022/07/01 - 2022/07/31<br>过去24个月<br>2022/08/01 - 2022/07/31                                                                         | + 新建订单     | 取消<br>申 Q 4    | ₩₩                               | Chuea7309 → |
|                                                                                                    | <ul> <li>【 订单 ~ 产品 ~</li> <li>*</li> <li>県休蔵止日期"</li> <li>2</li> <li>2</li> <li>2</li> <li>3</li> <li>2</li> <li>3</li> <li>4</li> <li>2</li> <li>3</li> <li>4</li> <li>4</li> <li>5</li> <li>5</li> <li>6</li> <li>7</li> <li>7</li> <li>7</li> <li>7</li> <li>7</li> <li>7</li> <li>7</li> <li>7</li> <li>7</li> <li>7</li> <li>7</li> <li>7</li> <li>7</li> <li>7</li> <li>7</li> <li>7</li> <li>7</li> <li>7</li> <li>7</li> <li>7</li> <li>7</li> <li>7</li> <li>7</li> <li>8</li> <li>8</li> <li>8</li> <li>9</li> <li>8</li> <li>8</li> <li>9</li> <li>9<td><ul> <li>需求中心 / 报表、</li> <li>当月<br/>022/08/01 - 2022/08/31</li> <li>过去12个月<br/>023/08/01 - 2022/07/31</li> <li>会政财务対所単(注: 您切</li> </ul></td><td></td><td><ul> <li>上个月</li> <li>2022/07/01 - 2022/07/31</li> <li>过去24个月</li> <li>2022/08/01 - 2022/07/31</li> <li>ジュスシックの8/01 - 2022/07/31</li> </ul></td><td></td><td></td><td>■</td><td>Chuea7309</td></li></ul> | <ul> <li>需求中心 / 报表、</li> <li>当月<br/>022/08/01 - 2022/08/31</li> <li>过去12个月<br/>023/08/01 - 2022/07/31</li> <li>会政财务対所単(注: 您切</li> </ul> |                                       | <ul> <li>上个月</li> <li>2022/07/01 - 2022/07/31</li> <li>过去24个月</li> <li>2022/08/01 - 2022/07/31</li> <li>ジュスシックの8/01 - 2022/07/31</li> </ul> |            |                | ■                                | Chuea7309   |
| 上1905           EXCONMODII         化           付款方         化           「「」         法择截止日期           透頭下方的衛注为*         当天           2022/08/04         二           送去6个月         2022/07/31           自选时间         -           [1]         公置接收邮箱           ①         如果不设置任何邮 | <ul> <li>工 订单 ~ 产品 ~</li> <li>*</li> <li>県休裁止日期"</li> <li>2</li> <li>2</li> <li>2</li> <li>2</li> <li>3</li> <li>2</li> <li>3</li> <li>4</li> <li>4</li> <li>5</li> <li>5</li> <li>6</li> <li>7</li> <li>7</li> <li>7</li> <li>7</li> <li>7</li> <li>8</li> <li>7</li> <li>7</li> <li>7</li> <li>8</li> <li>7</li> <li>7</li> <li>7</li> <li>8</li> <li>7</li> <li>8</li> <li>7</li> <li>8</li> <li>7</li> <li>8</li> <li>8</li> <li>7</li> <li>8</li> <li>8</li> <li>9</li> <li>9<td><ul> <li>         ・</li></ul></td><td>、<br/>()<br/>()<br/>()<br/>う可以在財务対紙<br/>删除</td><td><ul> <li>上个月<br/>2022/07/01 - 2022/07/31</li> <li>过去24个月<br/>2022/08/01 - 2022/07/31</li> <li>単列表页直音井下載)</li> </ul></td><td>+新建订单</td><td></td><td>■</td><td>Chuea7309</td></li></ul>                                                                                    | <ul> <li>         ・</li></ul>                                                                                                    | 、<br>()<br>()<br>()<br>う可以在財务対紙<br>删除 | <ul> <li>上个月<br/>2022/07/01 - 2022/07/31</li> <li>过去24个月<br/>2022/08/01 - 2022/07/31</li> <li>単列表页直音井下載)</li> </ul>                         | +新建订单      |                | ■                                | Chuea7309   |

点击"确认"按钮进入"确认申请"页面。

检查填写内容,然后单击"提交"按钮至"提交完成"页面。

| E                      | ぐonMobil         化工 订単 ~ 产品 ~ 需求中心 ~ 报表 ~         +新進订単                                                                                                    | Þ | QQ  | 0 | Milia96 <mark>4</mark> 7 | ~ |
|------------------------|----------------------------------------------------------------------------------------------------|---|-----|---|--------------------------|---|
| 主页                     | ○ 报表 > 财务对账单列表 > 申请财务对账单                                                                                                    |   |     |   |                          |   |
| ŧ                      | 请财务对账单:确认申请                                                                                                    |   |     |   |                          |   |
|                        | 提示:<br>• 我们将就认为您生成PDF及Excel稽式的财务对账单,但通知仅基于PDF格式的财务对账单<br>• 提交完成后,正常情况下,我们将按照申询内容在1小时内为您生成对账单(如有任何问题,请联系客服寻求进一步帮助)<br>• 您可在列表页查看并下载生成成功的对账单,者您在设页设置了邮箱,系统将通过邮件自动没送给您 |   |     |   |                          |   |
| 0                      | 付款方和销售方                                                                                                    |   |     |   |                          |   |
|                        | 销售方                                                                                                    |   |     |   |                          |   |
| ( <u>1-1-1</u> )<br>88 | <b>截止日期</b><br>选项下方的备往为"具体截止日期"<br>上个月(2022/11/01-2022/11/30)                                                                                                    |   |     |   |                          |   |
|                        |                                                                                                    |   | 18E | 8 | 提交                       |   |

提交成功后,正常情况下,系统将在一个小时内为您生成财务对账单。若文件生成成功,我们 将通过邮件通知您,您也可前往财务对账单列表查看文件生成状态。如文件生成失败或您有其 它任何问题,请联系客服寻求进一步帮助。

| ExconMobil       化工 订单 < 产品 < 需求中心 < 报表 <                |
|----------------------------------------------------------|
| <br>主页 》 报表 》 财务对账单列表 》 申请财务对账单                          |
| 申请财务对账单                                                  |
|                                                          |
| 提交完成                                                     |
| 已为你提交该申请,正常情况下,我们将按照申请内容在1小时内为您生成对账单。如有任何问题,请联系客服寻求进一步帮助 |
| <b>财务对繁单列表</b> 设置自动生成规则 适回首页                             |
|                                                          |
|                                                          |

#### 14.1.3 下载财务对账单文档

您可以在财务对账单列表下载财务对账单,然后在您的设备查看。文档类型包括 PDF 及 Excel。

若至少一个 PDF 或 Excel 文档生成成功,财务对账单列表中的"下载"按钮将变为可点击,否则 该按钮将被置灰。

注: PDF 为便携式文档格式, Excel 为电子表格文档格式。

| E              | ExconMobil 化工 订单 ~ 产品 ~ 需求中心 ~ 报表 ~ 十新建订单 中 〇、〇 |                                    |                 |                    |                                        |                         | a7309 🚿 |
|----------------|-------------------------------------------------|------------------------------------|-----------------|--------------------|----------------------------------------|-------------------------|---------|
| 首引             | 5 > 报表 > 财务                                     | <b></b><br>切账单列表                   |                 | 1 1 1 1 1          |                                        |                         |         |
| <b>灰</b><br>34 | 才务对账自                                           | <b>单列表</b><br><sup>日期范围内有效,g</sup> | 11需最新21张单,请重新中请 |                    |                                        |                         |         |
|                | 3 申请财                                           | 务对账单                               | ③ 设置自动生成规则(启用中) |                    |                                        | 2021-08-03 - 2023       | 2-08-03 |
|                | 申请日期                                            | 付款方编号                              | 付款方             | 销售方                | 截止日期                                   | 状态                      | 操作      |
|                | 2022-08-02                                      |                                    | 2               |                    | 2022-08-01 - 2022-08-31                | ● 无可用数据                 | 下载      |
|                | 2022-08-02                                      |                                    |                 |                    | 2022-08-02 - 2022-08-02                | <ul> <li>已生成</li> </ul> | 下载      |
|                | 2022-08-02                                      |                                    | ur.             |                    | 2022-08-02 - 2022-08-02                | ● 无可用数据                 | 下载      |
|                | 2022-07-11                                      |                                    |                 |                    | 2021-07-01 - 2 <mark>022-</mark> 06-30 | <ul> <li>已生成</li> </ul> | 下载      |
|                | 2022-07-07                                      |                                    |                 | Contraction of the | 2022-06-01 - 2022-06-30                | • 生成中                   | 下载      |
|                | 2022-07-07                                      |                                    |                 |                    | 2022-06-01 - 2022-06-30                | • 生成中                   | 下载      |

您可以将鼠标悬停在"下载"按钮上选择需要的文档类型,单击该文档类型并进行下载。

注: 生成成功的文档类型按钮可点击下载, 未生成成功的文档按钮将会被置灰。

| <br>首页 > 振表 > 财务对账单列表                |                |     |                         |                           |              |
|--------------------------------------|----------------|-----|-------------------------|---------------------------|--------------|
| <b>财务对账单列表</b><br>已有对账单仅在申请日期范围内有效。) | 如素最新对批单,请重新申请  |     |                         |                           |              |
| 國申請财务对账单                             | 受置自动生成规则(启用中)  |     |                         | []] 2021-08-04 - 202      | 12-08-04     |
| 申请日期 付款方编号                           | 付款方            | 销售方 | 截止日期                    | 状态                        | 操作           |
| 2022+08-04                           |                |     | 2022-02-01 - 2022-07-3  | ● 无可用数据                   | 下载           |
| 2022-08-(                            |                |     | 2022-08-01 - 2022-08-3  | ● 无可用数据                   | 下觀           |
| 2022-08-                             |                |     | 2022-08-02 - 2022-08-0. | • B生成                     | 下载           |
| 2022-08-0.                           |                |     | 122-08-02 - 2022-08-02  | • 无可用数据                   | PDF<br>Excel |
| 2022-07                              |                |     | 21+07+01 - 2022+06+30   | <ul> <li>已生成</li> </ul>   | 下载           |
| 2022-07-0                            |                |     | 2022-06-01 - 2022-06-31 | • 生成中                     | 下载           |
| 2022-07-0                            |                |     | 2022-06-01 - 2022-06-31 | <ul> <li>生成中</li> </ul>   | 下班           |
| 2022-07-07                           |                |     | 2022-06-01 - 2022-06-31 | <ul> <li>生成中</li> </ul>   | 下载           |
| 202."                                |                |     | 2021-07-01 - 2022-06-30 | <ul> <li>- 已生成</li> </ul> | 下载           |
| 2022-07                              |                |     | 2021-07-01 - 2022-06-30 | • <u>生</u> 成中             | 服            |
| * 如申遵中付款方、销售方和截止日期相同时,               | 列家中仅展示最新一会申请记录 | 共   | 29条 10条/页               | 2 3 > #T                  | 住 1 页        |

#### 14.1.4 设置自动生成财务对账单的规则

单击"设置自动生成规则"按钮转到设置页面。

| E∕xonMobil                | 化工 订单 〜                              | ・ 产品 〜 「需求中心 〜 「报表 〜 | 十新  | 新 単 Q と る              | ු 🔿   Chue          | a7309 ~ |
|---------------------------|--------------------------------------|----------------------|-----|------------------------|---------------------|---------|
| 首页 > 报表 > 财务3             | 可账单列表                                |                      |     |                        |                     |         |
| <b>财务对账单</b><br>已有对账单仅在申请 | <b>迫列表</b><br><sup>日期范围内有效, \$</sup> | 如需最新对账单,请重新申请        |     |                        |                     |         |
|                           | <b>务</b> 对账单                         |                      |     |                        | ☐ 2021-08-03 - 2023 | 2-08-03 |
| 申请日期                      | 付款方编号                                | 付款方                  | 销售方 | 截止日期                   | 状态                  | 操作      |
| 2022-08-02                |                                      |                      |     | 2022-08-01 - 2022-08-3 | 1 • 无可用数据           | 下载      |
| 2022-08-02                |                                      |                      |     | 2022-08-02 - 2022-08-0 | 2 • 已生成             | 下载      |
| 2022-08-02                |                                      |                      |     | 2022-08-02 - 2022-08-0 | 2                   | 下载      |
| 2022-07-11                |                                      | 1000 Contractor 1    | -   | 2021-07-01 - 2022-06-3 | 0 • 已生成             | 下载      |
| 2022-07-07                |                                      |                      |     | 2022-06-01 - 2022-06-3 | 0 • 生成中             | 下载      |
| 2022-07-07                |                                      |                      |     | 2022-06-01 - 2022-06-3 | 0 • 生成中             | 下载      |

默认设置状态为"停用",且设置状态为"停用"时,页面中的其它部分会被自动隐藏。您可以切 换到"启用",设置状态为"启用"时,页面中的其它部分会被自动展开,您需要完成页面中的设 置,其中标志了"\*"的部分为必填项。

**注**: "设置接收邮箱"为非必填项,若您设置了邮箱(可设置多个,但不可设置重复邮箱),文 件生成成功后,我们会自动通过该邮件将文件发送给您。若您未设置任何邮箱,文件生成成功 后,需要您自行登录平台,并在列表中进行下载。

| 主页 > 报表 > 财务对账单列表 > <b>说置自动生成规则</b>                                                                                                    |                   | 1-1- |  |
|----------------------------------------------------------------------------------------------------|-------------------|------|--|
| 设置自动生成规则                                                                                                    |                   |      |  |
| 19-                                                                                                    |                   |      |  |
| <b>提示:</b> <ul> <li>我们將默认为您生成PDF及Excel指式的财务对账单,但通知仅基于PDF</li> <li>提交完成后,我们将按照已设置的规则为您是期上成账单</li> <li>你可以不可能可求要求 TSB卡用的比较加增加,其你在少达不少更可能要,其</li> </ul> | 武的财务对账单           |      |  |
| · 경기선가RV모립가 PSC1000000가가부, 심장(IRV 것보) 파세, 3                                                                                                    | andmetentean area |      |  |
| ② 设置状态                                                                                                    |                   |      |  |
|                                                                                                    |                   |      |  |
| □ 店用 ● ● ● ● ● ● ● ● ● ● ● ● ● ● ● ● ● ●                                                                                                    | )                 |      |  |
| 雇用 ● 停用 (                                                                                                    |                   |      |  |
| <ul> <li>启用</li> <li>使用</li> <li>选择付款方和销售方*<br/>请选择至少一个付款方和销售方的组合</li> </ul>                                                                         |                   |      |  |

# 点击"确认"按钮进入"确认设置"页面。

| <b>一 选择截止日期*</b> |                          |              |             |   |  |  |
|------------------|--------------------------|--------------|-------------|---|--|--|
| 当天               | () 当月                    | ۲            | 上个月         | 0 |  |  |
| 过去6个月            | 过去12个月                   | 0            | 过去24个月      | 0 |  |  |
| ☆ 选择生成频率*        | ]                        |              |             |   |  |  |
| ○ 按周生成           | <ul> <li>按月生成</li> </ul> |              |             |   |  |  |
| 每月循环一次且具体生成时间    | 司为                       |              |             |   |  |  |
| 第一天              | 0                        | 每月15号        |             | 0 |  |  |
| 每月最后一天           | 0                        | 自选时间 📰*      | 19특         | ۲ |  |  |
| ─ 设置接收邮箱         | ]                        |              |             |   |  |  |
| ① 如果不设置任何邮箱, 您将  | -<br>不能通过邮箱接收财务对账单(》     | E: 您仍可以在财务对题 | (单列表页查看并下载) |   |  |  |
|                  | 默认                       | 删除           |             |   |  |  |
|                  |                          | 删除           |             |   |  |  |
|                  |                          |              |             |   |  |  |

# 检查填写内容,然后单击"提交"按钮转到"提交完成"页面。

| )                                     | XonMobil     化工 订单 < 产品 < 需求中心 < 报表 <     + 新造订单                                                                                        | († | QÇ | 0 | Milia9647 | ~ |
|---------------------------------------|----------------------------------------------------------------------------------------------------|----|----|---|-----------|---|
| 3                                     | 页 > 报表 > 财务对账单列表 > 设置自动生成规则                                                                                                    |    |    |   |           |   |
| i                                     | <b>殳置自动生成规则:确认设置</b>                                                                                                    |    |    |   |           |   |
|                                       | 提示:<br>• 我们將戰认为您生成PDF及Excel格式的财务对账单,但通知仅基于PDF格式的财务对账单<br>• 提交完成后,我们将按照已设置的规则为您定期生政对账单<br>• 您可在列表页查看并下载生成成功的对账单,若您在该页设置了邮稿,系统将通过邮件自动发送给您 |    |    |   |           |   |
| e e e e e e e e e e e e e e e e e e e | 设置状态<br>启用                                                                                                    |    |    |   |           |   |
| C                                     | □ 付款方和销售方                                                                                                    |    |    |   |           |   |
|                                       | 付款方                                                                                                    |    |    |   |           |   |
|                                       | 销售方                                                                                                    |    |    |   |           |   |
|                                       |                                                                                                    |    |    |   |           |   |
|                                       |                                                                                                    |    | 返回 |   | 提交        |   |

#### 提交成功后,平台将按照您的设置内容定期为您生成财务对账单。

| <b>E炎onMobil</b> 化工 产品 > 订单 > 需求中心 > 指表 > 帮助 | + \$\$\$\$\$\$\$\$ |
|----------------------------------------------|--------------------|
| 首页 〉 报表 〉 财务对版单列表 〉 <b>设置自动生成规则</b>          |                    |
| 设置自动生成规则                                     |                    |
|                                              |                    |
| 已保存未次设置 我们                                   | 修按照已沿置的抑则为你定期生成对账单 |
|                                              |                    |
| 财务对账单列表                                      | 申请财务对账单 返回首页       |
|                                              |                    |

## 14.1.5 财务对账单的通知

财务对账单的通知将同时包含 PDF 和 Excel。

手动申请和自动生成的财务对账单将基于相同的通知规则。例如,您请求新的财务对账单后:

若 PDF 和 Excel 文档都成功生成,同时您的请求中已有接收邮箱,我们将通过您设置的邮箱 将其发送给您。

若 PDF 和 Excel 中一个成功,另一个失败,同时您的请求中已有接收邮箱,我们仅将生成成功的文档通过设置的邮箱发送给您。

若 PDF 和 Excel 均生成失败,同时您的请求中已有接收邮箱,我们将通过您设置的邮箱通知 您文档生成状态。

**注**: 在极少数情况下, PDF 和 Excel 的生成时间存在差异, 我们将分别将它们发送给您。如果 您的请求中没有接收邮箱, 我们将通过您的默认接受邮箱通知您文档生成状态。

#### 请在如下位置设置接收邮箱:

| · 法释截止日期・         · 会場下方的後達をか用は単止日期・         · 会場下方的後達をか用は単日期・         · 会場下方的後達をか用         · 会場下方的後達をか用         · 会場下のの後達をから         · 会場下のの後達をから         · 会場下のの後述を         · 会場正のの         · 会場下のの         · 会場下の         · 会場下の         · 会場下の         · 会場下の         · 会場下の         · 会場下の         · 会場下の         · 会場         · 会場         · 会         · 会場         · 会場         · 会場         · 会場         · 会場         · 会場         · 会場         · 会場         · 会場         · 会場         · 会場         · 会場         · 会場         · 会場         · 会場         · 会場         · 会場         · 会場         · 会場         · 会場         · っ         · 会場         · っ         · っ         · っ                                                                                                    |  |
|----------------------------------------------------------------------------------------------------|--|
| 当天 ○ 当月 ○ ○ 上个月 ○ ○ ○ ○ ○ ○ ○ ○ ○ ○ ○ ○ ○ ○ ○ ○ ○ ○ ○                                                                                                    |  |
| <u>过去0个月</u><br>2023/10/00(1-2023-01/31) ○<br>自己的间<br>■ _ ○                                                                                                    |  |
|                                                                                                    |  |
|                                                                                                    |  |
| 设置接收邮箱                                                                                                    |  |
| ① 如果不能要任何邮稿,它将不能通过邮稿除收财务对除单(注:它仍可以在财务对除单为表示自备并下数)                                                                                                    |  |
| 1000 mm (1000 mm) (1000 mm) (1000 m |  |

# 14.2 查看采购历史

# 14.2.1 进入采购历史列表

## 入口 1: 从导航栏点击"采购历史"进入采购历史列表

| <b>E疢onMobil</b>   化工 3            | J単 〜 产品 〜 需求中心、                | < 报表 ∧                                            | 十新                                | eije 🕂 🕂 🗘                        | O Chuea7309          | $\sim$ |
|------------------------------------|--------------------------------|---------------------------------------------------|-----------------------------------|-----------------------------------|----------------------|--------|
| ■<br>財务対账单 →<br>申請財务対账单,查看及<br>対账单 | 下戰当前用户的历史财务                    | ■ 予約历史 ● ■ 雪嶺及下戦当前用户的历                            | 史采购记录                             |                                   |                      |        |
| 您可通过搜索追踪您的订单,                      | 查问感兴趣的产品或寻找相                   | 关文档                                               | a                                 |                                   |                      |        |
| + 新建订单                             | 三一                             |                                                   | 请求历史                              | 财务对账单                             | 三つ                   |        |
| 创建全新订单、引用<br>报价单/合同、复制已<br>有订单创建订单 | 追踪当前账户创建的<br>所有订单,并能查吞<br>订单详情 | 浏览所有产品品类及<br>产品详情,并下载合<br>规文件,数据表:规格<br>及安全数据表等文件 | 追踪已反馈的问题,<br>订单修改、产品法规<br>信息及样品申请 | 申请财务对账单,查<br>看及下载当前用户的<br>历史财务对账单 | 查看及下载当前用户<br>的历史采购记录 |        |

入口 2: 从首页点击"采购历史"进入采购历史列表

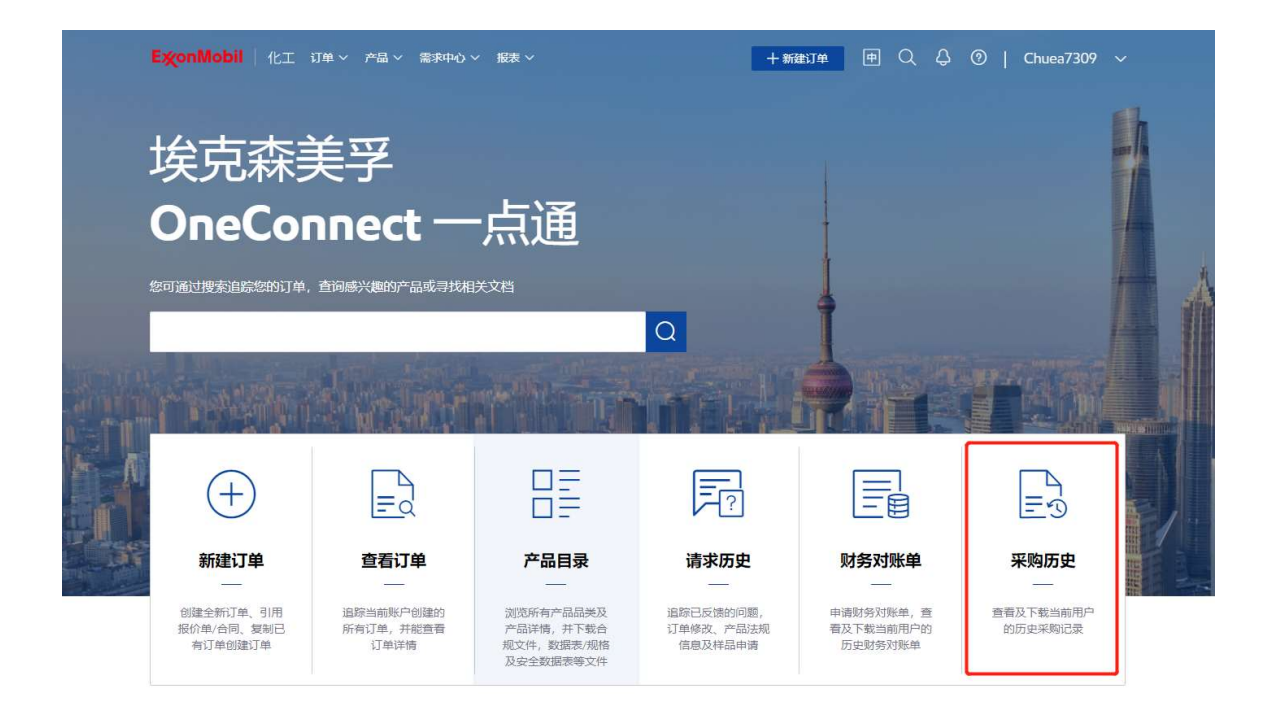

#### 14.2.2 导出/打印采购历史列表

单击"导出列表"按钮,您可以根据此页面的搜索条件和筛选结果导出采购历史列表。

| 首页 > 报表 > 采购历史 | _                                        |         |         |         |         |           |         |                  |         |    |  |
|----------------|------------------------------------------|---------|---------|---------|---------|-----------|---------|------------------|---------|----|--|
| 采购历史           |                                          |         |         |         |         |           |         |                  |         |    |  |
| 采购历史列表         |                                          |         |         |         |         |           |         |                  |         |    |  |
| ♪ 导出列表         | 其他功能                                     | 选择地址    |         | ~ 选择产品  |         | ~ 2021-08 |         | - 2022-08 ① MT   |         |    |  |
| 产品编号           | 产品信息                                     | 2021-08 | 2021-09 | 2021-10 | 2021-11 | 2021-12   | 2022-01 | 已发货数量<br>2022-02 | 2022-03 | 20 |  |
| 5206187        | VISTALON 72<br>VN722 OS <mark>U</mark> S | 2.977   | 0.000   | 19.800  | 0.000   | 0.000     | 0.000   | 0.000            | 0.000   | 0. |  |
| 5206188        | VISTALON 72<br>VN722 OS BG               | 500.600 | 114.650 | 31.250  | 0.000   | 0.000     | 0.000   | 0.000            | 0.000   | 0. |  |
| 5212219        | VISTALON 40<br>VN404 OS US               | 0.000   | 0.000   | 0.000   | 0.000   | 0.000     | 0.000   | 0.000            | 117.322 | 0. |  |
| 5213432        | VISTALON 70<br>N706 OS US                | 0.000   | 0.000   | 0.000   | 0.000   | 0.000     | 0.000   | 0.000            | 0.000   | 0. |  |
| 5214200        |                                          | 11.000  | 0.000   | 0.000   | 0.000   | 0.000     | 0.000   | 0.000            | 0.000   | 0. |  |

您可以将鼠标悬停在"其他工作"按钮上,然后点击"打印列表",您可以根据此页面的搜索条件 和筛选结果打印采购历史列表。
**注**: 打印功能基于您的浏览器打印功能,因此您可能无法打印列表中的所有列,但是您可以通过手动设置浏览器打印功能的纸张大小和边距来打印需要的列。

| ExonMobil      | 化工 产品 ~ 订单 ~ 需求中           | 心 ~ 报表  | ◇ 帮助    |                       |         | 十新建议    | J单      | Q Ç         |         | $\sim$ |
|----------------|----------------------------|---------|---------|-----------------------|---------|---------|---------|-------------|---------|--------|
| 首页 〉 报表 〉 采购历史 |                            |         |         |                       |         |         |         |             |         |        |
|                |                            |         |         |                       |         |         |         |             |         |        |
| 采购历史           |                            |         |         |                       |         |         |         |             |         |        |
| 采购历史列表         |                            |         |         |                       |         |         |         |             |         |        |
| ① 导出列表         | *** 其他功能                   | 选择      | 到也让     | ~                     | 选择产品    | ~       | 2021-08 | - 2022-08 ( | ) MT    |        |
|                | ■ 打印列表                     |         |         |                       |         |         |         | 已发货数量       |         |        |
| 产品编号           | ③ 设置自动发送规则(启用中)            | 2021-08 | 2021-09 | 2021-10               | 2021-11 | 2021-12 | 2022-01 | 2022-02     | 2022-03 | 20     |
| Ship-te        | a second second second     |         |         |                       |         |         |         | 1           |         | e      |
| 5206187        | VISTALON 72<br>VN722 OS US | 2.977   | 0.000   | 19. <mark>80</mark> 0 | 0.000   | 0.000   | 0.000   | 0.000       | 0.000   | 0.     |
| 5206188        | VISTALON 72<br>VN722 OS BG | 500.600 | 114.650 | 31.250                | 0.000   | 0.000   | 0.000   | 0.000       | 0.000   | 0.     |
| 5212219        | VISTALON 40<br>VN404 OS US | 0.000   | 0.000   | 0.000                 | 0.000   | 0.000   | 0.000   | 0.000       | 117.322 | 0.     |
| 5213432        | VISTALON 70<br>N706 OS US  | 0.000   | 0.000   | 0.000                 | 0.000   | 0.000   | 0.000   | 0.000       | 0.000   | 0.     |

## 14.2.3 设置自动生成采购历史的规则

单击"设置自动生成规则"按钮转到设置页面。

| Ex∕onMobil            | 化工 产品 ~ 订单 ~ 需求中           | 心~ 报表   | ~ 帮助    |         |         | 十新建订    | 单       | Q Q         |         | $\sim$ |
|-----------------------|----------------------------|---------|---------|---------|---------|---------|---------|-------------|---------|--------|
| 首页 〉 报表 〉 采购历史        | 1                          |         |         |         |         |         |         |             |         |        |
| 采购历史                  |                            |         |         |         |         |         |         |             |         |        |
| 采购历史列表                |                            |         |         |         |         |         |         |             |         |        |
| 1 导出列表                | **** 其他功能                  | 选择      | 地址      | ~       | 战择产品    | ~       | 2021-08 | - 2022-08 ( | ) MT    | ~      |
|                       | ◎ 打印列表                     |         |         |         |         |         |         | 已发货数量       |         |        |
| 产品编号                  | ② 设置自动发送规则(启用中)            | 2021-08 | 2021-09 | 2021-10 | 2021-11 | 2021-12 | 2022-01 | 2022-02     | 2022-03 | 20     |
| Ship-to               |                            |         |         |         |         |         |         |             |         | 6      |
| 5206187               | VISTALON 72<br>VN722 OS US | 2.977   | 0.000   | 19.800  | 0.000   | 0.000   | 0.000   | 0.000       | 0.000   | 0.     |
| 5206188               | VISTALON 72<br>VN722 OS BG | 500.600 | 114.650 | 31.250  | 0.000   | 0.000   | 0.000   | 0.000       | 0.000   | 0.     |
| 52 <mark>12219</mark> | VISTALON 40<br>VN404 OS US | 0.000   | 0.000   | 0.000   | 0.000   | 0.000   | 0.000   | 0.000       | 117.322 | 0.     |
| 5213432               | VISTALON 70<br>N706 OS US  | 0.000   | 0.000   | 0.000   | 0.000   | 0.000   | 0.000   | 0.000       | 0.000   | 0.     |
| 5214200               |                            | 11.000  | 0.000   | 0.000   | 0.000   | 0.000   | 0.000   | 0.000       | 0.000   | 0.     |

您可以选择"启用"此设置,然后展开自动生成规则的所有项目。填写相应的项目,然后点击 "确认"按钮进入"设置确认"页面。(请注意:标有\*的项目为必填项)

| 十 编辑产品                                                                                                    |                                                                                                  |                                                                                                    |                  |       |   |  |  |
|----------------------------------------------------------------------------------------------------|--------------------------------------------------------------------------------------------------|----------------------------------------------------------------------------------------------------|------------------|-------|---|--|--|
| 选择时间范围<br>该时间为发货时间,                                                                                                    | * 而非下单时间                                                                                         |                                                                                                    |                  |       |   |  |  |
| 当月                                                                                                    | 0                                                                                                | 上个月                                                                                                    | 0                | 过去6个月 | 0 |  |  |
| 过去12个月                                                                                                    | 0                                                                                                | 过去24个月                                                                                                    | ۲                | 年度至今  | 0 |  |  |
| <ul> <li>选择发送频率</li> <li>使周发送</li> <li>每周循环-次且具体</li> <li>星期日</li> </ul>                                                                                                    | *<br>*发送时间为<br>星期                                                                                | <ul> <li>按月发送</li> <li>→ 図</li> </ul>                                                                                                    | 星期二              | 量期三   |   |  |  |
| <ul> <li>● 按周发送</li> <li>● 按周发送</li> <li>● 每周循环-次目鼻の</li> <li>星期日</li> <li>星期日</li> <li>星期四</li> </ul>                                                                                                    | * (* (发送时间为) 星期                                                                                  | <ul> <li>按月发送</li> <li>→</li> <li>■</li> <li>■</li> <li>■</li> </ul>                                                                                                    | 星期二              | 星期三   |   |  |  |
| <ul> <li>选择发送频率</li> <li>使周发送</li> <li>毎問應环ー次日具体</li> <li>星期日</li> <li>星期四</li> </ul>                                                                                                    | **<br>(以送时间为)<br>【星期<br>【星期                                                                      | <ul> <li>按月发送</li> <li>□</li> <li>□</li> </ul>                                                                                                    | 星期二              | 星期三   |   |  |  |
| <ul> <li>选择发送频率</li> <li>使周发送</li> <li>每周循环-次且具体</li> <li>星期日</li> <li>星期四</li> <li>星期四</li> <li>近</li> <li>设置接收邮箱</li> <li>清沙重至少一个邮</li> </ul>                                                                                                    | **<br>(別送町10万)<br>星期<br>星期<br>「<br>二<br>二<br>二<br>二<br>二<br>二<br>二<br>二<br>二<br>二<br>二<br>二<br>二 | <ul> <li>按月发送</li> <li>→</li> <li>✓</li> <li>✓</li> &lt;</ul> | 星期二              | <br>  |   |  |  |
| <ul> <li>● 技術者 送 频率</li> <li>● 技術者 送</li> <li>● 技術者送</li> <li>● 技術者送</li> <li>● 長術者送</li> <li>● 長術者送</li> <li>■ 単期田</li> <li>■ 単期四</li> <li>■ 単期四</li> <li>■ 単期四</li> <li>■ 単期四</li> <li>■ 単期四</li> <li>■ 単期四</li> <li>■ 単期四</li> <li>■ 単期四</li> <li>■ 単期四</li> <li>■ 単期四</li> <li>■ 単期四</li> <li>■ 単期四</li> <li>■ 単期四</li> <li>■ 単期四</li> <li>■ 単期四</li> <li>■ 単調四</li> <li>■ 単調四&lt;</li></ul> | *<br>(发送时间为<br>星期<br>重期<br>音                                                                     | <ul> <li>按月发送</li> <li>→</li> <li>■</li> <li>■<!--</td--><td>星期二<br/>星期六<br/>删除</td><td><br/></td><td></td><td></td><td></td></li></ul>                                                                                                    | 星期二<br>星期六<br>删除 | <br>  |   |  |  |

点击"确认"按钮进入"确认设置"页面。

\_

检查填写内容,然后单击"提交"按钮转到"提交完成"页面。

|            | 报表 > 采购历史 > 设置自动发                                                | 送规则                                                                                                    |                   |                                    |
|------------|------------------------------------------------------------------|----------------------------------------------------------------------------------------------------|-------------------|------------------------------------|
| 设置         | 置自动发送规 <b>则</b> :                                                | 确认设置                                                                                                    |                   |                                    |
|            | 提交完成后,我们将打<br>• 采购服表的格式统一为Exce                                   | 安照已设置的规则为您定期发送采购报表                                                                                            |                   |                                    |
| ŝ          | <b>设置状态</b><br><sub>启用</sub>                                     |                                                                                                    |                   |                                    |
| 0          | 配送地址                                                             |                                                                                                    |                   |                                    |
|            | 地址编号                                                             | 地址名称                                                                                                    | 城市                | 地址详情                               |
|            |                                                                  |                                                                                                    |                   |                                    |
| <u>م</u> ) | 产品                                                               |                                                                                                    |                   |                                    |
|            | 产品编号<br>5000180                                                  | 产品信息<br>EXXPRO 3433 OFF-SPEC<br>EXXPRO 3433 OF - SPEC                                                         | <b>包装</b><br>纸板条箱 | 销售方<br>EM Asia Pac (EMAPPL)   1796 |
|            | 截止日期                                                             | 已成功提交。                                                                                                    |                   | 返回 提交                              |
| 后,         | ,日幼及达观则                                                          |                                                                                                    |                   |                                    |
| 日,<br>E%   | onMobil 化工 订单                                                    | > 产品 > 需求中心 > 报表 >                                                                                            | 十新建订单             | ⊕ Q Q ⑦   Chuea7309 ∨              |
|            |                                                                  | > 产品 > 需求中心 > 报表 >                                                                                            | 十新建订单             |                                    |
|            | 、日山)及送72000<br>(conMobil 化工 订单<br>) 服表 ) 来物历史 ) 设置自动发<br>置自动发送规则 | <ul> <li>&gt; 产品 &lt; 需求中心 &lt; 投表 &gt;</li> <li>IX規則</li> <li>IIIIIIIIIIIIIIIIIIIIIIIIIIIIIIIIIIII</li></ul> | + 新建J单            | ⊕ Q Q O   Chuea7309 ∨              |

# 14.3 查看物流追踪报告

## 14.3.1 进入物流追踪报告

入口 1: 从导航栏点击"物流追踪报告"进入物流追踪报告列表

| <b>ExूonMobil</b> │ 化□                              | □ 订单 ~ 产品 ~ 氣                   | 求中心 ~  报表 へ                                                      |                                                   | 十 新建订单                                                                                                    | ₱ Q Q @                                   | )   LiYu8958                                             | ~ |
|-----------------------------------------------------|---------------------------------|------------------------------------------------------------------|---------------------------------------------------|----------------------------------------------------------------------------------------------------|-------------------------------------------|----------------------------------------------------------|---|
| ■<br>财务对账单 ▶<br>申请财务对账单,查看<br>单。                    | 及下载当前用户的历史财务                    | ■ 一 一 一 一 一 一 一 一 一 一 一 一 一 一 一 一 一 一 一                          | 前用户的历史采购记录                                        | [<br>]<br>物<br>章                                                                                                    | ○ 流追踪报告 ▶ 看及下载当前用户的历史物源                   | 這路报告(非自提)                                                |   |
| 您可通过搜索追踪您的订<br>———————————————————————————————————— | 「单,查询感兴趣的产品可                    | 成寻找相关文档                                                          | Q                                                 |                                                                                                    |                                           |                                                          |   |
| 新建订单<br>新建订单、引用报<br>价单/合同、复制已有<br>订单                | <b>查看订单</b><br>道踪当前账户创建的所有订单,详情 | <b>产品目录</b><br>游览所有产品品类及产<br>品详情产并下载合规文<br>件,数据表/规格及安<br>全数据表等文件 | <b>财务对账单</b><br>申请财务对账单,查看<br>及下载当前用户的历史<br>财务对账单 | <b>     エー</b> 日本の時代では、     日本の時代では、     日本 | 中国家 化 化 化 化 化 化 化 化 化 化 化 化 化 化 化 化 化 化 化 | <b>请求历史</b><br>诸家历史<br>道錄已反馈的问题,订<br>单修改、产品法规信息<br>及样品申请 |   |

入口 2: 从首页点击"物流追踪报告"进入物流追踪报告列表

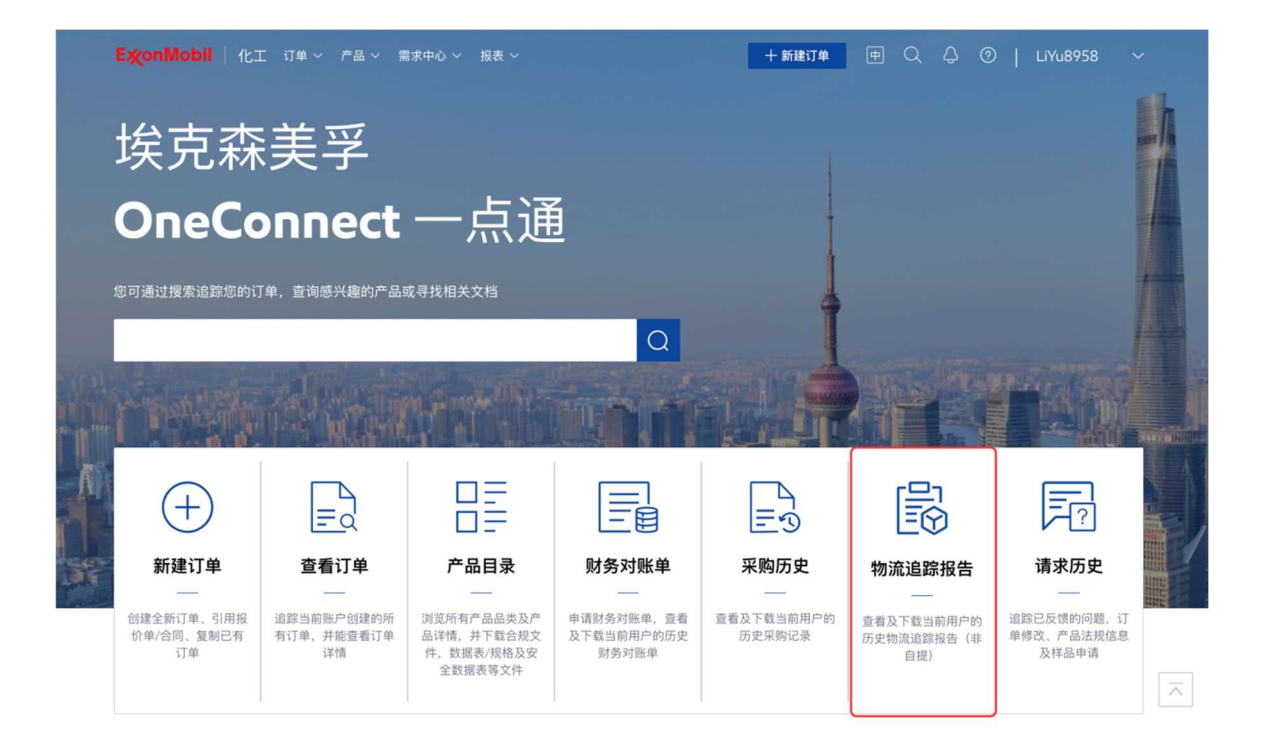

#### 14.3.2 导出物流追踪报告

单击"导出列表"按钮,您可以根据此页面的搜索条件和筛选结果导出物流追踪报告列表。

| E <b>x</b> onMobil | 化工 订单 ~ 产品 ~ | 需求中心 ~ 报表               | ~    |      | 十新建订单  | ₱ Q Q Ø             | LiYu8958 ~         |
|--------------------|--------------|-------------------------|------|------|--------|---------------------|--------------------|
| <br>主页 > 报表 > 物源   | 這錄报告         |                         |      |      |        |                     |                    |
| 物流追踪               | 报告           |                         |      |      |        |                     |                    |
| 物流追踪列表             |              |                         |      |      |        |                     |                    |
| □ 导出列表 ⓒ           | 送择地址 选择地址    | t ~ ī1                  | 单编号: | 选择状态 | 选择运输方式 | ~ 2024-07 - 2024    | -12 ① ◎ 设置表格       |
| 地址编号               | 地址名称         | 状态                      | 订单编号 | 运输编号 | 运输方式   | 预计出发日期              | 预计到达日期             |
|                    |              | <ul> <li>已计划</li> </ul> |      |      | 国际船运   | 2024-12-24 09:49:00 | 2024-12-30 08:00:C |
| 100                |              | • 已计划                   |      |      | 国际船运   | N/A                 | 2024-12-15 08:00:C |
|                    |              | • 已计划                   |      |      | 国际船运   | 2024-12-25 10:10:00 | 2025-01-23 08:00:C |
|                    |              | • 已计划                   |      |      | 海陆联运   | 2024-08-20 08:00:00 | 2024-08-29 08:00:0 |
| 100                |              | • 已计划                   |      |      | 海陆联运   | 2024-08-20 08:00:00 | 2024-08-29 08:00:C |
| 100                |              | • 已计划                   | 100  |      | 海陆联运   | 2024-08-20 08:00:00 | 2024-08-29 08:00:C |
|                    | I .          | • 已计划                   |      |      | 海陆联运   | 2024-08-20 08:00:00 | 2024-08-29 08:00:C |
|                    |              | • 已计划                   |      |      | 海陆联运   | 2024-08-20 08:00:00 | 2024-08-29 08:00:C |
|                    |              | <ul> <li>已计划</li> </ul> |      |      | 海陆联运   | 2024-08-20 08:00:00 | 2024-08-29 08:00:C |

#### 14.3.3 设置自动生成物流追踪报告的规则

单击"设置自动生成规则"按钮转到设置页面。

| ExonMobil    | 化工 订单 ~      | 产品 ~ 需求中心 ~ 报           | 表 ~   |       | 十新建订单    | ₱ Q Q Ø             | LiYu8958 ~         |
|--------------|--------------|-------------------------|-------|-------|----------|---------------------|--------------------|
| 主页 > 报表 > 物源 | <b>注追踪报告</b> |                         |       | ~ / / |          |                     |                    |
| 物流追踪         | 报告           |                         |       |       |          |                     |                    |
| 物流追踪列表       |              |                         |       |       |          |                     |                    |
| ↑ 导出列表       | 〉设置自动发送规则    | 选择地址 ~                  | 订单编号: | 选择状态  | > 选择运输方式 | ~ 2024-07 - 2024    | -12 🛈 💿 设置表格       |
| 地址编号         | 地址名称         | 状态                      | 订单编号  | 运输编号  | 运输方式     | 预计出发日期              | 预计到达日期             |
|              |              | • 已计划                   | · .   | 100   | 国际船运     | 2024-12-24 09:49:00 | 2024-12-30 08:00:0 |
|              |              | • 已计划                   | 1     | 1.1   | 国际船运     | N/A                 | 2024-12-15 08:00:0 |
|              |              | • 已计划                   |       |       | 国际船运     | 2024-12-25 10:10:00 | 2025-01-23 08:00:0 |
|              | 1.00         | <ul> <li>已计划</li> </ul> | 100   |       | 海陆联运     | 2024-08-20 08:00:00 | 2024-08-29 08:00:  |
| 100          | 1000         | <ul> <li>已计划</li> </ul> | -     |       | 海陆联运     | 2024-08-20 08:00:00 | 2024-08-29 08:00:  |
|              |              | • 已计划                   | 1     |       | 海陆联运     | 2024-08-20 08:00:00 | 2024-08-29 08:00:0 |
|              |              | <ul> <li>已计划</li> </ul> |       |       | 海陆联运     | 2024-08-20 08:00:00 | 2024-08-29 08:00:0 |
|              |              | • 已计划                   |       |       | 海陆联运     | 2024-08-20 08:00:00 | 2024-08-29 08:00:  |
| 1.00         |              | <ul> <li>已计划</li> </ul> | 5 D   |       | 海陆联运     | 2024-08-20 08:00:00 | 2024-08-29 08:00:  |

您可以选择"启用"此设置,然后展开自动生成规则的所有项目。填写相应的项目,然后点击 "确认"按钮进入"设置确认"页面。(请注意:标有\*的项目为必填项)

| allor in the state of the state of the                                                                                                    | 10 > 设置自动来送机                            | .81                                  |            |           |       |  |  |
|----------------------------------------------------------------------------------------------------|-----------------------------------------|--------------------------------------|------------|-----------|-------|--|--|
| 设置自动发达                                                                                                    | 送规则                                     |                                      |            |           |       |  |  |
| 提交完成后 <ul> <li>制造道题报告</li> <li>報告仅包含已</li> </ul>                                                                                                    | <b>,我们将按照</b><br>格式为Excel。<br>限货的订单。    | 己设置的规则为您定                            | 明发送物流追踪    | 报告        |       |  |  |
| <ul> <li>最長時月間活用</li> <li>② 设置状态</li> </ul>                                                                                                    | 为实际装货结束后6                               | 下月。                                  |            |           |       |  |  |
| 启用                                                                                                    | ۲                                       | 停用                                   |            |           |       |  |  |
| <ul> <li>选择配送地:</li> <li>请选择至少一个目</li> </ul>                                                                                                    | <b>止。</b><br>2送地址                       |                                      |            |           |       |  |  |
| + 23922                                                                                                    |                                         |                                      |            |           |       |  |  |
| ③ 选择状态*<br>请至少选择一种;                                                                                                    | K5.                                     |                                      |            |           |       |  |  |
| 已计划                                                                                                    | 5                                       | 已到货                                  | 8          |           |       |  |  |
| 选择时间范<br>该日期为实际员                                                                                                    | <b>到•</b><br>1日間,而非订单创1                 | <b>2</b> 日期。                         |            |           |       |  |  |
|                                                                                                    |                                         | 上个月                                  |            | 最近6个月(含当月 | D) () |  |  |
| 当月                                                                                                    |                                         |                                      |            |           |       |  |  |
| <sup>当月</sup><br>□<br>□<br>□<br>□<br>□<br>□<br>□<br>□<br>□<br>□<br>□<br>□<br>□                                                                                                    | <b>k.</b>                               |                                      |            |           |       |  |  |
| 当月<br>□ 选择发送频: ● 按周发送                                                                                                    | <b>F</b> .                              | ○ 按月发送                               |            |           |       |  |  |
| 当月<br>选择发送频<br>④ 按周发送<br>昭用第F一次员员                                                                                                    | #*<br>体发送时间为                            | ○ 按月发送                               |            |           |       |  |  |
| 当月                                                                                                    | ■<br>(体发送时间为<br>星)                      | <ul> <li>按月发送</li> <li>I-</li> </ul> | <b>ZM</b>  | 星期三       |       |  |  |
| 当月<br>送拝 次送録     ・     ・     ・     ・     ・     使用火送     ロロ県FFー次はF     星期日     ・     星期四     ・     ・     星期四     ・     ・     ・     ・     ・     ・     ・     ・     ・     ・     ・     ・     ・     ・     ・     ・     ・     ・     ・     ・     ・     ・     ・     ・     ・     ・     ・     ・     ・     ・     ・     ・     ・     ・     ・     ・     ・     ・     ・     ・     ・     ・     ・     ・     ・     ・     ・     ・     ・     ・     ・     ・     ・     ・     ・     ・     ・     ・     ・     ・     ・     ・     ・     ・     ・     ・     ・     ・     ・     ・     ・     ・     ・     ・     ・     ・     ・     ・     ・     ・     ・     ・     ・     ・     ・     ・     ・     ・     ・     ・     ・     ・     ・     ・     ・     ・     ・     ・     ・     ・     ・     ・     ・     ・     ・     ・     ・     ・     ・     ・     ・     ・     ・     ・     ・     ・     ・     ・     ・     ・     ・     ・     ・     ・     ・     ・     ・     ・     ・     ・     ・     ・     ・     ・     ・      ・     ・     ・     ・     ・     ・     ・     ・     ・     ・     ・     ・     ・     ・     ・     ・     ・     ・     ・     ・     ・     ・     ・     ・     ・     ・     ・     ・     ・     ・     ・     ・     ・     ・     ・     ・     ・     ・     ・     ・     ・     ・     ・     ・     ・     ・     ・     ・     ・     ・     ・     ・     ・     ・     ・     ・     ・     ・     ・     ・     ・     ・     ・     ・     ・     ・     ・     ・     ・     ・     ・     ・     ・     ・     ・     ・     ・     ・     ・     ・     ・     ・     ・     ・     ・     ・     ・     ・     ・     ・     ・     ・     ・     ・     ・     ・     ・     ・     ・     ・     ・     ・     ・     ・     ・     ・     ・     ・     ・     ・     ・     ・     ・     ・     ・     ・     ・     ・     ・     ・     ・     ・     ・     ・     ・     ・     ・     ・     ・     ・     ・     ・     ・     ・     ・     ・     ・     ・     ・     ・     ・     ・     ・     ・     ・     ・     ・     ・     ・     ・     ・     ・     ・     ・     ・     ・     ・     ・     ・     ・     ・     ・     ・     ・     ・     ・     ・     ・     ・     ・     ・     ・     ・     ・     ・     ・     ・     ・     ・     ・     ・     ・     ・     ・     ・     ・ | <b>家</b> •<br>(4.双送时间力)                 | 按月发送 ┣─ □ I五 □                       | 星期二 二星期六 二 | 星期三       |       |  |  |
| 当月<br>送择发送频<br>④ 按周发送<br>和周期下一次且非<br>星期四<br>                                                                                                    | ■ 4000000000000000000000000000000000000 | ○ 按月发送<br>〒                          | 星期二        | 凝明三       |       |  |  |

点击"确认"按钮进入"确认设置"页面。

检查填写内容,然后单击"提交"按钮转到"提交完成"页面。

| X 2 10 10 10 10 10 20 20 20 20 20 20 20 20 20 20 20 20 20                                                                                                    | EX | onMobil   化工 订单                                       | 単 ~   产品 ~   需求中心 ~   报:                                             | 表 ~                | + 新     | 建订单中( | Q Q | ⑦   ∟ | iYu8958 | $\sim$ |
|----------------------------------------------------------------------------------------------------|----|-------------------------------------------------------|----------------------------------------------------------------------|--------------------|---------|-------|-----|-------|---------|--------|
| 安安市成市、我们特分期已设置的规则为您定期发送物流道路报告         ・ 地方は市田時代で入からべ、         ・ 地方に市田時代で入からべ、         ・ 地方に市田時代で入からへ、         ・ 地方に市田時代で入からへ、         ・ 地方に市田時代の大からへ、         ・ 地方に市田時代の大からへ、         ・ 地方に市田市市市市市市市市市市市市市市市市市市市市市市市市市市市市市市市市市市市                       | 主页 | > 报表 > 物流追踪报告 > 设置                                    | 自动发送规则                                                               |                    |         |       |     |       |         |        |
| #zccn.ch. stulike                                                                                                    | 设  | 置自动发送规则                                               | J: 确认设置                                                              |                    |         |       |     |       |         |        |
| <ul> <li>         bg txs         bg         bg         bg</li></ul>                                                                                                    |    | 提交完成后,我们将 • 物流追踪报告格式为Exce • 报告仅包含已装货的订单 • 最长时间范围为实际装货 | <b>各按照已设置的规则为您定</b><br><sup>al</sup> 。<br><sup>al</sup> 。<br>结束后6个月。 | 2期发送物流追踪报 <b>台</b> | <u></u> |       |     |       |         |        |
| ・ 読録状态          日1期に回到後              ・ 読録地址              ・ 地址編考         ・ 地址名称         ・ 城市         ・地址採捕         ・         ・         ・                                                                                                    | ŝ  | <b>设置状态</b><br><sub>启用</sub>                          |                                                                      |                    |         |       |     |       |         |        |
| ・          ・          ・                                                                                                    | 0  | <b>选择状态</b><br>已计划,已到货                                |                                                                      |                    |         |       |     |       |         |        |
| 地城橋今       地址名称       城市       地址详情            超7           け间花園           当月             登月           送           上             文         送         次           大           上             ジ         提           大         送           ・             ジ | 0  | 配送地址                                                  |                                                                      |                    |         |       |     |       |         |        |
| <ul> <li>部 时间范围<br/>当月</li> <li>ジ 发送频率<br/>按周生成 - 每周循环一次且具体生成时间为星期日</li> <li>ジ 接收邮箱</li> </ul>                                                                                                    |    | 地址编号                                                  | 地址名称                                                                 | ţ                  | 载市      | 地址详情  |     |       |         |        |
| ・             ・                                                                                                    |    |                                                       |                                                                      |                    |         |       |     |       |         |        |
| <ul> <li></li></ul>                                                                                                    |    | <b>时间范围</b><br>当月                                     |                                                                      |                    |         |       |     |       |         |        |
| ✓ 接收邮箱 300 提交                                                                                                    |    | <b>发送频率</b><br>按周生成 - 每周循环一次                          | 且具体生成时间为星期日                                                          |                    |         |       |     |       |         |        |
| 返回 <b>提</b> 交                                                                                                    |    |                                                       |                                                                      |                    |         |       |     |       |         |        |
|                                                                                                    |    | 接收邮箱                                                  | 1                                                                    |                    |         |       |     | 6     |         |        |

然后,自动发送规则已成功提交。

| <b>ExconMobil</b>   化工 订单 ~ 产品 ~ 需数 | ペ中心 ~ 报表 ~                | 崖订单 中 Q 凸 ⑦   LiYu8958 ~ |
|-------------------------------------|---------------------------|--------------------------|
| 主页 > 报表 > 物流追踪报告 > 设置自动发送规则         |                           |                          |
| 设置自动发送规则                            |                           |                          |
|                                     |                           |                          |
|                                     | 提交完成                      |                          |
| 已保                                  | 存本次设置,我们将按照已设置的规则为您定期发送物济 | <b>流追踪报告</b>             |
|                                     | 物流追踪列表 返回首页               |                          |
|                                     |                           |                          |
|                                     |                           |                          |

# 15追踪物流

## 15.1 查看追踪物流

#### 15.1.1 进入追踪物流

入口 1: 通过在首页点击"订单"-"追踪物流"进入追踪物流列表。

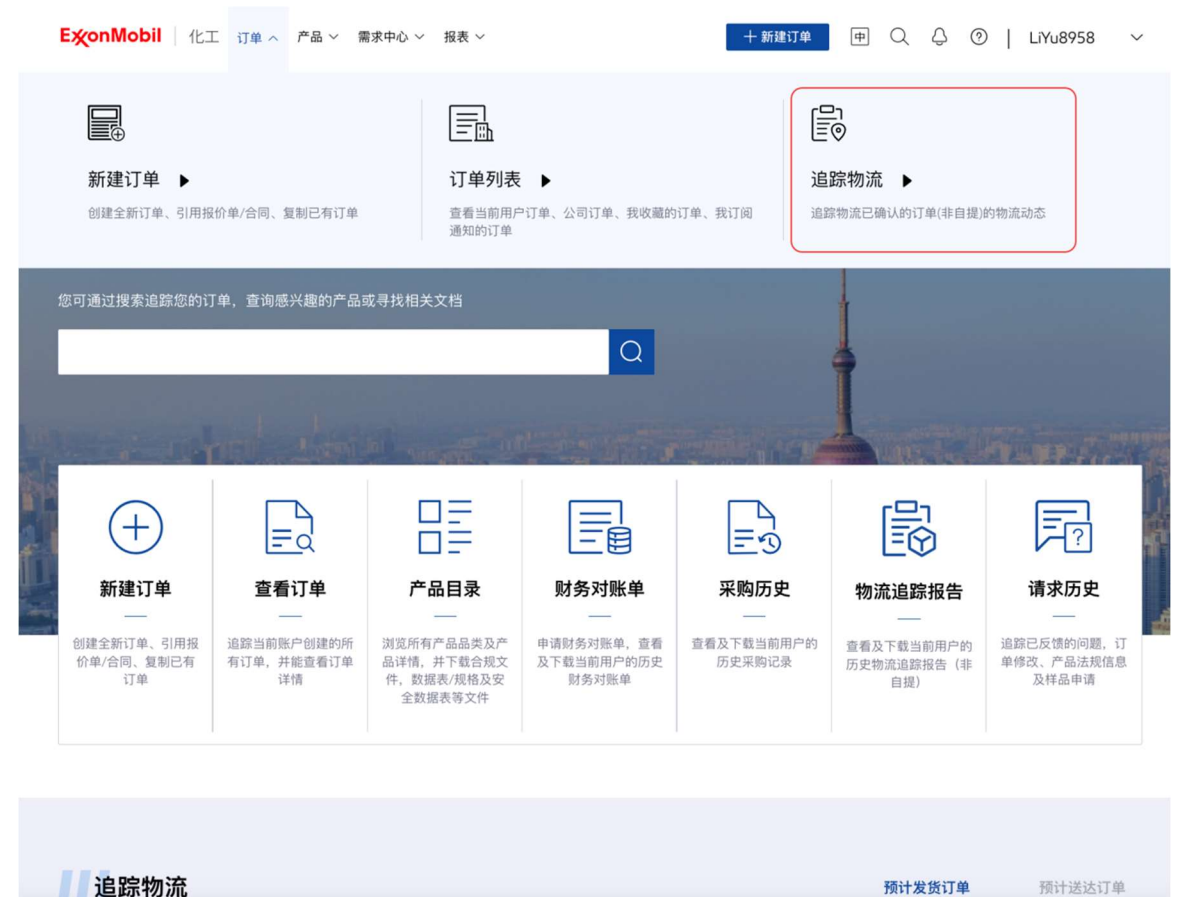

入口 2: 通过首页点击"追踪全部物流"进入追踪物流列表。

|                                                                               |       |                                                                                                  |               | 预计发货订单                                                                                  | 预计送达订单  |
|-------------------------------------------------------------------------------|-------|--------------------------------------------------------------------------------------------------|---------------|-----------------------------------------------------------------------------------------|---------|
| 订单编号: 6261002                                                                 |       | 订单编号: 6254225                                                                                    |               | 订单编号: 6262649                                                                           |         |
| 预计出发日期:<br>装货地点:Huizhou                                                       |       | 预计出发日期:<br>装货地点:Huizhou                                                                          |               | 预计出发日期:<br>装货地点:                                                                        |         |
| 预计出发日期:<br>装货地点:Huizhou<br>可舱号:                                               | 冒汽运配送 | 预计出发日期:<br>装货地点:Huizhou<br>订舱号:                                                                  | 辱 汽运配送        | 预计出发日期:<br>装货地点:<br>订舱号:                                                                | á? 海陆联运 |
| 预计出发日期:<br>装货地点: Huizhou<br>订舱号:<br><b>订单编号: 19344874</b><br>预计出发日期:<br>装货地点: | 寶汽运配送 | 預计出发日期:<br>装货地点: Huizhou<br>可能号:<br>订 <b>单编号: 6262269</b><br>預计出发日期: 0001-01-03<br>装货地点: Huizhou | <b>尋</b> 汽运配送 | 預计出发日期:<br>装货地点:<br>订館号:<br><b>订単编号: 6262293</b><br>預计出发日期: 0001-01-03<br>装货地点: Huizhou | 6?海陆联运  |

最近的 6 个订单将显示在主页上。您可以点击标签在"预计发货订单"和"预计送达订单"之间切换。每个订单项目都是可点击的,单击它以查看包含具体订单项目的"追踪物流"详情页。

### 15.1.2 查看追踪物流列表

您可以通过搜索"订单编号",筛选"订单状态",设置"创建日期(起始日期和结束日期)",搜索 "卸货地点",筛选"运输方式"和"排序"来查看追踪物流列表。

| ExonMobil 化工 订单、<br>自踪物流<br>Q适用于埃克森美孚交付且物流已 | > 产品 > 需求中心 > 报表 > 2确认的订单                   | +新建订单 [                                                                          | ₱ Q Q ©   LiYu8958 ∨ |
|---------------------------------------------|---------------------------------------------|----------------------------------------------------------------------------------|----------------------|
| 订单编号                                        | 订单状态                                        | 6262586 圆汽运配送                                                                    |                      |
| 2024-01-08 - 2025-01-08 ①                   | 卸货地点                                        | 河源                                                                               | KY Y                 |
| 运输方式 🗸                                      |                                             | 龙门县                                                                              | ■ 単限县<br>● 潮州 (孫平)   |
| 搜索结果: 366                                   | 按创建日期排斥 ◆ 隆序小<br>• 物波确认<br>。公 海陆联运<br>● 已发发 | ■<br>東际提货: 2025-01-07 11:53:37<br>単印10<br>立位同び<br>定同び<br>予約区<br>予約区<br>予約区<br>香港 |                      |
| - 10 A - 10                                 |                                             |                                                                                  | 東京アム                 |
| Second Second                               |                                             | 王鼎应趙淵亮                                                                           | 查看更多 ∨<br>复制         |
|                                             |                                             |                                                                                  |                      |

对于"订单状态",下拉框中有固定的4个值:全选、物流确认、已发货、开票完成。

注:"开票完成"不展示实际送达已超过 30 天的订单

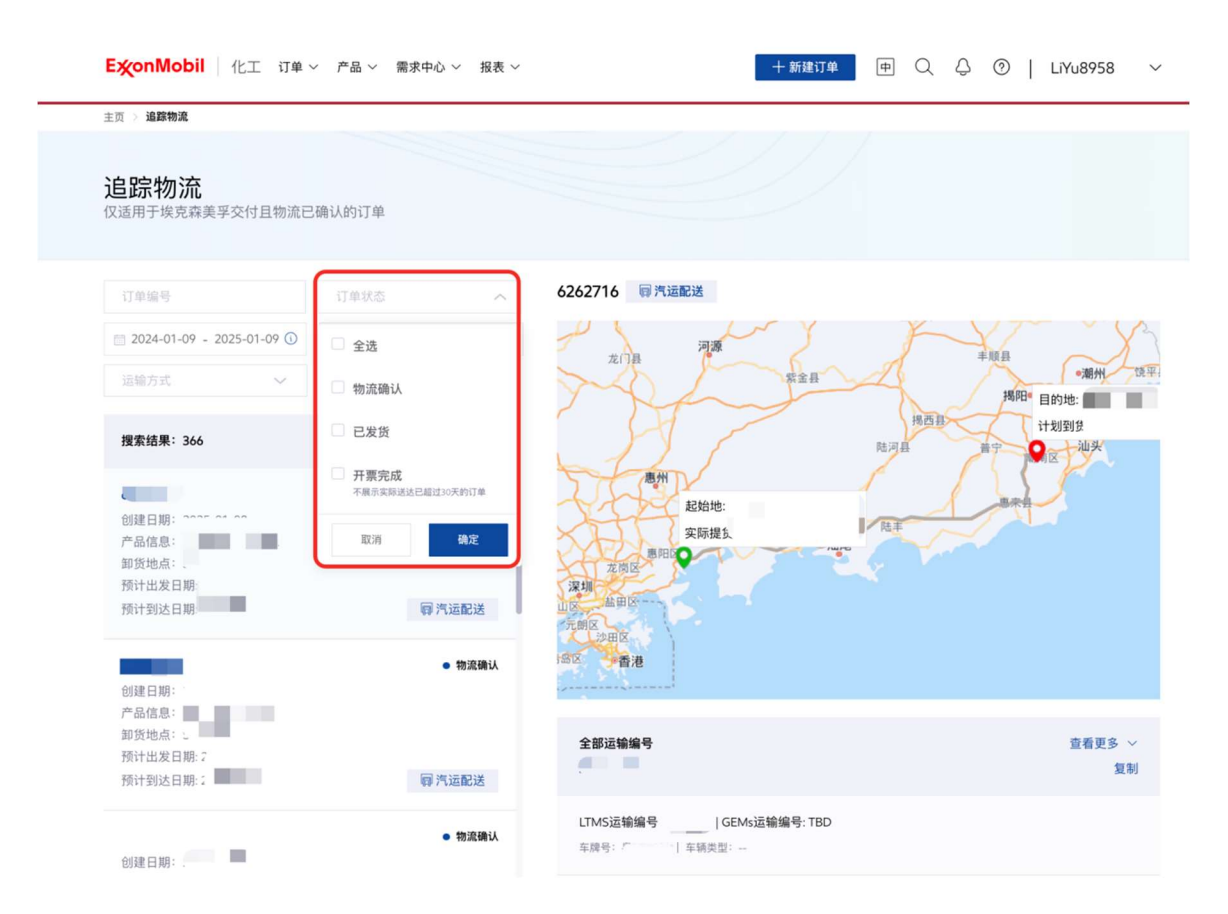

对于"运输方式",下拉框中有固定的8个值:全选、汽运配送、海陆联运、国际船运、槽罐船运、集装罐船运、液袋船运、铁陆联运。

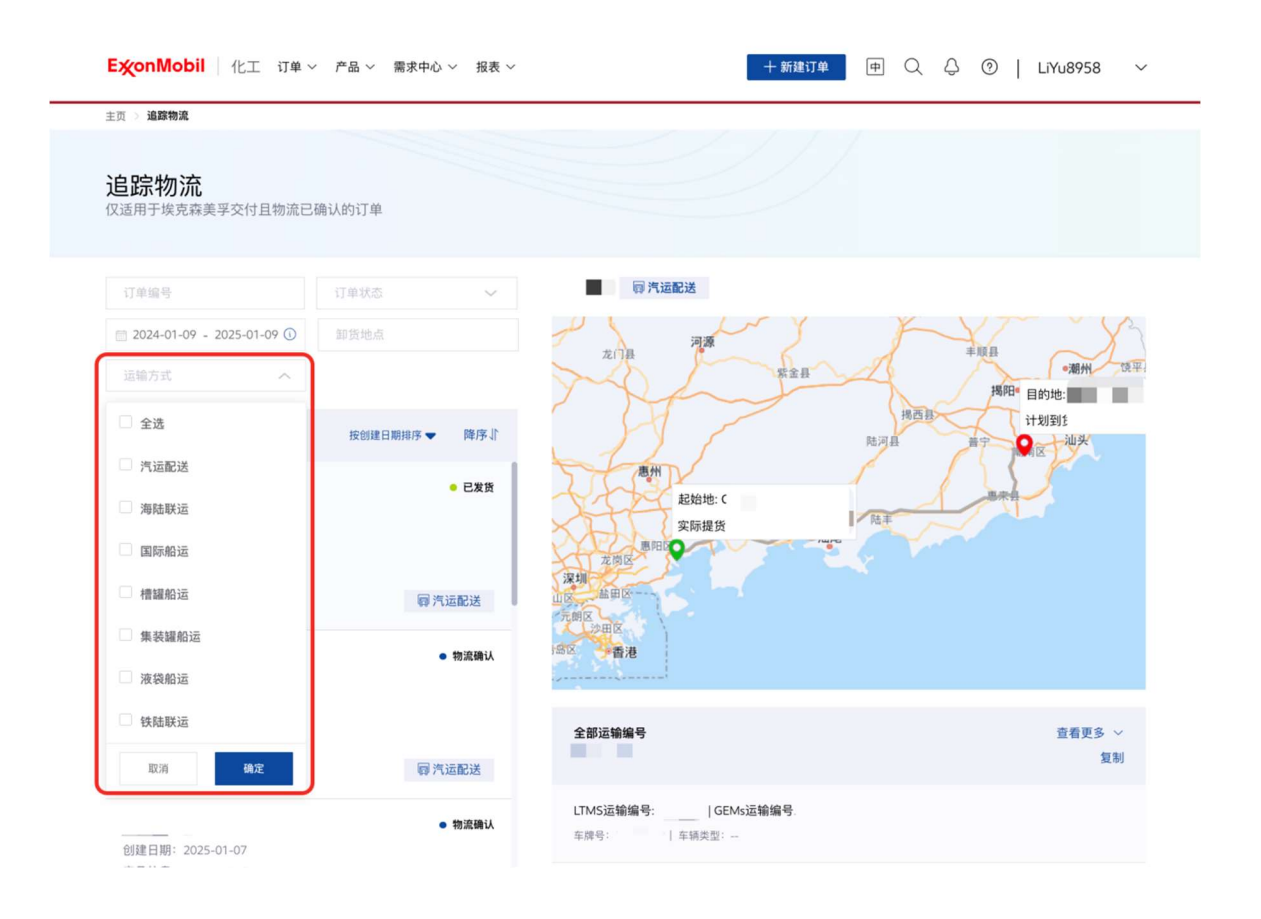

对于"排序", 下拉框中有固定的 3 个值: "按创建日期排序""按预计发货日期排序"和 "按预计送 达日期排序。您还可以通过点击"升序"或"降序"来改变时间顺序。

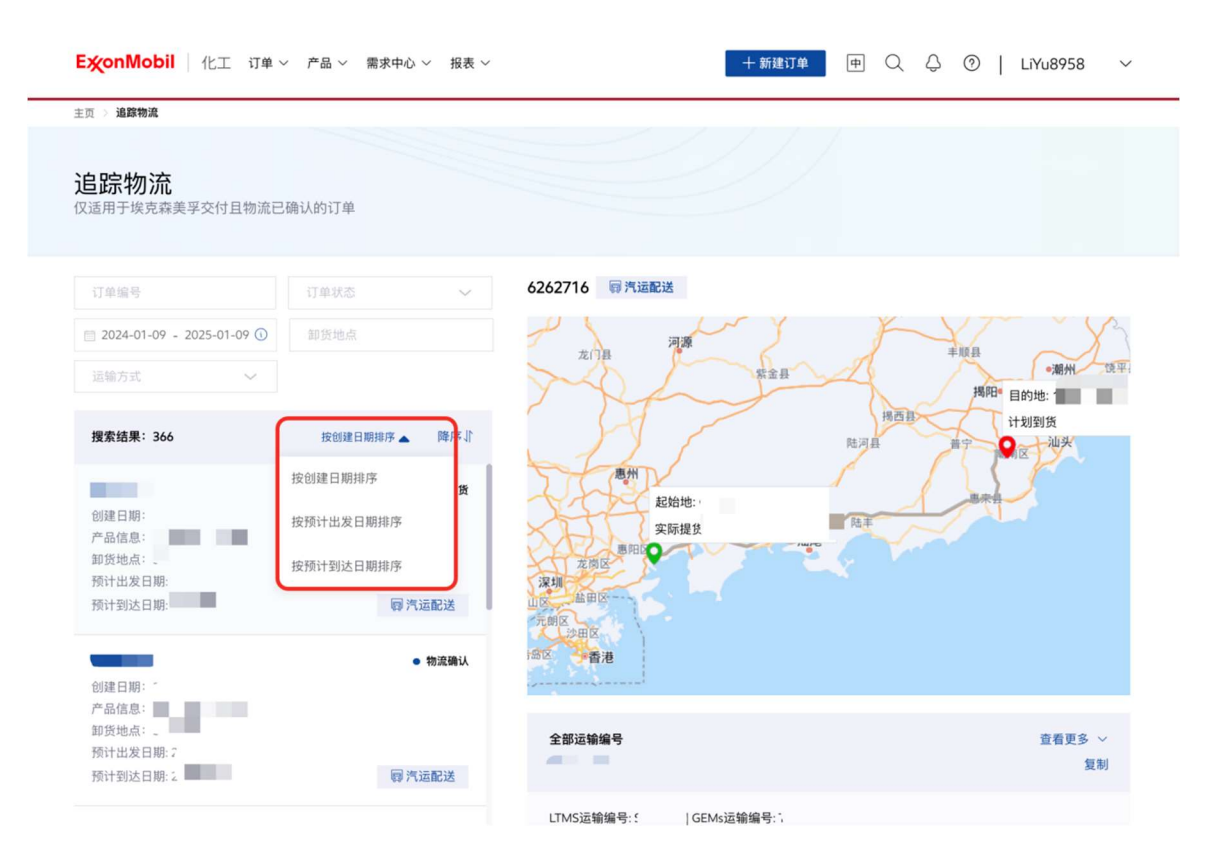

**注:** 对于列表中的每个项目,将为您显示以下字段:"订单编号和合同/报价单编号"、"订单状态"、"创建日期"、"产品信息"、"目的港"、"预计发货日期"和"预计送达日期"。

点击"产品信息", 弹窗显示"产品信息"和"购买数量"的产品全部信息。

#### 15.1.3 查看追踪物流的详情

列表中的每个项目都是可点击的,单击该项目并查看相应的追踪物流详情页面。

#### 对于运输方式: 国际船运, 槽罐船运, 集装罐船运, 液袋船运

您可以基于订舱号查看物流信息。每个订舱号将包括"订舱号","航次","船名"和"承运商"的 基本信息。

基于每个订舱号,您可以通过4个固定的节点来追踪物流,包括"准备中","发货","运输中","送达"。

| 页 > 追踪物流                           |               |                                 |                 |
|------------------------------------|---------------|---------------------------------|-----------------|
| <b>追踪物流</b><br>随用于埃克森美孚交付且物流已      | 确认的订单         |                                 |                 |
| 订单编号                               | 订单状态 🗸 🗸      | . 🔲 📕 ; 💩 国际船运                  | 货代网页:点击查看更多配送信息 |
| 2024-01-08 - 2025-01-08 ()         | 卸货地点          | 订舱号:                            | 查看集装箱编号 ~       |
| 国际船运                               |               | 船次:( 、  船名:( ↓  承运商:(           |                 |
| 搜索结果: 146                          | 按创建日期排序 ▼ 降序↓ | <b>准备中 ⊘</b> 发货 ⊘ 运输中 ⊘<br>最新动态 |                 |
| 创建日期:<br>产品信息:<br>卸货地点:<br>预计出发日期: | ● 物流輸认        | 新计改资日期-2<br>- C                 | 预计扣货日期 (集装箱):   |
| 预计到达日期:.                           | <b>击国际船运</b>  |                                 |                 |
| 创建日期: 「<br>产品信息:                   | ● 物流确认        |                                 |                 |

注:对于一个订单,可以有多个订舱号。基于同一订舱号的信息,将被归为一个整体。

单击"查看集装箱编号"以打开集装箱编号信息。单击"复制"获取集装箱编号。

您可以单击"查看更多配送信息",并通过浏览器查看货运代理链接中的详细信息。

| 页 > 追踪物流                      |               |                                                  |                                        |
|-------------------------------|---------------|--------------------------------------------------|----------------------------------------|
|                               |               |                                                  |                                        |
| <b>自踪物流</b><br>适用于埃克森美孚交付且物流已 | 确认的订单         |                                                  |                                        |
| 订单编号                          | 订单状态 🗸        | 6255928 ① 国际船运                                   | 货代网页: 点击查看更多配送信                        |
| 2024-01-08 - 2025-01-08 🕔     | 卸货地点          | 订舱号:1                                            | <b>査看集装箱编号</b> ヘ                       |
| 国际船运                          |               | 船次:   船名:   承运商: C                               |                                        |
| 搜索结果:146                      | 按创建日期排序 ▼ 降序↓ | 查看全部集装箱编号<br>CMAU3654885/10231 TCNU2542027/10230 | 复制                                     |
| 创建日期:  <br>产品信息:<br>卸货地点:     | ● 物流确认        | <b>准备中</b> ⑦ 发货 ⑦ 运输中 1<br>最新动态<br>目<br>1        | ② ———————————————————————————————————— |
| 预计到达日期:2                      | <b>图 国际船运</b> |                                                  |                                        |
| 创建日期: 2<br>产品信息: L            | ● 物流确认        |                                                  |                                        |
| 卸货地点: Y.                      |               |                                                  |                                        |

您可以点击订单编号和合同/报价单编号,进入相应的订单详情页。

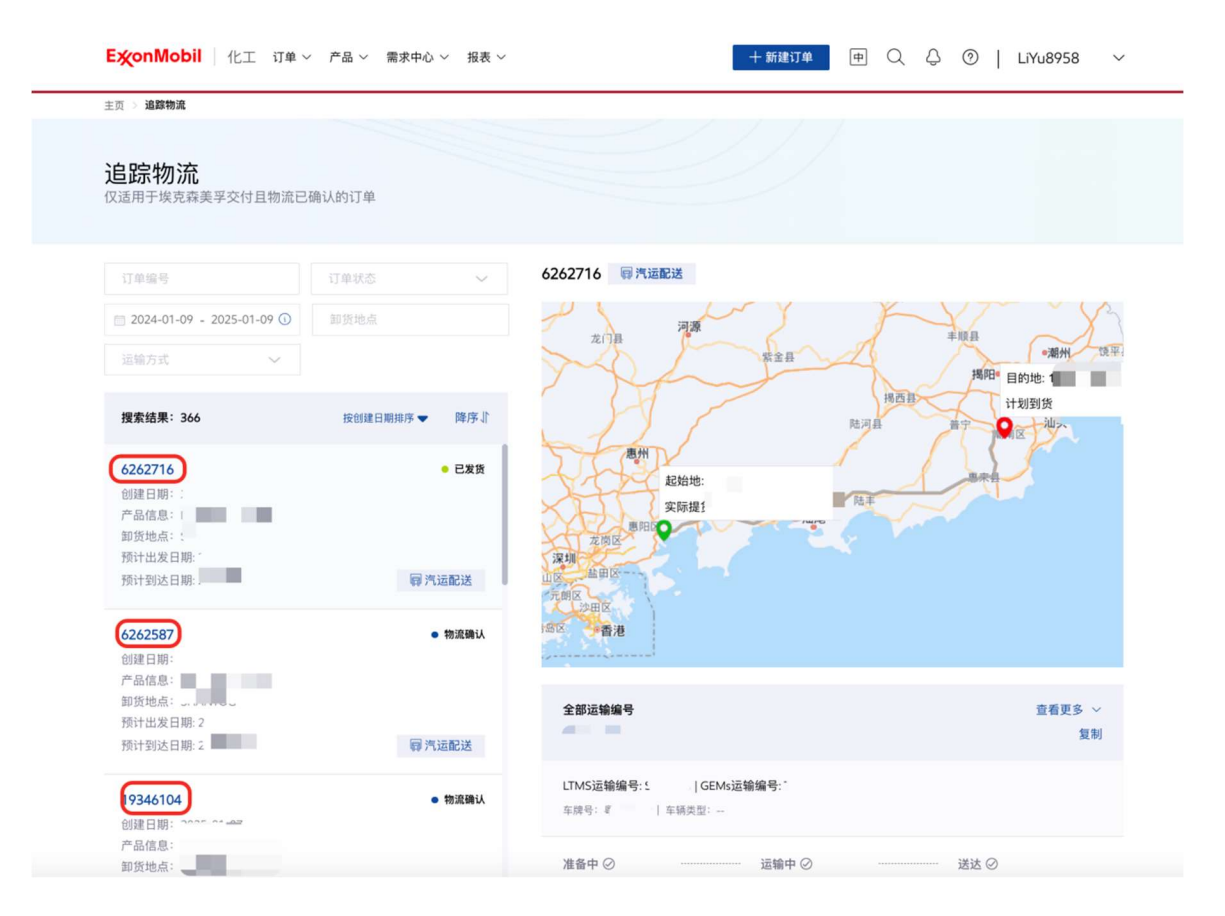

#### 追踪物流将被包含在订单详情页的"订舱信息"部分。

| 基本信息                                                               |                                   |              |                                     |
|--------------------------------------------------------------------|-----------------------------------|--------------|-------------------------------------|
| 申请送达日期                                                             |                                   | 货代网页: 点击查看更多 | 配送信息                                |
| 订舱信息                                                               |                                   |              |                                     |
| <b>订舱号: 100000000</b><br>船次: 1000000000000000000000000000000000000 | 泽运商:                              |              | 查看生装箱编号 ~                           |
| <b>准备中 ○</b><br>量新动态<br>实玩日期                                       | <b>发货 ②</b><br>减活基<br>实际出发日期 (船): |              | <b>送达 ⊘</b><br>目の考:<br>実际動法日期 (能) : |
| 产品详情                                                               |                                   |              |                                     |
| 产品信息                                                               | 购买数量                              | 包装类型         | 产品详情                                |
| LL1002BU                                                           | MT                                | 小包           | 查看产品详情                              |
|                                                                    | MT                                |              |                                     |
| 急计:                                                                |                                   |              |                                     |

对于运输方式: 汽运配送,海陆联运 (类型: 门到门)

您可以基于运输编号查看物流信息。每个运输编号将包括"全部运输编号", "LTMS 运输编 号", "GEMs 运输编号", "车牌号"和"车辆类型"的基本信息。

基于每个订单号,您可以通过 3 个固定的节点来追踪物流,包括"准备中","运输中", "送达"。

| <b>踪物流</b><br>用于埃克森美孚交付且物流已                  | 确认的订单        |                                                                                                    |
|----------------------------------------------|--------------|----------------------------------------------------------------------------------------------------|
| 0                                            | 订单状态         | · 同汽油配送                                                                                                    |
| 024-01-08 - 2025-01-08 ()                    | 卸货地点         | P and the second                                                                                                    |
| 論方式 ~                                        |              | 2013日 二日本 二日本 二日本 二日本 二日本 二日本 二日本 二日本 二日本 二日                                                                                                    |
| 索结果: 1                                       | 按创建日期排序 🔻 降  | 」<br>1<br>1<br>1<br>1<br>1<br>1<br>1<br>1<br>1<br>1<br>1<br>1<br>1                                                                                                    |
| 建日期:<br>"品信息:<br>"政地点:<br>针出发日私<br>壯到达日期: 20 | • 已<br>育汽运配设 | 本<br>本<br>本<br>た<br>に<br>な<br>ま<br>に<br>、<br>た<br>に<br>、<br>た<br>に<br>、<br>た<br>に<br>、<br>、<br>た<br>に<br>、<br>、<br>、<br>、<br>、<br>、<br>、<br>、<br>、<br>、<br>、<br>、<br>、 |
|                                              |              | 全部运输编号                                                                                                    |
|                                              |              | LTMS這輪 <mark>编号:</mark>                                                                                                    |
|                                              |              | 准备中 ②                                                                                                    |

注:对于一个订单会有多个运输编号,您可以点击对应的运输编号去查看对应的物流信息。

#### 对于运输方式: 汽运配送, 海陆联运 (类型: 到港口)

您可以查看物流信息给予集装箱编号,对于每个集装箱编号,追踪物流将包括"全部集装箱编号","LTMS 运输编号","GEMs 运输编号","订舱号","船次","船名"和"承运商"。

基于每个集装箱编号,您可以通过3个固定的节点来追踪物流,包括"准备中","运输中","送达"。

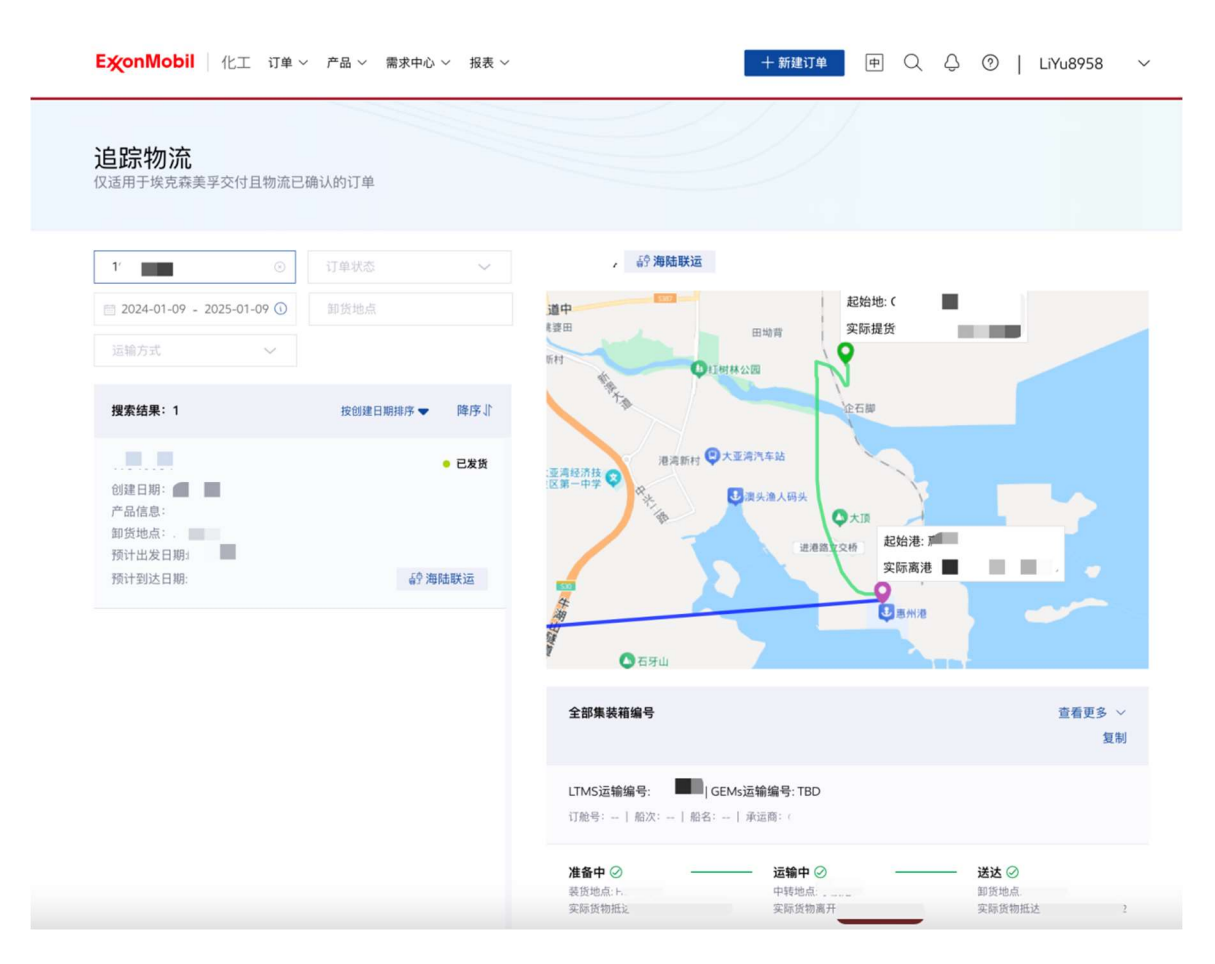

注:对于一个订单,可以有多个集装箱编号,您可以点击某个订舱号查看物流信息。